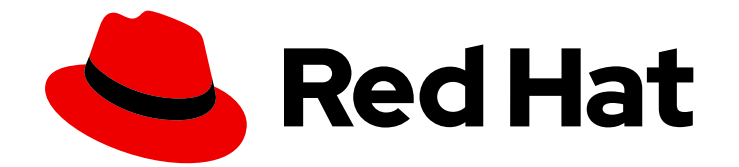

# **OpenShift Dedicated 4**

# ロギング

OpenShift Logging のインストール、使用法、およびリリースノート

Last Updated: 2024-05-01

OpenShift Logging のインストール、使用法、およびリリースノート

# 法律上の通知

Copyright © 2024 Red Hat, Inc.

The text of and illustrations in this document are licensed by Red Hat under a Creative Commons Attribution–Share Alike 3.0 Unported license ("CC-BY-SA"). An explanation of CC-BY-SA is available at

http://creativecommons.org/licenses/by-sa/3.0/

. In accordance with CC-BY-SA, if you distribute this document or an adaptation of it, you must provide the URL for the original version.

Red Hat, as the licensor of this document, waives the right to enforce, and agrees not to assert, Section 4d of CC-BY-SA to the fullest extent permitted by applicable law.

Red Hat, Red Hat Enterprise Linux, the Shadowman logo, the Red Hat logo, JBoss, OpenShift, Fedora, the Infinity logo, and RHCE are trademarks of Red Hat, Inc., registered in the United States and other countries.

Linux <sup>®</sup> is the registered trademark of Linus Torvalds in the United States and other countries.

Java <sup>®</sup> is a registered trademark of Oracle and/or its affiliates.

XFS <sup>®</sup> is a trademark of Silicon Graphics International Corp. or its subsidiaries in the United States and/or other countries.

MySQL <sup>®</sup> is a registered trademark of MySQL AB in the United States, the European Union and other countries.

Node.js <sup>®</sup> is an official trademark of Joyent. Red Hat is not formally related to or endorsed by the official Joyent Node.js open source or commercial project.

The OpenStack <sup>®</sup> Word Mark and OpenStack logo are either registered trademarks/service marks or trademarks/service marks of the OpenStack Foundation, in the United States and other countries and are used with the OpenStack Foundation's permission. We are not affiliated with, endorsed or sponsored by the OpenStack Foundation, or the OpenStack community.

All other trademarks are the property of their respective owners.

# 概要

このドキュメントでは、OpenShift Dedicated で OpenShift Logging を設定する手順を説明します。

# 目次

| <ul> <li>第1章 リリースノート</li> <li>1.1. LOGGING 5.9</li> <li>1.2. LOGGING 5.8</li> <li>1.3. LOGGING 5.7</li> </ul>                                                                                                    | . <b>5</b><br>5<br>8<br>19        |
|----------------------------------------------------------------------------------------------------|-----------------------------------|
| <ul> <li>第2章 サポート</li> <li>2.1. サポート対象の API カスタムリソース定義</li> <li>2.2. サポートされない設定</li> <li>2.3. 管理外の OPERATOR のサポートポリシー</li> <li>2.4. RED HAT サポート用のロギングデータの収集</li> </ul>                                                                                                    | <b>31</b><br>32<br>32<br>33       |
| <b>第3章 ロギングのトラブルシューティング</b><br>3.1. ロギングステータスの表示<br>3.2. ログ転送のトラブルシューティング<br>3.3. ログアラートのトラブルシューティング<br>3.4. ELASTICSEARCH ログストアのステータスの表示                                                                                                    | <b>35</b><br>35<br>40<br>42<br>52 |
| <ul> <li>第4章 ロギング</li> <li>4.1. ロギングアーキテクチャー</li> <li>4.2. ロギングのデプロイ</li> <li>4.3. OPENSHIFT DEDICATED に推奨される CLOUDWATCH</li> </ul>                                                                                                    | <b>61</b><br>61<br>62<br>63       |
| <ul> <li>第5章 ロギングのインストール</li> <li>5.1. WEB コンソールを使用して RED HAT OPENSHIFT LOGGING OPERATOR をインストールする</li> <li>5.2. WEB コンソールを使用して CLUSTERLOGGING オブジェクトを作成する</li> <li>5.3. CLI を使用して RED HAT OPENSHIFT LOGGING OPERATOR をインストールする</li> <li>5.4. CLI を使用して CLUSTERLOGGING オブジェクトを作成する</li> <li>5.5. インストール後のタスク</li> </ul> | <b>65</b><br>66<br>67<br>69<br>72 |
| <ul> <li>第6章 ロギングの更新</li> <li>6.1. マイナーリリースの更新</li> <li>6.2. メジャーリリースの更新</li> <li>6.3. すべての NAMESPACE を監視するための RED HAT OPENSHIFT LOGGING OPERATOR のアップグレー</li> </ul>                                                                                                    | 78<br>78<br>78<br>・ド<br>78<br>78  |
| 6.4. RED HAT OPENSHIFT LOGGING OPERATOR の更新<br>6.5. LOKI OPERATOR の更新<br>6.6. OPENSHIFT ELASTICSEARCH OPERATOR の更新                                                                                                    | 79<br>80<br>80                    |
| <ul> <li>第7章 ログの可視化</li> <li>7.1. ログの可視化について</li> <li>7.2. WEB コンソールによるログの可視化</li> <li>7.3. クラスターダッシュボードの表示</li> <li>7.4. KIBANA によるログの可視化</li> </ul>                                                                                                    | <b>85</b><br>85<br>87<br>89<br>97 |
| <b>第8章 OPENSHIFT DEDICATED クラスターのサービスログへのアクセス</b>                                                                                                    | <b>104</b><br>104<br>104          |
| <b>第9章 ロギングデプロイメントの設定</b><br>9.1. ロギングコンポーネントの CPU およびメモリー制限の設定                                                                                                    | <b>106</b><br>106                 |
| <b>第10章 ログの収集および転送</b><br>10.1. ログの収集と転送<br>10.2. ログ出力のタイプ                                                                                                    | <b>108</b><br>108<br>114          |

| 10.3. JSON ログ転送の有効化                                                                                                    | 116                                                         |
|----------------------------------------------------------------------------------------------------|-------------------------------------------------------------|
| 10.4. ログ転送の設定                                                                                                    | 122                                                         |
| 10.5. ロギングコレクターの設定                                                                                                    | 167                                                         |
| 10.6. KUBERNETES イベントの収集および保存                                                                                                    | 176                                                         |
| <b>第11章 ログストレージ</b>                                                                                                    | <b>181</b>                                                  |
| 11.1. ログストレージについて                                                                                                    | 181                                                         |
| 11.2. ログストレージのインストール                                                                                                    | 182                                                         |
| 11.3. LOKISTACK ログストアの設定                                                                                                    | 202                                                         |
| 11.4. ELASTICSEARCH ログストアの設定                                                                                                    | 213                                                         |
| <b>第12章 ロギングアラート</b>                                                                                                    | <b>231</b>                                                  |
| 12.1. デフォルトのロギングアラート                                                                                                    | 231                                                         |
| 12.2. カスタムロギングアラート                                                                                                    | 234                                                         |
| <b>第13章 パフォーマンスと信頼性のチューニング</b>                                                                                                    | <b>240</b>                                                  |
| 13.1. フロー制御メカニズム                                                                                                    | 240                                                         |
| 13.2. コンテンツによるログのフィルタリング                                                                                                    | 243                                                         |
| 13.3. メタデータによるログのフィルタリング                                                                                                    | 247                                                         |
| <ul> <li>第14章 スケジューリングリソース</li> <li>14.1. ノードセレクターを使用したロギングリソースの移動</li> <li>14.2. テイントと容認を使用したロギング POD の配置制御</li> </ul>                                                                                                    | <b>251</b><br>251<br>260                                    |
| <ul> <li>第15章 ロギングのアンインストール</li> <li>15.1. ロギングのアンインストール</li> <li>15.2. ロギング PVC の削除</li> <li>15.3. LOKI のアンインストール</li> <li>15.4. ELASTICSEARCH のアンインストール</li> <li>15.5. CLI の使用によるクラスターからの OPERATOR の削除</li> </ul>                        | 271<br>272<br>272<br>272<br>273<br>274                      |
| <pre>第16章 ログレコードのフィールド MESSAGE STRUCTURED @TIMESTAMP HOSTNAME IPADDR4 IPADDR6 LEVEL PID サービス</pre>                                                                                                    | 276<br>276<br>276<br>276<br>277<br>277<br>277<br>278<br>278 |
| 第17章 TAGS                                                                                                    | <b>279</b>                                                  |
| FILE                                                                                                    | 279                                                         |
| OFFSET                                                                                                    | 279                                                         |
| 第18章 KUBERNETES 18.1. KUBERNETES.POD_NAME 18.2. KUBERNETES.POD_ID 18.3. KUBERNETES.NAMESPACE_NAME 18.4. KUBERNETES.NAMESPACE_ID 18.5. KUBERNETES.HOST 18.6. KUBERNETES.CONTAINER_NAME 18.7. KUBERNETES.ANNOTATIONS 18.8. KUBERNETES.LABELS | 280<br>280<br>280<br>280<br>280<br>280<br>280<br>281<br>281 |

目次

# 第1章 リリースノート

# 1.1. LOGGING 5.9

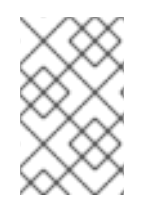

# 注記

ロギングはインストール可能なコンポーネントとして提供され、コアの OpenShift Dedicated とは異なるリリースサイクルで提供されます。Red Hat OpenShift Container Platform ライフサイクルポリシー はリリースの互換性を概説しています。

# 注記

stable チャネルは、Logging の最新リリースを対象とする更新のみを提供します。以前 のリリースの更新を引き続き受信するには、サブスクリプションチャネルを stable-x.y に変更する必要があります。xy は、インストールしたログのメジャーバージョンとマイ ナーバージョンを表します。たとえば、stable-5.7 です。

# 1.1.1. Logging 5.9.0

このリリースには、OpenShift Logging バグ修正リリース 5.9.0 が含まれています。

# 1.1.1.1. 削除通知

Logging 5.9 リリースに、OpenShift Elasticsearch Operator の更新バージョンは含まれていません。以前のロギングリリースの OpenShift Elasticsearch Operator のインスタンスは、ロギングリリースの EOL までサポートされます。OpenShift Elasticsearch Operator を使用してデフォルトのログストレージを管理する代わりに、Loki Operator を使用できます。Logging のライフサイクルの日付について、詳細は Platform Agnostic Operator を参照してください。

# 1.1.1.2. 非推奨のお知らせ

- Logging 5.9 では、Fluentd および Kibana が非推奨となり、Logging 6.0 で削除される予定です。Logging 6.0 は、今後の OpenShift Dedicated リリースに同梱される見込みです。Red Hat は、現行リリースのライフサイクルにおいて、該当コンポーネントの「重大」以上の CVE に対するバグ修正とサポートを提供しますが、機能拡張は提供しません。Red Hat OpenShift Logging Operator が提供する Vector ベースのコレクターと、Loki Operator が提供する LokiStack は、ログの収集と保存に推奨される Operator です。Vector および Loki ログスタックは今後強化される予定であるため、すべてのユーザーに対しこのスタックの採用が推奨されます。
- Logging 5.9 では、Splunk 出力タイプの Fields オプションが実装されていません。現在、この オプションは非推奨となっています。これは今後のリリースで削除されます。

#### 1.1.1.3. 機能拡張

#### 1.1.1.3.1. ログの収集

 この機能拡張により、ワークロードのメタデータを使用して、その内容に基づいてログを drop または prune することで、ログ収集のプロセスを改善する機能が追加されます。さらに、 ジャーナルログやコンテナーログなどのインフラストラクチャーログ、および kube api ログや ovn ログなどの監査ログを収集して、個々のソースのみを収集することもできます。(LOG-2155)

- この機能拡張により、新しいタイプのリモートログレシーバーである syslog レシーバーが導入 されます。これにより、ネットワーク経由でポートを公開するように設定し、外部システムが rsyslog などの互換性のあるツールを使用して syslog ログを送信することができます。(LOG-3527)
- この更新により、ClusterLogForwarder APIは Azure Monitor ログへのログ転送をサポートするようになり、ユーザーのモニタリング機能が向上します。この機能により、ユーザーは最適なシステムパフォーマンスを維持し、Azure Monitor のログ分析プロセスを合理化できるため、問題解決が迅速化され、運用効率が向上します。(LOG-4605)
- この機能拡張により、コレクターを2つのレプリカを持つデプロイメントとしてデプロイする ことで、コレクターリソースの使用率が向上します。これは、すべてのノードでデーモンセットを使用するのではなく、ClusterLogForwarder カスタムリソース (CR) で定義されている唯 ーの入力ソースがレシーバー入力である場合に発生します。さらに、この方法でデプロイされ たコレクターは、ホストファイルシステムをマウントしません。この機能拡張を使用するに は、ClusterLogForwarder CR に、logging.openshift.io/dev-preview-enable-collector-asdeployment アノテーションを付ける必要があります。(LOG-4779)
- この機能拡張により、サポートされているすべての出力にわたって、カスタムテナント設定の 機能が導入され、ログレコードを論理的に整理できるようになります。ただし、管理対象スト レージのロギングに対するカスタムテナント設定は許可されません。(LOG-4843)
- この更新により、default、openshift\*、kube\* などの1つ以上のインフラストラクチャー namespace を使用してアプリケーション入力を指定する ClusterLogForwarder CR に は、collect-infrastructure-logs ロールを持つサービスアカウントが必要になりました。(LOG-4943)
- この機能拡張により、圧縮、再試行期間、最大ペイロードなどの出力設定を、受信者の特性に 合わせて調整する機能が導入されました。さらに、この機能には、管理者がスループットとロ グの耐久性を選択できる配信モードが含まれています。たとえば、AtLeastOnce オプション は、収集されたログのディスクバッファーリングを最小限に設定し、コレクターが再起動後に それらのログを配信できるようにします。(LOG-5026)
- この機能拡張により、Elasticsearch、Fluentd、Kibanaの廃止についてユーザーに警告する3 つの新しい Prometheus アラートが追加されました。(LOG-5055)

#### 1.1.1.3.2. ログのストレージ

- LokiStack のこの機能拡張により、新しい V13 オブジェクトストレージ形式を使用し、デフォルトで自動ストリームシャーディングを有効にすることで、OTEL のサポートが向上します。 これにより、コレクターは今後の機能拡張や設定にも備えることができます。(LOG-4538)
- この機能拡張により、STS 対応の OpenShift Dedicated 4.14 以降のクラスターで、Azure および AWS ログストアにおける有効期間の短いトークンワークロードアイデンティティーフェデレーションのサポートが導入されます。ローカルストレージには、LokiStack CR のspec.storage.secretの下に CredentialMode: static アノテーションを追加する必要があります。(LOG-4540)
- この更新により、Azure ストレージシークレットの検証が拡張され、特定のエラー状態に対す る早期警告が可能になりました。(LOG-4571)
- この更新により、Lokiは、GCP ワークロードアイデンティティーフェデレーションメカニズムのアップストリームおよびダウンストリームサポートを追加するようになりました。これにより、対応するオブジェクトストレージサービスへの認証および承認されたアクセスが可能になります。(LOG-4754)

#### 1.1.1.4. バグ修正

- この更新前は、ロギングの must-gather は FIPS 対応のクラスターでログを収集できませんでした。この更新により、cluster-logging-rhel9-operator で新しい oc クライアントが利用できるようになり、must-gather が FIPS クラスターで適切に動作するようになりました。(LOG-4403)
- この更新前は、LokiStack ルーラー Pod は、Pod 間通信に使用される HTTP URL で IPv6 Pod IP をフォーマットできませんでした。この問題により、Prometheus と互換性のある API を介 したルールとアラートのクエリーが失敗していました。この更新により、LokiStack ルーラー Pod は IPv6 Pod IP を角かっこでカプセル化し、問題を解決しています。現在、Prometheus と 互換性のある API を介したルールとアラートのクエリーは、IPv4 環境の場合と同じように機能 するようになりました。(LOG-4709)
- この修正前は、ロギングの must-gather からの YAML コンテンツが1行でエクスポートされて いたため、判読不能でした。この更新により、YAML の空白が保持され、ファイルが適切に フォーマットされるようになります。(LOG-4792)
- この更新前は、ClusterLogForwarder CR が有効になっている と、ClusterLogging.Spec.Collection が nil のときに Red Hat OpenShift Logging Operator で nil ポインター例外が発生する可能性がありました。この更新により、この問題は Red Hat OpenShift Logging Operator で解決されました。(LOG-5006)
- この更新前は、特定のコーナーケースで、ClusterLogForwarder CRステータスフィールドを 置き換えると、Status 条件のタイムスタンプが変更されるため、resourceVersion が常に更新 されていました。この状況により、無限の調整ループが発生しました。この更新により、すべ てのステータス条件が同期されるため、条件が同じであればタイムスタンプは変更されませ ん。(LOG-5007)
- この更新前は、コレクターによるメモリー消費量の増加に対処するために、drop\_newestで内部バッファーリング動作が行われ、大量のログ損失が発生していました。この更新により、動作はコレクターのデフォルトを使用するようになりました。(LOG-5123)
- この更新前は、openshift-operators-redhat namespace の Loki Operator の ServiceMonitor が、静的トークンと CA ファイルを認証に使用していました。そのため、ServiceMonitor 設定 の User Workload Monitoring 仕様の Prometheus Operator でエラーが発生していました。この 更新により、openshift-operators-redhat namespace の Loki Operator の ServiceMonitor が、LocalReference オブジェクトによってサービスアカウントトークンシークレットを参照 するようになりました。このアプローチにより、Prometheus Operator のUser Workload Monitoring 仕様が Loki Operator の ServiceMonitor を正常に処理できるようになり、 Prometheus が Loki Operator メトリクスを収集できるようになりました。(LOG-5165)
- この更新前は、Loki Operator の ServiceMonitor の設定が多くの Kubernetes サービスと一致 することがありました。その結果、Loki Operator のメトリクスが複数回収集されることがあり ました。この更新により、ServiceMonitor の設定が専用のメトリクスサービスのみと一致する ようになりました。(LOG-5212)

#### 1.1.1.5. 既知の問題

なし。

#### 1.1.1.6. CVE

- CVE-2023-5363
- CVE-2023-5981

- CVE-2023-46218
- CVE-2024-0553
- CVE-2023-0567

# 1.2. LOGGING 5.8

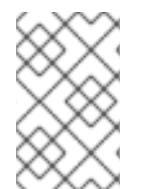

# 注記

ロギングはインストール可能なコンポーネントとして提供され、コアの OpenShift Dedicated とは異なるリリースサイクルで提供されます。Red Hat OpenShift Container Platform ライフサイクルポリシー はリリースの互換性を概説しています。

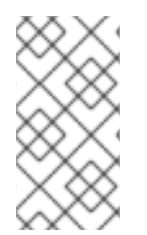

# 注記

stable チャネルは、Logging の最新リリースを対象とする更新のみを提供します。以前 のリリースの更新を引き続き受信するには、サブスクリプションチャネルを stable-x.y に変更する必要があります。xy は、インストールしたログのメジャーバージョンとマイ ナーバージョンを表します。たとえば、stable-5.7 です。

# 1.2.1. Logging 5.8.5

このリリースには、OpenShift Logging バグ修正リリース 5.8.5 が含まれています。

# 1.2.1.1. バグ修正

- この更新前は、Loki Operator の ServiceMonitor の設定が多くの Kubernetes サービスと一致 することがありました。その結果、Loki Operator のメトリクスが複数回収集されることがあり ました。この更新により、ServiceMonitor の設定が専用のメトリクスサービスのみと一致する ようになりました。(LOG-5250)
- この更新前は、Red HatのビルドパイプラインがLokiビルドの既存のビルド詳細を使用せず、 リビジョン、ブランチ、バージョンなどの情報を省略していました。この更新により、Red Hatのビルドパイプラインがこれらの詳細をLokiビルドに追加するようになり、問題が修正さ れました。(LOG-5201)
- この更新前は、LokiStack の準備ができているかどうかを判断するために、Pod が実行中かどうかを Loki Operator がチェックしていました。この更新により、Pod の準備ができているかどうかも Loki Operator がチェックするようになり、LokiStack の準備状況がそのコンポーネントの状態を反映するようになりました。(LOG-5171)
- この更新前は、ログメトリクスのクエリーを実行すると、ヒストグラムでエラーが発生していました。この更新により、ヒストグラムの切り替え機能とグラフが無効になり、非表示になりました。ヒストグラムはログメトリクスでは機能しないためです。(LOG-5044)
- この更新前は、Loki および Elasticsearch バンドルの maxOpenShiftVersion が間違っていました。その結果、IncompatibilityOperatorsInstalled アラートが発生していました。この更新により、バンドルの maxOpenShiftVersion プロパティーとして 4.16 が追加され、問題が修正されました。(LOG-5272)
- この更新前は、ビルドパイプラインにビルド日付のリンカーフラグが含まれていなかったため、Loki ビルドの buildDate と goVersion に空の文字列が表示されていました。この更新により、欠落していたリンカーフラグがビルドパイプラインに追加され、問題が修正されまし

た。(LOG-5274)

- この更新前は、LogQL 解析のバグにより、クエリーから一部の行フィルターが除外されていました。この更新により、元のクエリーが変更されることなく、すべての行フィルターが解析に含まれるようになりました。(LOG-5270)
- この更新前は、openshift-operators-redhat namespace の Loki Operator の ServiceMonitor が、静的トークンと CA ファイルを認証に使用していました。そのため、ServiceMonitor 設定 の User Workload Monitoring 仕様の Prometheus Operator でエラーが発生していました。この 更新により、openshift-operators-redhat namespace の Loki Operator の ServiceMonitor が、LocalReference オブジェクトによってサービスアカウントトークンシークレットを参照 するようになりました。このアプローチにより、Prometheus Operator のUser Workload Monitoring 仕様が Loki Operator の ServiceMonitor を正常に処理できるようになり、 Prometheus が Loki Operator メトリクスを収集できるようになりました。(LOG-5240)

# 1.2.1.2. CVE

- CVE-2023-5363
- CVE-2023-5981
- CVE-2023-6135
- CVE-2023-46218
- CVE-2023-48795
- CVE-2023-51385
- CVE-2024-0553
- CVE-2024-0567
- CVE-2024-24786
- CVE-2024-28849

# 1.2.2. Logging 5.8.4

このリリースには、OpenShift Logging バグ修正リリース 5.8.4 が含まれています。

# 1.2.2.1. バグ修正

- この更新まで、開発者コンソールのログでは現在の namespace が考慮されなかったため、クラ スター全体のログアクセスを持たないユーザーのクエリーが拒否されていました。今回の更新 により、サポートされているすべての OCP バージョンで、正しい namespace が確実に含まれ るようになりました。(LOG-4905)
- この更新まで、Cluster Logging Operator は、デフォルトのログ出力が LokiStack の場合にの み、LokiStack デプロイメントをサポートする ClusterRoles をデプロイしていました。今回の 更新により、このロールは読み取りおよび書き込みの2つのグループに分割されました。書き 込みロールは、これまで使用されていたすべてのロールと同様に、デフォルトのログストレー ジ設定に基づきデプロイされます。読み取りロールは、ロギングコンソールプラグインがアク ティブかどうかに基づきデプロイされます。(LOG-4987)
- この更新まで、1つのサービスで ownerReferences が変更されると、同じ出力レシーバー名を

定義する複数の **ClusterLogForwarder** はサービスを延々と調整していました。今回の更新により、各レシーバー入力には、**<CLF.Name>-<input.Name>**の規則に準じて名付けられた独自のサービスが追加されます。(LOG-5009)

- この更新まで、ClusterLogForwarderは、シークレットなしでログを cloudwatch に転送する 際にエラーを報告しませんでした。今回の更新により、シークレットなしでログを cloudwatch に転送すると、secret must be provided for cloudwatch output のエラーメッセージが表示さ れるようになりました。(LOG-5021)
- この更新まで、log\_forwarder\_input\_infoには application、infrastructure、audit の入力メ トリクスポイントが含まれていました。今回の更新により、http もメトリクスポイントとして 追加されました。(LOG-5043)

# 1.2.2.2. CVE

- CVE-2021-35937
- CVE-2021-35938
- CVE-2021-35939
- CVE-2022-3545
- CVE-2022-24963
- CVE-2022-36402
- CVE-2022-41858
- CVE-2023-2166
- CVE-2023-2176
- CVE-2023-3777
- CVE-2023-3812
- CVE-2023-4015
- CVE-2023-4622
- CVE-2023-4623
- CVE-2023-5178
- CVE-2023-5363
- CVE-2023-5388
- CVE-2023-5633
- CVE-2023-6679
- CVE-2023-7104
- CVE-2023-27043

- CVE-2023-38409
- CVE-2023-40283
- CVE-2023-42753
- CVE-2023-43804
- CVE-2023-45803
- CVE-2023-46813
- CVE-2024-20918
- CVE-2024-20919
- CVE-2024-20921
- CVE-2024-20926
- CVE-2024-20945
- CVE-2024-20952

# 1.2.3. Logging 5.8.3

このリリースには、Logging Bug Fix 5.8.3 と Logging Security Fix 5.8.3 が含まれます。

1.2.3.1. バグ修正

- この更新前は、カスタム S3 認証局を読み取るように設定されている場合、ConfigMap の名前 または内容が変更されても、Loki Operator は設定を自動的に更新しませんでした。今回の更新 により、Loki Operator は ConfigMap への変更を監視し、生成された設定を自動的に更新しま す。(LOG-4969)
- この更新前は、設定された Loki 出力に有効な URL がない場合にコレクター Pod がクラッシュ していました。今回の更新により、出力は URL 検証の対象となり、問題が解決されました。 (LOG-4822)
- この更新前は、Cluster Logging Operator は、サービスアカウントのベアラートークンを使用 するためのシークレットを指定していない出力に対してコレクター設定フィールドを生成して いました。今回の更新により、出力に認証が不要になり、問題が解決されました。(LOG-4962)
- この更新前は、シークレットが定義されていない場合、出力の tls.insecureSkipVerify フィー ルドの値が true に設定されませんでした。今回の更新により、この値を設定するためのシーク レットは必要なくなりました。(LOG-4963)
- この更新より前の出力設定では、セキュアではない (HTTP) URL と TLS 認証の組み合わせが許可されていました。今回の更新により、TLS 認証用に設定された出力にはセキュアな (HTTPS) URL が必要になります。(LOG-4893)

1.2.3.2. CVE

• CVE-2021-35937

- CVE-2021-35938
- CVE-2021-35939
- CVE-2023-7104
- CVE-2023-27043
- CVE-2023-48795
- CVE-2023-51385
- CVE-2024-0553

# 1.2.4. Logging 5.8.2

このリリースには、OpenShift Logging バグ修正リリース 5.8.2 が含まれています。

# 1.2.4.1. バグ修正

- この更新まで、LokiStack ルーラー Pod は、Pod 間通信に使用される HTTP URL の IPv6 Pod IP をフォーマットしなかったため、Prometheus 互換 API を介したルールとアラートのクエ リーが失敗していました。この更新により、LokiStack ルーラー Pod は IPv6 Pod IP を角かっ こでカプセル化して、問題を解決しました。(LOG-4890)
- この更新まで、開発者コンソールログは現在の namespace を考慮しなかったため、クラスター 全体のログアクセスを持たないユーザーのクエリーが拒否されていました。今回の更新により、namespace の追加が修正され、問題が解決されました。(LOG-4947)
- 今回の更新まで、OpenShift Dedicated Web コンソールのロギングビュープラグインではカス タムのノード配置および容認ができませんでした。今回の更新により、カスタムノード配置と 容認の定義が OpenShift Dedicated Web コンソールのロギングビュープラグインに追加されま した。(LOG-4912)

# 1.2.4.2. CVE

- CVE-2022-44638
- CVE-2023-1192
- CVE-2023-5345
- CVE-2023-20569
- CVE-2023-26159
- CVE-2023-39615
- CVE-2023-45871

# 1.2.5. Logging 5.8.1

このリリースには、OpenShift Logging のバグ修正リリース 5.8.1 および OpenShift Logging のバグ修 正リリース 5.8.1 Kibana が含まれています。

#### 1.2.5.1. 機能拡張

#### 1.2.5.1.1. ログの収集

- この更新により、Vectorをコレクターとして設定する際に、サービスアカウントに関連付けられたトークンの代わりにシークレットで指定されたトークンを使用するロジックを Red Hat OpenShift Logging Operator に追加できるようになりました。(LOG-4780)
- この更新により、BoltDB Shipper Loki ダッシュボードの名前が Index ダッシュボードに変更 されました。(LOG-4828)

#### 1.2.5.2. バグ修正

- この更新前は、JSON ログの解析を有効にすると、ClusterLogForwarder が、ロールオーバー 条件が満たされていない場合でも、空のインデックスを作成していました。今回の更新により、write-index が空の場合、ClusterLogForwarder はロールオーバーをスキップするように なりました。(LOG-4452)
- この更新前は、Vector が default ログレベルを誤って設定していました。この更新により、ログレベル検出のための正規表現 (regexp)の機能拡張により、正しいログレベルが設定されるようになりました。(LOG-4480)
- この更新前は、インデックスパターンの作成プロセス中に、各ログ出力の初期インデックスからデフォルトのエイリアスが欠落していました。その結果、Kibana ユーザーは OpenShift Elasticsearch Operator を使用してインデックスパターンを作成できませんでした。この更新により、不足しているエイリアスが OpenShift Elasticsearch Operator に追加され、問題が解決されます。Kibana ユーザーは、{app,infra,audit}-000001 インデックスを含むインデックスパターンを作成できるようになりました。(LOG-4683)
- この更新前は、IPv6 クラスター上の Prometheus サーバーのバインドが原因で、Fluentd コレ クター Pod が CrashLoopBackOff 状態になっていました。この更新により、コレクターが IPv6 クラスター上で適切に動作するようになりました。(LOG-4706)
- この更新前は、ClusterLogForwarder に変更があるたびに Red Hat OpenShift Logging Operator が何度も調整を受けていました。この更新により、Red Hat OpenShift Logging Operator が、調整をトリガーしたコレクターデーモンセットのステータス変更を無視するよう になりました。(LOG-4741)
- この更新前は、IBM Power マシン上で Vector ログコレクター Pod が CrashLoopBackOff 状態のままになっていました。この更新により、Vector ログコレクター Pod が IBM Power アーキテクチャーマシン上で正常に起動するようになりました。(LOG-4768)
- この更新前は、従来のフォワーダーを使用して内部 LokiStack に転送すると、Fluentd コレク ター Pod の使用により SSL 証明書エラーが発生していました。この更新により、ログコレク ターサービスアカウントがデフォルトで認証に使用され、関連するトークンと ca.crt が使用さ れるようになりました。(LOG-4791)
- この更新前は、従来のフォワーダーを使用して内部 LokiStack に転送すると、Vector コレク ター Pod の使用による SSL 証明書エラーが発生していました。この更新により、ログコレク ターサービスアカウントがデフォルトで認証に使用され、関連するトークンと ca.crt も使用さ れるようになりました。(LOG-4852)
- この修正が行われる前は、プレースホルダーに対して1つ以上のホストが評価された後、IPv6 アドレスが正しく解析されませんでした。この更新により、IPv6 アドレスが正しく解析される ようになりました。(LOG-4811)

- この更新前は、HTTP レシーバー入力の監査権限を収集するために ClusterRoleBinding を作成する必要がありました。この更新により、ClusterRoleBinding を作成する必要がなくなりました。エンドポイントがすでにクラスター認証局に依存しているためです。(LOG-4815)
- この更新前は、Loki Operator がカスタム CA バンドルをルーラー Pod にマウントしませんで した。その結果、アラートルールまたは記録ルールを評価するプロセス中に、オブジェクトス トレージへのアクセスが失敗していました。この更新により、Loki Operator がカスタム CA バ ンドルをすべてのルーラー Pod にマウントするようになりました。ルーラー Pod は、オブ ジェクトストレージからログをダウンロードして、アラートルールまたは記録ルールを評価で きます。(LOG-4836)
- この更新前は、ClusterLogForwarderの inputs.receiver セクションを削除しても、HTTP入 カサービスとそれに関連するシークレットが削除されませんでした。この更新により、HTTP 入力リソースが、不要な場合に削除されるようになりました。(LOG-4612)
- この更新前は、ClusterLogForwarderのステータスに検証エラーが示されていても、出力とパイプラインのステータスにその問題が正確に反映されていませんでした。この更新により、出力、入力、またはフィルターが正しく設定されていない場合に、パイプラインステータスに検証失敗の理由が正しく表示されるようになりました。(LOG-4821)
- この更新前は、時間範囲や重大度などのコントロールを使用する LogQL クエリーを変更すると、ラベルマッチャー演算子が正規表現のように定義されて変更されました。この更新により、クエリーの更新時に正規表現演算子が変更されなくなりました。(LOG-4841)

# 1.2.5.3. CVE

- CVE-2007-4559
- CVE-2021-3468
- CVE-2021-3502
- CVE-2021-3826
- CVE-2021-43618
- CVE-2022-3523
- CVE-2022-3565
- CVE-2022-3594
- CVE-2022-4285
- CVE-2022-38457
- CVE-2022-40133
- CVE-2022-40982
- CVE-2022-41862
- CVE-2022-42895
- CVE-2023-0597
- CVE-2023-1073

- CVE-2023-1074
- CVE-2023-1075
- CVE-2023-1076
- CVE-2023-1079
- CVE-2023-1206
- CVE-2023-1249
- CVE-2023-1252
- CVE-2023-1652
- CVE-2023-1855
- CVE-2023-1981
- CVE-2023-1989
- CVE-2023-2731
- CVE-2023-3138
- CVE-2023-3141
- CVE-2023-3161
- CVE-2023-3212
- CVE-2023-3268
- CVE-2023-3316
- CVE-2023-3358
- CVE-2023-3576
- CVE-2023-3609
- CVE-2023-3772
- CVE-2023-3773
- CVE-2023-4016
- CVE-2023-4128
- CVE-2023-4155
- CVE-2023-4194
- CVE-2023-4206
- CVE-2023-4207

- CVE-2023-4208
- CVE-2023-4273
- CVE-2023-4641
- CVE-2023-22745
- CVE-2023-26545
- CVE-2023-26965
- CVE-2023-26966
- CVE-2023-27522
- CVE-2023-29491
- CVE-2023-29499
- CVE-2023-30456
- CVE-2023-31486
- CVE-2023-32324
- CVE-2023-32573
- CVE-2023-32611
- CVE-2023-32665
- CVE-2023-33203
- CVE-2023-33285
- CVE-2023-33951
- CVE-2023-33952
- CVE-2023-34241
- CVE-2023-34410
- CVE-2023-35825
- CVE-2023-36054
- CVE-2023-37369
- CVE-2023-38197
- CVE-2023-38545
- CVE-2023-38546
- CVE-2023-39191

- CVE-2023-39975
- CVE-2023-44487

# 1.2.6. Logging 5.8.0

このリリースには、OpenShift Logging のバグ修正リリース 5.8.0 および OpenShift Logging のバグ修 正リリース 5.8.0 Kibana が含まれています。

# 1.2.6.1. 非推奨のお知らせ

Logging 5.8 で、Elasticsearch、Fluentd、および Kibana が非推奨となりました。これらは今後の OpenShift Dedicated リリースに同梱される見込みの Logging 6.0 で削除される予定です。Red Hat は、現行リリースのライフサイクルにおいて、該当コンポーネントの「重大」以上の CVE に対するバ グ修正とサポートを提供しますが、機能拡張は提供しません。Red Hat OpenShift Logging Operator が 提供する Vector ベースのコレクターと、Loki Operator が提供する LokiStack は、ログの収集と保存に 推奨される Operator です。Vector および Loki ログスタックは今後強化される予定であるため、すべて のユーザーに対しこのスタックの採用が推奨されます。

# 1.2.6.2. 機能拡張

#### 1.2.6.2.1. ログの収集

- 今回の更新により、LogFileMetricExporter はデフォルトでコレクターを使用してデプロイされ なくなりました。実行中のコンテナーによって生成されたログからメトリクスを生成するに は、LogFileMetricExporter カスタムリソース (CR) を手動で作成する必要がありま す。LogFileMetricExporter CR を作成しない場合、OpenShift DedicatedWeb コンソールの ダッシュボードで Produced Logsのメッセージ No datapoints found が表示される場合があ ります。(LOG-3819)
- この更新により、RBACで保護された複数の分離された ClusterLogForwarder カスタムリ ソース (CR) インスタンスを任意の namespace にデプロイできるようになります。これにより、独立したグループは、設定を他のコレクターデプロイメントから分離したまま、任意のロ グを任意の宛先に転送できます。(LOG-1343)

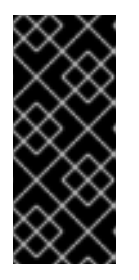

#### 重要

**openshift-logging** namespace 以外の追加の namespace でマルチクラスターロ グ転送をサポートするには、すべての namespace を監視するように Red Hat OpenShift Logging Operator を更新する必要があります。この機能は、新しい Red Hat OpenShift Logging Operator バージョン 5.8 インストールでデフォルト でサポートされています。

- この更新により、フロー制御またはレート制限メカニズムを使用して、過剰なログレコードを 削除することで収集または転送できるログデータの量を制限できるようになります。入力制限 により、低パフォーマンスのコンテナーによる Logging の過負荷が防止され、出力制限によ り、指定されたデータストアへのログ送信レートに上限が設定されます。(LOG-884)
- この更新により、HTTP 接続を検索し、Webhook とも呼ばれる HTTP サーバーとしてログを受信するように、ログコレクターを設定できるようになりました。(LOG-4562)
- この更新により、監査ポリシーを設定して、ログコレクターによって転送される Kubernetes および OpenShift API サーバーイベントを制御できるようになりました。(LOG-3982)

#### 1.2.6.2.2. ログのストレージ

- この更新により、LokiStack 管理者は、namespace ごとにログへのアクセスを許可することで、誰がどのログにアクセスできるかをより詳細に制御できるようになりました。(LOG-3841)
- この更新では、Loki Operator によって LokiStack デプロイメントに PodDisruptionBudget 設 定が導入されました。その結果、OpenShift Dedicated クラスターの再起動中も、取り込みと クエリーパスの可用性が維持され、通常の操作を行えるようになりました。(LOG-3839)
- この更新では、デフォルトのアフィニティーおよび非アフィニティーポリシーのセットを適用 することで、既存の LokiStack インストールの信頼性がシームレスに向上しました。(LOG-3840)
- この更新により、ゾーンに障害が発生した場合の信頼性を高めるために、LokiStack で管理者 としてゾーン対応のデータレプリケーションを管理できるようになりました。(LOG-3266)
- この更新により、いくつかのワークロードと小規模な取り込みボリューム(最大 100 GB/日)を ホストする OpenShift Dedicated クラスターに、新しくサポートされた小規模な LokiStack サ イズである 1x.extra-small が導入されました。(LOG-4329)
- この更新により、LokiStack 管理者は公式 Loki ダッシュボードにアクセスして、ストレージの パフォーマンスと各コンポーネントの正常性を検査できるようになりました。(LOG-4327)

1.2.6.2.3. ログコンソール

- この更新により、Elasticsearch がデフォルトのログストアである場合に、Logging Console プ ラグインを有効にできます。(LOG-3856)
- この更新により、OpenShift Dedicated アプリケーションの所有者は、OpenShift Dedicated バージョン 4.14 以降の OpenShift Dedicated Web コンソールの Developer パースペクティブ で、アプリケーションログベースのアラートの通知を受信できるようになります。(LOG-3548)

#### 1.2.6.3. 既知の問題

- 現在、Red Hat OpenShift Logging Operator のバージョン 5.8 にアップグレードした後、 Splunk ログ転送が機能しない場合があります。この問題は、OpenSSL バージョン 1.1.1 から バージョン 3.0.7 に移行することによって発生します。新しい OpenSSL バージョンでは、デ フォルトの動作が変更され、TLS 1.2 エンドポイントへの接続は、RFC 5746 エクステンション を公開しない場合は拒否されます。
   回避策として、Splunk HEC (HTTP Event Collector) エンドポイントの前にある TLS 終端ロー ドバランサーで TLS 1.3 サポートを有効にします。Splunk はサードパーティーシステムである ため、これは Splunk 側から設定する必要があります。
- 現在、HTTP/2 プロトコルでの多重化ストリームの処理には、新しい多重化ストリームを繰り返しリクエストし、直後にRST\_STREAM フレームを送信してキャンセルできるという欠陥があります。これにより、サーバーのセットアップで余分な作業が発生し、ストリームが切断され、サーバーのリソース消費を原因とするサービス拒否が発生します。現在、この問題に対する回避策はありません。(LOG-4609)
- 現在、FluentDをコレクターとして使用すると、コレクター Pod は OpenShift Dedicated IPv6 対応クラスター上で起動できません。Pod ログでは、fluentd pod [error]: unexpected error error\_class=SocketError error="getaddrinfo: Name or service not known エラーが生成さ れます。現在、この問題に対する回避策はありません。(LOG-4706)

- 現在、ログアラートは IPv6 対応クラスターで利用できません。現在、この問題に対する回避策 はありません。(LOG-4709)
- 現在、must-gather は FIPS 対応クラスター上のログを収集できません。これは、必要な OpenSSL ライブラリーが cluster-logging-rhel9-operator で使用できないためです。現在、この問題に対する回避策はありません。(LOG-4403)
- 現在、FIPS 対応クラスターに Logging バージョン 5.8 をデプロイする場合に、FluentD をコレ クターとして使用する間は、コレクター Pod を起動できず、CrashLoopBackOff ステータス でスタックします。現在、この問題に対する回避策はありません。(LOG-3933)

# 1.2.6.4. CVE

• CVE-2023-40217

# 1.3. LOGGING 5.7

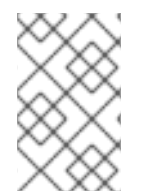

# 注記

ロギングはインストール可能なコンポーネントとして提供され、コアの OpenShift Dedicated とは異なるリリースサイクルで提供されます。Red Hat OpenShift Container Platform ライフサイクルポリシー はリリースの互換性を概説しています。

# 注記

stable チャネルは、Logging の最新リリースを対象とする更新のみを提供します。以前 のリリースの更新を引き続き受信するには、サブスクリプションチャネルを stable-x.y に変更する必要があります。xy は、インストールしたログのメジャーバージョンとマイ ナーバージョンを表します。たとえば、stable-5.7 です。

# 1.3.1. Logging 5.7.8

このリリースには、OpenShift Logging バグ修正リリース 5.7.8 が含まれています。

# 1.3.1.1. バグ修正

- この更新前は、ClusterLogForwarder カスタムリソース (CR)の outputRefs パラメーターと inputRefs パラメーターに同じ名前が使用されている場合、競合が発生することがありまし た。その結果、コレクター Pod が CrashLoopBackOff ステータスになりました。この更新に より、出力ラベルとパイプライン名を確実に区別するために、出力ラベルに接頭辞 OUTPUT\_ が含まれるようになりました。(LOG-4383)
- この更新前は、JSON ログパーサーの設定中に、クラスターログオペレーターの structuredTypeKey パラメーターまたは structuredTypeName パラメーターを設定しなかっ た場合、無効な設定に関するアラートが表示されませんでした。この更新により、Cluster Logging Operator が設定の問題について通知するようになりました。(LOG-4441)
- この更新前は、Splunk 出力に指定されたシークレットで hecToken キーが欠落しているか正し くない場合、Vector がトークンなしでログを Splunk に転送するため、検証が失敗していまし た。この更新により、hecToken キーが見つからないか正しくない場合、検証は失敗し、A non-empty hecToken entry is required というエラーメッセージが表示されるようになりまし た。(LOG-4580)

 この更新前は、ログの Custom time range から日付を選択すると、Web コンソールでエラー が発生していました。この更新により、Web コンソールで時間範囲モデルから日付を正常に選 択できるようになりました。(LOG-4684)

# 1.3.1.2. CVE

- CVE-2023-40217
- CVE-2023-44487

# 1.3.2. Logging 5.7.7

このリリースには、OpenShift Logging バグ修正リリース 5.7.7 が含まれています。

# 1.3.2.1. バグ修正

- この更新前は、FluentD は Vector とは異なる方法で EventRouter によって出力されたログを正 規化していました。この更新により、Vector は一貫した形式でログレコードを生成します。 (LOG-4178)
- この更新前は、Cluster Logging Operator によって作成されたメトリクスダッシュボードの FluentD Buffer Availability グラフに使用されるクエリーに、最小バッファー使用量が表示さ れるため、エラーがありました。今回の更新により、グラフの最大バッファー使用量が表示さ れ、名前が FluentD Buffer Age に変更になりました。(LOG-4555)
- この更新が行われる前は、IPv6のみまたはデュアルスタックのOpenShift Dedicated クラス ターにLokiStack をデプロイすると、LokiStack メンバーリストの登録が失敗していました。その結果、ディストリビューター Pod はクラッシュループに陥りました。この更新により、管理 者は lokistack.spec.hashRing.memberlist.enablelPv6: 値を true に設定することで IPv6 を有効にできるようになり、問題は解決されました。(LOG-4569)
- この更新前は、ログコレクターはデフォルトの設定をもとに、コンテナーのログ行を読み取っていました。その結果、ログコレクターはローテーションされたファイルを効率的に読み取ることができませんでした。今回の更新により、読み取りバイト数が増加し、ログコレクターがローテーションされたファイルを効率的に処理できるようになりました。(LOG-4575)
- この更新前は、Event Router内の未使用のメトリクスにより、過剰なメモリー使用量が原因で コンテナーが失敗する原因となっていました。この更新により、未使用のメトリクスが削除さ れ、イベントルーターのメモリー使用量が削減されました。(LOG-4686)

# 1.3.2.2. CVE

- CVE-2023-0800
- CVE-2023-0801
- CVE-2023-0802
- CVE-2023-0803
- CVE-2023-0804
- CVE-2023-2002
- CVE-2023-3090

- CVE-2023-3390
- CVE-2023-3776
- CVE-2023-4004
- CVE-2023-4527
- CVE-2023-4806
- CVE-2023-4813
- CVE-2023-4863
- CVE-2023-4911
- CVE-2023-5129
- CVE-2023-20593
- CVE-2023-29491
- CVE-2023-30630
- CVE-2023-35001
- CVE-2023-35788

# 1.3.3. Logging 5.7.6

このリリースには、OpenShift Logging バグ修正リリース 5.7.6 が含まれています。

# 1.3.3.1. バグ修正

- この更新前は、コレクターはデフォルトの設定をもとに、コンテナーのログ行を読み取っていました。その結果、コレクターはローテーションされたファイルを効率的に読み取ることができませんでした。今回の更新により、読み取りバイト数が増加し、コレクターがローテーションされたファイルを効率的に処理できるようになりました。(LOG-4501)
- この更新前は、ユーザーが事前定義されたフィルターを含む URL を貼り付けた場合、一部の フィルターは反映されませんでした。今回の更新により、UI には URL 内のすべてのフィル ターを反映します。(LOG-4459)
- この更新前は、Fluentdから Vector に切り替えるときに、カスタムラベルを使用して Loki に転送するとエラーが発生していました。今回の更新により、Vector 設定は Fluentd と同じ方法でラベルをサニタイズし、コレクターが確実に起動してラベルを正しく処理できるようになりました。(LOG-4460)
- この更新前は、Observability Logs コンソールの検索フィールドではエスケープする必要がある 特殊文字を使用できませんでした。今回の更新により、クエリーで特殊文字を適切にエスケー プするようになりました。(LOG-4456)
- この更新前は、Splunkへのログの送信中に、Timestamp was not found. という警告メッセージが表示されました。今回の更新では、タイムスタンプの取得に使用されるログフィールドの名前が変更により上書きされ、警告なしに Splunk に送信されます。(LOG-4413)
- 今回の更新が行われる前は、Vectorの CPU とメモリーの使用量が時間の経過とともに増加し

ていました。今回の更新により、Vector 設定に **expire\_metrics\_secs=60** 設定が含まれるよう になり、メトリクスの有効期間を制限し、関連する CPU 使用率とメモリーフットプリントが制 限されます。(LOG-4171)

- 今回の更新が行われる前は、LokiStack ゲートウェイは承認されたリクエストを非常に広範囲にキャッシュしていました。その結果、誤った認証結果が発生しました。今回の更新により、LokiStack ゲートウェイは詳細にキャッシュを行うようになり、この問題が解決されました。(LOG-4393)
- この更新前は、Fluentd ランタイムイメージには、実行時には不要なビルダーツールが含まれていました。今回の更新により、ビルダーツールが削除され、問題が解決されました。(LOG-4467)

# 1.3.3.2. CVE

- CVE-2023-3899
- CVE-2023-4456
- CVE-2023-32360
- CVE-2023-34969

# 1.3.4. Logging 5.7.4

このリリースには、OpenShift Logging バグ修正リリース 5.7.4 が含まれています。

# 1.3.4.1. バグ修正

- この更新前は、ログを CloudWatch に転送するときに、namespaceUUID 値が logGroupName フィールドに追加されませんでした。この更新では、namespaceUUID 値が含まれるため、 CloudWatch の logGroupName は logGroupName: vectorcw.b443fb9e-bd4c-4b6a-b9d3c0097f9ed286 として表示されます。(LOG-2701)
- この更新前は、HTTP 経由でログをクラスター外の宛先に転送する場合、プロキシー URL に正しい認証情報が指定されていたとしても、Vector コレクターはクラスター全体の HTTP プロキシーに対して認証できませんでした。この更新により、Vector ログコレクターはクラスター全体の HTTP プロキシーに対して認証できるようになりました。(LOG-3381)
- この更新前は、Fluentd コレクターが出力として Splunk を使用して設定されている場合、この 設定がサポートされていないため、Operator は失敗していました。今回の更新により、設定検 証でサポートされていない出力が拒否され、問題が解決されました。(LOG-4237)
- この更新前は、Vector コレクターが更新されると、AWS Cloudwatch ログと GCP Stackdriver の TLS 設定の enabled = true 値によって設定エラーが発生しました。この更新により、これ らの出力の enabled = true 値が削除され、問題が解決されます。(LOG-4242)
- この更新前は、Vector コレクターに、ログに thread 'vector-worker' panicked at 'all branches are disabled and there is no else branch', src/kubernetes/reflector.rs:26:9 エ ラーメッセージでパニックを発生させることがありました。今回の更新により、このエラーは 解決されました。(LOG-4275)
- この更新前は、Loki Operator の問題により、Operator がそのテナントの追加オプションで設定されている場合、アプリケーションテナントの alert-manager 設定が表示されなくなりました。今回の更新により、生成された Loki 設定にはカスタム設定と自動生成された設定の両方が含まれるようになりました。(LOG-4361)

- この更新前は、AWS Cloudwatch 転送で STS を使用した認証に複数のロールが使用されていた 場合、最近の更新により認証情報が一意でなくなりました。この更新により、STS ロールと静 的認証情報の複数の組み合わせを再び AWS Cloudwatch での認証に使用できるようになりまし た。(LOG-4368)
- この更新前は、Loki はアクティブなストリームのラベル値をフィルタリングしていましたが、 重複を削除しなかったため、Grafanaの Label Browser が使用できなくなりました。今回の更 新により、Loki はアクティブなストリームの重複するラベル値をフィルターで除外し、問題を 解決しました。(LOG-4389)
- ClusterLogForwarder カスタムリソース (CR) で name フィールドが指定されていないパイプ ラインが、OpenShift Logging 5.7 へのアップグレード後に機能しなくなりました。今回の更新 により、このエラーは解決されました。(LOG-4120)

# 1.3.4.2. CVE

- CVE-2022-25883
- CVE-2023-22796

# 1.3.5. Logging 5.7.3

このリリースには、OpenShift Logging バグ修正リリース 5.7.3 が含まれています。

# 1.3.5.1. バグ修正

- この更新前は、OpenShift Dedicated Web コンソール内でログを表示する際に、キャッシュされたファイルが原因でデータがリフレッシュされませんでした。今回の更新により、ブートストラップファイルはキャッシュされなくなり、問題は解決しました。(LOG-4100)
- この更新前は、設定の問題が特定しにくい方法で Loki Operator がエラーをリセットしていました。今回の更新により、設定エラーが解決されるまでエラーが持続するようになりました。 (LOG-4156)
- この更新前は、RulerConfig カスタムリソース (CR) を変更すると LokiStack ルーラーが再起動 しませんでした。今回の更新により、Loki Operator は RulerConfig CR の更新後にルーラー Pod を再起動するようになりました。(LOG-4161)
- この更新前は、入力一致ラベル値の ClusterLogForwarder 内に / 文字が含まれる場合は、 vector コレクターが予期せず終了していました。今回の更新では、一致ラベルを引用符で囲み、コレクターがログを開始および収集できるようにすることで問題が解決されました。 (LOG-4176)
- この更新前は、LokiStack CR がグローバル制限ではなくテナント制限を定義している場合、 Loki Operator が予期せず終了していました。今回の更新では、Loki Operator がグローバル制 限なしで LokiStack CR を処理できるようになり、問題が解決されました。(LOG-4198)
- この更新前は、提供された秘密鍵がパスフレーズで保護されていた場合、Fluentd はログを Elasticsearch クラスターに送信しませんでした。今回の更新では、Fluentd は Elasticsearch と の接続を確立する際に、パスフレーズで保護される秘密鍵を適切に処理するようになりまし た。(LOG-4258)
- この更新前は、8,000 を超える namespace を持つクラスターの場合、namespace のリストが http.max\_header\_size 設定よりも大きくなるため Elasticsearch がクエリーを拒否していまし た。今回の更新では、ヘッダーサイズのデフォルト値が引き上げられ、問題が解決されまし た。(LOG-4277)

- この更新前は、ClusterLogForwarder CR内に / の文字を含むラベル値が原因で、コレクター が予期せず終了していました。今回の更新では、スラッシュがアンダースコアに置き換えられ、問題が解決されました。(LOG-4095)
- この更新前は、unmanaged 状態に設定された Cluster Logging Operator が予期せず終了していました。今回の更新では、ClusterLogForwarder CR の調整を開始する前に ClusterLoggingリソースが適切な Management 状態にあることを確認するチェックが実施されるようになり、問題が解決されました。(LOG-4177)
- この更新前は、OpenShift Dedicated Web コンソール内でログを表示する際に、ヒストグラム をドラッグして時間範囲を選択しても、Pod 詳細内の集約ログビューでは機能しませんでした。今回の更新では、このビューのヒストグラムをドラッグして時間範囲を選択できるようになりました。(LOG-4108)
- この更新前は、OpenShift Dedicated Web コンソール内でログを表示する際に、30 秒を超える クエリーがタイムアウトになりました。今回の更新では、configmap/logging-view-plugin でタ イムアウト値を設定できるようになりました。(LOG-3498)
- この更新前は、OpenShift Dedicated Web コンソール内でログを表示する際に、more data available オプションをクリックすると、初回クリック時にのみ、より多くのログエントリーが ロードされました。今回の更新では、クリックごとにさらに多くのエントリーが読み込まれる ようになりました。(OU-188)
- この更新前は、OpenShift Dedicated Web コンソール内でログを表示する際に、streaming オ プションをクリックすると、実際のログは表示されず、streaming logs メッセージのみが表示 されました。今回の更新により、メッセージとログストリームの両方が正しく表示されるよう になりました。(OU-166)

# 1.3.5.2. CVE

- CVE-2020-24736
- CVE-2022-48281
- CVE-2023-1667
- CVE-2023-2283
- CVE-2023-24329
- CVE-2023-26115
- CVE-2023-26136
- CVE-2023-26604
- CVE-2023-28466

# 1.3.6. Logging 5.7.2

このリリースには、OpenShift Logging Bug Fix Release 5.7.2 が含まれています。

# 1.3.6.1. バグ修正

24

- この更新前は、保留中のファイナライザーが存在するため、openshift-logging namespace を 直接削除できませんでした。今回の更新により、ファイナライザーが使用されなくなり、 namespace を直接削除できるようになりました。(LOG-3316)
- この更新より前は、run.sh スクリプトが OpenShift Dedicated ドキュメントに従って変更された場合、間違った chunk\_limit\_size 値が表示されていました。ただし、環境変数 \$BUFFER\_SIZE\_LIMIT を介して chunk\_limit\_size を設定すると、スクリプトは正しい値を表示します。今回の更新により、どちらのシナリオでも run.sh スクリプトで正しい chunk limit size 値が表示されるようになりました。(LOG-3330)
- 今回の更新より前は、OpenShift Dedicated Web コンソールのロギングビュープラグインはカ スタムのノード配置または容認を許可しませんでした。今回の更新により、ロギングビュープ ラグインのノード配置および容認を定義する機能が追加されました。(LOG-3749)
- この更新前は、Fluentd HTTP プラグインを介して DataDog にログを送信しようとすると、 Cluster Logging Operator で Unsupported Media Type 例外が発生していました。今回の更新に より、ユーザーは HTTP ヘッダー Content-Type を設定して、ログ転送用のコンテンツタイプ をシームレスに割り当てることができるようになりました。指定された値は、プラグイン内の content\_type パラメーターに自動的に割り当てられ、ログの送信が正常に行われます。(LOG-3784)
- この更新前は、ClusterLogForwarder カスタムリソース (CR) で detectMultilineErrors フィー ルドが true に設定されている場合に、PHP マルチラインエラーが別のログエントリーとして 記録され、スタックトレースが複数のメッセージに分割されていました。今回の更新により、 PHP のマルチラインエラー検出が有効になり、スタックトレース全体が単一のログメッセージ に含まれるようになりました。(LOG-3878)
- この更新前は、名前にスペースが含まれる ClusterLogForwarder パイプラインが原因で、 Vector コレクター Pod が継続的にクラッシュしていました。今回の更新により、パイプライン の名前に含まれるすべてのスペース、ダッシュ (-)、およびドット (.) がアンダースコア (\_) に 置き換えられました。(LOG-3945)
- この更新前は、log\_forwarder\_output メトリクスに http パラメーターが含まれていませんでした。今回の更新で、不足しているパラメーターがメトリクスに追加されました。(LOG-3997)
- この更新前は、コロンで終わる場合に Fluentd は一部のマルチライン JavaScript クライアント 例外を特定しませんでした。今回の更新により、Fluentd バッファー名の前にアンダースコア が付けられ、問題は解決しました。(LOG-4019)
- この更新前は、ペイロード内のキーに一致する Kafka 出力トピックに書き込むようにログ転送 を設定すると、エラーが原因でログが破棄されていました。今回の更新により、Fluentd の バッファー名の前にアンダースコアが付けられ、問題は解決しました。(LOG-4027)
- この更新前は、LokiStack ゲートウェイはユーザーのアクセス権を適用せずに namespace のラベル値を返していました。今回の更新により、LokiStack ゲートウェイはパーミッションをラベル値のリクエストに適用するようになり、問題は解決しました。(LOG-4049)
- この更新前は、tls.insecureSkipVerify オプションが true に設定されている場合に、Cluster Logging Operator API にはシークレットにより提供される証明書が必要でした。今回の更新に より、そのような場合でも Cluster Logging Operator API はシークレットに証明書の提供を求 めなくなりました。次の設定が Operator の CR に追加されました。

tls.verify\_certificate = false tls.verify\_hostname = false

(LOG-3445)

- この更新前は、LokiStack ルート設定が原因で、クエリーの実行時間が 30 秒を超えるとタイム アウトが発生していました。今回の更新で、LokiStack global および per-tenant queryTimeout の設定によりルートタイムアウトの設定が影響を受け、問題は解決しました。(LOG-4052)
- この更新前は、修正として collection.type のデフォルトを削除したことで、Operator はリ ソース、ノードの選択、容認に関する非推奨の仕様を受け入れなくなりました。今回の更新に より、Operator の動作が変更され、collection はなく collection.logs の仕様が必ず優先され るようになりました。これは、優先フィールドと非推奨フィールドの両方を使用できる以前の 動作とは異なりますが、collection.type が指定されている場合に非推奨フィールドを無視しま す。(LOG-4185)
- この更新前は、ブローカー URL が出力で指定されていない場合、Vector ログコレクターはロ グを複数の Kafka ブローカーに転送するための TLS 設定を生成しませんでした。今回の更新に より、複数のブローカーに対して TLS 設定が適切に生成されるようになりました。(LOG-4163)
- この更新前は、Kafkaへのログ転送のパスフレーズを有効にするオプションは使用できませんでした。この制限により、機密情報が公開される可能性があるため、セキュリティーリスクが発生していました。今回の更新により、ユーザーはKafkaへのログ転送用にパスフレーズを有効にするシームレスなオプションを使用できるようになりました。(LOG-3314)
- この更新前は、Vector ログコレクターは送信 TLS 接続の tlsSecurityProfile 設定を受け入れませんでした。この更新後、Vector は TLS 接続設定を適切に処理します。(LOG-4011)
- この更新前は、log\_forwarder\_output\_infoメトリクスに利用可能なすべての出力タイプが含まれていませんでした。今回の更新により、以前は含まれていなかった Splunk および Google Cloud Logging データが含まれるようになりました。(LOG-4098)
- この更新前は、follow\_inodes が true に設定されている場合、Fluentd コレクターはファイル ローテーション時にクラッシュする可能性がありました。今回の更新により、follow\_inodes 設定が原因でコレクターがクラッシュしなくなりました。(LOG-4151)
- この更新前は、ファイルの追跡方法が原因で、Fluentd コレクターが監視する必要があるファ イルを誤って閉じる可能性がありました。今回の更新で、追跡パラメーターが修正されました。(LOG-4149)
- この更新前は、Vector コレクターでログを転送し、ClusterLogForwarder インスタンスの名前を audit、application、infrastructure のいずれかにすると、コレクター Pod が CrashLoopBackOff 状態のままになり、次のエラーがコレクターログに記録されました。

ERROR vector::cli: Configuration error. error=redefinition of table transforms.audit for key transforms.audit

今回の更新の後は、パイプライン名が予約された入力名と競合しなくなり、パイプラインの名前を audit、application または infrastructure にできます。(LOG-4218)

- この更新前は、Vector コレクターを使用してログを syslog 宛先に転送し、addLogSource フラグを true に設定すると、転送されたメッセージに namespace\_name=、container\_name=、pod\_name=の空のフィールドが追加されました。 今回の更新により、これらのフィールドはジャーナルログに追加されなくなりました。(LOG-4219)
- この更新前は、structuredTypeKey が見つからず、structuredTypeName が指定されていない 場合、ログメッセージは引き続き構造化オブジェクトに解析されていました。今回の更新により、ログの解析が想定どおりになりました。(LOG-4220)

# 1.3.6.2. CVE

- CVE-2021-26341
- CVE-2021-33655
- CVE-2021-33656
- CVE-2022-1462
- CVE-2022-1679
- CVE-2022-1789
- CVE-2022-2196
- CVE-2022-2663
- CVE-2022-3028
- CVE-2022-3239
- CVE-2022-3522
- CVE-2022-3524
- CVE-2022-3564
- CVE-2022-3566
- CVE-2022-3567
- CVE-2022-3619
- CVE-2022-3623
- CVE-2022-3625
- CVE-2022-3627
- CVE-2022-3628
- CVE-2022-3707
- CVE-2022-3970
- CVE-2022-4129
- CVE-2022-20141
- CVE-2022-25147
- CVE-2022-25265
- CVE-2022-30594
- CVE-2022-36227

- CVE-2022-39188
- CVE-2022-39189
- CVE-2022-41218
- CVE-2022-41674
- CVE-2022-42703
- CVE-2022-42720
- CVE-2022-42721
- CVE-2022-42722
- CVE-2022-43750
- CVE-2022-47929
- CVE-2023-0394
- CVE-2023-0461
- CVE-2023-1195
- CVE-2023-1582
- CVE-2023-2491
- CVE-2023-22490
- CVE-2023-23454
- CVE-2023-23946
- CVE-2023-25652
- CVE-2023-25815
- CVE-2023-27535
- CVE-2023-29007

# 1.3.7. Logging 5.7.1

このリリースには、OpenShift Logging Bug Fix Release 5.7.1 が含まれています。

# 1.3.7.1. バグ修正

- この更新前は、Cluster Logging Operator Pod ログ内に多数のノイズの多いメッセージが存在 するため、ログの可読性が低下し、重要なシステムイベントを識別することが困難になりまし た。この更新により、Cluster Logging Operator Pod ログ内のノイズの多いメッセージが大幅 に削減されることで、この問題が解決されました。(LOG-3482)
- この更新前は、カスタムリソースで別の値が使用されている場合でも、API サーバーは CollectorSpec.Type フィールドの値を Vector にリセットしていました。この更新で

は、**CollectorSpec.Type** フィールドのデフォルトが削除され、以前の動作が復元されます。 (LOG-4086)

- この更新が行われる前は、OpenShift Dedicated Web コンソールでログヒストグラムをクリックしてドラッグしても時間範囲を選択できませんでした。今回の更新により、クリックとドラッグを使用して時間範囲を正常に選択できるようになりました。(LOG-4501)
- この更新が行われる前は、OpenShift Dedicated Web コンソールで Show Resources リンクを クリックしても何の効果もありませんでした。この更新では、ログエントリーごとにリソース の表示を切り替えるリソースの表示リンクの機能を修正することで、この問題が解決されました。(LOG-3218)

# 1.3.7.2. CVE

- CVE-2023-21930
- CVE-2023-21937
- CVE-2023-21938
- CVE-2023-21939
- CVE-2023-21954
- CVE-2023-21967
- CVE-2023-21968
- CVE-2023-28617

#### 1.3.8. Logging 5.7.0

このリリースには、OpenShift Logging Bug Fix Release 5.7.0 が含まれています。

#### 1.3.8.1. 機能拡張

今回の更新により、ロギングを有効にして複数行の例外を検出し、それらを1つのログエントリーに再 アセンブルできるようになりました。

ロギングを有効にして複数行の例外を検出し、それらを1つのログエントリーに再アセンブルできるようにする場合は、ClusterLogForwarder カスタムリソース (CR) に、値が true の detectMultilineErrors フィールドが含まれていることを確認します。

#### 1.3.8.2. 既知の問題

なし。

#### 1.3.8.3. バグ修正

 今回の更新以前は、LokiStackのGatewayコンポーネントのnodeSelector属性は、ノードの スケジューリングに影響を与えませんでした。今回の更新により、nodeSelector属性が想定ど おりに機能するようになりました。(LOG-3713)

1.3.8.4. CVE

- CVE-2023-1999
- CVE-2023-28617

# 第2章 サポート

このドキュメントで説明されている設定オプションのみがロギングでサポートされています。

他の設定オプションはサポートされていないため、使用しないでください。設定のパラダイムが OpenShift Dedicated リリース間で変更される可能性があり、このような変更は、設定のすべての可能 性が制御されている場合のみ適切に対応できます。Operator は相違点を調整するように設計されてい るため、このドキュメントで説明されている以外の設定を使用すると、変更は上書きされます。

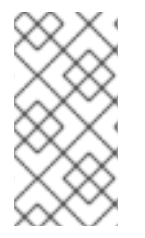

#### 注記

OpenShift Dedicated ドキュメントで説明されていない設定を実行する必要がある場合 は、Red Hat OpenShift Logging Operator を **Unmanaged** に設定する必要があります。 管理外のロギングインスタンスはサポートされていないため、ステータスを **Managed** に戻すまで更新は受信されません。

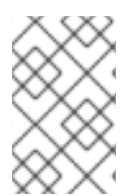

#### 注記

ロギングはインストール可能なコンポーネントとして提供され、コアの OpenShift Dedicated とは異なるリリースサイクルで提供されます。Red Hat OpenShift Container Platform ライフサイクルポリシー はリリースの互換性を概説しています。

Red Hat OpenShift Logging は、アプリケーション、インフラストラクチャー、および監査ログの独自 のコレクターおよびノーマライザーです。これは、サポートされているさまざまなシステムにログを転 送するために使用することを目的としています。

Logging は、以下ではありません。

- 大規模なログ収集システム
- セキュリティー情報およびイベント監視 (SIEM) に準拠
- 履歴または長期のログの保持または保管
- 保証されたログシンク
- 安全なストレージ 監査ログはデフォルトでは保存されません

# 2.1. サポート対象の API カスタムリソース定義

LokiStack は開発中です。現在、一部の API はサポートされていません。

#### 表2.1 Loki API のサポート状態

| CustomResourceDefinition<br>(CRD) | ApiVersion                    | サポートの状態   |
|-----------------------------------|-------------------------------|-----------|
| LokiStack                         | lokistack.loki.grafana.com/v1 | 5.5 でサポート |
| RulerConfig                       | rulerconfig.loki.grafana/v1   | 5.7 でサポート |
| AlertingRule                      | alertingrule.loki.grafana/v1  | 5.7 でサポート |

| CustomResourceDefinition<br>(CRD) | ApiVersion                    | サポートの状態   |
|-----------------------------------|-------------------------------|-----------|
| RecordingRule                     | recordingrule.loki.grafana/v1 | 5.7 でサポート |

# 2.2. サポートされない設定

以下のコンポーネントを変更するには、Red Hat OpenShift Logging Operator を **Unmanaged** (管理外) の状態に設定する必要があります。

- Elasticsearch カスタムリソース (CR)
- Kibana デプロイメント
- fluent.conf ファイル
- Fluentd デーモンセット

Elasticsearch デプロイメントファイルを変更するには、OpenShift Elasticsearch Operator を **非管理** 状態に設定する必要があります。

明示的にサポート対象外とされているケースには、以下が含まれます。

- デフォルトのログローテーションの設定。デフォルトのログローテーション設定は変更できません。
- **収集したログの場所の設定**。ログコレクターの出力ファイルの場所を変更することはできません。デフォルトは /var/log/fluentd/fluentd.log です。
- ログコレクションのスロットリング。ログコレクターによってログが読み取られる速度を調整して減速することはできません。
- 環境変数を使用したロギングコレクターの設定。環境変数を使用してログコレクターを変更す ることはできません。
- **ログコレクターによってログを正規化する方法の設定**。デフォルトのログの正規化を変更する ことはできません。

# 2.3. 管理外の OPERATOR のサポートポリシー

Operator の **管理状態** は、Operator が設計通りにクラスター内の関連するコンポーネントのリソースを アクティブに管理しているかどうかを定めます。Operator が **unmanaged** 状態に設定されていると、 これは設定の変更に応答せず、更新を受信しません。

これは非実稼働クラスターやデバッグ時に便利ですが、管理外の状態の Operator はサポートされず、 クラスター管理者は個々のコンポーネント設定およびアップグレードを完全に制御していることを前提 としています。

Operator は以下の方法を使用して管理外の状態に設定できます。

# • 個別の Operator 設定

個別の Operator には、それらの設定に **managementState** パラメーターがあります。これは Operator に応じてさまざまな方法でアクセスできます。たとえば、Red Hat OpenShift Logging Operator は管理するカスタムリソース (CR) を変更することによってこれを実行しま
すが、Cluster Samples Operator はクラスター全体の設定リソースを使用します。

managementState パラメーターを Unmanaged に変更する場合、Operator はそのリソースを アクティブに管理しておらず、コンポーネントに関連するアクションを取らないことを意味し ます。Operator によっては、クラスターが破損し、手動リカバリーが必要になる可能性がある ため、この管理状態に対応しない可能性があります。

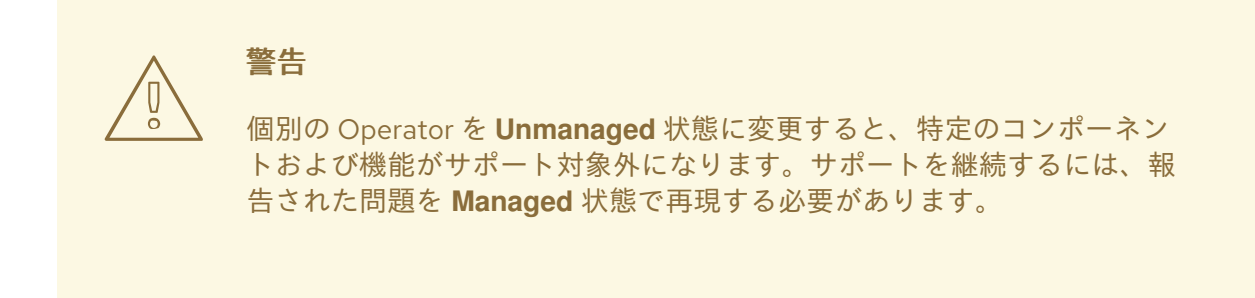

 Cluster Version Operator (CVO) のオーバーライド spec.overrides パラメーターを CVO の設定に追加すると、管理者はコンポーネントの CVO の動作に対してオーバーライドの一覧を追加できます。コンポーネントの spec.overrides[].unmanaged パラメーターを true に設定すると、クラスターのアップグレー ドがブロックされ、CVO のオーバーライドが設定された後に管理者にアラートが送信されま す。

Disabling ownership via cluster version overrides prevents upgrades. Please remove overrides before continuing.

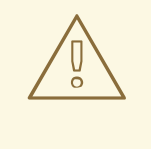

警告

CVO のオーバーライドを設定すると、クラスター全体がサポートされない 状態になります。サポートを継続するには、オーバーライドを削除した後 に、報告された問題を再現する必要があります。

## 2.4. RED HAT サポート用のロギングデータの収集

サポートケースを作成する際、ご使用のクラスターのデバッグ情報を Red Hat サポートに提供していた だくと Red Hat のサポートに役立ちます。

**must-gather** ツール を使用すると、プロジェクトレベルのリソース、クラスターレベルのリソース、 および各ロギングコンポーネントの診断情報を収集できます。

迅速なサポートを得るには、OpenShift Dedicated と Logging の両方の診断情報を提供してください。

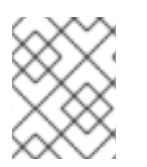

## 注記

hack/logging-dump.sh スクリプトは使用しないでください。このスクリプトはサポートされなくなり、データを収集しません。

## 2.4.1. must-gather ツールについて

oc adm must-gather CLI コマンドは、問題のデバッグに必要となる可能性のあるクラスターからの情報を収集します。

ロギングの場合、must-gather は次の情報を収集します。

- プロジェクトレベルの Pod、設定マップ、サービスアカウント、ロール、ロールバインディン グおよびイベントを含むプロジェクトレベルのリソース
- クラスターレベルでのノード、ロール、およびロールバインディングを含むクラスターレベルのリソース
- ログコレクター、ログストア、およびログビジュアライザーなどの openshift-logging および openshift-operators-redhat namespace の OpenShift Logging リソース

oc adm must-gather を実行すると、新しい Pod がクラスターに作成されます。データは Pod で収集 され、must-gather.local で始まる新規ディレクトリーに保存されます。このディレクトリーは、現行 の作業ディレクトリーに作成されます。

2.4.2. ロギングデータの収集

oc adm must-gather CLI コマンドを使用して、ロギングに関する情報を収集できます。

#### 手順

must-gather でロギング情報を収集するには、以下を実行します。

- 1. must-gather 情報を保存する必要のあるディレクトリーに移動します。
- 2. ログイメージに対して oc adm must-gather コマンドを実行します。

\$ oc adm must-gather --image=\$(oc -n openshift-logging get deployment.apps/clusterlogging-operator -o jsonpath='{.spec.template.spec.containers[?(@.name == "cluster-loggingoperator")].image}')

**must-gather** ツールは、現行ディレクトリー内の **must-gather.local** で始まる新規ディレクト リーを作成します。例: **must-gather.local.4157245944708210408** 

3. 作成された **must-gather** ディレクトリーから圧縮ファイルを作成します。たとえば、Linux オペレーティングシステムを使用するコンピューターで以下のコマンドを実行します。

\$ tar -cvaf must-gather.tar.gz must-gather.local.4157245944708210408

4. 圧縮ファイルを Red Hat カスタマーポータル で作成したサポートケースに添付します。

# 第3章 ロギングのトラブルシューティング

## 3.1. ロギングステータスの表示

Red Hat OpenShift Logging Operator およびその他のロギングコンポーネントのステータスを表示できます。

## 3.1.1. Red Hat OpenShift Logging Operator のステータス表示

Red Hat OpenShift Logging Operator のステータスを表示できます。

#### 前提条件

Red Hat OpenShift Logging Operator と OpenShift Elasticsearch Operator がインストールされている。

#### 手順

1. 次のコマンドを実行して、openshift-logging プロジェクトに変更します。

\$ oc project openshift-logging

2. 次のコマンドを実行して、ClusterLogging インスタンスのステータスを取得します。

\$ oc get clusterlogging instance -o yaml

#### 出力例

```
apiVersion: logging.openshift.io/v1
kind: ClusterLogging
# ...
status: 1
 collection:
  logs:
    fluentdStatus:
     daemonSet: fluentd (2)
     nodes:
      collector-2rhqp: ip-10-0-169-13.ec2.internal
      collector-6fgjh: ip-10-0-165-244.ec2.internal
      collector-6l2ff: ip-10-0-128-218.ec2.internal
      collector-54nx5: ip-10-0-139-30.ec2.internal
      collector-flpnn: ip-10-0-147-228.ec2.internal
      collector-n2frh: ip-10-0-157-45.ec2.internal
     pods:
      failed: []
      notReady: []
      ready:
      - collector-2rhqp
      - collector-54nx5
      - collector-6fgjh
      - collector-6l2ff
      - collector-flpnn
      - collector-n2frh
```

logstore: 3 elasticsearchStatus: - ShardAllocationEnabled: all cluster: activePrimaryShards: 5 activeShards: 5 initializingShards: 0 numDataNodes: 1 numNodes: 1 pendingTasks: 0 relocatingShards: 0 status: green unassignedShards: 0 clusterName: elasticsearch nodeConditions: elasticsearch-cdm-mkkdys93-1: nodeCount: 1 pods: client: failed: notReady: ready: - elasticsearch-cdm-mkkdys93-1-7f7c6-mjm7c data: failed: notReady: ready: - elasticsearch-cdm-mkkdys93-1-7f7c6-mjm7c master: failed: notReady: ready: - elasticsearch-cdm-mkkdys93-1-7f7c6-mjm7c visualization: 4 kibanaStatus: - deployment: kibana pods: failed: [] notReady: [] ready: - kibana-7fb4fd4cc9-f2nls replicaSets: - kibana-7fb4fd4cc9 replicas: 1 出力の status スタンザに、クラスターステータスのフィールドが表示されます。 Fluentd Pod に関する情報 Elasticsearch クラスターの健全性 (green、yellow、または red) などの Elasticsearch Pod に関する情報 Kibana Pod に関する情報

3.1.1.1. 状態メッセージ (condition message) のサンプル

以下は、ClusterLogging インスタンスの Status.Nodes セクションに含まれる状態メッセージの例で す。

以下のようなステータスメッセージは、ノードが設定された低基準値を超えており、シャードがこの ノードに割り当てられないことを示します。

#### 出力例

nodes:

#### - conditions:

- lastTransitionTime: 2019-03-15T15:57:22Z
 message: Disk storage usage for node is 27.5gb (36.74%). Shards will be not be allocated on this node.
 reason: Disk Watermark Low
 status: "True"
 type: NodeStorage
 deploymentName: example-elasticsearch-clientdatamaster-0-1
 upgradeStatus: {}

以下のようなステータスメッセージは、ノードが設定された高基準値を超えており、シャードが他の ノードに移動させられることを示します。

#### 出力例

nodes: - conditions: - lastTransitionTime: 2019-03-15T16:04:45Z message: Disk storage usage for node is 27.5gb (36.74%). Shards will be relocated from this node. reason: Disk Watermark High status: "True" type: NodeStorage deploymentName: cluster-logging-operator upgradeStatus: {}

以下のようなステータスメッセージは、CR の Elasticsearch ノードセレクターがクラスターのいずれの ノードにも一致しないことを示します。

## 出力例

Elasticsearch Status: Shard Allocation Enabled: shard allocation unknown Cluster: Active Primary Shards: 0 Active Shards: 0 Initializing Shards: 0 Num Data Nodes: 0 Num Nodes: 0 Pending Tasks: 0 Relocating Shards: 0 cluster health unknown Status: Unassigned Shards: 0 elasticsearch Cluster Name:

Node Conditions: elasticsearch-cdm-mkkdys93-1: Last Transition Time: 2019-06-26T03:37:32Z Message: 0/5 nodes are available: 5 node(s) didn't match node selector. Reason: Unschedulable Status: True Unschedulable Type: elasticsearch-cdm-mkkdys93-2: Node Count: 2 Pods: Client: Failed: Not Ready: elasticsearch-cdm-mkkdys93-1-75dd69dccd-f7f49 elasticsearch-cdm-mkkdys93-2-67c64f5f4c-n58vl Ready: Data: Failed: Not Ready: elasticsearch-cdm-mkkdys93-1-75dd69dccd-f7f49 elasticsearch-cdm-mkkdys93-2-67c64f5f4c-n58vl Ready: Master: Failed: Not Ready: elasticsearch-cdm-mkkdys93-1-75dd69dccd-f7f49 elasticsearch-cdm-mkkdys93-2-67c64f5f4c-n58vl Ready:

以下のようなステータスメッセージは、要求された PVC が PV にバインドされないことを示します。

## 出力例

Node Conditions: elasticsearch-cdm-mkkdys93-1: Last Transition Time: 2019-06-26T03:37:32Z Message: pod has unbound immediate PersistentVolumeClaims (repeated 5 times) Reason: Unschedulable Status: True Type: Unschedulable

以下のようなステータスメッセージは、ノードセレクターがいずれのノードにも一致しないため、 Fluentd Pod をスケジュールできないことを示します。

#### 出力例

Status: Collection: Logs: Fluentd Status: Daemon Set: fluentd Nodes: Pods: Failed: Not Ready: Ready:

## 3.1.2. ロギングコンポーネントのステータスの表示

数多くのロギングコンポーネントのステータスを表示できます。

#### 前提条件

Red Hat OpenShift Logging Operator と OpenShift Elasticsearch Operator がインストールされている。

#### 手順

1. openshift-logging プロジェクトに切り替えます。

\$ oc project openshift-logging

2. ロギング環境のステータスを表示します。

\$ oc describe deployment cluster-logging-operator

## 出力例

| Name: cluster-logging-operator                                                                                                    |
|----------------------------------------------------------------------------------------------------|
|                                                                                                    |
| Conditions:<br>Type Status Reason                                                                                                    |
| Available True MinimumReplicasAvailable<br>Progressing True NewReplicaSetAvailable                                                                                                    |
| Events:                                                                                                    |
| Type       Reason       Age       From       Message               Normal       ScalingReplicaSet       62m       deployment-controller       Scaled up replica set cluster-         logging-operator-574b8987df to 1 |

- 3. ロギングレプリカセットのステータスを表示します。
  - a. レプリカセットの名前を取得します。

出力例

\$ oc get replicaset

出力例

NAME DESIRED CURRENT READY AGE cluster-logging-operator-574b8987df 1 1 1 159m elasticsearch-cdm-uhr537yu-1-6869694fb 1 1 1 157m elasticsearch-cdm-uhr537yu-2-857b6d676f 1 1 156m 1 elasticsearch-cdm-uhr537yu-3-5b6fdd8cfd 1 1 1 155m kibana-5bd5544f87 1 1 1 157m

b. レプリカセットのステータスを取得します。

\$ oc describe replicaset cluster-logging-operator-574b8987df

## 出力例

Name: cluster-logging-operator-574b8987df .... Replicas: 1 current / 1 desired

Pods Status: 1 Running / 0 Waiting / 0 Succeeded / 0 Failed

....

# 3.2. ログ転送のトラブルシューティング

## 3.2.1. Fluentd Pod の再デプロイ

**ClusterLogForwarder** カスタムリソース (CR) の作成時に、Red Hat OpenShift Logging Operator により Fluentd Pod が自動的に再デプロイされない場合は、Fluentd Pod を削除して、強制的に再デプロイ できます。

## 前提条件

• ClusterLogForwarder カスタムリソース (CR) オブジェクトを作成している。

## 手順

• 次のコマンドを実行し、Fluentd Pod を削除して強制的に再デプロイします。

\$ oc delete pod --selector logging-infra=collector

## 3.2.2. Loki レート制限エラーのトラブルシューティング

Log Forwarder API がレート制限を超える大きなメッセージブロックを Loki に転送すると、Loki により、レート制限 (**429**) エラーが生成されます。

これらのエラーは、通常の動作中に発生する可能性があります。たとえば、すでにいくつかのログがあ

るクラスターにロギングを追加する場合、ロギングが既存のログエントリーをすべて取り込もうとする とレート制限エラーが発生する可能性があります。この場合、新しいログの追加速度が合計レート制限 よりも低い場合、履歴データは最終的に取り込まれ、ユーザーの介入を必要とせずにレート制限エラー が解決されます。

レート制限エラーが引き続き発生する場合は、**LokiStack** カスタムリソース (CR) を変更することで問 題を解決できます。

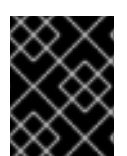

### 重要

**LokiStack** CR は、Grafana がホストする Loki では利用できません。このトピックは、 Grafana がホストする Loki サーバーには適用されません。

条件

- Log Forwarder API は、ログを Loki に転送するように設定されている。
- システムは、次のような 2MB を超えるメッセージのブロックを Loki に送信する。以下に例を示します。

```
"values":[["1630410392689800468","{\"kind\":\"Event\",\"apiVersion\":\
.....
.....
.....
.....
.....
\"received_at\":\"2021-08-31T11:46:32.800278+00:00\",\"version\":\"1.7.4
1.6.0\"}},\"@timestamp\":\"2021-08-
31T11:46:32.799692+00:00\",\"viaq_index_name\":\"audit-
write\",\"viaq_msg_id\":\"MzFjYjJkZjItNjY0MC00YWU4LWIwMTEtNGNmM2E5ZmViMGU4\",\"lo
g_type\":\"audit\"}"]]}]
```

 oc logs -n openshift-logging -l component=collector と入力すると、クラスター内のコレク ターログに、次のいずれかのエラーメッセージを含む行が表示されます。

429 Too Many Requests Ingestion rate limit exceeded

Vector エラーメッセージの例

2023-08-25T16:08:49.301780Z WARN sink{component\_kind="sink" component\_id=default\_loki\_infra component\_type=loki component\_name=default\_loki\_infra}: vector::sinks::util::retries: Retrying after error. error=Server responded with an error: 429 Too Many Requests internal\_log\_rate\_limit=true

#### Fluentd エラーメッセージの例

2023-08-30 14:52:15 +0000 [warn]: [default\_loki\_infra] failed to flush the buffer. retry\_times=2 next\_retry\_time=2023-08-30 14:52:19 +0000 chunk="604251225bf5378ed1567231a1c03b8b" error\_class=Fluent::Plugin::LokiOutput::LogPostError error="429 Too Many Requests Ingestion rate limit exceeded for user infrastructure (limit: 4194304 bytes/sec) while attempting to ingest '4082' lines totaling '7820025' bytes, reduce log volume or contact your Loki administrator to see if the limit can be increased\n"

このエラーは受信側にも表示されます。たとえば、LokiStack 取り込み Pod で以下を行います。

## Loki取り込みエラーメッセージの例

level=warn ts=2023-08-30T14:57:34.155592243Z caller=grpc\_logging.go:43 duration=1.434942ms method=/logproto.Pusher/Push err="rpc error: code = Code(429) desc = entry with timestamp 2023-08-30 14:57:32.012778399 +0000 UTC ignored, reason: 'Per stream rate limit exceeded (limit: 3MB/sec) while attempting to ingest for stream

## 手順

• LokiStack CRの ingestionBurstSize および ingestionRate フィールドを更新します。

| apiVersion: loki.grafana.com/v1<br>kind: LokiStack |  |
|----------------------------------------------------|--|
| metadata:                                          |  |
| name: logging-loki                                 |  |
| namespace: openshift-logging                       |  |
| spec:                                              |  |
| limits:                                            |  |
| global:                                            |  |
| ingestion:                                         |  |
| ingestionBurstSize: 16 🚺                           |  |
| ingestionRate: 8 2                                 |  |
| #                                                  |  |

- ingestionBurstSize フィールドは、ディストリビューターレプリカごとに最大ローカル レート制限サンプルサイズを MB 単位で定義します。この値はハードリミットです。この 値を、少なくとも1つのプッシュリクエストで想定される最大ログサイズに設定しま す。ingestionBurstSize 値より大きい単一リクエストは使用できません。
- 2

ingestionRate フィールドは、1秒あたりに取り込まれるサンプルの最大量 (MB単位) に 対するソフト制限です。ログのレートが制限を超えているにもかかわらず、コレクターが ログの送信を再試行すると、レート制限エラーが発生します。合計平均が制限よりも少な い場合に限り、システムは回復し、ユーザーの介入なしでエラーが解決されます。

# 3.3. ログアラートのトラブルシューティング

次の手順を使用して、クラスター上のログアラートのトラブルシューティングを行うことができます。

## 3.3.1. Elasticsearch クラスターの健全性ステータスが赤になっている

1つ以上のプライマリーシャードとそのレプリカがノードに割り当てられません。このアラートのトラ ブルシューティングを行うには、次の手順を使用します。 ヒント

このドキュメントの一部のコマンドは、**\$ES\_POD\_NAME** シェル変数を使用して Elasticsearch Pod を 参照します。このドキュメントからコマンドを直接コピーして貼り付ける場合は、この変数を Elasticsearch クラスターに有効な値に設定する必要があります。

次のコマンドを実行すると、利用可能な Elasticsearch Pod をリスト表示できます。

\$ oc -n openshift-logging get pods -l component=elasticsearch

リストされている Pod のいずれかを選択し、次のコマンドを実行して **\$ES\_POD\_NAME** 変数を設定します。

\$ export ES\_POD\_NAME=<elasticsearch\_pod\_name>

コマンドで \$ES\_POD\_NAME 変数を使用できるようになりました。

#### 手順

 次のコマンドを実行して、Elasticsearch クラスターの健全性をチェックし、クラスターの status の色が赤であることを確認します。

\$ oc exec -n openshift-logging -c elasticsearch \$ES\_POD\_NAME -- health

2. 次のコマンドを実行して、クラスターに参加しているノードをリスト表示します。

\$ oc exec -n openshift-logging -c elasticsearch \$ES\_POD\_NAME \
 -- es\_util --query=\_cat/nodes?v

次のコマンドを実行して、Elasticsearch Pod をリストし、前のステップのコマンド出力のノードと比較します。

\$ oc -n openshift-logging get pods -l component=elasticsearch

- 4. 一部の Elasticsearch ノードがクラスターに参加していない場合は、以下の手順を実行します。
  - a. 次のコマンドを実行し、出力を確認して、Elasticsearch にマスターノードが選択されてい ることを確認します。

\$ oc exec -n openshift-logging -c elasticsearch \$ES\_POD\_NAME \ -- es\_util --query=\_cat/master?v

b. 次のコマンドを実行して出力を確認し、選択されたマスターノードの Pod ログに問題がな いか確認します。

\$ oc logs <elasticsearch\_master\_pod\_name> -c elasticsearch -n openshift-logging

c. 次のコマンドを実行して出力を確認し、クラスターに参加していないノードのログに問題 がないか確認します。

\$ oc logs <elasticsearch\_node\_name> -c elasticsearch -n openshift-logging

5. すべてのノードがクラスターに参加している場合は、次のコマンドを実行して出力を観察し、 クラスターが回復中かどうかを確認します。

\$ oc exec -n openshift-logging -c elasticsearch \$ES\_POD\_NAME \ -- es\_util --query=\_cat/recovery?active\_only=true

コマンドの出力がない場合は、リカバリープロセスが保留中のタスクによって遅延している か、停止している可能性があります。

6. 次のコマンドを実行し、出力を確認して、保留中のタスクがあるかどうかを確認します。

\$ oc exec -n openshift-logging -c elasticsearch \$ES\_POD\_NAME \ -- health | grep number\_of\_pending\_tasks

- 7. 保留中のタスクがある場合は、そのステータスを監視します。そのステータスが変化し、クラ スターがリカバリー中の場合は、そのまま待機します。リカバリー時間は、クラスターのサイ ズや他の要素により異なります。保留中のタスクのステータスが変更されない場合は、リカバ リーが停止していることがわかります。
- 8. リカバリーが停止しているように見える場合は、次のコマンドを実行して出力を確認 し、cluster.routing.allocation.enable 値が none に設定されているかどうかを確認します。

\$ oc exec -n openshift-logging -c elasticsearch \$ES\_POD\_NAME \
 -- es\_util --query=\_cluster/settings?pretty

9. cluster.routing.allocation.enable 値が none に設定されている場合は、次のコマンドを実行し て all に設定します。

\$ oc exec -n openshift-logging -c elasticsearch \$ES\_POD\_NAME \
 -- es\_util --query=\_cluster/settings?pretty \
 -X PUT -d '{"persistent": {"cluster.routing.allocation.enable":"all"}}'

10. 次のコマンドを実行して出力を確認し、まだ赤いインデックスがあるかどうかを確認します。

\$ oc exec -n openshift-logging -c elasticsearch \$ES\_POD\_NAME \ -- es\_util --query=\_cat/indices?v

11. インデックスがまだ赤い場合は、以下の手順を実行して赤のインデックスをなくします。

a. 次のコマンドを実行してキャッシュをクリアします。

\$ oc exec -n openshift-logging -c elasticsearch \$ES\_POD\_NAME \ -- es\_util --query=<elasticsearch\_index\_name>/\_cache/clear?pretty

b. 次のコマンドを実行して、割り当ての最大再試行回数を増やします。

\$ oc exec -n openshift-logging -c elasticsearch \$ES\_POD\_NAME \
 -- es\_util --query=<elasticsearch\_index\_name>/\_settings?pretty \
 -X PUT -d '{"index.allocation.max\_retries":10}'

c. 次のコマンドを実行して、すべてのスクロール項目を削除します。

\$ oc exec -n openshift-logging -c elasticsearch \$ES\_POD\_NAME \ -- es\_util --query=\_search/scroll/\_all -X DELETE d. 次のコマンドを実行してタイムアウトを増やします。

\$ oc exec -n openshift-logging -c elasticsearch \$ES\_POD\_NAME \
 -- es\_util --query=<elasticsearch\_index\_name>/\_settings?pretty \
 -X PUT -d '{"index.unassigned.node\_left.delayed\_timeout":"10m"}'

- 12. 前述の手順で赤色のインデックスがなくならない場合は、インデックスを個別に削除します。
  - a. 次のコマンドを実行して、赤いインデックス名を特定します。

\$ oc exec -n openshift-logging -c elasticsearch \$ES\_POD\_NAME \ -- es\_util --query=\_cat/indices?v

b. 次のコマンドを実行して、赤いインデックスを削除します。

\$ oc exec -n openshift-logging -c elasticsearch \$ES\_POD\_NAME \ -- es\_util --query=<elasticsearch\_red\_index\_name> -X DELETE

- 13. 赤色のインデックスがなく、クラスターのステータスが赤の場合は、データノードで継続的に 過剰な処理負荷がかかっていないかを確認します。
  - a. 次のコマンドを実行して、Elasticsearch JVM ヒープの使用率が高いかどうかを確認しま す。

\$ oc exec -n openshift-logging -c elasticsearch \$ES\_POD\_NAME \
 -- es\_util --query=\_nodes/stats?pretty

コマンド出力で **node\_name.jvm.mem.heap\_used\_percent** フィールドを確認し、JVM ヒープ使用量を判別します。

b. 使用量が多い CPU がないかを確認します。CPU 使用率の詳細は、OpenShift Dedicated ド キュメントの「モニタリングダッシュボードの確認」を参照してください。

#### 関連情報

- モニタリングダッシュボードの確認
- 赤または黄色のクラスターステータスを修正する

#### 3.3.2. Elasticsearch クラスターの正常性が黄色である

1つ以上のプライマリーシャードのレプリカシャードがノードに割り当てられません。ClusterLogging カスタムリソース (CR)の nodeCount 値を調整して、ノード数を増やします。

#### 関連情報

赤または黄色のクラスターステータスを修正する

#### 3.3.3. Elasticsearch ノードのディスクの最低水準点に達した

Elasticsearch は、最低水準点に達するノードにシャードを割り当てません。

## ヒント

このドキュメントの一部のコマンドは、**\$ES\_POD\_NAME** シェル変数を使用して Elasticsearch Pod を 参照します。このドキュメントからコマンドを直接コピーして貼り付ける場合は、この変数を Elasticsearch クラスターに有効な値に設定する必要があります。

次のコマンドを実行すると、利用可能な Elasticsearch Pod をリスト表示できます。

\$ oc -n openshift-logging get pods -l component=elasticsearch

リストされている Pod のいずれかを選択し、次のコマンドを実行して **\$ES\_POD\_NAME** 変数を設定します。

\$ export ES\_POD\_NAME=<elasticsearch\_pod\_name>

コマンドで \$ES\_POD\_NAME 変数を使用できるようになりました。

## 手順

1. 次のコマンドを実行して、Elasticsearch がデプロイされているノードを特定します。

\$ oc -n openshift-logging get po -o wide

2. 次のコマンドを実行して、未割り当てのシャードがあるかどうかを確認します。

\$ oc exec -n openshift-logging -c elasticsearch \$ES\_POD\_NAME \ -- es\_util --query=\_cluster/health?pretty | grep unassigned\_shards

3. 未割り当てのシャードがある場合は、次のコマンドを実行して、各ノードのディスク容量を確認します。

\$ for pod in `oc -n openshift-logging get po -l component=elasticsearch -o
jsonpath='{.items[\*].metadata.name}'`; \
 do echo \$pod; oc -n openshift-logging exec -c elasticsearch \$pod \
 -- df -h /elasticsearch/persistent; done

4. コマンド出力で、**Use**列を確認して、そのノードで使用されているディスクの割合を確認しま す。

### 出力例

elasticsearch-cdm-kcrsda6l-1-586cc95d4f-h8zq8 Filesystem Size Used Avail Use% Mounted on /dev/nvme1n1 19G 522M 19G 3% /elasticsearch/persistent elasticsearch-cdm-kcrsda6l-2-5b548fc7b-cwwk7 Filesystem Size Used Avail Use% Mounted on /dev/nvme2n1 19G 522M 19G 3% /elasticsearch/persistent elasticsearch-cdm-kcrsda6l-3-5dfc884d99-59tjw Filesystem Size Used Avail Use% Mounted on /dev/nvme3n1 19G 528M 19G 3% /elasticsearch/persistent

使用済みディスクの割合が 85% を超える場合は、ノードは低基準値を超えており、シャードが このノードに割り当てられなくなります。 5. 現在の redundancyPolicy を確認するには、次のコマンドを実行します。

\$ oc -n openshift-logging get es elasticsearch \
 -o jsonpath='{.spec.redundancyPolicy}'

クラスターで ClusterLogging リソースを使用している場合は、次のコマンドを実行します。

\$ oc -n openshift-logging get cl \
 -o jsonpath='{.items[\*].spec.logStore.elasticsearch.redundancyPolicy}'

クラスター redundancyPolicy 値が SingleRedundancy 値より大きい場合は、それを SingleRedundancy 値に設定し、この変更を保存します。

- 6. 前述の手順で問題が解決しない場合は、古いインデックスを削除します。
  - a. 次のコマンドを実行して、Elasticsearch 上のすべてのインデックスのステータスを確認し ます。

\$ oc exec -n openshift-logging -c elasticsearch \$ES\_POD\_NAME -- indices

- b. 古いインデックスで削除できるものを特定します。
- c. 次のコマンドを実行してインデックスを削除します。

\$ oc exec -n openshift-logging -c elasticsearch \$ES\_POD\_NAME \ -- es\_util --query=<elasticsearch\_index\_name> -X DELETE

#### 3.3.4. Elasticsearch ノードのディスク最高水準点に達した

Elasticsearch は、高基準値に達したノードから、基準値のしきい値制限を超えていないディスク使用量の低いノードにシャードを再配置しようとします。

シャードを特定のノードに割り当てるには、そのノード上のスペースを解放する必要があります。ディ スク容量を増やすことができない場合は、新しいデータノードをクラスターに追加するか、クラスター の合計冗長性ポリシーを減らしてみてください。

#### ヒント

このドキュメントの一部のコマンドは、**\$ES\_POD\_NAME** シェル変数を使用して Elasticsearch Pod を 参照します。このドキュメントからコマンドを直接コピーして貼り付ける場合は、この変数を Elasticsearch クラスターに有効な値に設定する必要があります。

次のコマンドを実行すると、利用可能な Elasticsearch Pod をリスト表示できます。

\$ oc -n openshift-logging get pods -l component=elasticsearch

リストされている Pod のいずれかを選択し、次のコマンドを実行して **\$ES\_POD\_NAME** 変数を設定します。

\$ export ES\_POD\_NAME=<elasticsearch\_pod\_name>

コマンドで \$ES\_POD\_NAME 変数を使用できるようになりました。

## 手順

1. 次のコマンドを実行して、Elasticsearch がデプロイされているノードを特定します。

\$ oc -n openshift-logging get po -o wide

2. 各ノードのディスク容量を確認します。

\$ for pod in `oc -n openshift-logging get po -l component=elasticsearch -o
jsonpath='{.items[\*].metadata.name}``; \
 do echo \$pod; oc -n openshift-logging exec -c elasticsearch \$pod \
 -- of -h /elasticsearch/persistent; done

3. クラスターがリバランスされているかどうかを確認します。

\$ oc exec -n openshift-logging -c elasticsearch \$ES\_POD\_NAME \ -- es\_util --query=\_cluster/health?pretty | grep relocating\_shards

コマンド出力にシャードの再配置が示されている場合は、最高水準点を超えています。最高水 準点のデフォルト値は 90% です。

- すべてのノードのディスク容量を増やします。ディスク容量を増やすことができない場合は、 新しいデータノードをクラスターに追加するか、クラスターの合計冗長性ポリシーを減らして みてください。
- 5. 現在の redundancyPolicy を確認するには、次のコマンドを実行します。

\$ oc -n openshift-logging get es elasticsearch \
 -o jsonpath='{.spec.redundancyPolicy}'

クラスターで ClusterLogging リソースを使用している場合は、次のコマンドを実行します。

クラスター redundancyPolicy 値が SingleRedundancy 値より大きい場合は、それを SingleRedundancy 値に設定し、この変更を保存します。

- 6. 前述の手順で問題が解決しない場合は、古いインデックスを削除します。
  - a. 次のコマンドを実行して、Elasticsearch 上のすべてのインデックスのステータスを確認し ます。

\$ oc exec -n openshift-logging -c elasticsearch \$ES\_POD\_NAME -- indices

- b. 古いインデックスで削除できるものを特定します。
- c. 次のコマンドを実行してインデックスを削除します。

\$ oc exec -n openshift-logging -c elasticsearch \$ES\_POD\_NAME \ -- es\_util --query=<elasticsearch\_index\_name> -X DELETE

3.3.5. Elasticsearch ノードのディスクがいっぱいの基準値に達した

Elasticsearch は、両条件が含まれるすべてのインデックスに対して読み取り専用のインデックスブロッ クを強制的に適用します。

- 1つ以上のシャードがノードに割り当てられます。
- 1つ以上のディスクが いっぱいの段階 を超えています。

このアラートのトラブルシューティングを行うには、次の手順を使用します。

#### ヒント

このドキュメントの一部のコマンドは、**\$ES\_POD\_NAME** シェル変数を使用して Elasticsearch Pod を 参照します。このドキュメントからコマンドを直接コピーして貼り付ける場合は、この変数を Elasticsearch クラスターに有効な値に設定する必要があります。

次のコマンドを実行すると、利用可能な Elasticsearch Pod をリスト表示できます。

\$ oc -n openshift-logging get pods -l component=elasticsearch

リストされている Pod のいずれかを選択し、次のコマンドを実行して **\$ES\_POD\_NAME** 変数を設定します。

\$ export ES\_POD\_NAME=<elasticsearch\_pod\_name>

コマンドで \$ES\_POD\_NAME 変数を使用できるようになりました。

#### 手順

1. Elasticsearch ノードのディスク領域を取得します。

\$ for pod in `oc -n openshift-logging get po -l component=elasticsearch -o
jsonpath='{.items[\*].metadata.name}``; \
 do echo \$pod; oc -n openshift-logging exec -c elasticsearch \$pod \
 -- df -h /elasticsearch/persistent; done

2. コマンド出力で、Avail 列を確認して、そのノード上の空きディスク容量を確認します。

## 出力例

elasticsearch-cdm-kcrsda6l-1-586cc95d4f-h8zq8 Filesystem Size Used Avail Use% Mounted on /dev/nvme1n1 19G 522M 19G 3% /elasticsearch/persistent elasticsearch-cdm-kcrsda6l-2-5b548fc7b-cwwk7 Filesystem Size Used Avail Use% Mounted on /dev/nvme2n1 19G 522M 19G 3% /elasticsearch/persistent elasticsearch-cdm-kcrsda6l-3-5dfc884d99-59tjw Filesystem Size Used Avail Use% Mounted on /dev/nvme3n1 19G 528M 19G 3% /elasticsearch/persistent

- すべてのノードのディスク容量を増やします。ディスク容量を増やすことができない場合は、 新しいデータノードをクラスターに追加するか、クラスターの合計冗長性ポリシーを減らして みてください。
- 4. 現在の redundancyPolicy を確認するには、次のコマンドを実行します。

\$ oc -n openshift-logging get es elasticsearch \
 -o jsonpath='{.spec.redundancyPolicy}'

クラスターで ClusterLogging リソースを使用している場合は、次のコマンドを実行します。

\$ oc -n openshift-logging get cl \
 -o jsonpath='{.items[\*].spec.logStore.elasticsearch.redundancyPolicy}'

クラスター redundancyPolicy 値が SingleRedundancy 値より大きい場合は、それを SingleRedundancy 値に設定し、この変更を保存します。

- 5. 前述の手順で問題が解決しない場合は、古いインデックスを削除します。
  - a. 次のコマンドを実行して、Elasticsearch 上のすべてのインデックスのステータスを確認します。

\$ oc exec -n openshift-logging -c elasticsearch \$ES\_POD\_NAME -- indices

b. 古いインデックスで削除できるものを特定します。

c. 次のコマンドを実行してインデックスを削除します。

\$ oc exec -n openshift-logging -c elasticsearch \$ES\_POD\_NAME \ -- es\_util --query=<elasticsearch\_index\_name> -X DELETE

6. ディスク領域の解放と監視を続けます。使用されているディスク容量が 90% を下回ったら、次のコマンドを実行して、このノードへの書き込みのブロックを解除します。

\$ oc exec -n openshift-logging -c elasticsearch \$ES\_POD\_NAME \
 -- es\_util --query=\_all/\_settings?pretty \
 -X PUT -d '{"index.blocks.read\_only\_allow\_delete": null}'

## 3.3.6. Elasticsearch JVM ヒープ使用量が多い

Elasticsearch ノードの Java 仮想マシン (JVM) ヒープメモリーの使用量が 75% を超えています。ヒー プサイズを増やす ことを検討してください。

#### 3.3.7. 集計ロギングシステムの CPU が高い

ノード上のシステムの CPU 使用量が高くなります。クラスターノードの CPU を確認します。ノードへ 割り当てる CPU リソースを増やすことを検討してください。

#### 3.3.8. Elasticsearch プロセスの CPU が高い

ノードでの Elasticsearch プロセスの CPU 使用量が高くなります。クラスターノードの CPU を確認し ます。ノードへ割り当てる CPU リソースを増やすことを検討してください。

## 3.3.9. Elasticsearch ディスク領域が不足している

現在のディスク使用量に基づいて、Elasticsearch は今後6時間以内にディスク容量が不足すると予測されています。このアラートのトラブルシューティングを行うには、次の手順を使用します。

#### 手順

1. Elasticsearch ノードのディスク領域を取得します。

\$ for pod in `oc -n openshift-logging get po -l component=elasticsearch -o
jsonpath='{.items[\*].metadata.name}'`; \
 do echo \$pod; oc -n openshift-logging exec -c elasticsearch \$pod \
 -- df -h /elasticsearch/persistent; done

2. コマンド出力で、Avail 列を確認して、そのノード上の空きディスク容量を確認します。

### 出力例

elasticsearch-cdm-kcrsda6l-1-586cc95d4f-h8zq8 Filesystem Size Used Avail Use% Mounted on /dev/nvme1n1 19G 522M 19G 3% /elasticsearch/persistent elasticsearch-cdm-kcrsda6l-2-5b548fc7b-cwwk7 Filesystem Size Used Avail Use% Mounted on /dev/nvme2n1 19G 522M 19G 3% /elasticsearch/persistent elasticsearch-cdm-kcrsda6l-3-5dfc884d99-59tjw Filesystem Size Used Avail Use% Mounted on /dev/nvme3n1 19G 528M 19G 3% /elasticsearch/persistent

- すべてのノードのディスク容量を増やします。ディスク容量を増やすことができない場合は、 新しいデータノードをクラスターに追加するか、クラスターの合計冗長性ポリシーを減らして みてください。
- 4. 現在の redundancyPolicy を確認するには、次のコマンドを実行します。

\$ oc -n openshift-logging get es elasticsearch -o jsonpath='{.spec.redundancyPolicy}'

クラスターで ClusterLogging リソースを使用している場合は、次のコマンドを実行します。

\$ oc -n openshift-logging get cl \
 -o jsonpath='{.items[\*].spec.logStore.elasticsearch.redundancyPolicy}'

クラスター redundancyPolicy 値が SingleRedundancy 値より大きい場合は、それを SingleRedundancy 値に設定し、この変更を保存します。

- 5. 前述の手順で問題が解決しない場合は、古いインデックスを削除します。
  - a. 次のコマンドを実行して、Elasticsearch 上のすべてのインデックスのステータスを確認し ます。

\$ oc exec -n openshift-logging -c elasticsearch \$ES\_POD\_NAME -- indices

- b. 古いインデックスで削除できるものを特定します。
- c. 次のコマンドを実行してインデックスを削除します。

\$ oc exec -n openshift-logging -c elasticsearch \$ES\_POD\_NAME \ -- es\_util --query=<elasticsearch\_index\_name> -X DELETE

#### 関連情報

• 赤または黄色のクラスターステータスを修正する

## 3.3.10. Elasticsearch FileDescriptor の使用量が高い

現在の使用傾向に基づいて、ノードで予測されるファイル記述子の数は十分ではありません。 Elasticsearch ファイル記述子のドキュメントの説明に従って、各ノードの max\_file\_descriptors の値 を確認します。

# 3.4. ELASTICSEARCH ログストアのステータスの表示

OpenShift Elasticsearch Operator のステータスや、数多くの Elasticsearch コンポーネントを表示できます。

## 3.4.1. Elasticsearch ログストアのステータスの表示

Elasticsearch ログストアのステータスを表示できます。

#### 前提条件

Red Hat OpenShift Logging Operator と OpenShift Elasticsearch Operator がインストールされている。

#### 手順

1. 次のコマンドを実行して、openshift-logging プロジェクトに変更します。

\$ oc project openshift-logging

- 2. ステータスを表示するには、以下を実行します。
  - a. 次のコマンドを実行して、Elasticsearch ログストアインスタンスの名前を取得します。

\$ oc get Elasticsearch

出力例

NAME AGE elasticsearch 5h9m

b. 次のコマンドを実行して、Elasticsearch ログストアのステータスを取得します。

\$ oc get Elasticsearch < Elasticsearch-instance> -o yaml

以下に例を示します。

\$ oc get Elasticsearch elasticsearch -n openshift-logging -o yaml

出力には、以下のような情報が含まれます。

出力例

status: 1

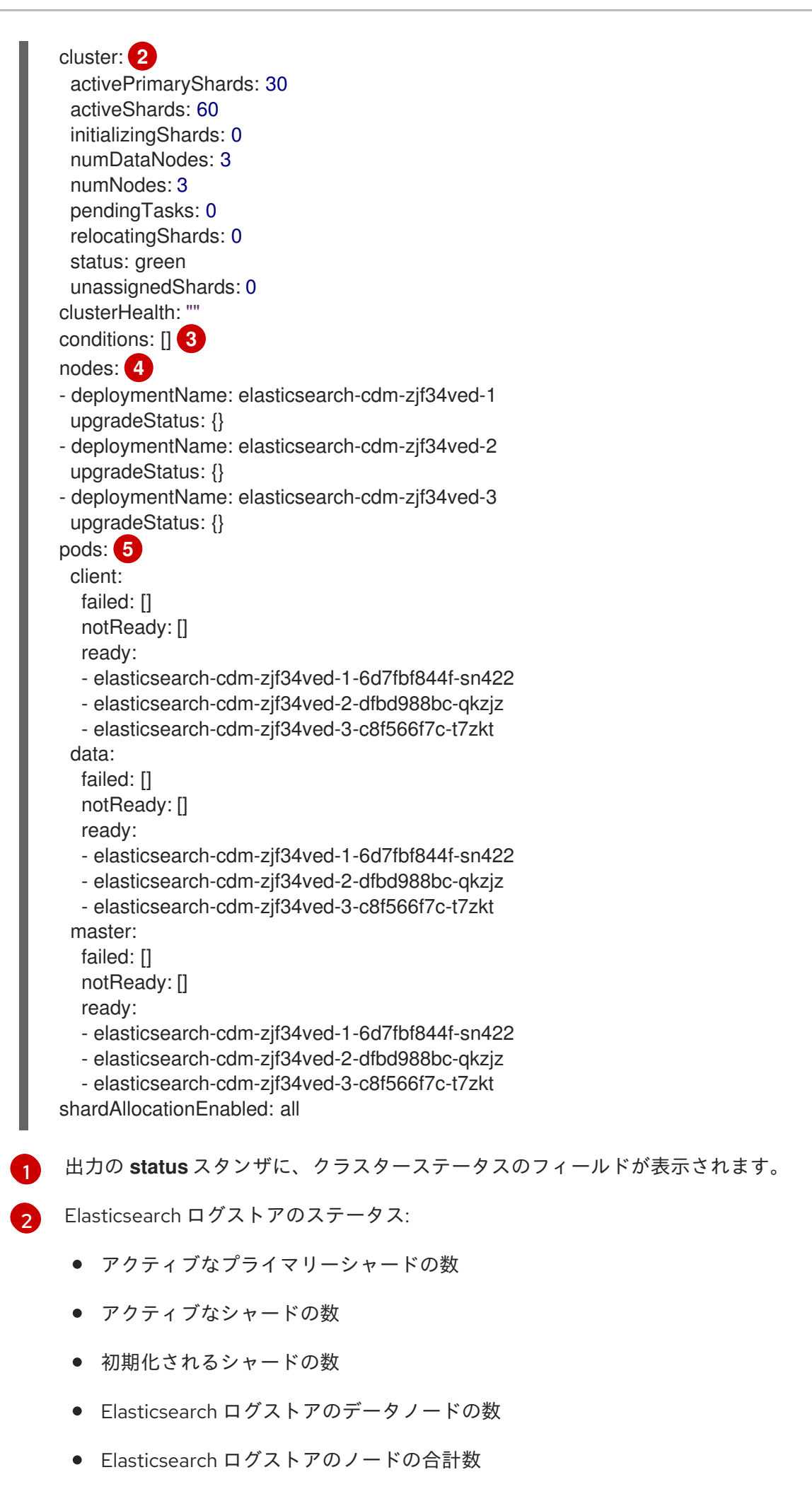

- 保留中のタスクの数
- Elasticsearch ログストアのステータス: green、red、yellow
- 未割り当てのシャードの数。

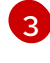

- ステータス状態 (ある場合)。Elasticsearch ログストアのステータスは、Pod を配置で きなかった場合にスケジューラーからの理由を示します。以下の状況に関連したイベ ントが表示されます。
  - Elasticsearch ログストアおよびプロキシーコンテナーの両方をコンテナーが待機 している。
  - Elasticsearch ログストアとプロキシーコンテナーの両方でコンテナーが終了した。
  - Pod がスケジュール対象外である。また、いくつかの問題に関する条件も示されています。詳細は、状態メッセージのサンプルを参照してください。

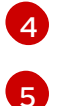

Elasticsearch ログには、**upgradeStatus** のクラスター内のノードが保存されます。

クラスター内にある Elasticsearch ログストアのクライアント、データ、およびマス ター Pod。**failed、notReady、**または **ready** 状態の下にリスト表示されます。

#### 3.4.1.1. 状態メッセージ (condition message) のサンプル

以下は、Elasticsearch インスタンスの **Status** セクションからの一部の状態メッセージの例になります。

以下のステータスメッセージは、ノードが設定された低基準値を超えており、シャードがこのノードに 割り当てられないことを示します。

| status:                                                                     |  |
|-----------------------------------------------------------------------------|--|
| nodes:                                                                      |  |
| - conditions:                                                               |  |
| - lastTransitionTime: 2019-03-15T15:57:22Z                                  |  |
| message: Disk storage usage for node is 27.5gb (36.74%). Shards will be not |  |
| be allocated on this node.                                                  |  |
| reason: Disk Watermark Low                                                  |  |
| status: "True"                                                              |  |
| type: NodeStorage                                                           |  |
| deploymentName: example-elasticsearch-cdm-0-1                               |  |
| upgradeStatus: {}                                                           |  |
|                                                                             |  |

```
以下のステータスメッセージは、ノードが設定された高基準値を超えており、シャードが他のノードに
移動させられることを示します。
```

status: nodes: - conditions: - lastTransitionTime: 2019-03-15T16:04:45Z message: Disk storage usage for node is 27.5gb (36.74%). Shards will be relocated from this node. reason: Disk Watermark High status: "True" type: NodeStorage deploymentName: example-elasticsearch-cdm-0-1 upgradeStatus: {}

次のステータスメッセージは、カスタムリソース (CR)の Elasticsearch ログストアのノードセレクター がクラスター内のどのノードとも一致しないことを示します。

status: nodes: - conditions: - lastTransitionTime: 2019-04-10T02:26:24Z message: '0/8 nodes are available: 8 node(s) didn"t match node selector.' reason: Unschedulable status: "True" type: Unschedulable

次のステータスメッセージは、Elasticsearch ログストア CR が存在しない Persistent Volume Claim (PVC) を使用していることを示します。

| status:                             |                                                                     |
|-------------------------------------|---------------------------------------------------------------------|
| nodes:                              |                                                                     |
| <ul> <li>conditions:</li> </ul>     |                                                                     |
| <ul> <li>last Transition</li> </ul> | n Time: 2019-04-10T05:55:51Z                                        |
| message:                            | pod has unbound immediate PersistentVolumeClaims (repeated 5 times) |
| reason:                             | Unschedulable                                                       |
| status:                             | True                                                                |
| type:                               | Unschedulable                                                       |

次のステータスメッセージは、Elasticsearch ログストアクラスターに冗長性ポリシーをサポートするの に十分なノードがないことを示します。

```
status:
clusterHealth: ""
conditions:
- lastTransitionTime: 2019-04-17T20:01:31Z
message: Wrong RedundancyPolicy selected. Choose different RedundancyPolicy or
add more nodes with data roles
reason: Invalid Settings
status: "True"
type: InvalidRedundancy
```

```
このステータスメッセージは、クラスターにコントロールプレーンノードが多すぎることを示していま
す。
```

```
status:

clusterHealth: green

conditions:

- lastTransitionTime: '2019-04-17T20:12:34Z'

message: >-

Invalid master nodes count. Please ensure there are no more than 3 total

nodes with master roles

reason: Invalid Settings

status: 'True'

type: InvalidMasters
```

以下のステータスメッセージは、加えようとした変更が Elasticsearch ストレージでサポートされない ことを示します。

#### 以下に例を示します。

status: clusterHealth: green conditions: - lastTransitionTime: "2021-05-07T01:05:13Z" message: Changing the storage structure for a custom resource is not supported reason: StorageStructureChangeIgnored status: 'True' type: StorageStructureChangeIgnored

reason および type フィールドは、サポート対象外の変更のタイプを指定します。

#### StorageClassNameChangelgnored

ストレージクラス名の変更がサポートされていません。

#### StorageSizeChangelgnored

ストレージサイズの変更がサポートされていません。

#### StorageStructureChangeIgnored

一時ストレージと永続ストレージ構造間での変更がサポートされていません。

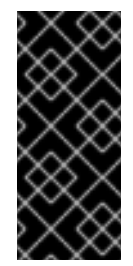

### 重要

ー時ストレージから永続ストレージに切り替えるように **ClusterLogging** CR を設定 しようとすると、OpenShift Elasticsearch Operator は永続ボリューム要求 (PVC) を 作成しますが、永続ボリューム (PV) は作成しませ ん。**StorageStructureChangeIgnored** ステータスを削除するには、**ClusterLogging** CR への変更を元に戻し、PVC を削除する必要があります。

3.4.2. ログストアコンポーネントのステータスの表示

数多くのログストアコンポーネントのステータスを表示できます。

#### Elasticsearch インデックス

Elasticsearch インデックスのステータスを表示できます。

1. Elasticsearch Pod の名前を取得します。

\$ oc get pods --selector component=elasticsearch -o name

#### 出力例

pod/elasticsearch-cdm-1godmszn-1-6f8495-vp4lw pod/elasticsearch-cdm-1godmszn-2-5769cf-9ms2n pod/elasticsearch-cdm-1godmszn-3-f66f7d-zqkz7

2. インデックスのステータスを取得します。

\$ oc exec elasticsearch-cdm-4vjor49p-2-6d4d7db474-q2w7z -- indices

#### 出力例 Defaulting container name to elasticsearch. Use 'oc describe pod/elasticsearch-cdm-4vjor49p-2-6d4d7db474-q2w7z -n openshiftlogging' to see all of the containers in this pod. green open infra-000002 S4QANnf1QP6NgCegfnrnbQ 3 1 119926 0 157 78 green open audit-000001 8\_EQx77iQCSTzFOXtxRqFw 0 3 1 0 0 0 green open .security iDjscH7aSUGhldq0LheLBQ 1 1 5 0 0 0 green open .kibana\_-377444158\_kubeadmin yBywZ9GfSrKebz5gWBZbjw 3 1 0 1 0 0 green open infra-000001 z6Dpe\_ORgiopEpW6Yl44A 871000 436 3 1 874 0 green open app-000001 hlrazQCeSISewG3c2VlvsQ 2453 3 1 0 3 1 green open .kibana\_1 JCitcBMSQxKOvIq6iQW6wg 1 1 0 0 0 0 green open .kibana -1595131456 user1 gIYFIEGRReka0W3okS-mQ 3 1 0 0 1 0

#### ログストア Pod

ログストアをホストする Pod のステータスを表示できます。

1. Pod の名前を取得します。

\$ oc get pods --selector component=elasticsearch -o name

## 出力例

pod/elasticsearch-cdm-1godmszn-1-6f8495-vp4lw pod/elasticsearch-cdm-1godmszn-2-5769cf-9ms2n pod/elasticsearch-cdm-1godmszn-3-f66f7d-zqkz7

2. Pod のステータスを取得します。

\$ oc describe pod elasticsearch-cdm-1godmszn-1-6f8495-vp4lw

出力には、以下のようなステータス情報が含まれます。

#### 出力例

```
....
Status: Running
....
Containers:
elasticsearch:
Container ID: cri-o://b7d44e0a9ea486e27f47763f5bb4c39dfd2
```

```
State:
              Running
   Started:
              Mon, 08 Jun 2020 10:17:56 -0400
               True
  Ready:
  Restart Count: 0
  Readiness: exec [/usr/share/elasticsearch/probe/readiness.sh] delay=10s timeout=30s
period=5s #success=1 #failure=3
. . . .
 proxy:
  Container ID: cri-
o://3f77032abaddbb1652c116278652908dc01860320b8a4e741d06894b2f8f9aa1
  State:
              Running
              Mon, 08 Jun 2020 10:18:38 -0400
   Started:
              True
  Ready:
  Restart Count: 0
. . . .
Conditions:
 Type
              Status
 Initialized
              True
 Ready
              True
 ContainersReady True
 PodScheduled
                 True
. . . .
Events:
             <none>
```

## ログストレージ Pod デプロイメント設定

ログストアのデプロイメント設定のステータスを表示できます。

1. デプロイメント設定の名前を取得します。

\$ oc get deployment --selector component=elasticsearch -o name

#### 出力例

deployment.extensions/elasticsearch-cdm-1gon-1 deployment.extensions/elasticsearch-cdm-1gon-2 deployment.extensions/elasticsearch-cdm-1gon-3

2. デプロイメント設定のステータスを取得します。

\$ oc describe deployment elasticsearch-cdm-1gon-1

出力には、以下のようなステータス情報が含まれます。

#### 出力例

Containers: elasticsearch:

| Image: registry.redhat.io/openshift-logging/elasticsearch6-rhel8<br>Readiness: exec [/usr/share/elasticsearch/probe/readiness.sh] delay=10s timeout=30s<br>period=5s #success=1 #failure=3 |
|----------------------------------------------------------------------------------------------------|
|                                                                                                    |
| Conditions:<br>Type Status Reason                                                                                                    |
| Progressing Unknown DeploymentPaused<br>Available True MinimumReplicasAvailable                                                                                                    |
|                                                                                                    |
| Events: <none></none>                                                                                                    |

## ログストアのレプリカセット

ログストアのレプリカセットのステータスを表示できます。

1. レプリカセットの名前を取得します。

\$ oc get replicaSet --selector component=elasticsearch -o name

replicaset.extensions/elasticsearch-cdm-1gon-1-6f8495 replicaset.extensions/elasticsearch-cdm-1gon-2-5769cf replicaset.extensions/elasticsearch-cdm-1gon-3-f66f7d

2. レプリカセットのステータスを取得します。

\$ oc describe replicaSet elasticsearch-cdm-1gon-1-6f8495

出力には、以下のようなステータス情報が含まれます。

#### 出力例

```
Containers:
elasticsearch:
Image: registry.redhat.io/openshift-logging/elasticsearch6-
rhel8@sha256:4265742c7cdd85359140e2d7d703e4311b6497eec7676957f455d6908e7b1
c25
Readiness: exec [/usr/share/elasticsearch/probe/readiness.sh] delay=10s timeout=30s
period=5s #success=1 #failure=3
....
Events: <none>
```

## 3.4.3. Elasticsearch クラスターのステータス

OpenShift Cluster Manager の **Observe** セクションにあるダッシュボードには、Elasticsearch クラス ターのステータスが表示されます。 OpenShift Elasticsearch クラスターのステータスを取得するには、OpenShift Cluster Manager の Observe セクションにあるダッシュボード <cluster\_url>/monitoring/dashboards/grafanadashboard-cluster-logging にアクセスします。

Elasticsearch ステータスフィールド

#### eo\_elasticsearch\_cr\_cluster\_management\_state

Elasticsearch クラスターがマネージドか、マネージド外かをを示します。以下に例を示します。

eo\_elasticsearch\_cr\_cluster\_management\_state{state="managed"} 1

eo\_elasticsearch\_cr\_cluster\_management\_state{state="unmanaged"} 0

#### eo\_elasticsearch\_cr\_restart\_total

Elasticsearch ノードが証明書の再起動、ローリング再起動、またはスケジュールされた再起動な ど、再起動した回数を示します。以下に例を示します。

eo\_elasticsearch\_cr\_restart\_total{reason="cert\_restart"} 1 eo\_elasticsearch\_cr\_restart\_total{reason="rolling\_restart"} 1 eo\_elasticsearch\_cr\_restart\_total{reason="scheduled\_restart"} 3

#### es\_index\_namespaces\_total

Elasticsearch インデックス namespace の総数を表示します。以下に例を示します。

Total number of Namespaces. es\_index\_namespaces\_total 5

#### es\_index\_document\_count

各 namespace のレコード数を表示します。以下に例を示します。

es\_index\_document\_count{namespace="namespace\_1"} 25
es\_index\_document\_count{namespace="namespace\_2"} 10
es\_index\_document\_count{namespace="namespace\_3"} 5

#### Secret Elasticsearch フィールドが見つからないか、空というメッセージ

Elasticsearch に admin-cert、admin-key、logging-es.crt、または logging-es.key ファイルがない場合、ダッシュボードには次の例のようなステータスメッセージが表示されます。

message": "Secret \"elasticsearch\" fields are either missing or empty: [admin-cert, admin-key, logging-es.crt, logging-es.key]", "reason": "Missing Required Secrets",

# 第4章 ロギング

クラスター管理者は、OpenShift Dedicated クラスターにロギングをデプロイし、それを使用してノー ドシステム監査ログ、アプリケーションコンテナーログ、インフラストラクチャーログを収集および集 約できます。クラスター上の Red Hat が管理するログストレージなど、選択したログ出力にログを転送 できます。デプロイされたログストレージソリューションに応じて、OpenShift Dedicated Web コン ソールまたは Kibana Web コンソールでログデータを可視化することもできます。

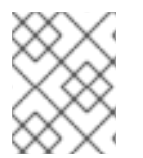

#### 注記

Kibana Web コンソールは現在非推奨となっており、将来のログリリースで削除される予定です。

OpenShift Dedicated クラスター管理者は、Operator を使用してロギングをデプロイできます。詳細 は、ロギングのインストール を参照してください。

Operator は、ロギングのデプロイ、アップグレード、および保守を担当します。Operator をインストールした後に、**ClusterLogging** カスタムリソース (CR) を作成して、ロギング pod およびロギングをサポートするために必要なその他のリソースをスケジュールできます。**ClusterLogForwarder** CR を作成して、収集するログと、その変換方法および転送先を指定することもできます。

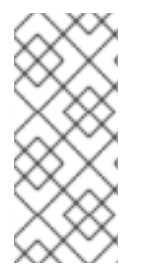

#### 注記

内部 OpenShift Dedicated Elasticsearch ログストアは監査ログのセキュアなストレージ を提供しないため、デフォルトで監査ログは内部 Elasticsearch インスタンスに保存され ません。監査ログをデフォルトの内部 Elasticsearch ログストアに送信する必要がある場 合 (Kibana で監査ログを表示するなど) は、監査ログのログストアへの転送 で説明され ているように、ログ転送 API を使用する必要があります。

## 4.1. ロギングアーキテクチャー

ロギングの主なコンポーネントは次のとおりです。

#### Collector

コレクターは、Pod を各 OpenShift Dedicated ノードにデプロイするデーモンセットです。各ノードからログデータを収集し、データを変換して、設定された出力に転送します。Vector コレクターまたは従来の Fluentd コレクターを使用できます。

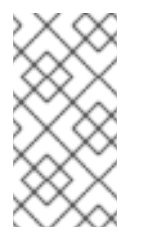

#### 注記

Fluentd は非推奨となっており、今後のリリースで削除される予定です。Red Hat は、現在のリリースのライフサイクル中にこの機能のバグ修正とサポートを提供しま すが、この機能は拡張されなくなりました。Fluentd の代わりに、Vector を使用でき ます。

#### ログストア

ログストアは分析用のログデータを保存し、ログフォワーダーのデフォルトの出力です。デフォルトの LokiStack ログストア、従来の Elasticsearch ログストアを使用したり、追加の外部ログストア にログを転送したりできます。

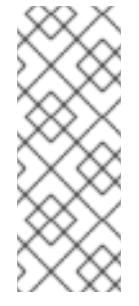

## 注記

Logging 5.9 リリースに、OpenShift Elasticsearch Operator の更新バージョンは含ま れていません。ロギング 5.8 でリリースされた OpenShift Elasticsearch Operator を 現在使用している場合、Logging 5.8 の EOL まで引き続き Logging で機能します。 OpenShift Elasticsearch Operator を使用してデフォルトのログストレージを管理す る代わりに、Loki Operator を使用できます。Logging のライフサイクルの日付につ いて、詳細は Platform Agnostic Operator を参照してください。

### 可視化

UI コンポーネントを使用して、ログデータの視覚的表現を表示できます。UI は、保存されたログを 検索、クエリー、および表示するためのグラフィカルインターフェイスを提供します。OpenShift Dedicated Web コンソール UI は、OpenShift Dedicated コンソールプラグインを有効にすることで 提供されます。

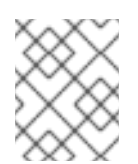

## 注記

Kibana Web コンソールは現在非推奨となっており、将来のログリリースで削除される予定です。

ロギングはコンテナーログとノードログを収集します。これらは次のタイプに分類されます。

#### アプリケーションログ

クラスターで実行される、インフラストラクチャーコンテナーアプリケーションを除くユーザーア プリケーションによって生成されるコンテナーログ。

#### インフラストラクチャーログ

インフラストラクチャー namespace (**openshift**\*、**kube**\*、または **default)** によって生成されたコン テナーのログ、およびノードからの journald メッセージ。

#### 監査ログ

/var/log/audit/audit.log ファイルに保存されるノード監査システムである auditd によって生成されたログ、auditd、kube-apiserver、openshift-apiserver サービス、および有効な場合は ovn プロジェクトからのログ。

#### 関連情報

• Web コンソールによるログの可視化

## 4.2. ロギングのデプロイ

管理者は、OpenShift Dedicated Web コンソールまたは OpenShift CLI (**oc**) を使用してロギングをデプ ロイし、ロギング Operator をインストールできます。Operator は、ロギングのデプロイ、アップグ レード、および保守を担当します。

管理者およびアプリケーション開発者は、表示アクセスのあるプロジェクトのログを表示できます。

## 4.2.1. カスタムリソースのロギング

各 Operator によって実装されたカスタムリソース (CR) YAML ファイルを使用して、ロギングのデプロ イメントを設定できます。

#### Red Hat OpenShift Logging Operator.

- ClusterLogging (CL) Operator をインストールした後に、ClusterLogging カスタムリソース (CR) を作成して、ロギング pod およびロギングをサポートするために必要なその他のリソースをスケジュールできます。ClusterLogging CR はコレクターとフォワーダーをデプロイします。現在、これらはどちらも各ノードで実行されているデーモンセットによって実装されています。Red Hat OpenShift Logging Operator は ClusterLogging CR を監視し、それに応じてロギングのデプロイメントを調整します。
- ClusterLogForwarder (CLF)- ユーザー設定ごとにログを転送するためのコレクター設定を生成します。

#### Loki Operator:

• LokiStack - Loki クラスターをログストアとして制御し、OpenShift Dedicated 認証統合を使用 して Web プロキシーを制御して、マルチテナンシーを強制します。

#### **OpenShift Elasticsearch Operator**:

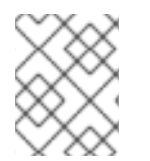

## 注記

これらの CR は、OpenShift Elasticsearch Operator によって生成および管理されます。 Operator によって上書きされない限り、手動で変更はできません。

- **Elasticsearch** Elasticsearch インスタンスをデフォルトのログストアとして設定し、デプロイします。
- Kibana ログの検索、クエリー、表示を実行するために Kibana インスタンスを設定し、デプロイします。

## 4.3. OPENSHIFT DEDICATED に推奨される CLOUDWATCH

Red Hat は、ロギングのニーズに合わせて AWS CloudWatch ソリューションを使用することを推奨します。

## 4.3.1. ロギングの要件

独自のログスタックをホストするには、大量のコンピュートリソースとストレージが必要です。これら は、クラウドサービスのクォータに依存している場合があります。コンピュートリソースの要件は 48 GB 以上からですが、ストレージの要件は 1600 GB 以上になる可能性があります。ロギングスタックは ワーカーノードで実行されるため、使用可能なワークロードリソースが減少します。これらのことか ら、独自のログスタックをホストすると、クラスターの運用コストが増加します。

#### 次のステップ

• 手順は、ログの Amazon CloudWatch への転送 を参照してください。

#### 4.3.2. JSON OpenShift Dedicated Logging について

JSON ロギングを使用して、JSON 文字列を構造化オブジェクトに解析するようにログ転送 API を設定 できます。以下のタスクを実行します。

- JSON ログの解析
- ElasticsearchのJSONログデータの設定

• JSON ログの Elasticsearch ログストアへの転送

## 4.3.3. Kubernetes イベントの収集および保存

OpenShift Dedicated イベントルーターは、Kubernetes イベントを監視し、それらを OpenShift Dedicated Logging によって収集できるようにログに記録する Pod です。イベントルーターは手動でデ プロイする必要があります。

詳細は、Kubernetes イベントの収集および保存 を参照してください。

## **4.3.4.** OpenShift Dedicated Logging のトラブルシューティングについて

次のタスクを実行してログの問題をトラブルシューティングできます。

- ロギングステータスの表示
- ログストアのステータスの表示
- ロギングアラートの理解
- Red Hat サポート用のロギングデータの収集
- Critical Alerts のトラブルシューティング

#### 4.3.5. フィールドのエクスポート

ロギングシステムはフィールドをエクスポートします。エクスポートされたフィールドはログレコード に存在し、Elasticsearch および Kibana から検索できます。

詳細は、フィールドのエクスポート を参照してください。

4.3.6. イベントのルーティングについて

イベントルーターは、ロギングによって収集できるように OpenShift Dedicated イベントを監視する Pod です。イベントルーターはすべてのプロジェクトからイベントを収集し、それらを **STDOUT** に書 き込みます。Fluentd はそれらのイベントを収集し、それらを OpenShift Dedicated Elasticsearch イン スタンスに転送します。Elasticsearch はイベントを **infra** インデックスにインデックス化します。

イベントルーターは手動でデプロイする必要があります。

詳細は、Kubernetes イベントの収集および保存 を参照してください。

# 第5章 ロギングのインストール

Red Hat OpenShift Logging Operator をインストールしてロギングをデプロイできます。Red Hat OpenShift Logging Operator はロギングスタックのコンポーネントを作成し、管理します。

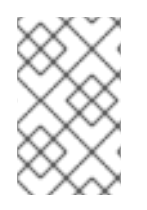

## 注記

ロギングはインストール可能なコンポーネントとして提供され、コアの OpenShift Dedicated とは異なるリリースサイクルで提供されます。Red Hat OpenShift Container Platform ライフサイクルポリシー はリリースの互換性を概説しています。

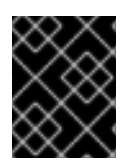

## 重要

新規インストールの場合は、Vector と LokiStack を使用してください。Elasticsearch と Fluentd は非推奨となり、今後のリリースで削除される予定です。

# 5.1. WEB コンソールを使用して RED HAT OPENSHIFT LOGGING OPERATOR をインストールする

Red Hat OpenShift Logging Operator は、OpenShift Dedicated Web コンソールを使用してインストールできます。

## 前提条件

- 管理者権限がある。
- OpenShift Dedicated Web コンソールにアクセスできる。

## 手順

- 1. OpenShift Dedicated Web コンソールで、**Operators** → **OperatorHub** をクリックします。
- 2. Filter by keyword ボックスに OpenShift Logging と入力します。
- 3. 利用可能な Operator のリストから Red Hat OpenShift Logging を選択し、Install をクリック します。
- 4. Update channel として stable-5.y を選択します。

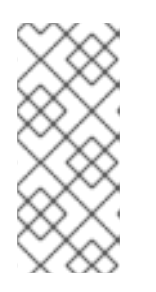

注記

stable チャネルは、Logging の最新リリースを対象とする更新のみを提供しま す。以前のリリースの更新を引き続き受信するには、サブスクリプションチャネ ルを stable-x.y に変更する必要があります。xy は、インストールしたログのメ ジャーバージョンとマイナーバージョンを表します。たとえば、stable-5.7 で す。

- 5. Version を選択します。
- 6. Installation Mode で A specific namespace on the clusterが選択されていることを確認しま す。

- 7. Operator recommended namespace が Installed Namespace で openshift-logging になって いることを確認します。
- 8. Update approval を選択します。
  - Automatic ストラテジーにより、Operator Lifecycle Manager (OLM) は新規バージョンが 利用可能になると Operator を自動的に更新できます。
  - Manual ストラテジーには、Operator の更新を承認するための適切な認証情報を持つユー ザーが必要です。
- 9. Console plugin で Enable または Disable を選択します。
- 10. Install をクリックします。

#### 検証

- 1. Operators → Installed Operators ページに切り替えて、Red Hat OpenShift Logging Operator がインストールされていることを確認します。
- 2. Status 列に、緑色のチェックマークおよび InstallSucceeded と、Up to date というテキスト が表示されていることを確認します。

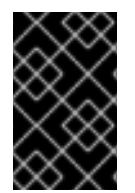

## 重要

インストールが完了する前に、Operator に **Failed** ステータスが表示される場合があり ます。**InstallSucceeded** メッセージが表示されて Operator のインストールが完了した 場合は、ページを更新します。

Operator がインストール済みとして表示されない場合は、次のトラブルシューティングオプションの いずれかを選択します。

- Operators → Installed Operators ページに移動し、Status 列でエラーまたは失敗の有無を確認します。
- Workloads → Pods ページに移動し、 openshift-logging プロジェクトの Pod で問題を報告しているログの有無を確認します。

# 5.2. WEB コンソールを使用して CLUSTERLOGGING オブジェクトを作成 する

Logging Operator をインストールした後、**ClusterLogging** カスタムリソースを作成して、クラスターのログストレージ、可視化、およびログコレクターを設定する必要があります。

#### 前提条件

- Red Hat OpenShift Logging Operator がインストールされている。
- OpenShift Dedicated Web コンソールの Administrator パースペクティブにアクセスできる。

#### 手順

- 1. Custom Resource Definitionsページに移動します。
- 2. Custom Resource Definitionsページで、ClusterLogging をクリックします。

- Custom Resource Definition detailsページで、Actions メニューから View Instances を選択 します。
- 4. ClusterLoggings ページで、 Create ClusterLogging をクリックします。
- 5. collection セクションで、Collector Implementation を選択します。

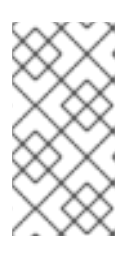

#### 注記

Fluentd は非推奨となっており、今後のリリースで削除される予定です。Red Hat は、現在のリリースのライフサイクル中にこの機能のバグ修正とサポートを 提供しますが、この機能は拡張されなくなりました。Fluentd の代わりに、 Vector を使用できます。

6. logStore セクションで、タイプを選択します。

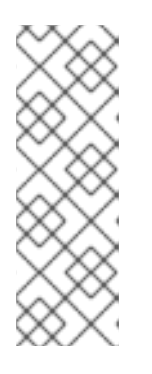

#### 注記

Logging 5.9 リリースに、OpenShift Elasticsearch Operator の更新バージョンは 含まれていません。ロギング 5.8 でリリースされた OpenShift Elasticsearch Operator を現在使用している場合、Logging 5.8 の EOL まで引き続き Logging で機能します。OpenShift Elasticsearch Operator を使用してデフォルトのログ ストレージを管理する代わりに、Loki Operator を使用できます。Logging のラ イフサイクルの日付について、詳細は Platform Agnostic Operator を参照してく ださい。

7. Create をクリックします。

# 5.3. CLI を使用して RED HAT OPENSHIFT LOGGING OPERATOR をイン ストールする

OpenShift CLI (oc) を使用して、Red Hat OpenShift Logging Operator をインストールできます。

#### 前提条件

- 管理者権限がある。
- OpenShift CLI (oc) がインストールされている。

#### 手順

1. Namespace オブジェクトを、YAML ファイルとして作成します。

#### Namespace オブジェクトの例

apiVersion: v1 kind: Namespace metadata: name: <name> 1 annotations: openshift.io/node-selector: "" labels: openshift.io/cluster-monitoring: "true"

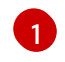

ロギングバージョン 5.7 以前の場合、**openshift-logging** を namespace の名前に指定する 必要があります。ロギングバージョン 5.8 以降の場合、任意の名前を使用できます。

2. 次のコマンドを実行して、Namespace オブジェクトを適用します。

\$ oc apply -f <filename>.yaml

3. OperatorGroup オブジェクトを、YAML ファイルとして作成します。

OperatorGroup オブジェクトのサンプル

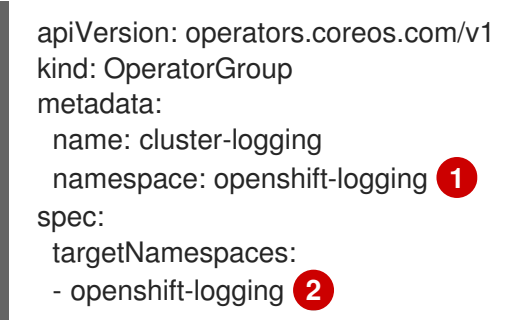

12 ロギングバージョン 5.7 以前の場合、**openshift-logging** namespace を指定する必要があ ります。ロギングバージョン 5.8 以降の場合、任意の namespace を使用できます。

4. 以下のコマンドを実行して OperatorGroup オブジェクトを適用します。

\$ oc apply -f <filename>.yaml

5. Red Hat OpenShift Logging Operator に namespace をサブスクライブするための **Subscription** オブジェクトを作成します。

### Subscription オブジェクトの例

apiVersion: operators.coreos.com/v1alpha1 kind: Subscription metadata: name: cluster-logging namespace: openshift-logging 1 spec: channel: stable 2 name: cluster-logging source: redhat-operators 3 sourceNamespace: openshift-marketplace

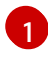

ロギングバージョン 5.7 以前の場合、**openshift-logging** namespace を指定する必要があります。ロギングバージョン 5.8 以降の場合、任意の namespace を使用できます。

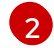

3

チャネルとして stable または stable-x.y を指定します。

**redhat-operators** を指定します。OpenShift Dedicated クラスターが、非接続クラスター とも呼ばれるネットワークが制限された環境でインストールされている場合、Operator Lifecycle Manager (OLM)の設定時に作成した **CatalogSource** オブジェクトの名前を指 定します。
6. 次のコマンドを実行して、サブスクリプションを適用します。

\$ oc apply -f <filename>.yaml

Red Hat OpenShift Logging Operator は **openshift-logging** namespace にインストールされます。

## 検証

1. 以下のコマンドを実行します。

\$ oc get csv -n <namespace>

2. 出力を観察し、Red Hat OpenShift Logging Operator が namespace に存在することを確認し ます。

出力例

 NAMESPACE
 NAME
 DISPLAY

 VERSION
 REPLACES
 PHASE

 ...
 openshift-logging
 clusterlogging.5.8.0-202007012112.p0

 OpenShift Logging
 5.8.0-202007012112.p0

 ...
 Succeeded

# 5.4. CLI を使用して CLUSTERLOGGING オブジェクトを作成する

このデフォルトのロギング設定は、幅広い環境をサポートします。可能な変更については、コンポーネ ントのチューニングと設定に関するトピックを参照してください。

## 前提条件

- Red Hat OpenShift Logging Operator がインストールされている。
- ログストア用の OpenShift Elasticsearch Operator がインストールされている。
- OpenShift CLI (**oc**) がインストールされている。

#### 手順

1. ClusterLogging オブジェクトを YAML ファイルとして作成します。

## ClusterLogging オブジェクトの例

apiVersion: logging.openshift.io/v1 kind: ClusterLogging metadata: name: instance 1 namespace: openshift-logging spec: managementState: Managed 2 logStore: type: elasticsearch 3

retentionPolicy: 4 application: maxAge: 1d infra: maxAge: 7d audit: maxAge: 7d elasticsearch: nodeCount: 3 5 storage: storageClassName: <storage\_class\_name> 6 size: 200G resources: 7 limits: memory: 16Gi requests: memory: 16Gi proxy: 8 resources: limits: memory: 256Mi requests: memory: 256Mi redundancyPolicy: SingleRedundancy visualization: type: kibana 9 kibana: replicas: 1 collection: type: fluentd 10 fluentd: {} 名前は instance である必要があります。

OpenShift Logging の管理状態。OpenShift Logging のデフォルト値を変更する場合は、 これを **Unmanaged** (管理外) に設定することが求められる場合があります。ただし、管理 外のデプロイメントは OpenShift Logging がマネージドの状態に戻されるまで更新を受信 しません。

Elasticsearch の設定に必要な設定。CR を使用してシャードのレプリケーションポリシー および永続ストレージを設定できます。

4 Elasticsearch が各ログソースを保持する期間を指定します。整数および時間の指定 (weeks(w)、hour(h/H)、minutes(m)、および seconds(s))を入力します。たとえば、7日の場合は 7d となります。maxAge よりも古いログは削除されます。各ログソースの保持 ポリシーを指定する必要があります。指定しないと、Elasticsearch インデックスはその ソースに対して作成されません。

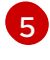

3

Elasticsearch ノードの数を指定します。このリストに続く注記を確認してください。

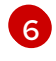

Elasticsearch ストレージの既存のストレージクラスの名前を入力します。最適なパフォーマンスを得るには、ブロックストレージを割り当てるストレージクラスを指定します。ストレージクラスを指定しないと、OpenShift Logging は一時ストレージを使用します。

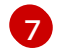

必要に応じて CPU およびメモリー要求を指定します。これらの値を空のままにすると、 OpenShift Elasticsearch Operator はデフォルト値を設定します。これらのデフォルト値は ほとんどのデプロイメントでは問題なく使用できるはずです。デフォルト値は、メモリー 要求の場合は 16Gi であり、CPU 要求の場合は 1 です。

必要に応じて Elasticsearch プロキシーの CPU およびメモリーの制限および要求を指定します。これらの値を空のままにすると、OpenShift Elasticsearch Operator はデフォルト値を設定します。これらのデフォルト値はほとんどのデプロイメントでは問題なく使用できるはずです。デフォルト値は、メモリー要求の場合は 256Mi、CPU 要求の場合は 100mです。

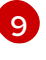

Kibana の設定に必要な設定。CR を使用して、冗長性を確保するために Kibana をスケー リングし、Kibana ノードの CPU およびメモリーを設定できます。詳細は、**ログビジュア ライザーの設定** を参照してください。

 Fluentd の設定に必要な設定。CR を使用して Fluentd の CPU およびメモリー制限を設定 できます。詳細は、「Fluentd の設定」を参照してください。

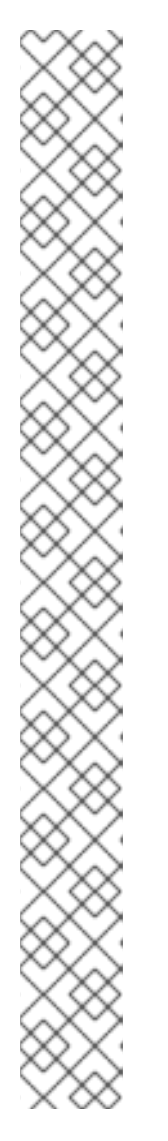

## 注記

Elasticsearch コントロールプレーンノードの最大数は3です。**3**を超える nodeCount を指定する場合、OpenShift Dedicated は、マスター、クライアン トおよびデータロールを使用して、3つのマスターとしての適格性のあるノード である Elasticsearch ノードを作成します。追加の Elasticsearch ノードは、クラ イアントおよびデータロールを使用してデータ専用ノードとして作成されます。 コントロールプレーンノードは、インデックスの作成および削除、シャードの割 り当て、およびノードの追跡などのクラスター全体でのアクションを実行しま す。データノードはシャードを保持し、CRUD、検索、および集計などのデータ 関連の操作を実行します。データ関連の操作は、I/O、メモリーおよび CPU 集 約型の操作です。これらのリソースを監視し、現行ノードがオーバーロードする 場合にデータノード追加することが重要です。

たとえば、nodeCount=4の場合に、以下のノードが作成されます。

\$ oc get deployment

出力例

| NAME                    | READY                  | UP-TC | D-DATE | AVAILABLE | AGE |
|-------------------------|------------------------|-------|--------|-----------|-----|
| cluster-logging-operate | or 1/1                 | 1     | 1      | 18h       |     |
| elasticsearch-cd-x6kde  | ekli-1 1/ <sup>.</sup> | 1 1   | 1      | 6m54s     |     |
| elasticsearch-cdm-x6k   | dekli-1 1              | /1 1  | 1      | 18h       |     |
| elasticsearch-cdm-x6k   | dekli-2 1              | /1 1  | 1      | 6m49s     |     |
| elasticsearch-cdm-x6k   | dekli-3 1              | /1 1  | 1      | 6m44s     |     |

インデックステンプレートのプライマリーシャードの数は Elasticsearch データ ノードの数と等しくなります。

## 検証

openshift-logging プロジェクトに Pod を一覧表示して、インストールを検証できます。

• 次のコマンドを実行して、Pod を一覧表示します。

\$ oc get pods -n openshift-logging

次のリストのような、ロギングコンポーネントの Pod を観察します。

## 出力例

| NAME                              | READY      | ′ STATUS R  | ESTARTS AG | iΕ    |
|-----------------------------------|------------|-------------|------------|-------|
| cluster-logging-operator-66f77ffc | cb-ppzbg   | g 1/1 Run   | ning 0 7r  | m     |
| elasticsearch-cdm-ftuhduuw-1-ff   | c4b9566-   | q6bhp 2/2   | Running 0  | 2m40s |
| elasticsearch-cdm-ftuhduuw-2-7l   | o4994dbf   | c-rd2gc 2/2 | Running 0  | 2m36s |
| elasticsearch-cdm-ftuhduuw-3-84   | 4b5ff7ff8- | gqnm2 2/2   | Running 0  | 2m4s  |
| collector-587vb                   | 1/1        | Running 0   | 2m26s      |       |
| collector-7mpb9                   | 1/1        | Running 0   | 2m30s      |       |
| collector-flm6j                   | 1/1        | Running 0   | 2m33s      |       |
| collector-gn4rn                   | 1/1        | Running 0   | 2m26s      |       |
| collector-nlgb6                   | 1/1        | Running 0   | 2m30s      |       |
| collector-snpkt                   | 1/1        | Running 0   | 2m28s      |       |
| kibana-d6d5668c5-rppqm            |            | 2/2 Running | 0 2m39s    | S     |

# 5.5. インストール後のタスク

Red Hat OpenShift Logging Operator をインストールした後、**ClusterLogging** カスタムリソース (CR) を作成および変更してデプロイメントを設定できます。

## ヒント

Elasticsearch ログストアを使用していない場合は、内部 Elasticsearch **logStore** および Kibana **visualization** コンポーネントを **ClusterLogging** カスタムリソース (CR) から削除できます。これらの コンポーネントの削除はオプションですが、これによりリソースを節約できます。Elasticsearch ログス トアを使用しない場合の未使用コンポーネントの削除 を参照してください。

5.5.1. ClusterLogging カスタムリソースについて

ロギング環境を変更するには、ClusterLogging カスタムリソース (CR) を作成し、変更します。

ClusterLogging カスタムリソース (CRD) のサンプル

| apiVersion: logging.openshift.io/v1<br>kind: ClusterLogging |
|-------------------------------------------------------------|
| metadata:                                                   |
| name: instance 1                                            |
| namespace: openshift-logging <b>2</b>                       |
| spec:                                                       |
| managementState: Managed 3                                  |
| #                                                           |
|                                                             |

CR の名前は instance である必要があります。

2 CR は openshift-logging namespace にインストールされる必要があります。

3 Red Hat OpenShift Logging Operator の管理状態。状態が Unmanaged に設定されている場合、 Operator はサポート対象外となり、更新は受け取りません。

5.5.2. ログストレージの設定

ClusterLogging カスタムリソース (CR) を変更することで、ロギングで使用するログストレージのタイ プを設定できます。

#### 前提条件

- 管理者権限がある。
- OpenShift CLI (oc) がインストールされている。
- Red Hat OpenShift Logging Operator と内部ログストア (LokiStack または Elasticsearch) がイ ンストールされている。
- ClusterLogging CR が作成されている。

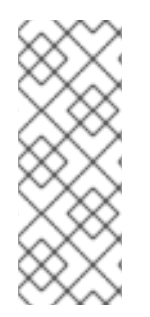

## 注記

Logging 5.9 リリースに、OpenShift Elasticsearch Operator の更新バージョンは含まれ ていません。ロギング 5.8 でリリースされた OpenShift Elasticsearch Operator を現在使 用している場合、Logging 5.8 の EOL まで引き続き Logging で機能します。OpenShift Elasticsearch Operator を使用してデフォルトのログストレージを管理する代わりに、 Loki Operator を使用できます。Logging のライフサイクルの日付について、詳細は Platform Agnostic Operator を参照してください。

## 手順

1. ClusterLogging CRの logStore 仕様を変更します。

#### ClusterLogging CR の例

| apiVersion: logging.openshift.io/v1<br>kind: ClusterLogging<br>metadata: |  |
|--------------------------------------------------------------------------|--|
| #                                                                        |  |
| spec:                                                                    |  |
| #                                                                        |  |
| type: deg. store type:                                                   |  |
| type. <log_store_type></log_store_type>                                  |  |
| elasticsearch: 2                                                         |  |
| nodeCount: <integer></integer>                                           |  |
| resources: {}                                                            |  |
| storage: {}                                                              |  |
| redundancyPolicy: <redundancy_type></redundancy_type>                    |  |
| lokistack: 4                                                             |  |
| name: {}                                                                 |  |
| #                                                                        |  |
|                                                                          |  |
| ログストアのタイプを指定します。これは lokistack または elasticsearch のいずれかで                   |  |
| す。                                                                       |  |
|                                                                          |  |
| Elasticsearch ログストアの任意の設定オプション。                                          |  |
| 冗長性のタイプを指定します。この値に                                                       |  |
| は、ZeroRedundancy、SingleRedundancy、MultipleRedundancy、または                 |  |
| FullRedundancy を指定できます。                                                  |  |
| -                                                                        |  |
|                                                                          |  |

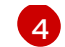

LokiStack の任意の設定オプション。

## LokiStack をログストアとして指定する ClusterLogging CR の例

```
apiVersion: logging.openshift.io/v1
kind: ClusterLogging
metadata:
name: instance
namespace: openshift-logging
spec:
managementState: Managed
logStore:
type: lokistack
lokistack:
name: logging-loki
# ...
```

2. 次のコマンドを実行して、ClusterLogging CR を適用します。

\$ oc apply -f <filename>.yaml

## 5.5.3. ログコレクターの設定

**ClusterLogging** カスタムリソース (CR) を変更することで、ロギングで使用するログコレクターのタイ プを設定できます。

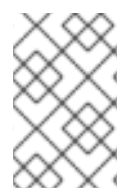

## 注記

Fluentd は非推奨となっており、今後のリリースで削除される予定です。Red Hat は、現 在のリリースのライフサイクル中にこの機能のバグ修正とサポートを提供しますが、こ の機能は拡張されなくなりました。Fluentd の代わりに、Vector を使用できます。

## 前提条件

- 管理者権限がある。
- OpenShift CLI (**oc**) がインストールされている。
- Red Hat OpenShift Logging Operator がインストールされている。
- ClusterLogging CR が作成されている。

#### 手順

1. ClusterLogging CRの collection 仕様を変更します。

#### ClusterLogging CR の例

apiVersion: logging.openshift.io/v1 kind: ClusterLogging metadata: # ... spec:

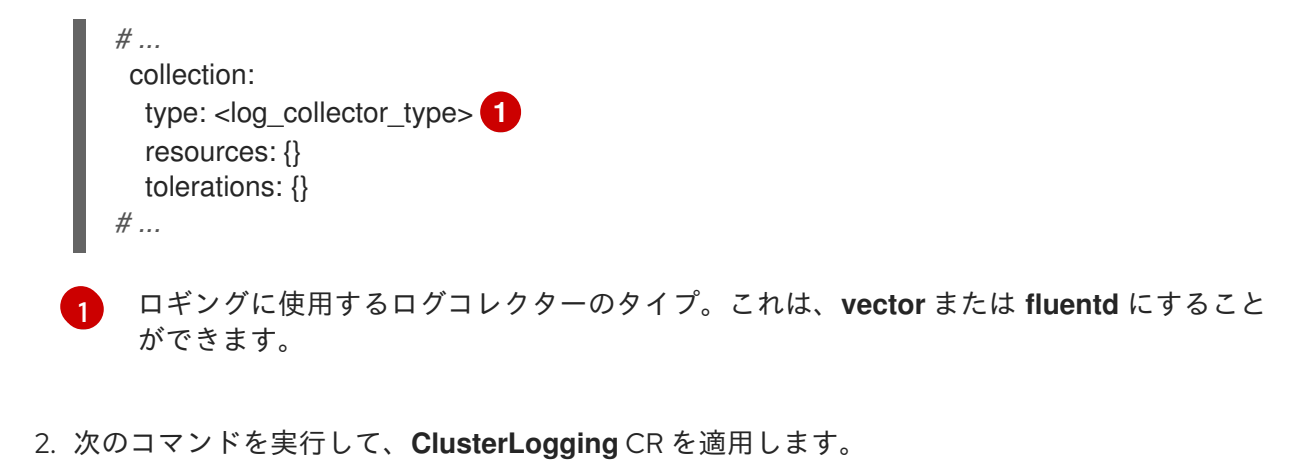

\$ oc apply -f <filename>.yaml

## 5.5.4. ログビジュアライザーの設定

**ClusterLogging** カスタムリソース (CR) を変更することで、ロギングで使用するログビジュアライザーのタイプを設定できます。

#### 前提条件

- 管理者権限がある。
- OpenShift CLI (**oc**) がインストールされている。
- Red Hat OpenShift Logging Operator がインストールされている。
- ClusterLogging CR が作成されている。

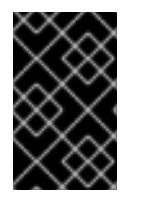

## 重要

可視化に OpenShift Dedicated Web コンソールを使用する場合は、ロギングコンソール プラグインを有効にする必要があります。"Web コンソールによるログの可視化" に関す るドキュメントを参照してください。

## 手順

1. ClusterLogging CRの visualization 仕様を変更します。

## ClusterLogging CR の例

| replicas: {}    |
|-----------------|
| tolerations: {} |
| ocpConsole: 3   |
| logsLimit: {}   |
| timeout: {}     |
| ŧ               |

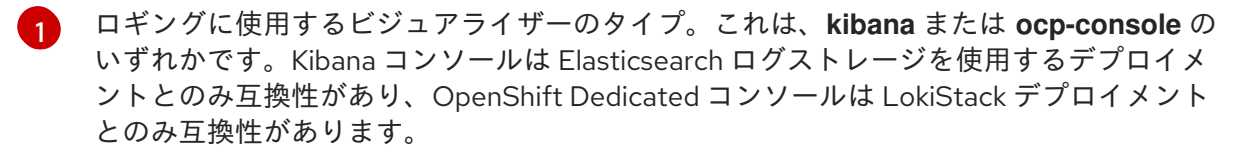

🤈 Kibana コンソールの任意の設定。

3 OpenShift Dedicated Web コンソールの任意の設定。

2. 次のコマンドを実行して、ClusterLogging CR を適用します。

\$ oc apply -f <filename>.yaml

5.5.5. ネットワークの分離が有効になっている場合のプロジェクト間のトラフィックの 許可

クラスターネットワークプラグインによって、ネットワークの分離が実施される場合があります。その 場合は、OpenShift Logging によってデプロイされる Operator が含まれるプロジェクト間のネット ワークトラフィックを許可する必要があります。

ネットワークの分離は、異なるプロジェクトにある Pod およびサービス間のネットワークトラフィッ クをブロックします。ロギングは、OpenShift Elasticsearch Operator を openshift-operators-redhat プロジェクトにインストールし、Red Hat OpenShift Logging Operator を openshift-logging プロ ジェクトにインストールします。したがって、これら2つのプロジェクト間のトラフィックを許可する 必要があります。

OpenShift Dedicated は、ネットワークプラグインとして、OpenShift SDN と OVN-Kubernetes の 2 つのサポートされた選択肢を提供します。これら 2 つのプロバイダーはさまざまなネットワーク分離ポ リシーを実装します。

OpenShift SDN には3つのモードがあります。

#### network policy (ネットワークポリシー)

これはデフォルトモードになります。ポリシーが定義されていない場合は、すべてのトラフィック を許可します。ただし、ユーザーがポリシーを定義する場合、通常はすべてのトラフィックを拒否 し、例外を追加して開始します。このプロセスでは、異なるプロジェクトで実行されているアプリ ケーションが破損する可能性があります。そのため、ポリシーを明示的に設定し、1つのロギング関 連のプロジェクトから他のプロジェクトへの egress のトラフィックを許可します。

#### subnet

このモードでは、すべてのトラフィックを許可します。ネットワーク分離は実行しません。アク ションは不要です。

OVN-Kubernetes は常に **ネットワークポリシー** を使用します。そのため、OpenShift SDN の場合と同様に、ポリシーを明示的に設定し、1つのロギング関連のプロジェクトから他のプロジェクトへの egress のトラフィックを許可する必要があります。

土山口

multitenant モードで OpenShift SDN を使用している場合は、2 つのプロジェクトに参加しま す。以下に例を示します。 \$ oc adm pod-network join-projects --to=openshift-operators-redhat openshift-logging または、**network policy**の OpenShift SDN および OVN-Kubernetes の場合は、以下の操作を 実行します。 a. **openshift-operators-redhat** namespace にラベルを設定します。以下に例を示します。 \$ oc label namespace openshift-operators-redhat project=openshift-operators-redhat b. openshift-operators-redhat、openshift-monitoring、およびopenshift-ingressプロジェ クトから openshift-logging プロジェクトへの入力を許可する、openshift-logging namespace にネットワークポリシーオブジェクトを作成します。以下に例を示します。 apiVersion: networking.k8s.io/v1 kind: NetworkPolicy metadata: name: allow-from-openshift-monitoring-ingress-operators-redhat spec: ingress: - from: - podSelector: {} - from: - namespaceSelector: matchLabels: project: "openshift-operators-redhat" - from: - namespaceSelector: matchLabels: name: "openshift-monitoring" - from: - namespaceSelector: matchLabels: network.openshift.io/policy-group: ingress podSelector: {} policyTypes: - Ingress

## 関連情報

- ネットワークポリシーについて
- OpenShift SDN デフォルト CNI ネットワークプロバイダーについて
- OVN-Kubernetes デフォルト Container Network Interface (CNI) ネットワークプロバイダーに ついて

# 第6章 ロギングの更新

ロギングの更新には、マイナーリリース更新 (5.yz) とメジャーリリース更新 (5.y) の2種類があります。

## 6.1. マイナーリリースの更新

Automatic 更新承認オプションを使用してロギング Operator をインストールした場合、Operator はマ イナーバージョンの更新を自動的に受け取ります。手動での更新手順を完了する必要はありません。

Manual 更新承認オプションを使用してロギング Operators をインストールした場合は、マイナーバー ジョンの更新を手動で承認する必要があります。詳細は、保留中の Operator 更新の手動承認 を参照し てください。

## 6.2. メジャーリリースの更新

メジャーバージョンを更新するには、いくつかの手順を手動で完了する必要があります。

メジャーリリースバージョンの互換性とサポート情報については、OpenShift Operator Life Cycles を 参照してください。

# 6.3. すべての NAMESPACE を監視するための RED HAT OPENSHIFT LOGGING OPERATOR のアップグレード

Logging 5.7 以前のバージョンでは、Red Hat OpenShift Logging Operator は **openshift-logging** namespace のみを監視します。Red Hat OpenShift Logging Operator でクラスター上のすべての namespace を監視する場合は、Operator を再デプロイする必要があります。以下の手順を実行して、 ロギングコンポーネントを削除せずに Operator を再デプロイします。

#### 前提条件

- OpenShift CLI (oc) がインストールされている。
- 管理者権限がある。

#### 手順

1. 次のコマンドを実行して、サブスクリプションを削除します。

\$ oc -n openshift-logging delete subscription < subscription>

2. 以下のコマンドを実行して Operator グループを削除します。

\$ oc -n openshift-logging delete operatorgroup <operator\_group\_name>

3. 次のコマンドを実行して、クラスターサービスバージョン (CSV) を削除します。

\$ oc delete clusterserviceversion cluster-logging.<version>

4. 「ロギングのインストール」ドキュメントに従って、Red Hat OpenShift Logging Operator を 再デプロイします。

78

1 A =--

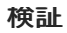

•

```
OperatorGroup リソースの targetNamespaces フィールドが存在しないか、空の文字列に設
定されていることを確認します。
```

これを行うには、次のコマンドを実行して出力を検査します。

\$ oc get operatorgroup <operator\_group\_name> -o yaml

## 出力例

```
apiVersion: operators.coreos.com/v1
kind: OperatorGroup
metadata:
name: openshift-logging-f52cn
namespace: openshift-logging
spec:
upgradeStrategy: Default
status:
namespaces:
- ""
# ...
```

# 6.4. RED HAT OPENSHIFT LOGGING OPERATOR の更新

Red Hat OpenShift Logging Operator を新しいメジャーリリースバージョンに更新するには、Operator サブスクリプションの更新チャネルを変更する必要があります。

## 前提条件

- Red Hat OpenShift Logging Operator がインストールされている。
- 管理者権限がある。
- OpenShift Dedicated Web コンソールにアクセスでき、Administrator パースペクティブが表示されている。

## 手順

- 1. Operators → Installed Operators に移動します。
- 2. openshift-logging プロジェクトを選択します。
- 3. Red Hat OpenShift Logging Operator をクリックします。
- Subscription をクリックします。Subscription details セクションで、Update channel リンク をクリックします。このリンクテキストは、現在の更新チャネルによっては stable または stable-5.y である可能性があります。
- Change Subscription Update Channelウィンドウで、最新のメジャーバージョン更新チャネ ル stable-5.y を選択し、Save をクリックします。cluster-logging.v5.y.z バージョンに注意し てください。

検証

- 数秒待ってから Operators → Installed Operators をクリックします。Red Hat OpenShift Logging Operator のバージョンが最新の cluster-logging.v5.y.z バージョンと一致することを 確認します。
- 2. Operators → Installed Operators ページで、Status フィールドが Succeeded を報告するのを 待機します。

# 6.5. LOKI OPERATOR の更新

Loki Operator を新しいメジャーリリースバージョンに更新するには、Operator サブスクリプションの 更新チャネルを変更する必要があります。

## 前提条件

- Loki Operator がインストールされている。
- 管理者権限がある。
- OpenShift Dedicated Web コンソールにアクセスでき、Administrator パースペクティブが表示されている。

## 手順

- 1. Operators → Installed Operators に移動します。
- 2. openshift-operators-redhat プロジェクトを選択します。
- 3. Loki Operator をクリックします。
- Subscription をクリックします。Subscription details セクションで、Update channel リンク をクリックします。このリンクテキストは、現在の更新チャネルによっては stable または stable-5.y である可能性があります。
- Change Subscription Update Channelウィンドウで、最新のメジャーバージョン更新チャネル stable-5.y を選択し、Save をクリックします。loki-operator.v5.y.z バージョンに注意してください。

## 検証

- 1. 数秒待ってから Operators → Installed Operators をクリックします。Loki Operator のバー ジョンが最新の loki-operator.v5.yz バージョンと一致していることを確認します。
- 2. Operators → Installed Operators ページで、Status フィールドが Succeeded を報告するのを 待機します。

# 6.6. OPENSHIFT ELASTICSEARCH OPERATOR の更新

OpenShift Elasticsearch Operator を現在のバージョンに更新するには、サブスクリプションを変更す る必要があります。

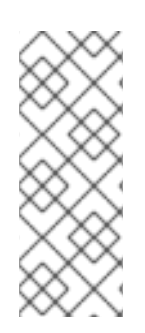

# 注記

Logging 5.9 リリースに、OpenShift Elasticsearch Operator の更新バージョンは含まれ ていません。ロギング 5.8 でリリースされた OpenShift Elasticsearch Operator を現在使 用している場合、Logging 5.8 の EOL まで引き続き Logging で機能します。OpenShift Elasticsearch Operator を使用してデフォルトのログストレージを管理する代わりに、 Loki Operator を使用できます。Logging のライフサイクルの日付について、詳細は Platform Agnostic Operator を参照してください。

## 前提条件

 Elasticsearch をデフォルトのログストアとして使用し、Kibana を UI として使用している場合 は、Red Hat OpenShift Logging Operator を更新する前に OpenShift Elasticsearch Operator を更新します。

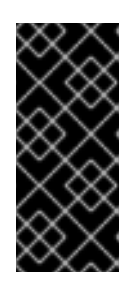

## 重要

Operator を間違った順序で更新すると、Kibana は更新されず、Kibana カスタム リソース (CR) は作成されません。この問題を解決するには、Red Hat OpenShift Logging Operator Pod を削除します。Red Hat OpenShift Logging Operator Pod が再デプロイされると、Kibana CR が作成され、Kibana が再度利 用可能になります。

- Logging のステータスが正常である。
  - すべての Pod のステータスは ready です。
  - Elasticsearch クラスターが正常である。
- Elasticsearch および Kibana データのバックアップが作成されている。
- 管理者権限がある。
- 検証手順のために OpenShift CLI (oc)がインストールされている。

## 手順

- 1. Red Hat Hybrid Cloud Console で、**Operators** → **Installed Operators** をクリックします。
- 2. openshift-operators-redhat プロジェクトを選択します。
- 3. OpenShift Elasticsearch Operator をクリックします。
- 4. Subscription  $\rightarrow$  Channel  $\mathcal{E}$  $\mathcal{O}$  $\mathcal{O}$
- 5. Change Subscription Update Channel ウィンドウで stable-5.y を選択し、Save をクリック します。elasticsearch-operator.v5.y.z バージョンに注意してください。
- 7. Operators → Installed Operators ページで、Status フィールドが Succeeded を報告するのを 待機します。

1. 次のコマンドを入力し、出力を確認して、すべての Elasticsearch Pod が **Ready** ステータスに なっていることを確認します。

\$ oc get pod -n openshift-logging --selector component=elasticsearch

出力例

| NAME                             | READY      | STATUS   | RESTARTS  | AGE   |
|----------------------------------|------------|----------|-----------|-------|
| elasticsearch-cdm-1pbrl44l-1-55b | o7546f4c-m | shhk 2/2 | Running ( | ) 31m |
| elasticsearch-cdm-1pbrl44l-2-5c6 | d87589f-g  | x5hk 2/2 | Running 0 | 30m   |
| elasticsearch-cdm-1pbrl44l-3-88c | df5d47-m45 | ijc 2/2  | Running 0 | 29m   |

2. 以下のコマンドを入力して出力を確認し、Elasticsearch クラスターのステータスが green であ ることを確認します。

\$ oc exec -n openshift-logging -c elasticsearch elasticsearch-cdm-1pbrl44l-1-55b7546f4cmshhk -- health

出力例

```
{
"cluster_name" : "elasticsearch",
"status" : "green",
}
```

3. 次のコマンドを入力し、出力を確認して、Elasticsearch cron ジョブが作成されたことを確認し ます。

\$ oc project openshift-logging

\$ oc get cronjob

## 出力例

NAMESCHEDULESUSPENDACTIVELAST SCHEDULEAGEelasticsearch-im-app\*/15 \* \* \* \*False0<none>56selasticsearch-im-audit\*/15 \* \* \* \*False0<none>56selasticsearch-im-infra\*/15 \* \* \* \*False0<none>56s

4. 次のコマンドを入力し、出力を確認して、ログストアが正しいバージョンに更新され、イン デックスが **緑色** になっていることを確認します。

\$ oc exec -c elasticsearch <any\_es\_pod\_in\_the\_cluster> -- indices

出力に **app-00000x、 infra-00000x、 audit-00000x、 .security** インデックス が含まれることを 確認します。

例6.1緑色のステータスのインデックスを含む出力例

Tue Jun 30 14:30:54 UTC 2020 health status index docs.count docs.deleted store.size pri.store.size

pri rep

uuid

| green open infra-000008                                                                                                    |              |      |               |               |          |
|----------------------------------------------------------------------------------------------------|--------------|------|---------------|---------------|----------|
| bnBvUFEXTWi92z3zWAzieQ 3 1                                                                                                    | 222195       | 0    | 289           | 144           |          |
| green open infra-000004                                                                                                    |              |      | rtDS:         | zoqsSl6saisSk | (7Au1Q   |
| 3 1 226717 0 297                                                                                                    | 148          |      |               |               |          |
| green open infra-000012                                                                                                    |              |      |               |               |          |
| RSf_kUwDSR2xEuKRZMPqZQ 31                                                                                                    | 227623       | 0    | 295           | 147           |          |
| green open .kibana_7                                                                                                    | _            |      | 1SJd0         | CqIZTPWIIAaC  | 0Ud78yg  |
| 11 4 0 0 0                                                                                                    | )            |      |               |               |          |
| green open infra-000010                                                                                                    | - /          | -    |               | . = =         |          |
| iXwL3bnqTuGEABbUDa6OVw 31                                                                                                    | 248368       | 0    | 317           | 158           |          |
| green open infra-000009                                                                                                    | 050500       |      | ~~~           | 100           |          |
| YN9EsULWSNaxWeeNvOs0RA 31                                                                                                    | 258799       | 0    | 337           | 168           |          |
| green open infra-000014                                                                                                    |              |      |               |               |          |
| YP0U6R/FQ_GVQVQZ6Yh9lg 31                                                                                                    | 223788       | 0    | 292           | 146           |          |
| green open infra-000015                                                                                                    | 004074       |      | 004           |               |          |
| JRBbAbEmSMqK5X40df9HbQ 31                                                                                                    | 224371       | 0    | 291           | 145           |          |
| green open .orphaned.2020.06.30                                                                                                    | 0            | 0    | •             | 0             |          |
|                                                                                                    | 9            | 0    | 0             | 0             |          |
| green open Infra-000007                                                                                                    | 000504       | 0    | 000           | 140           |          |
| IIKKAVSZSOMOSVVI SAJIVI_ng 3 I                                                                                                    | 228584       | 0    | 296           | 148           |          |
| dopoCodiOACoCOREmoiDA 2.1                                                                                                    | 007007       | 0    | 007           | 140           |          |
| application of the contract of the contract of | 22/98/       | 0    | 297           | 148           |          |
|                                                                                                    | 006710       | 0    | 1-<br>205     | 147           |          |
| groon open security                                                                                                    | 220/19       | 0    | 290<br>70T650 |               | bbl lo1a |
|                                                                                                    | h            |      | 201030        |               | bbbcig   |
| green open kibana-3774/4158 kuk                                                                                                    | )<br>Deadmin |      |               | M/MbD/W       | IkR-     |
| mB70084K0all031 1                                                                                                    |              | 0    |               |               |          |
| green open infra-000006                                                                                                    | 0 0          | 0    | 5H-           |               |          |
| KBSXGOKiO7bdapDE23g 3 1 2                                                                                                    | 26676        | 0 20 | 35            | 147           |          |
| green open infra-000001                                                                                                    | 20070        | 0 20 | eH53          | BQ-           |          |
| bSxSWB5xYZB6IVg 3 1 341800                                                                                                    | 0            | 443  | 220           |               |          |
| green open .kibana-6                                                                                                    | 0            | 110  | 220           |               |          |
| BVp7TemSSemGJcsSUmuf3A 1 1                                                                                                    | 4            | 0    | 0             | 0             |          |
| green open infra-000011                                                                                                    |              | Ū.   | •             | C C           |          |
| J7XWBauWSTe0inzX02fU6A 3 1                                                                                                    | 226100       | 0    | 293           | 146           |          |
| green open app-000001                                                                                                    |              | -    |               | -             |          |
| axSAFfONQDmKwatkiPXdtw 3 1                                                                                                    | 103186       | 0    | 126           | 57            |          |
| green open infra-000016                                                                                                    |              |      |               |               |          |
| m9c1iRLtStWSF1GopaRyCg 3 1                                                                                                    | 13685        | 0    | 19            | 9             |          |
| green open infra-000002                                                                                                    |              |      | Hz6V          | VvINtTvKcQzv  | V-       |
| ewmbYg 3 1 228994 0                                                                                                    | 296          | 148  |               |               |          |
| green open infra-000013                                                                                                    |              |      | KR9r          | mMFUpQI-      |          |
| jraYtanylGw 31 228166 0                                                                                                    | ) 298        | 148  |               | -             |          |
| green open audit-000001                                                                                                    |              |      |               |               |          |
| eERqLdLmQOiQDFES1LBATQ 31                                                                                                    | 0            | 0    | 0             | 0             |          |

5. 次のコマンドを入力し、出力を確認して、ログビジュアライザーが正しいバージョンに更新さ れていることを確認します。

\$ oc get kibana kibana -o json

出力に ready ステータスの Kibana Pod が含まれることを確認します。

例6.2 準備状態にある Kibana Pod の出力例

```
[
{
"clusterCondition": {
"kibana-5fdd766ffd-nb2jj": [
ł
"lastTransitionTime": "2020-06-30T14:11:07Z",
"reason": "ContainerCreating",
"status": "True",
"type": ""
},
{
"lastTransitionTime": "2020-06-30T14:11:07Z",
"reason": "ContainerCreating",
"status": "True",
"type": ""
}
]
},
"deployment": "kibana",
"pods": {
"failed": [],
"notReady": []
"ready": []
},
"replicaSets": [
"kibana-5fdd766ffd"
],
"replicas": 1
}
1
```

# 第7章 ログの可視化

# 7.1. ログの可視化について

デプロイされたログストレージソリューションに応じて、OpenShift Dedicated Web コンソールまたは Kibana Web コンソールでログデータを可視化できます。Kibana コンソールは ElasticSearch ログスト アで使用でき、OpenShift Dedicated Web コンソールは ElasticSearch ログストアまたは LokiStack で 使用できます。

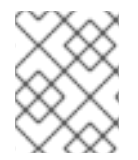

## 注記

Kibana Web コンソールは現在非推奨となっており、将来のログリリースで削除される予定です。

## 7.1.1. ログビジュアライザーの設定

**ClusterLogging** カスタムリソース (CR) を変更することで、ロギングで使用するログビジュアライザーのタイプを設定できます。

#### 前提条件

- 管理者権限がある。
- OpenShift CLI (**oc**) がインストールされている。
- Red Hat OpenShift Logging Operator がインストールされている。
- ClusterLogging CR が作成されている。

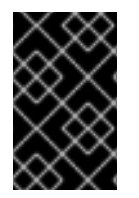

## 重要

可視化に OpenShift Dedicated Web コンソールを使用する場合は、ロギングコンソール プラグインを有効にする必要があります。"Web コンソールによるログの可視化" に関す るドキュメントを参照してください。

#### 手順

1. ClusterLogging CRの visualization 仕様を変更します。

## ClusterLogging CR の例

| apiVersion: logging.openshift.io/v1<br>kind: ClusterLogging |
|-------------------------------------------------------------|
| metadata:                                                   |
| #                                                           |
| spec:                                                       |
| #                                                           |
| visualization:                                              |
| type: <visualizer_type> 1</visualizer_type>                 |
| kibana: 2                                                   |
| resources: {}                                               |
| nodeSelector: {}                                            |
| proxy: {}                                                   |

| replicas: {}<br>tolerations: {}<br>ocpConsole: 3<br>logsLimit: {}<br>timeout: {}<br>#                                                                                                  |
|----------------------------------------------------------------------------------------------------|
| ロギングに使用するビジュアライザーのタイプ。これは、kibana または ocp-console の<br>いずれかです。Kibana コンソールは Elasticsearch ログストレージを使用するデプロイメ<br>ントとのみ互換性があり、OpenShift Dedicated コンソールは LokiStack デプロイメント<br>とのみ互換性があります。 |
| 2 Kibana コンソールの任意の設定。                                                                                                    |
| 3 OpenShift Dedicated Web コンソールの任意の設定。                                                                                                    |
| 2. 次のコマンドを実行して、 <b>ClusterLogging</b> CR を適用します。<br>\$ oc apply -f <filename>.yaml</filename>                                                                                          |

## 7.1.2. リソースのログの表示

リソースログは、制限されたログ表示機能を提供するデフォルトの機能です。OpenShift CLI (**oc**) および Web コンソールを使用して、ビルド、デプロイメント、および Pod などの各種リソースのログを表示できます。

ヒント

ログの取得と表示のエクスペリエンスを強化するには、ロギングをインストールします。ロギングは、 ノードシステムの監査ログ、アプリケーションコンテナーログ、およびインフラストラクチャーログな どの OpenShift Dedicated クラスターからのすべてのログを専用のログストアに集約します。その後、 Kibana コンソールまたは OpenShift Dedicated Web コンソールを介してログデータをクエリー、検 出、可視化できます。リソースログはロギングのログストアにアクセスしません。

## 7.1.2.1. リソースログの表示

OpenShift CLI (**oc**) および Web コンソールでさまざまなリソースのログを表示できます。ログの末尾から読み取られるログ。

## 前提条件

OpenShift CLI (oc) へのアクセスがある。

## 手順 (UI)

1. OpenShift Dedicated コンソールで Workloads → Pods に移動するか、または調査するリソー スから Pod に移動します。

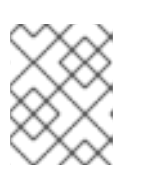

## 注記

ビルドなどの一部のリソースには、直接クエリーする Pod がありません。この ような場合は、リソースの Details ページで Logs リンクを特定できます。 2. ドロップダウンメニューからプロジェクトを選択します。

- 3. 調査する Pod の名前をクリックします。
- 4. Logs をクリックします。

#### 手順 (CLI)

特定の Pod のログを表示します。

\$ oc logs -f <pod\_name> -c <container\_name>

ここでは、以下のようになります。

-f

オプション: ログに書き込まれている内容に沿って出力することを指定します。

<pod\_name>

Pod の名前を指定します。

<container\_name>

オプション: コンテナーの名前を指定します。Pod に複数のコンテナーがある場合は、コン テナー名を指定する必要があります。

以下に例を示します。

\$ oc logs ruby-58cd97df55-mww7r

\$ oc logs -f ruby-57f7f4855b-znl92 -c ruby

ログファイルの内容が出力されます。

● 特定のリソースのログを表示します。

\$ oc logs <object\_type>/<resource\_name> 1

リソースタイプおよび名前を指定します。

以下に例を示します。

\$ oc logs deployment/ruby

ログファイルの内容が出力されます。

## 7.2. WEB コンソールによるログの可視化

ロギングコンソールプラグインを設定すると、OpenShift Dedicated Web コンソールを使用してログ データを可視化できます。

ロギングのインストール時にプラグインを設定する方法については、Web コンソールを使用したロギン グのインストール を参照してください。 すでにロギングをインストールしており、プラグインを設定する場合は、次のいずれかの手順を使用し ます。

7.2.1. Red Hat OpenShift Logging Operator をインストールした後のロギングコンソー ルプラグインの有効化

ロギングコンソールプラグインは Red Hat OpenShift Logging Operator のインストール中に有効にで きますが、プラグインを無効にして Red Hat OpenShift Logging Operator をインストールした場合 も、プラグインを有効にすることができます。

#### 前提条件

- 管理者権限がある。
- Red Hat OpenShift Logging Operator がインストールされており、Console plugin で Disabled が選択されている。
- OpenShift Dedicated Web コンソールにアクセスできる。

## 手順

- 1. OpenShift Dedicated Web コンソールの Administrator パースペクティブで、Operators → Installed Operators に移動します。
- 2. Red Hat OpenShift Logging をクリックします。Operator の Details ページが表示されます。
- 3. Details  $^{\sim}$ - $\mathcal{V}$ で、Console plugin オプションの Disabled をクリックします。
- 4. Console plugin enablement ダイアログで、Enable を選択します。
- 5. Save をクリックします。
- 6. Console plugin オプションに Enabled と表示されていることを確認します。
- 7. 変更が適用されると、Web コンソールにポップアップウィンドウが表示されます。ウィンドウにWeb コンソールのリロードを求めるプロンプトが表示されます。ポップアップウィンドウが表示されたら、ブラウザーを更新して変更を適用します。

**7.2.2. Elasticsearch** ログストアと LokiStack がインストールされている場合のロギン グコンソールプラグインの設定

ロギングバージョン 5.8 以降では、Elasticsearch ログストアがデフォルトのログストアであるが、 LokiStack もインストールされている場合は、次の手順を使用してロギングコンソールプラグインを有 効にできます。

#### 前提条件

- 管理者権限がある。
- Red Hat OpenShift Logging Operator、OpenShift Elasticsearch Operator、および Loki Operator がインストールされている。
- OpenShift CLI (**oc**) がインストールされている。
- **ClusterLogging** カスタムリソース (CR) が作成されている。

手順

次のコマンドを実行して、ロギングコンソールプラグインが有効になっていることを確認します。

\$ oc get consoles.operator.openshift.io cluster -o yaml |grep logging-view-plugin \
|| oc patch consoles.operator.openshift.io cluster --type=merge \
--patch '{ "spec": { "plugins": ["logging-view-plugin"]}}'

2. 次のコマンドを実行して .metadata.annotations.logging.openshift.io/ocp-consolemigration-target: lokistack-dev アノテーションを ClusterLogging CR に追加します。

\$ oc patch clusterlogging instance --type=merge --patch \
'{ "metadata": { "annotations": { "logging.openshift.io/ocp-console-migration-target":
"lokistack-dev" }}}' \
-n openshift-logging

出力例

clusterlogging.logging.openshift.io/instance patched

## 検証

次のコマンドを実行し、出力を確認して、アノテーションが正常に追加されたことを確認します。

\$ oc get clusterlogging instance \
-o=jsonpath='{.metadata.annotations.logging\.openshift\.io/ocp-console-migration-target}' \
-n openshift-logging

出力例

"lokistack-dev"

これで、ロギングコンソールプラグイン Pod がデプロイされました。ロギングデータを表示するに は、OpenShift Dedicated Web コンソールに移動し、**Observe → Logs** ページを表示します。

# 7.3. クラスターダッシュボードの表示

OpenShift Cluster Manager の Logging/Elasticsearch Nodes および Openshift Logging ダッシュボードには、Elasticsearch インスタンスおよび個々の Elasticsearch ノードに関する詳細な情報が含まれており、問題の予防と診断に使用できます。

**OpenShift Logging** ダッシュボードには、クラスターリソース、ガベージコレクション、クラスターの シャード、Fluentd 統計など、クラスターレベルでの Elasticsearch インスタンスの詳細を表示する チャートが含まれます。

Logging/Elasticsearch Nodes ダッシュボードには、Elasticsearch インスタンスの詳細を表示する チャートが含まれます。これらのチャートの多くはノードレベルのものであり、これには、インデック ス、シャード、リソースなどの詳細が含まれます。

7.3.1. Elastisearch および Openshift Logging ダッシュボードへのアクセス

OpenShift Cluster Manager で Logging/Elasticsearch Nodes および OpenShift Logging ダッシュ ボードを表示できます。

## 手順

ダッシュボードを起動するには、以下を実行します。

- 1. OpenShift Dedicated Red Hat Hybrid Cloud Console で、**Observe** → **Dashboards** をクリック します。
- Dashboards ページで、Dashboard メニューから Logging/Elasticsearch Nodes または Openshift Logging を選択します。
   Logging/Elasticsearch Nodes ダッシュボードの場合は、表示する必要のある Elasticsearch ノードを選択し、データの解像度を設定できます。

適切なダッシュボードが表示され、データの複数のチャートが表示されます。

3. 必要に応じて、Time Range メニューおよび Refresh Interval メニューから、データを表示す るさまざまな時間の範囲またはデータのリフレッシュレートを選択します。

ダッシュボードチャートの詳細は、OpenShift Logging ダッシュボードについて および Logging/Elastisearch Nodes ダッシュボードについて を参照してください。

## 7.3.2. OpenShift Logging ダッシュボードについて

**OpenShift Logging** ダッシュボードには、クラスターレベルで Elasticsearch インスタンスの詳細を表示するチャートが含まれており、これを使用して問題を診断し、予測できます。

## 表7.1 OpenShift Logging チャート

| メトリクス                                                | 説明                                                                                                    |
|------------------------------------------------------|----------------------------------------------------------------------------------------------------|
| Elastic Cluster Status (Elastic Cluster のステータス)      | <ul> <li>Elasticsearch の現行ステータス:</li> <li>ONLINE: Elasticsearch インスタンスがオン<br/>ラインであることを示します。</li> <li>OFFLINE: Elasticsearch インスタンスがオ<br/>フラインであることを示します。</li> </ul> |
| Elastic Nodes (Elastic $\mathcal{I} - \mathcal{K}$ ) | Elasticsearch インスタンス内の Elasticsearch ノード<br>の合計数。                                                                                                    |
| Elastic Shards (Elastic シャード)                        | Elasticsearch インスタンス内の Elasticsearch シャー<br>ドの合計数。                                                                                                    |
| Elastic Documents (Elastic ドキュメント)                   | Elasticsearch インスタンス内の Elasticsearch ドキュ<br>メントの合計数。                                                                                                    |
| Total Index Size on Disk (ディスク上の合計インデッ<br>クスサイズ)     | Elasticsearch インデックスに使用されるディスク容<br>量の合計。                                                                                                    |

| メトリクス                                                             | 説明                                                                                                    |
|-------------------------------------------------------------------|----------------------------------------------------------------------------------------------------|
| Elastic Pending Tasks (Elastic の保留中のタスク)                          | インデックスの作成、インデックスのマッピング、<br>シャードの割り当て、シャードの失敗など、完了し<br>ていない Elasticsearch 変更の合計数。                                                                                                    |
| Elastic JVM GC time (Elastic JVM GC 時間)                           | JVM がクラスターでの Elasticsearch ガベージコレク<br>ション操作の実行に費した時間。                                                                                                    |
| Elastic JVM GC Rate (Elastic JVM GC $ u - b$ )                    | JVM が1秒ごとにガベージアクティビティーを実行<br>する合計回数。                                                                                                    |
| Elastic Query/Fetch Latency Sum (Elastic クエリー/<br>フェッチのレイテンシーの合計) | <ul> <li>クエリーレイテンシー:各 Elasticsearch 検索<br/>クエリーの実行に必要な平均時間。</li> <li>フェッチレイテンシー:各 Elasticsearch 検索<br/>クエリーがデータのフェッチに費す平均時<br/>間。</li> <li>通常、フェッチレイテンシーの時間はクエリーレイ<br/>テンシーよりも短くなります。フェッチレイテン<br/>シーが一貫して増加する場合、これはディスクの速<br/>度の低下、データの増加、または結果が多すぎる大<br/>規模な要求があることを示している可能性がありま<br/>す。</li> </ul> |
| Elastic Query Rate (Elastic クエリーレート)                              | 各 Elasticsearch ノードの1秒あたりに Elasticsearch<br>インスタンスに対して実行されたクエリーの合計。                                                                                                    |
| CPU                                                               | コンポーネントごとに表示される Elasticsearch、<br>Fluentd、および Kibana によって使用される CPU の<br>量。                                                                                                    |
| Elastic JVM Heap Used (Elastic JVM ヒープの使用)                        | 使用される JVM メモリーの量。正常なクラスターで<br>は、JVM ガベージコレクションによってメモリーが<br>解放されると、グラフは定期的な低下を示します。                                                                                                    |
| Elasticsearch Disk Usage (Elasticsearch ディスクの<br>使用)              | 各 Elasticsearch ノードの Elasticsearch インスタンス<br>によって使用されるディスク容量の合計。                                                                                                    |
| File Descriptors In Use (使用中のファイル記述子)                             | Elasticsearch、Fluentd、および Kibana によって使用<br>されるファイル記述子の合計数。                                                                                                    |
| FluentD emit count (Fluentd の生成数)                                 | Fluentd デフォルト出力の 1 秒あたりの Fluentd メッ<br>セージの合計数およびデフォルト出力の再試行数。                                                                                                    |
| FluentD バッファーの使用法                                                 | チャンクに使用されている Fluentd バッファーの割<br>合。バッファーが一杯になると、Fluentd が受信する<br>ログ数を処理できないことを示す可能性がありま<br>す。                                                                                                    |

| メトリクス                                              | 説明                                                                               |
|----------------------------------------------------|----------------------------------------------------------------------------------|
| Elastic rx bytes (Elastic rx バイト)                  | Elasticsearch が FluentD、Elasticsearch ノード、お<br>よびその他のソースから受信した合計バイト数。            |
| Elastic Index Failure Rate (Elastic インデックス失敗<br>率) | Elasticsearch インデックスで失敗した1秒あたりの<br>合計回数。レートが高い場合は、インデックスに問<br>題があることを示す可能性があります。 |
| FluentD Output Error Rate (Fluentd 出力エラー率)         | FluentD がログの出力に失敗する1秒あたりの合計回<br>数。                                               |

# 7.3.3. Logging/Elasticsearch ノードダッシュボードのチャート

Logging/Elasticsearch Nodes ダッシュボードには、追加の診断に使用できる Elasticsearch インスタンスの詳細を表示するチャートが含まれます。これらのチャートの多くはノードレベルのものです。

## Elasticsearch ステータス

**Logging/Elasticsearch Nodes** ダッシュボードには、Elasticsearch インスタンスのステータスに関 する以下のチャートが含まれます。

## 表7.2 Elasticsearch ステータスフィールド

| メトリクス                            | 説明                                                                                                    |
|----------------------------------|----------------------------------------------------------------------------------------------------|
| Cluster status (クラスターステータス)      | Elasticsearch の green、yellow、および red ステータ<br>スを使用する、選択された期間におけるクラスター<br>の正常性ステータス。                                           |
|                                  | <ul> <li>O: Elasticsearch インスタンスが green ス<br/>テータスであることを示します。これは、<br/>すべてのシャードが割り当てられることを<br/>意味します。</li> </ul>              |
|                                  | <ul> <li>1: Elasticsearch インスタンスが yellow ス<br/>テータスであることを示します。これは、1<br/>つ以上のシャードのレプリカシャードが割<br/>り当てられないことを意味します。</li> </ul>  |
|                                  | <ul> <li>2: Elasticsearch インスタンスが red ステー<br/>タスであることを示します。これは、1つ以<br/>上のプライマリーシャードとそのレプリカ<br/>が割り当てられないことを意味します。</li> </ul> |
| Cluster nodes (クラスターノード)         | クラスター内の Elasticsearch ノードの合計数。                                                                                               |
| Cluster data nodes (クラスターデータノード) | クラスター内の Elasticsearch データノードの数。                                                                                              |

| メトリクス                                 | 説明                                                                                                    |
|---------------------------------------|----------------------------------------------------------------------------------------------------|
| Cluster pending tasks (クラスターの保留中のタスク) | 終了しておらず、クラスターキューで待機中のクラ<br>スター状態変更の数。たとえば、インデックスの作<br>成、インデックスの削除、シャードの割り当てなど<br>があります。増加傾向は、クラスターが変更に対応<br>できないことを示します。 |

#### Elasticsearch クラスターインデックスシャードのステータス

各 Elasticsearch インデックスは、永続化されたデータの基本単位である1つ以上のシャードの論理 グループです。インデックスシャードには、プライマリーシャードとレプリカシャードの2つのタ イプがあります。ドキュメントがインデックスにインデックス化されると、これはプライマリー シャードのいずれかに保存され、そのシャードのすべてのレプリカにコピーされます。プライマ リーシャードの数はインデックスの作成時に指定され、この数はインデックスの有効期間に変更す ることはできません。レプリカシャードの数はいつでも変更できます。

インデックスシャードは、ライフサイクルフェーズまたはクラスターで発生するイベントに応じて複数 の状態に切り替わります。シャードが検索およびインデックス要求を実行できる場合、シャードはアク ティブになります。シャードがこれらの要求を実行できない場合、シャードは非アクティブになりま す。シャードが初期化、再割り当て、未割り当てなどの状態にある場合は、シャードが非アクティブに なる可能性があります。

インデックスシャードは、データの物理表現であるインデックスセグメントと呼ばれる多数の小さな内 部ブロックで構成されます。インデックスセグメントは、Lucene が新たにインデックス化されたデー タをコミットしたときに作成される比較的小さく、イミュータブルな Lucene インデックスです。 Lucene (Elasticsearch によって使用される検索ライブラリー) は、バックグラウンドでインデックスセ グメントをより大きなセグメントにマージし、セグメントの合計数を低い状態に維持します。セグメン トをマージするプロセスが新規セグメントが作成される速度よりも遅くなる場合は、問題があることを 示す可能性があります。

Lucene が検索操作などのデータ操作を実行する場合、Lucene は関連するインデックスのインデックス セグメントに対して操作を実行します。そのため、各セグメントには、メモリーにロードされ、マップ される特定のデータ構造が含まれます。インデックスマッピングは、セグメントデータ構造で使用され るメモリーに大きく影響を与える可能性があります。

**Logging/Elasticsearch Nodes** ダッシュボードには、Elasticsearch インデックスシャードに関する以下 のチャートが含まれます。

表7.3 Elasticsearch クラスターのシャードステータスのチャート

| メトリクス                                       | 説明                                                                                                   |
|---------------------------------------------|----------------------------------------------------------------------------------------------------|
| Cluster active shards (クラスターのアクティブ<br>シャード) | クラスターにおけるアクティブなプライマリー<br>シャードの数と、レプリカを含むシャードの合計<br>数。シャードの数が大きくなると、クラスターのパ<br>フォーマンスが低下し始める可能性があります。 |

| メトリクス                                          | 説明                                                                                                    |
|------------------------------------------------|----------------------------------------------------------------------------------------------------|
| Cluster initializing shards (クラスターの初期化シャード)    | クラスターのアクティブではないシャードの数。ア<br>クティブではないシャードは、初期化され、別の<br>ノードに再配置されるているシャードや、割り当て<br>られていないシャードを指します。通常、クラス<br>ターには短期間アクティブではないシャードがあり<br>ます。長期間にわたってアクティブではないシャー<br>ドの数が増える場合は、問題があることを示す可能<br>性があります。 |
| Cluster relocating shards (クラスターの再配置シャード)      | Elasticsearch が新規ノードに再配置されている<br>シャードの数。Elasticsearch は、ノードでのメモ<br>リー使用率が高い場合や新規ノードがクラスターに<br>追加された後などの複数の理由によりノードを再配<br>置します。                                                                     |
| Cluster unassigned shards (クラスター未割り当て<br>シャード) | 未割り当てのシャードの数。Elasticsearch シャード<br>は、新規インデックスの追加やノードの障害などの<br>理由で割り当てられない可能性があります。                                                                                                    |

## Elasticsearch ノードメトリクス

各 Elasticsearch ノードには、タスクの処理に使用できるリソースの量に制限があります。すべての リソースが使用中で、Elasticsearch が新規タスクの実行を試行する場合、Elasticsearch は一部のリ ソースが利用可能になるまでタスクをキューに入れます。

Logging/Elasticsearch Nodes ダッシュボードには、選択されたノードのリソース使用状況に関する以下のチャートと Elasticsearch キューで待機中のタスクの数が含まれます。

## 表7.4 Elasticsearch ノードのメトリクスチャート

| メトリクス                             | 説明                                                                                                   |
|-----------------------------------|----------------------------------------------------------------------------------------------------|
| ThreadPool tasks (ThreadPool タスク) | 個別のキューの待機中のタスクの数 (タスクタイプ別<br>に表示されます)。キュー内のタスクの長期間累積し<br>た状態は、ノードリソースの不足やその他の問題が<br>あることを示す可能性があります。 |
| CPU usage (CPU の使用率)              | ホストコンテナーに割り当てられる CPU の合計の割<br>合として、選択した Elasticsearch ノードによって使<br>用される CPU の量。                       |
| メモリー使用量                           | 選択した Elasticsearch ノードによって使用されるメ<br>モリー量。                                                            |
| Disk usage (ディスク使用量)              | 選択された Elasticsearch ノードのインデックスデー<br>タおよびメタデータに使用されるディスク容量の合<br>計。                                    |

| メトリクス                                                 | 説明                                                                                                    |
|-------------------------------------------------------|----------------------------------------------------------------------------------------------------|
| Documents indexing rate (ドキュメントインデックス<br>化レート)        | ドキュメントが選択された Elasticsearch ノードでイ<br>ンデックス化されるレート。                                                                                                    |
| Indexing latency (インデックス化レイテンシー)                      | 選択された Elasticsearch ノードでドキュメントをイ<br>ンデックス化するのに必要となる時間。インデック<br>ス化レイテンシーは、JVM ヒープメモリーや全体の<br>負荷などの多くの要素による影響を受ける可能性が<br>あります。レイテンシーが増加する場合は、インス<br>タンス内のリソース容量が不足していることを示し<br>ます。 |
| Search rate (検索レート)                                   | 選択された Elasticsearch ノードで実行される検索要<br>求の数。                                                                                                    |
| Search latency (検索レイテンシー)                             | 選択された Elasticsearch ノードで検索要求を完了す<br>るのに必要となる時間。検索レイテンシーは、数多<br>くの要因の影響を受ける可能性があります。レイテ<br>ンシーが増加する場合は、インスタンス内のリソー<br>ス容量が不足していることを示します。                                          |
| Documents count (with replicas)(ドキュメント数 (レ<br>プリカ使用)) | 選択された Elasticsearch ノードに保管される<br>Elasticsearch ドキュメントの数。これには、ノード<br>で割り当てられるプライマリーシャードとレプリカ<br>シャードの両方に保存されるドキュメントが含まれ<br>ます。                                                    |
| Documents deleting rate (ドキュメントの削除レー<br>ト)            | 選択された Elasticsearch ノードに割り当てられるい<br>ずれかのインデックスシャードから削除される<br>Elasticsearch ドキュメントの数。                                                                                             |
| Documents merging rate (ドキュメントのマージレー<br>ト)            | 選択された Elasticsearch ノードに割り当てられるイ<br>ンデックスシャードのいずれかでマージされる<br>Elasticsearch ドキュメントの数。                                                                                             |

## Elasticsearch ノードフィールドデータ

**Fielddata** はインデックスの用語のリストを保持する Elasticsearch データ構造であり、JVM ヒープ に保持されます。fielddata のビルドはコストのかかる操作であるため、Elasticsearch は fielddata 構造をキャッシュします。Elasticsearch は、基礎となるインデックスセグメントが削除されたり、 マージされる場合や、すべての fielddata キャッシュに JVM HEAP メモリーが十分にない場合に、 fielddata キャッシュをエビクトできます。

Logging/Elasticsearch Nodes ダッシュボードには、Elasticsearch fielddata に関する以下のチャート が含まれます。

#### 表7.5 Elasticsearch ノードフィールドデータチャート

```
メトリクス
```

説明

| メトリクス                                     | 説明                                                            |
|-------------------------------------------|---------------------------------------------------------------|
| Fielddata memory size (Fielddata メモリーサイズ) | 選択された Elasticsearch ノードの fielddata キャッ<br>シュに使用される JVM ヒープの量。 |
| Fielddata evictions (Fielddata エビクション)    | 選択された Elasticsearch ノードから削除された<br>fielddata 構造の数。             |

#### Elasticsearch ノードのクエリーキャッシュ

インデックスに保存されているデータが変更されない場合、検索クエリーの結果は Elasticsearch で 再利用できるようにノードレベルのクエリーキャッシュにキャッシュされます。

**Logging/Elasticsearch Nodes** ダッシュボードには、Elasticsearch ノードのクエリーキャッシュに関す る以下のチャートが含まれます。

#### 表7.6 Elasticsearch ノードのクエリーチャート

| メトリクス                                       | 説明                                                                       |
|---------------------------------------------|--------------------------------------------------------------------------|
| Query cache size (クエリーキャッシュサイズ)             | 選択された Elasticsearch ノードに割り当てられるす<br>べてのシャードのクエリーキャッシュに使用される<br>メモリーの合計量。 |
| Query cache evictions (クエリーキャッシュエビク<br>ション) | 選択された Elasticsearch ノードでのクエリーキャッ<br>シュのエビクション数。                          |
| Query cache hits (クエリーキャッシュヒット)             | 選択された Elasticsearch ノードでのクエリーキャッ<br>シュのヒット数。                             |
| Query cache misses (クエリーキャッシュミス)            | 選択された Elasticsearch ノードでのクエリーキャッ<br>シュのミス数。                              |

## Elasticsearch インデックスのスロットリング

ドキュメントのインデックスを作成する場合、Elasticsearch はデータの物理表現であるインデック スセグメントにドキュメントを保存します。同時に、Elasticsearch はリソースの使用を最適化する 方法として、より小さなセグメントをより大きなセグメントに定期的にマージします。インデック ス処理がセグメントをマージする機能よりも高速になる場合は、マージプロセスが十分前もって終 了せずに、検索やパフォーマンスに関連した問題が生じる可能性があります。この状況を防ぐため に、Elasticsearch はインデックスをスロットリングします。通常、インデックスに割り当てられる スレッド数を1つのスレッドに減らすことで制限できます。

**Logging/Elasticsearch Nodes** ダッシュボードには、Elasticsearch インデックスのスロットリングに関する以下のチャートが含まれます。

表7.7インデックススロットリングチャート

| メトリクス                                | 説明                                                                        |
|--------------------------------------|---------------------------------------------------------------------------|
| Indexing throttling (インデックスのスロットリング) | Elasticsearch が選択された Elasticsearch ノードでイ<br>ンデックス操作をスロットリングしている時間。        |
| Merging throttling (マージのスロットリング)     | Elasticsearch が選択された Elasticsearch ノードでセ<br>グメントのマージ操作をスロットリングしている時<br>間。 |

ノード JVM ヒープの統計

**Logging/Elasticsearch Nodes** ダッシュボードには、JVM ヒープ操作に関する以下のチャートが含まれます。

#### 表7.8 JVM ヒープ統計チャート

| メトリクス              | 説明                                                                          |
|--------------------|-----------------------------------------------------------------------------|
| Heap used (ヒープの使用) | 選択された Elasticsearch ノードで使用される割り当<br>て済みの JVM ヒープ領域の合計。                      |
| GC count (GC 数)    | 新旧のガベージコレクションによって、選択された<br>Elasticsearch ノードで実行されてきたガベージコレ<br>クション操作の数。     |
| GC time (GC 時間)    | JVM が、新旧のガベージコレクションによって選択<br>された Elasticsearch ノードでガベージコレクション<br>を実行してきた時間。 |

# 7.4. KIBANA によるログの可視化

ElasticSearch ログストアを使用している場合は、Kibana コンソールを使用して収集されたログデータ を可視化できます。

Kibana を使用すると、データに対して以下を実行できます。

- Discover タブを使用して、データを検索および参照します。
- Visualize タブを使用して、データをグラフ化およびマッピングします。
- Dashboard タブを使用してカスタムダッシュボードを作成し、表示します。

Kibana インターフェイスの使用および設定は、このドキュメントでは扱いません。インターフェイスの 使用に関する詳細は、Kibana ドキュメント を参照してください。

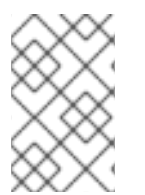

#### 注記

監査ログは、デフォルトでは内部 OpenShift Dedicated Elasticsearch インスタンスに保存されません。Kibana で監査ログを表示するには、ログ転送 API を使用して、監査ログの default 出力を使用するパイプラインを設定する必要があります。

## 7.4.1. Kibana インデックスパターンの定義

インデックスパターンは、可視化する必要のある Elasticsearch インデックスを定義します。Kibana で データを確認し、可視化するには、インデックスパターンを作成する必要があります。

#### 前提条件

Kibana で infra および audit インデックスを表示するには、ユーザーには cluster-admin ロール、 cluster-reader ロール、または両方のロールが必要です。デフォルトの kubeadmin ユーザーには、これらのインデックスを表示するための適切なパーミッションがあります。
 default、kube-および openshift- プロジェクトで Pod およびログを表示できる場合に、これらのインデックスにアクセスできるはずです。以下のコマンドを使用して、現在のユーザーが適切なパーミッションを持っているかどうかを確認できます。

\$ oc auth can-i get pods --subresource log -n <project>

出力例

yes

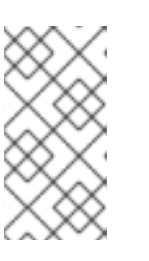

注記

監査ログは、デフォルトでは内部 OpenShift Dedicated Elasticsearch インスタンスに保存されません。Kibana で監査ログを表示するには、ログ転送 API を使用して監査ログの default 出力を使用するパイプラインを設定する必要があります。

 Elasticsearch ドキュメントは、インデックスパターンを作成する前にインデックス化する必要 があります。これは自動的に実行されますが、新規または更新されたクラスターでは数分の時 間がかかる可能性があります。

## 手順

Kibana でインデックスパターンを定義し、ビジュアライゼーションを作成するには、以下を実行します。

- 1. OpenShift Dedicated コンソールで、Application Launcher **ま**をクリックし、**Logging** を選択します。
- 2. Management → Index Patterns → Create index pattern をクリックして Kibana インデックス パターンを作成します。
  - 各ユーザーは、プロジェクトのログを確認するために、Kibana に初めてログインする際に インデックスパターンを手動で作成する必要があります。ユーザーは app という名前のイ ンデックスパターンを作成し、@timestamp 時間フィールドを使用してコンテナーログを 表示する必要があります。
  - 管理ユーザーはそれぞれ、最初に Kibana にログインする際に、@timestamp 時間フィール ドを使用して app、 infra および audit インデックスのインデックスパターンを作成する必 要があります。
- 3. 新規インデックスパターンから Kibana のビジュアライゼーション (Visualization) を作成します。

## 7.4.2. Kibana でのクラスターログの表示

Kibana Web コンソールでクラスターのログを表示します。Kibana でデータを表示し、可視化する方法 は、このドキュメントでは扱いません。詳細は、Kibana ドキュメント を参照してください。

#### 前提条件

- Red Hat OpenShift Logging および Elasticsearch Operators がインストールされている必要が あります。
- Kibana インデックスパターンが存在する。
- Kibana で infra および audit インデックスを表示するには、ユーザーには cluster-admin ロール、 cluster-reader ロール、または両方のロールが必要です。デフォルトの kubeadmin ユーザーには、これらのインデックスを表示するための適切なパーミッションがあります。
   default、kube-および openshift- プロジェクトで Pod およびログを表示できる場合に、これらのインデックスにアクセスできるはずです。以下のコマンドを使用して、現在のユーザーが適切なパーミッションを持っているかどうかを確認できます。

\$ oc auth can-i get pods --subresource log -n <project>

#### 出力例

yes

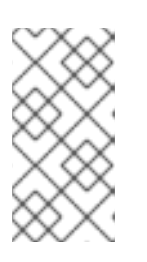

#### 注記

監査ログは、デフォルトでは内部 OpenShift Dedicated Elasticsearch インスタンスに保存されません。Kibana で監査ログを表示するには、ログ転送 API を使用して監査ログの **default** 出力を使用するパイプラインを設定する必要があります。

## 手順

Kibana でログを表示するには、以下を実行します。

- 1. OpenShift Dedicated コンソールで、Application Launcher **世**をクリックし、**Logging** を選 択します。
- OpenShift Dedicated コンソールにログインするために使用するものと同じ認証情報を使用してログインします。
   Kibana インターフェイスが起動します。
- 3. Kibana で Discover をクリックします。
- 左上隅のドロップダウンメニューから作成したインデックスパターン (app、audit、または infra)を選択します。 ログデータは、タイムスタンプ付きのドキュメントとして表示されます。
- 5. タイムスタンプ付きのドキュメントの1つをデプロイメントします。
- 6. JSON タブをクリックし、ドキュメントのログエントリーを表示します。
   例7.1 Kibana のインフラストラクチャーログエントリーのサンプル

```
_index": "infra-000001",
  _type": "_doc",
 "_id": "YmJmYTBINDkZTRmLTliMGQtMjE3NmFiOGUyOWM3",
 " version": 1,
  score": null,
 " source": {
  "docker": {
   "container id": "f85fa55bbef7bb783f041066be1e7c267a6b88c4603dfce213e32c1"
  },
  "kubernetes": {
   "container_name": "registry-server",
   "namespace_name": "openshift-marketplace",
   "pod name": "redhat-marketplace-n64gc",
   "container image": "registry.redhat.io/redhat/redhat-marketplace-index:v4.7",
   "container image id": "registry.redhat.io/redhat/redhat-marketplace-
index@sha256:65fc0c45aabb95809e376feb065771ecda9e5e59cc8b3024c4545c168f",
   "pod id": "8f594ea2-c866-4b5c-a1c8-a50756704b2a",
   "host": "ip-10-0-182-28.us-east-2.compute.internal",
   "master_url": "https://kubernetes.default.svc",
   "namespace_id": "3abab127-7669-4eb3-b9ef-44c04ad68d38",
   "namespace_labels": {
     "openshift io/cluster-monitoring": "true"
   },
   "flat_labels": [
     "catalogsource_operators_coreos_com/update=redhat-marketplace"
   1
  },
  "message": "time=\"2020-09-23T20:47:03Z\" level=info msg=\"serving registry\"
database=/database/index.db port=50051",
  "level": "unknown",
  "hostname": "ip-10-0-182-28.internal",
  "pipeline_metadata": {
   "collector": {
     "ipaddr4": "10.0.182.28",
     "inputname": "fluent-plugin-systemd",
    "name": "fluentd",
     "received at": "2020-09-23T20:47:15.007583+00:00",
     "version": "1.7.4 1.6.0"
   }
  },
  "@timestamp": "2020-09-23T20:47:03.422465+00:00",
  "viaq_msg_id": "YmJmYTBINDktMDMGQtMjE3NmFiOGUyOWM3",
  "openshift": {
   "labels": {
     "logging": "infra"
   }
  }
 },
 "fields": {
  "@timestamp": [
   "2020-09-23T20:47:03.422Z"
  ],
  "pipeline_metadata.collector.received_at": [
   "2020-09-23T20:47:15.007Z"
  1
```

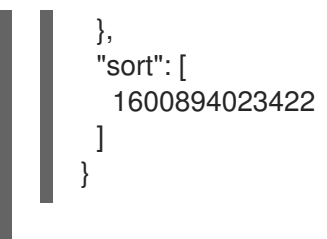

## 7.4.3. Kibana の設定

Kibana コンソールを使用して、**ClusterLogging** カスタムリソース (CR) を変更することで設定できます。

## 7.4.3.1. CPU およびメモリー制限の設定

ロギングコンポーネントは、CPUとメモリーの制限の両方への調整を許可します。

#### 手順

1. openshift-logging プロジェクトで ClusterLogging カスタムリソース (CR) を編集します。

\$ oc -n openshift-logging edit ClusterLogging instance apiVersion: "logging.openshift.io/v1" kind: "ClusterLogging" metadata: name: "instance" namespace: openshift-logging ... spec: managementState: "Managed" logStore: type: "elasticsearch" elasticsearch: nodeCount: 3 resources: 1 limits: memory: 16Gi requests: cpu: 200m memory: 16Gi storage: storageClassName: "gp2" size: "200G" redundancyPolicy: "SingleRedundancy" visualization: type: "kibana" kibana: resources: 2 limits: memory: 1Gi requests: cpu: 500m

| memory: 1Gi     |
|-----------------|
| proxy:          |
| resources: 3    |
| limits:         |
| memory: 100Mi   |
| requests:       |
| cpu: 100m       |
| memory: 100Mi   |
| replicas: 2     |
| collection:     |
| logs:           |
| type: "fluentd" |
| fluentd:        |
| resources: 4    |
| limits:         |
| memory: 736Mi   |
| requests:       |
| cpu: 200m       |
| memory: 736Mi   |
|                 |

- 必要に応じてログの CPU およびメモリーの制限および要求を指定します。Elasticsearchの場合は、要求値と制限値の両方を調整する必要があります。
- 23 必要に応じて、ログビジュアライザーの CPU およびメモリーの制限および要求を指定します。
- 🕢 必要に応じて、ログコレクターの CPU およびメモリーの制限および要求を指定します。

## 7.4.3.2. ログビジュアライザーノードの冗長性のスケーリング

冗長性を確保するために、ログビジュアライザーをホストする Pod をスケーリングできます。

#### 手順

1. openshift-logging プロジェクトで ClusterLogging カスタムリソース (CR) を編集します。

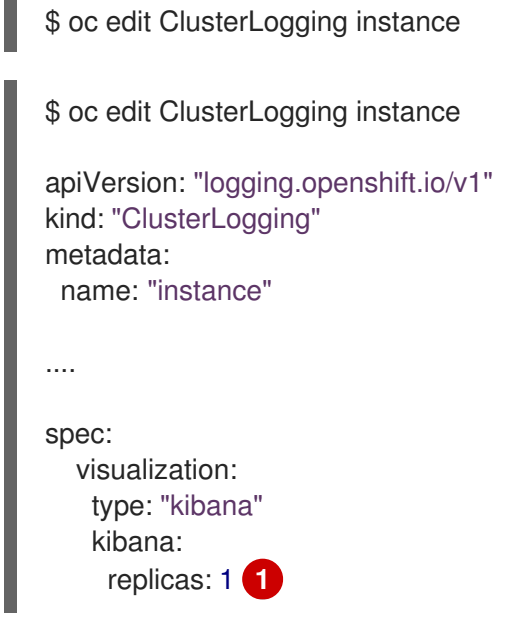

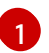

Kibana ノードの数を指定します。

# 第8章 OPENSHIFT DEDICATED クラスターのサービスログへの アクセス

Red Hat OpenShift Cluster Manager を使用して、OpenShift Dedicated クラスターのサービスログを 表示できます。サービスログには、ロードバランサークォータの更新やスケジュールされたメンテナン スアップグレードなどの詳細なクラスターイベントが記録されます。ログには、ユーザー、グループ、 および ID プロバイダーの追加または削除などのクラスターリソースの変更も表示されます。

さらに、OpenShift Dedicated クラスターの通知連絡先を追加できます。サブスクライブしたユーザー は、顧客の対応が必要なクラスターイベント、既知のクラスターインシデント、アップグレードのメン テナンス、およびその他のトピックに関するメールを受け取ります。

# 8.1. OPENSHIFT CLUSTER MANAGER を使用したサービスログの表示

Red Hat OpenShift Cluster Manager を使用して、OpenShift Dedicated クラスターのサービスログを 表示できます。

## 前提条件

• OpenShift Dedicated クラスターをインストールしている。

## 手順

- 1. OpenShift Cluster Manager に移動し、クラスターを選択します。
- 2. クラスターの Overview ページで、Cluster history セクションのサービスログを表示します。
- オプション:ドロップダウンメニューから、Description または Severity でクラスターサービス のログをフィルタリングします。検索バーに特定の項目を入力して、さらにフィルタリングで きます。
- 4. オプション: **Download history** をクリックして、クラスターのサービスログを JSON または CSV 形式でダウンロードします。

# 8.2. クラスター通知連絡先の追加

OpenShift Dedicated クラスターに関する通知の連絡先を追加できます。クラスター通知メールをトリ ガーするイベントが発生すると、サブスクライブしているユーザーに通知が送信されます。

## 手順

- 1. OpenShift Cluster Manager に移動し、クラスターを選択します。
- 2. Notification contacts 見出しの Support タブで、Add notification contact をクリックしま す。
- 3. 追加する連絡先の Red Hat ユーザー名またはメールアドレスを入力します。

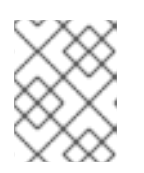

注記

ユーザー名または電子メールアドレスは、クラスターがデプロイされている Red Hat 組織のユーザーアカウントに関連付けられている必要があります。
4. Add contact をクリックします。

#### 検証

● 連絡先が正常に追加されると、確認メッセージが表示されます。ユーザーは、Support タブの Notification contacts 見出しの下に表示されます。

# 第9章 ロギングデプロイメントの設定

# 9.1. ロギングコンポーネントの CPU およびメモリー制限の設定

必要に応じて、それぞれのクラスターロギングコンポーネントの CPU およびメモリー制限の両方を設 定できます。

# 9.1.1. CPU およびメモリー制限の設定

ロギングコンポーネントは、CPUとメモリーの制限の両方への調整を許可します。

#### 手順

1. openshift-logging プロジェクトで ClusterLogging カスタムリソース (CR) を編集します。

\$ oc -n openshift-logging edit ClusterLogging instance

```
apiVersion: "logging.openshift.io/v1"
kind: "ClusterLogging"
metadata:
 name: "instance"
 namespace: openshift-logging
spec:
 managementState: "Managed"
 logStore:
  type: "elasticsearch"
  elasticsearch:
   nodeCount: 3
   resources: 1
    limits:
      memory: 16Gi
    requests:
      cpu: 200m
      memory: 16Gi
   storage:
    storageClassName: "gp2"
    size: "200G"
   redundancyPolicy: "SingleRedundancy"
 visualization:
  type: "kibana"
  kibana:
   resources: 2
    limits:
      memory: 1Gi
    requests:
      cpu: 500m
      memory: 1Gi
   proxy:
    resources: 3
      limits:
```

memory: 100Mi requests: cpu: 100m memory: 100Mi replicas: 2 collection: logs: type: "fluentd" fluentd: resources: 4 limits: memory: 736Mi requests: cpu: 200m memory: 736Mi

1 必要に応じてログの CPU およびメモリーの制限および要求を指定します。Elasticsearch の場合は、要求値と制限値の両方を調整する必要があります。

23 必要に応じて、ログビジュアライザーの CPU およびメモリーの制限および要求を指定します。

▲ 必要に応じて、ログコレクターの CPU およびメモリーの制限および要求を指定します。

# 第10章 ログの収集および転送

# 10.1. ログの収集と転送

Red Hat OpenShift Logging Operator は、**ClusterLogForwarder** リソース仕様に基づいてコレクター をデプロイします。この Operator では、レガシーの Fluentd コレクターと Vector コレクターの 2 つの コレクターオプションがサポートされています。

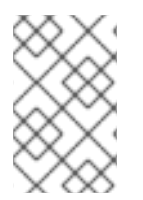

#### 注記

Fluentd は非推奨となっており、今後のリリースで削除される予定です。Red Hat は、現 在のリリースのライフサイクル中にこの機能のバグ修正とサポートを提供しますが、こ の機能は拡張されなくなりました。Fluentd の代わりに、Vector を使用できます。

#### 10.1.1. ログの収集

ログコレクターは、コンテナーとノードのログを収集するために各 OpenShift Dedicated ノードに Pod をデプロイするデーモンセットです。

デフォルトでは、ログコレクターは以下のソースを使用します。

- システムおよびインフラストラクチャーのログは、オペレーティングシステム、コンテナーランタイム、および OpenShift Dedicated からの journald ログメッセージによって生成されます。
- すべてのコンテナーログ用の /var/log/containers/\*.log

監査ログを収集するようにログコレクターを設定すると、/var/log/audit/audit.log から取得されます。

ログコレクターはこれらのソースからログを収集し、ロギングの設定に応じて内部または外部に転送します。

#### 10.1.1.1. ログコレクターのタイプ

Vector は、ロギングの Fluentd の代替機能として提供されるログコレクターです。

**ClusterLogging** カスタムリソース(CR) **コレクション** 仕様を変更して、クラスターが使用するロギン グコレクターのタイプを設定できます。

#### Vector をコレクターとして設定する ClusterLogging CR の例

```
apiVersion: logging.openshift.io/v1
kind: ClusterLogging
metadata:
name: instance
namespace: openshift-logging
spec:
collection:
logs:
type: vector
vector: {}
# ...
```

#### 10.1.1.2. ログ収集の制限

コンテナーランタイムは、プロジェクト、Pod 名、およびコンテナー ID などのログメッセージのソー スを特定するための最小限の情報を提供します。この情報だけでは、ログのソースを一意に特定するこ とはできません。ログコレクターがログを処理する前に、指定された名前およびプロジェクトを持つ Pod が削除される場合は、ラベルやアノテーションなどの API サーバーからの情報は利用できない可能 性があります。そのため、似たような名前の Pod やプロジェクトからログメッセージを区別したり、 ログのソースを追跡できない場合があります。この制限により、ログの収集および正規化は ベストエ フォート ベースであると見なされます。

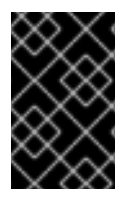

#### 重要

利用可能なコンテナーランタイムは、ログメッセージのソースを特定するための最小限 の情報を提供し、個別のログメッセージが一意となる確証はなく、これらのメッセージ により、そのソースを追跡できる訳ではありません。

#### 10.1.1.3. タイプ別のログコレクター機能

#### 表10.1 ログソース

| 機能                                  | Fluentd  | Vector       |
|-------------------------------------|----------|--------------|
| アプリコンテナーのログ                         | ✓        | ✓            |
| アプリ固有のルーティング                        | ✓        | $\checkmark$ |
| namespace 別のアプリ固有のルー<br>ティング        | 1        | 1            |
| インフラコンテナーログ                         | <i>✓</i> | ✓            |
| インフラジャーナルログ                         | ✓        | $\checkmark$ |
| Kube API 監査ログ                       | ✓        | ✓            |
| OpenShift API 監査ログ                  | ✓        | ✓            |
| Open Virtual Network (OVN) 監査<br>ログ | /        | /            |

#### 表10.2 認証および認可

| 機能                            | Fluentd | Vector |
|-------------------------------|---------|--------|
| Elasticsearch 証明書             | 1       | ✓      |
| Elasticsearch ユーザー名/パス<br>ワード | /       | /      |
| Amazon Cloudwatch キー          | 1       | 1      |

| 機能                    | Fluentd  | Vector   |
|-----------------------|----------|----------|
| Amazon Cloudwatch STS | <i>J</i> | <i>√</i> |
| Kafka 証明書             | 1        | 1        |
| Kafka のユーザー名/パスワード    | 1        | 1        |
| Kafka SASL            | 1        | 1        |
| Loki ベアラートークン         | 1        | 1        |

# 表10.3 正規化と変換

| 機能                                  | Fluentd      | Vector       |
|-------------------------------------|--------------|--------------|
| Viaq データモデル - アプリ                   | ✓            | ✓            |
| Viaq データモデル - インフラ                  | $\checkmark$ | $\checkmark$ |
| Viaq データモデル - インフラ<br>(ジャーナル)       | /            | /            |
| Viaq データモデル - Linux 監査              | $\checkmark$ | ✓            |
| Viaq データモデル - kube-<br>apiserver 監査 | /            | /            |
| Viaq データモデル - OpenShift<br>API 監査   | /            | /            |
| Viaq データモデル - OVN                   | 1            | 1            |
| ログレベルの正規化                           | 1            | 1            |
| JSON 解析                             | ✓            | ✓            |
| 構造化インデックス                           | $\checkmark$ | ✓            |
| 複数行エラー検出                            | ✓            | ✓            |
| マルチコンテナー/分割インデッ<br>クス               | /            | /            |
| ラベルのフラット化                           | ✓            | ✓            |
| CLF 静的ラベル                           | 1            | 1            |

# 表10.4 チューニング

| 機能                    | Fluentd      | Vector |
|-----------------------|--------------|--------|
| Fluentd readlinelimit | ✓            |        |
| Fluentd バッファー         | ✓            |        |
| -chunklimitsize       | $\checkmark$ |        |
| - totallimitsize      | $\checkmark$ |        |
| - overflowaction      | $\checkmark$ |        |
| -flushThreadCount     | ✓            |        |
| - flushmode           | ✓            |        |
| - flushinterval       | ✓            |        |
| - retrywait           | ✓            |        |
| - retrytype           | ✓            |        |
| - retrymaxinterval    | ✓            |        |
| - retrytimeout        | 1            |        |

# 表10.5 制約

| 機能      | Fluentd  | Vector   |
|---------|----------|----------|
| メトリクス   | <i>√</i> | <i>√</i> |
| ダッシュボード | <i>√</i> | <i>√</i> |
| アラート    | <i>√</i> | <i>v</i> |

# 表10.6 その他

| 機能             | Fluentd  | Vector |
|----------------|----------|--------|
| グローバルプロキシーサポート | <i>✓</i> | ✓      |
| x86 サポート       | <i>✓</i> | ✓      |
| ARM サポート       | ✓        | ✓      |

| 機能              | Fluentd | Vector   |
|-----------------|---------|----------|
| IBM Power® サポート | ✓       | <i>J</i> |
| IBM Z® サポート     | J.      | ×        |
| IPv6 サポート       | J.      | ×        |
| ログイベントのバッファリング  | 1       |          |
| 非接続クラスター        | 1       | 1        |

# 10.1.1.4. コレクターの出力

次のコレクターの出力がサポートされています。

#### 表10.7 サポートされている出力

| 機能                    | Fluentd  | Vector           |
|-----------------------|----------|------------------|
| Elasticsearch v6-v8   | ✓        | ✓                |
| Fluent 転送             | ✓        |                  |
| Syslog RFC3164        | ✓        | ✓ (Logging 5.7+) |
| Syslog RFC5424        | ✓        | ✓ (Logging 5.7+) |
| Kafka                 | ✓        | ✓                |
| Amazon Cloudwatch     | ✓        | ✓                |
| Amazon Cloudwatch STS | ✓        | ✓                |
| Loki                  | ✓        | ✓                |
| НТТР                  | ✓        | ✓ (Logging 5.7+) |
| Google Cloud Logging  | <i>J</i> | ✓                |
| Splunk                |          | ✓ (Logging 5.6+) |

# 10.1.2. ログ転送

管理者は、収集するログ、その変換方法と転送先を指定する ClusterLogForwarder リソースを作成で きます。 **ClusterLogForwarder** リソースは、コンテナー、インフラストラクチャー、監査ログをクラスター内 外の特定のエンドポイントに転送するために使用できます。Transport Layer Security (TLS) がサポート されているため、ログを安全に送信するようにログフォワーダーを設定できます。

管理者は、どのサービスアカウントとユーザーがどの種類のログにアクセスして転送できるかを定義する RBAC アクセス許可を承認することもできます。

#### 10.1.2.1. ログ転送の実装

レガシーの実装とマルチログフォワーダー機能という2つのログ転送実装を使用できます。

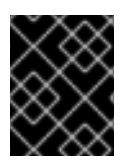

#### 重要

マルチログフォワーダー機能と併用するには、Vector コレクターのみがサポートされま す。Fluentd コレクターは、レガシーの実装でのみ使用できます。

#### 10.1.2.1.1. レガシー実装

レガシー実装では、クラスターで1つのログフォワーダーのみを使用できます。このモードの ClusterLogForwarder リソースは、instance という名前を付け、openshift-logging namespace に作 成する必要があります。ClusterLogForwarder リソースは、openshift-logging namespace に、instance という名前の、対応する ClusterLogging リソースも必要です。

#### 10.1.2.1.2. マルチログフォワーダー機能

マルチログフォワーダー機能は、Logging 5.8 以降で利用でき、以下の機能が提供されます。

- 管理者は、どのユーザーにログ収集の定義を許可するか、どのユーザーにどのログの収集を許可するかを制御できます。
- 必要な権限が割り当てられたユーザーは、追加のログ収集設定を指定できます。
- 非推奨の Fluentd コレクターから Vector コレクターに移行する管理者は、既存のデプロイメントとは別に新しいログフォワーダーをデプロイできます。既存および新しいログフォワーダーは、ワークロードの移行中に同時に動作します。

マルチログフォワーダーの実装では、ClusterLogForwarder リソースに対応する ClusterLogging リ ソースを作成する必要はありません。任意の名前を使用して、任意の namespace で複数の ClusterLogForwarder リソースを作成できますが、次の例外があります。

- instance という名前の ClusterLogForwarder リソースは、Fluentd コレクターを使用するレ ガシーのワークフローに対応するログフォワーダー向けに予約されているので、openshiftlogging namespace でこのリソースを作成できません。
- これはコレクター用に予約されているため、openshift-logging namespace に collector という名前の ClusterLogForwarder リソースを作成することはできません。

#### 10.1.2.2. クラスターのマルチログフォワーダー機能の有効化

マルチログフォワーダー機能を使用するには、サービスアカウントとそのサービスアカウントのクラス ターロールバインディングを作成する必要があります。その後、ClusterLogForwarder リソース内の サービスアカウントを参照して、アクセス許可を制御できます。

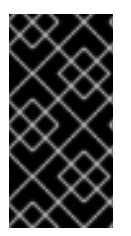

重要

**openshift-logging** namespace 以外の追加の namespace でマルチログ転送をサポートするには、すべての namespace を監視するように Red Hat OpenShift Logging Operator を更新 する必要があります。この機能は、新しい Red Hat OpenShift Logging Operator バージョン 5.8 インストールでデフォルトでサポートされています。

# 10.1.2.2.1. ログ収集の RBAC 権限の認可

Logging 5.8 以降では、Red Hat OpenShift Operator は **collect-audit-logs、collect-applicationlogs、**および **collect-infrastructural-logs** クラスターロールを提供するため、コレクターは監査ログ、 アプリケーションログ、インフラストラクチャーログをそれぞれ収集できます。

必要なクラスターロールをサービスアカウントにバインドすることで、ログコレクションの RBAC パー ミッションを承認できます。

#### 前提条件

- Red Hat OpenShift Logging Operator が openshift-logging namespace にインストールされている。
- 管理者権限がある。

#### 手順

- 1. コレクターのサービスアカウントを作成します。認証にトークンを必要とするストレージにロ グを書き込む場合は、サービスアカウントにトークンを含める必要があります。
- 2. 適切なクラスターロールをサービスアカウントにバインドします。

バインドコマンドの例

#### 関連情報

• Using RBAC Authorization Kubernetes documentation

# 10.2. ログ出力のタイプ

出力は、ログフォワーダーから送信されるログの宛先を定義します。ClusterLogForwarder カスタム リソース (CR) で出力タイプを複数定義し、複数の異なるプロトコルをサポートするサーバーにログを 送信できます。

10.2.1. サポート対象のログ転送出力

出力は次のいずれかのタイプになります。

#### 表10.8 サポート対象のログ出力タイプ

| 出力タイプ                   | プロトコル                       | テストで使用                                                | ロギングバージョ<br>ン | サポート対象のコ<br>レクタータイプ            |
|-------------------------|-----------------------------|-------------------------------------------------------|---------------|--------------------------------|
| Elasticsearch v6        | HTTP 1.1                    | 6.8.1, 6.8.23                                         | 5.6+          | Fluentd、Vector                 |
| Elasticsearch v7        | HTTP 1.1                    | 7.12.2, 7.17.7, 7.10.1                                | 5.6+          | Fluentd、Vector                 |
| Elasticsearch v8        | HTTP 1.1                    | 8.4.3, 8.6.1                                          | 5.6+          | Fluentd <sup>[1]</sup> 、Vector |
| Fluent Forward          | Fluentd forward v1          | Fluentd 1.14.6、<br>Logstash 7.10.1、<br>Fluentd 1.14.5 | 5.4+          | Fluentd                        |
| Google Cloud<br>Logging | REST over HTTPS             | 最新バージョン                                               | 5.7+          | Vector                         |
| НТТР                    | HTTP 1.1                    | Fluentd 1.14.6、<br>Vector 0.21                        | 5.7+          | Fluentd、Vector                 |
| Kafka                   | Kafka 0.11                  | Kafka 2.4.1、<br>2.7.0、 3.3.1                          | 5.4+          | Fluentd、Vector                 |
| Loki                    | REST over HTTP<br>and HTTPS | 2.3.0、2.5.0、<br>2.7、2.2.1                             | 5.4+          | Fluentd、Vector                 |
| Splunk                  | HEC                         | 8.2.9, 9.0.0                                          | 5.7+          | Vector                         |
| Syslog                  | RFC3164、<br>RFC5424         | Rsyslog 8.37.0-<br>9.el7、rsyslog-<br>8.39.0           | 5.4+          | Fluentd、Vector<br>[2]          |
| Amazon<br>CloudWatch    | REST over HTTPS             | 最新バージョン                                               | 5.4+          | Fluentd、Vector                 |

1. Fluentd は、ロギングバージョン 5.6.2 で Elasticsearch 8 をサポートしていません。

2. Vector は、ロギングバージョン 5.7 以降で Syslog をサポートします。

# 10.2.2. 出力タイプの説明

#### default

クラスター上の、Red Hat が管理するログストア。デフォルトの出力を設定する必要はありません。

# 注記

**default** 出力名は、クラスター上の Red Hat が管理するログストアを参照するために 予約されているため、**default** 出力を設定するとエラーメッセージが表示されます。

#### loki

Loki: 水平方向にスケーラブルで可用性の高いマルチテナントログ集計システム。

#### kafka

Kafka ブローカー。kafka 出力は TCP または TLS 接続を使用できます。

#### elasticsearch

外部 Elasticsearch インスタンス。elasticsearch 出力では、TLS 接続を使用できます。

#### fluentdForward

Fluentd をサポートする外部ログ集計ソリューション。このオプションは、Fluentd **forward** プロト コルを使用します。**fluentForward** 出力は TCP または TLS 接続を使用でき、シークレットに **shared\_key** フィールドを指定して共有キーの認証をサポートします。共有キーの認証は、TLS の有 無に関係なく使用できます。

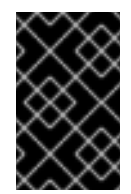

# 重要

**fluentdForward** 出力は、Fluentd コレクターを使用している場合にのみサポートされ ます。Vector コレクターを使用している場合はサポートされません。Vector コレク ターを使用している場合は、**http** 出力を使用してログを Fluentd に転送できます。

#### syslog

syslog RFC3164 または RFC5424 プロトコルをサポートする外部ログ集計ソリューション。**syslog** 出力は、UDP、TCP、または TLS 接続を使用できます。

#### cloudwatch

Amazon Web Services (AWS) がホストするモニタリングおよびログストレージサービスである Amazon CloudWatch。

# 10.3. JSON ログ転送の有効化

ログ転送 API を設定して、構造化されたオブジェクトに対して JSON 文字列を解析できます。

# 10.3.1. JSON ログの解析

**ClusterLogForwarder** オブジェクトを使用すると、JSON ログを解析して構造化オブジェクトにし、 サポートされている出力に転送できます。

以下の構造化された JSON ログエントリーがあると想定して、これがどのように機能するか説明します。

# 構造化された JSON ログエントリーの例

{"level":"info","name":"fred","home":"bedrock"}

JSON ログの解析を有効にするには、以下の例のように、**parse: json** を **ClusterLogForwarder** CR の パイプラインに追加します。

# parse: json を示すスニペット例

pipelines:
inputRefs: [ application ] outputRefs: myFluentd parse: json

**parse: json** を使用して JSON ログの解析を有効にすると、CR は以下の例のように構造化された JSON ログエントリーを **structured** フィールドにコピーします。

# 構造化された JSON ログエントリーを含む 構造化された 出力例

{"structured": { "level": "info", "name": "fred", "home": "bedrock" }, "more fields..."}

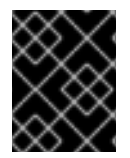

# 重要

ログエントリーに有効な構造化された JSON がない場合、**structured** フィールドは表示 されません。

# 10.3.2. Elasticsearch の JSON ログデータの設定

JSON ログが複数のスキーマに従う場合は、それらを1つのインデックスに保存すると、タイプの競合 やカーディナリティーの問題が発生する可能性があります。これを回避するには、1つの出力定義に、 各スキーマをグループ化するように ClusterLogForwarder カスタムリソース (CR) を設定する必要が あります。これにより、各スキーマが別のインデックスに転送されます。

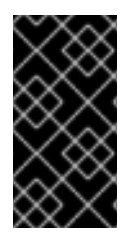

# 重要

JSON ログを OpenShift Logging によって管理されるデフォルトの Elasticsearch インス タンスに転送する場合に、設定に基づいて新規インデックスが生成されます。インデッ クスが多すぎることが原因のパフォーマンスの問題を回避するには、共通のスキーマに 標準化して使用できるスキーマの数を保持することを検討してください。

# 構造化タイプ

**ClusterLogForwarder** CR で以下の構造タイプを使用し、Elasticsearch ログストアのインデックス名を 作成できます。

- structuredTypeKey はメッセージフィールドの名前です。このフィールドの値はインデックス 名の作成に使用されます。
  - kubernetes.labels.<key>は、インデックス名の作成に使用される Kubernetes pod ラベルの値です。
  - openshift.labels.<key>は、インデックス名の作成に使用される ClusterLogForwarder CRの pipeline.label.<key&gt; 要素です。</li>
  - kubernetes.container\_name はコンテナー名を使用してインデックス名を作成します。
- structuredTypeName: structuredTypeKey フィールドが設定されていない場合、またはその キーが存在しない場合、structuredTypeName 値が構造化タイプとして使用されま す。structuredTypeKey フィールドと structuredTypeName フィールドの両方を一緒に使用 すると、structuredTypeKey フィールドのキーが JSON ログデータにない場合
  - に、structuredTypeName 値によってフォールバックインデックス名が提供されます。

注記

**structuredTypeKey**の値を Log Record Fields トピックに記載されている任意のフィー ルドに設定できますが、構造タイプの前に来るリストに最も便利なフィールドが表示さ れます。

# structuredTypeKey: kubernetes.labels.<key>の例

以下と仮定します。

- クラスターが、apache および google という 2 つの異なる形式で JSON ログを生成するアプリ ケーション Pod を実行している。
- ユーザーはこれらのアプリケーション Pod に logFormat=apache と logFormat=google のラベルを付ける。
- 以下のスニペットを ClusterLogForwarder CR YAML ファイルで使用する。

```
apiVersion: logging.openshift.io/v1
  kind: ClusterLogForwarder
  metadata:
  # ...
  spec:
  # ...
   outputDefaults:
    elasticsearch:
     structuredTypeKey: kubernetes.labels.logFormat 1
     structuredTypeName: nologformat
   pipelines:
   - inputRefs:
    - application
    outputRefs:
    - default
    parse: json 2
    Kubernetes logFormat ラベルで形成される key-value ペアの値を使用します。
   JSON ログの解析を有効にします。
この場合は、以下の構造化ログレコードが app-apache-write インデックスに送信されます。
   "structured":{"name":"fred","home":"bedrock"},
   "kubernetes":{"labels":{"logFormat": "apache", ...}}
また、以下の構造化ログレコードは app-google-write インデックスに送信されます。
   "structured":{"name":"wilma","home":"bedrock"},
   "kubernetes":{"labels":{"logFormat": "google", ...}}
```

# A structuredTypeKey: openshift.labels.<key>の例

使用します。

以下のスニペットを ClusterLogForwarder CR YAML ファイルで使用すると仮定します。

| outputDefaults:                                    |
|----------------------------------------------------|
| elasticsearch:                                     |
| structuredTypeKey: openshift.labels.myLabel 1      |
| structuredTypeName: nologformat                    |
| pipelines:                                         |
| - name: application-logs                           |
| inputRefs:                                         |
| - application                                      |
| - audit                                            |
| outputRefs:                                        |
| - elasticsearch-secure                             |
| - default                                          |
| parse: json                                        |
| labels:                                            |
| myLabel: myValue 2                                 |
|                                                    |
| OpenShift <b>myLabel</b> ラベルによって形成されるキーと値のペアの値を使用し |
| myLabel 要素は、文字列の値 myValue を構造化ログレコードに提供します。        |

この場合は、以下の構造化ログレコードが app-myValue-write インデックスに送信されます。

```
"structured":{"name":"fred","home":"bedrock"},
"openshift":{"labels":{"myLabel": "myValue", ...}}
```

#### その他の考慮事項

- 構造化レコードの Elasticsearch **インデックス**は、構造化タイプの前に "app-" を、後ろに "write"を追加することによって形成されます。
- 非構造化レコードは、構造化されたインデックスに送信されません。これらは、通常アプリ ケーション、インフラストラクチャー、または監査インデックスでインデックス化されます。
- 空でない構造化タイプがない場合は、unstructured レコードを structured フィールドなしで 転送します。

過剰なインデックスで Elasticsearch を読み込まないようにすることが重要です。各アプリケーション や namespace ごとに**ではなく**、個別のログ**形式**のみに特定の構造化タイプを使用します。たとえば、 ほとんどの Apache アプリケーションは、LogApache などの同じ JSON ログ形式と構造化タイプを使 用します。

#### 10.3.3. JSON ログの Elasticsearch ログストアへの転送

Elasticsearch ログストアの場合は、JSON ログエントリーが異なるスキーマに従う場合、各 JSON ス キーマを1つの出力定義にグループ化するように ClusterLogForwarder カスタムリソース (CR) を設定 します。これにより、Elasticsearch はスキーマごとに個別のインデックスを使用します。

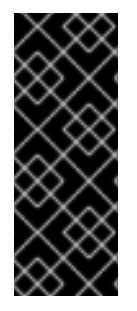

重要

異なるスキーマを同じインデックスに転送するとタイプの競合やカーディナリティーの 問題を引き起こす可能性があるため、データを Elasticsearch ストアに転送する前にこの 設定を実行する必要があります。

インデックスが多すぎることが原因のパフォーマンスの問題を回避するには、共通のス キーマに標準化して使用できるスキーマの数を保持することを検討してください。

# 手順

1. 以下のスニペットを ClusterLogForwarder CR YAML ファイルに追加します。

| outputDefaults:                                   |
|---------------------------------------------------|
| elasticsearch:                                    |
| structuredTypeKey: <log field="" record=""></log> |
| structuredTypeName: <name></name>                 |
| pipelines:                                        |
| - inputRefs:                                      |
| - application                                     |
| outputRefs: default                               |
| parse: json                                       |

- 2. structuredTypeKey フィールドを使用して、ログレコードフィールドの1つを指定します。
- 3. structuredTypeName フィールドを使用して名前を指定します。

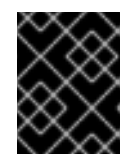

# 重要

JSON ログを解析するには、**structuredTypeKey**と **structuredTypeName** フィールドの両方を設定する必要があります。

- 4. inputRefs の場合は、application、infrastructure または audit などのパイプラインを使用し て転送するログタイプを指定します。
- 5. parse: json 要素をパイプラインに追加します。
- 6. CRオブジェクトを作成します。

\$ oc create -f <filename>.yaml

Red Hat OpenShift Logging Operator がコレクター Pod を再デプロイします。ただし、再デプロイが完了しない場合は、コレクター Pod を削除して強制的に再デプロイします。

\$ oc delete pod --selector logging-infra=collector

10.3.4. 同じ Pod 内のコンテナーから別のインデックスへの JSON ログの転送

構造化ログを、同じ Pod 内の異なるコンテナーから別のインデックスに転送できます。この機能を使用するには、複数コンテナーのサポートを使用してパイプラインを設定し、Pod にアノテーションを付ける必要があります。ログは接頭辞が **app-**のインデックスに書き込まれます。これに対応するために、エイリアスを使用して Elasticsearch を設定することを推奨します。

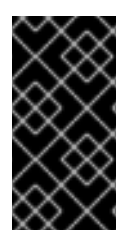

# 重要

ログの JSON 形式は、アプリケーションによって異なります。作成するインデックスが 多すぎるとパフォーマンスに影響するため、この機能の使用は、互換性のない JSON 形 式のログのインデックスの作成に限定してください。クエリーを使用して、さまざまな namespace または互換性のある JSON 形式のアプリケーションからログを分離します。

# 前提条件

• Red Hat OpenShift のロギング: 5.5

# 手順

1. ClusterLogForwarder CRオブジェクトを定義する YAML ファイルを作成または編集します。

|    | <pre>apiVersion: logging.openshift.io/v1 kind: ClusterLogForwarder metadata:     name: instance     namespace: openshift-logging spec:     outputDefaults:     elasticsearch:       structuredTypeKey: kubernetes.labels.logFormat       enableStructuredContainerLogs: true     pipelines:</pre> |
|----|----------------------------------------------------------------------------------------------------|
|    | 1 Kubernetes logFormat ラベルで形成される key-value ペアの値を使用します。                                                                                                    |
|    | 2 マルチコンテナー出力を有効にします。                                                                                                    |
| 2. | <b>Pod</b> CR オブジェクトを定義する YAML ファイルを作成または編集します。                                                                                                    |
|    | I we want to                                                                                                    |

| apiVersion: v1                                    |
|---------------------------------------------------|
| kind: Pod                                         |
| metadata:                                         |
| annotations:                                      |
| containerType.logging.openshift.io/heavy: heavy 1 |
| containerType.logging.openshift.io/low: low       |
| spec:                                             |
| containers:                                       |
| - name: heavy 2                                   |
| image: heavyimage                                 |
| - name: low                                       |
| image: lowimage                                   |
|                                                   |

形式: containerType.logging.openshift.io/<container-name>: <index>

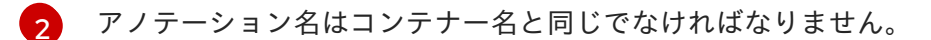

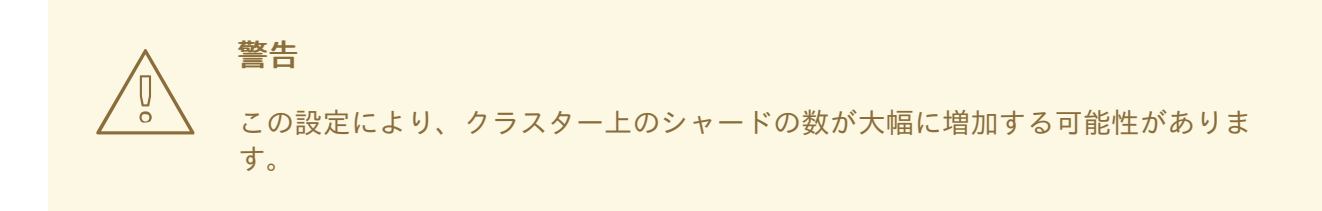

#### 関連情報

• Kubernetes Annotations

#### 関連情報

ログ転送

10.4. ログ転送の設定

ロギングデプロイメントでは、デフォルトでコンテナーおよびインフラストラクチャーのログは **ClusterLogging** カスタムリソース (CR) に定義された内部ログストアに転送されます。

セキュアなストレージを提供しないため、監査ログはデフォルトで内部ログストアに転送されません。 お客様の責任において、監査ログを転送するシステムが組織および政府の規制に準拠し、適切に保護さ れていることを確認してください。

このデフォルト設定が要件を満たす場合、ClusterLogForwarder CR を設定する必要はありません。ClusterLogForwarder CR が存在する場合、default 出力を含むパイプラインが定義されている場合を除き、ログは内部ログストアに転送されません。

10.4.1. ログのサードパーティーシステムへの転送

OpenShift Dedicated クラスターの内外の特定のエンドポイントにログを送信するに は、**ClusterLogForwarder** カスタムリソース (CR) で **出力** と **パイプライン** の組み合わせを指定しま す。**入力** を使用して、特定のプロジェクトに関連付けられたアプリケーションログをエンドポイントに 転送することもできます。認証は Kubernetes**シークレット**オブジェクトによって提供されます。

パイプライン

1つのログタイプから1つまたは複数の出力への単純なルーティング、または送信するログを定義します。ログタイプは以下のいずれかになります。

- application。クラスターで実行される、インフラストラクチャーコンテナーアプリケーションを除くユーザーアプリケーションによって生成されるコンテナーログ。
- infrastructure。openshift\*、kube\*、または default プロジェクトで実行される Pod のコ ンテナーログおよびノードファイルシステムから取得されるジャーナルログ。
- **audit**ノード監査システム、**auditd**、Kubernetes API サーバー、OpenShift API サーバー、 および OVN ネットワークで生成される監査ログ。

パイプラインで key:value ペアを使用すると、アウトバウンドログメッセージにラベルを追加でき

ます。たとえば、他のデータセンターに転送されるメッセージにラベルを追加したり、タイプ別に ログにラベルを付けたりできます。オブジェクトに追加されるラベルもログメッセージと共に転送 されます。

#### input

特定のプロジェクトに関連付けられるアプリケーションログをパイプラインに転送します。 パイプラインでは、inputRef パラメーターを使用して転送するログタイプと、outputRef パラメー ターを使用してログを転送する場所を定義します。

#### Secret

ユーザー認証情報などの機密データを含む Key:Value マップ。

以下の点に注意してください。

- ログタイプのパイプラインを定義しない場合、未定義タイプのログはドロップされます。たと えば、application および audit タイプのパイプラインを指定するものの、infrastructure タイ プのパイプラインを指定しないと、infrastructure ログはドロップされます。
- ClusterLogForwarder カスタムリソース (CR) で出力の複数のタイプを使用し、ログを複数の 異なるプロトコルをサポートするサーバーに送信できます。

以下の例では、監査ログをセキュアな外部 Elasticsearch インスタンスに転送し、インフラストラク チャーログをセキュアでない外部 Elasticsearch インスタンスに、アプリケーションログを Kafka ブ ローカーに転送し、アプリケーションログを **my-apps-logs** プロジェクトから内部 Elasticsearch イン スタンスに転送します。

# ログ転送の出力とパイプラインのサンプル

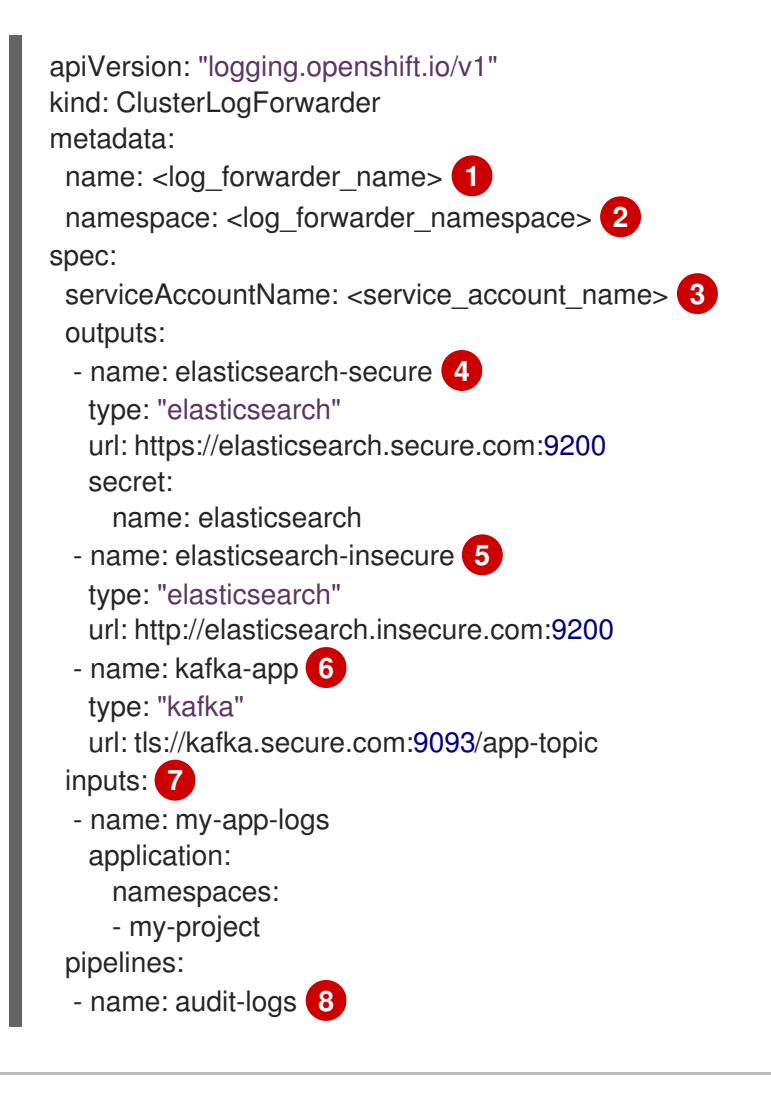

inputRefs: - audit outputRefs: - elasticsearch-secure - default labels: secure: "true" 9 datacenter: "east" - name: infrastructure-logs 10 inputRefs: - infrastructure outputRefs: - elasticsearch-insecure labels: datacenter: "west" - name: my-app 11 inputRefs: - my-app-logs outputRefs: - default - inputRefs: 12 - application outputRefs: - kafka-app labels: datacenter: "south"

レガシー実装では、CR 名は **instance** である必要があります。マルチログフォワーダー実装で は、任意の名前を使用できます。

レガシー実装では、CR namespace は **openshift-logging** である必要があります。マルチログフォ ワーダー実装では、任意の namespace を使用できます。

3 サービスアカウントの名前。サービスアカウントは、ログフォワーダーが openshift-logging namespace にデプロイされていない場合、マルチログフォワーダーの実装でのみ必要です。

シークレットとセキュアな URL を使用したセキュアな Elasticsearch 出力の設定。

- 出力を記述する名前。
- 出力のタイプ: elasticsearch。
- 接頭辞を含む、有効な絶対 URL としての Elasticsearch インスタンスのセキュアな URL およびポート。
- TLS 通信のエンドポイントで必要なシークレット。シークレットは openshift-logging プロジェクトに存在する必要があります。

5 非セキュアな Elasticsearch 出力の設定:

- 出力を記述する名前。
- 出力のタイプ: elasticsearch。
- 接頭辞を含む、有効な絶対 URL として Elasticsearch インスタンスのセキュアではない URL およびポート。

6 セキュアな URL を介したクライアント認証 TLS 通信を使用した Kafka 出力の設定:

- 出力を記述する名前。
- 出力のタイプ: kafka。
- Kafka ブローカーの URL およびポートを、接頭辞を含む有効な絶対 URL として指定します。

7 my-project namespace からアプリケーションログをフィルターするための入力の設定。

8 監査ログをセキュアな外部 Elasticsearch インスタンスに送信するためのパイプラインの設定。

- パイプラインを説明する名前。
- inputRefs はログタイプです (例: audit)。
- outputRefs は使用する出力の名前です。この例では、elasticsearch-secure はセキュア な Elasticsearch インスタンスに転送され、default は内部 Elasticsearch インスタンスに転 送されます。
- オプション: ログに追加する複数のラベル。
- 9 オプション: 文字列。ログに追加する1つまたは複数のラベル。"true" などの引用値は、ブール値として認識されるようにします。
- 10 インフラストラクチャーログをセキュアでない外部 Elasticsearch インスタンスに送信するための パイプラインの設定。

my-project プロジェクトから内部 Elasticsearch インスタンスにログを送信するためのパイプラインの設定。

- パイプラインを説明する名前。
- inputRefs は特定の入力 my-app-logs です。
- outputRefs は default です。
- オプション: 文字列。ログに追加する1つまたは複数のラベル。

p パイプライン名がない場合にログを Kafka ブローカーに送信するためのパイプラインの設定。

- inputRefs はログタイプです (例: application)。
- outputRefs は使用する出力の名前です。
- オプション:文字列。ログに追加する1つまたは複数のラベル。

#### 外部ログアグリゲーターが利用できない場合の Fluentd のログの処理

外部ロギングアグリゲーターが利用できず、ログを受信できない場合、Fluentd は継続してログを収集 し、それらをバッファーに保存します。ログアグリゲーターが利用可能になると、バッファーされたロ グを含む、ログの転送が再開されます。バッファーが完全に一杯になると、Fluentd はログの収集を停 止します。OpenShift Dedicated はログをローテーションし、それらを削除します。バッファーサイズ を調整したり、永続ボリューム要求 (PVC) を Fluentd デーモンセットまたは Pod に追加したりするこ とはできません。

#### サポート対象の認証キー

ここでは、一般的なキータイプを示します。出力タイプは追加の特殊キーをサポートするものもありま す。出力固有の設定フィールにまとめられています。すべての秘密鍵はオプションです。関連するキー を設定して、必要なセキュリティー機能を有効にします。キーやシークレット、サービスアカウント、 ポートのオープン、またはグローバルプロキシー設定など、外部の宛先で必要となる可能性のある追加 設定を作成し、維持する必要があります。OpenShift Logging は、認証の組み合わせ間の不一致を検証 しません。

#### トランスポートレイヤーセキュリティー (Transport Layer Security, TLS)

シークレットなしで TLSURL (**http:**//... または **ssl:**//...) を使用すると、基本的な TLS サーバー側の 認証が有効になります。シークレットを含め、次のオプションフィールドを設定すると、追加の TLS 機能が有効になります。

- passphrase:(文字列) エンコードされた TLS 秘密鍵をデコードするためのパスフレーズ。tls.key が必要です。
- ca-bundle.crt:(文字列) サーバー認証用のカスタマー CA のファイル名。

#### ユーザー名およびパスワード

- username:(文字列) 認証ユーザー名。パスワード が必要です。
- password:(文字列) 認証パスワード。ユーザー名 が必要です。

Simple Authentication Security Layer (SASL)

- sasl.enable(boolean)SASL を明示的に有効または無効にします。ない場合は、SASL は、 他の sasl. キーが設定されている場合に自動的に有効になります。
- sasl.mechanisms:(配列)許可された SASL メカニズム名のリスト。欠落しているか空の場合は、システムのデフォルトが使用されます。
- sasl.allow-insecure:(ブール値) クリアテキストのパスワードを送信するメカニズムを許可 します。デフォルトは false です。

#### 10.4.1.1. シークレットの作成

次のコマンドを使用して、証明書とキーファイルを含むディレクトリーにシークレットを作成できま す。

\$ oc create secret generic -n <namespace> <secret\_name> \
 --from-file=ca-bundle.crt=<your\_bundle\_file> \
 --from-literal=username=<your\_username> \
 --from-literal=password=<your\_password>

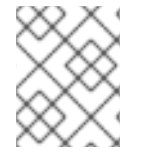

# 注記

最適な結果を得るには、generic または opaque シークレットを使用することを推奨します。

10.4.2. ログフォワーダーの作成

ログフォワーダーを作成するには、サービスアカウントが収集できるログ入力の種類を指定する ClusterLogForwarder CR を作成する必要があります。ログを転送できる出力を指定することもできま す。マルチログフォワーダー機能を使用している場合は、ClusterLogForwarder CR でサービスアカウ ントも参照する必要があります。

クラスターでマルチログフォワーダー機能を使用している場合は、任意の名前を使用して、任意の namespace に **ClusterLogForwarder** カスタムリソース (CR) を作成できます。レガシー実装を使用し ている場合は、**ClusterLogForwarder** CR の名前を **instance** にし、**openshift-logging** namespace に 作成する必要があります。

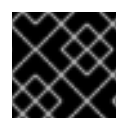

#### 重要

ClusterLogForwarder CR を作成する namespace の管理者権限が必要です。

ClusterLogForwarder リソースの例

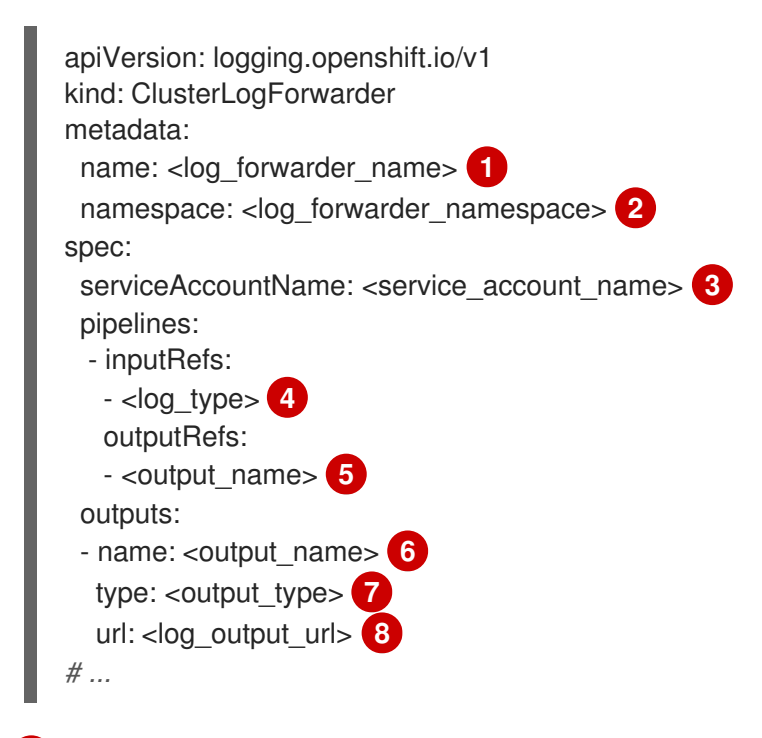

- レガシー実装では、CR名は instance である必要があります。マルチログフォワーダー実装では、任意の名前を使用できます。
- 2 レガシー実装では、CR namespace は openshift-logging である必要があります。マルチログフォ ワーダー実装では、任意の namespace を使用できます。
- 3 サービスアカウントの名前。サービスアカウントは、ログフォワーダーが openshift-logging namespace にデプロイされていない場合、マルチログフォワーダーの実装でのみ必要です。
- 4 収集されるログのタイプ。このフィールドの値は、監査ログの場合は audit、アプリケーションロ グの場合は application、インフラストラクチャーログの場合は infrastructure、またはアプリ ケーションに定義された指定の入力になります。
- 5 フログの転送先の出力のタイプ。このフィールドの値 は、default、loki、kafka、elasticsearch、fluentdForward、syslog、または Cloudwatch で す。

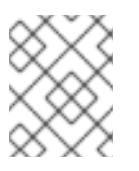

注記

default の出力タイプは、複数のログフォワーダーの実装ではサポートされていません。

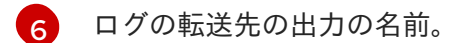

8 ログの転送先の出力の URL。

# 10.4.3. ログペイロードと配信の調整

Logging 5.9 以降のバージョンでは、**ClusterLogForwarder** カスタムリソース (CR) の **tuning** 仕様に より、ログのスループットまたは耐久性のいずれかを優先するようにデプロイメントを設定する手段が 提供されます。

たとえば、コレクターの再起動時にログが失われる可能性を減らす必要がある場合や、規制要件をサ ポートするために収集されたログメッセージがコレクターの再起動後も保持されるようにする必要があ る場合は、ログの耐久性を優先するようにデプロイメントを調整できます。受信できるバッチのサイズ に厳しい制限がある出力を使用する場合は、ログスループットを優先するようにデプロイメントを調整 することを推奨します。

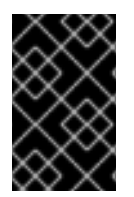

#### 重要

この機能を使用するには、ロギングのデプロイメントが Vector コレクターを使用するように設定されている必要があります。Fluentd コレクターを使用する場合、**ClusterLogForwarder** CR の **tuning** 仕様はサポートされません。

次の例は、**ClusterLogForwarder** CR オプションで、こちらを変更してログフォワーダーの出力を調整 できます。

#### ClusterLogForwarder CR チューニングオプションの例

ログ転送の配信モードを指定します。

- AtLeastOnce 配信とは、ログフォワーダーがクラッシュしたり再起動したりした場合に、クラッシュ前に読み取られたが宛先に送信されなかったログが、再送信されることを意味します。クラッシュ後に一部のログが重複している可能性があります。
- AtMostOnce 配信とは、クラッシュ中に失われたログを、ログフォワーダーが復元しよう としにことを意味します。このモードではスループットが向上しますが、ログの損失が大 きくなる可能性があります。

2 compression 設定を指定すると、データはネットワーク経由で送信される前に圧縮されます。すべての出力タイプが圧縮をサポートしているわけではないことに注意してください。指定された圧縮タイプが出力でサポートされていない場合は、エラーが発生します。この設定に使用可能な値

は、none (圧縮なし)、gzip、snappy、zlib、または zstd です。Kafka の出力を使用している場合 は、lz4 圧縮も使用できます。詳細は、チューニング出力でサポートされる圧縮タイプの表を参照 してください。

- 3 出力への単一の送信操作の最大ペイロードの制限を指定します。
- ④ 配信が失敗した後に次に再試行するまでの最小待機時間を指定します。この値は文字列であり、ミリ秒(ms)、秒(s)、または分(m)を指定できます。
- 5 配信が失敗した後に次に再試行するまでの最大待機時間を指定します。この値は文字列であり、ミリ秒 (ms)、秒 (s)、または分 (m)を指定できます。

| 圧縮ア<br>ルゴリ<br>ズム | Splunk | Amazo<br>n<br>Cloudw<br>atch | Elastic<br>search<br>8 | LokiSt<br>ack | Apache<br>Kafka | HTTP | Syslog | Google<br>Cloud | Micros<br>oft<br>Azure<br>Monito<br>ring |
|------------------|--------|------------------------------|------------------------|---------------|-----------------|------|--------|-----------------|------------------------------------------|
| gzip             | х      | х                            | х                      | x             |                 | х    |        |                 |                                          |
| snapp<br>y       |        | х                            |                        | Х             | Х               | Х    |        |                 |                                          |
| zlib             |        | х                            | х                      |               |                 | х    |        |                 |                                          |
| zstd             |        | х                            |                        |               | х               | х    |        |                 |                                          |
| lz4              |        |                              |                        |               | х               |      |        |                 |                                          |

表10.9 チューニング出力でサポートされる圧縮タイプ

# 10.4.4. 複数行の例外検出の有効化

警告

コンテナーログの複数行のエラー検出を有効にします。

この機能を有効にすると、パフォーマンスに影響が出る可能性があり、追加のコン ピューティングリソースや代替のロギングソリューションが必要になる場合があり ます。

ログパーサーは頻繁に、同じ例外の個別の行を別々の例外として誤って識別します。その結果、余分な ログエントリーが発生し、トレースされた情報が不完全または不正確な状態で表示されます。

#### Java 例外の例

java.lang.NullPointerException: Cannot invoke "String.toString()" because "<param1>" is null

at testjava.Main.handle(Main.java:47) at testjava.Main.printMe(Main.java:19) at testjava.Main.main(Main.java:10)

 ロギングを有効にして複数行の例外を検出し、それらを1つのログエントリーに再アセンブル できるようにする場合は、ClusterLogForwarder カスタムリソース (CR) に、値が true の detectMultilineErrors フィールドが含まれていることを確認します。

# ClusterLogForwarder CR の例

| apiVersion: logging.openshift.io/v1<br>kind: ClusterLogForwarder |
|------------------------------------------------------------------|
| metadata:                                                        |
| name: instance                                                   |
| namespace: openshift-logging                                     |
| spec:                                                            |
| pipelines:                                                       |
| - name: my-app-logs                                              |
| inputRefs:                                                       |
| - application                                                    |
| outputRefs:                                                      |
| - default                                                        |
| detectMultilineErrors: true                                      |
|                                                                  |

# 10.4.4.1. 詳細

ログメッセージが例外スタックトレースを形成する連続したシーケンスとして表示される場合、それら は単一の統合ログレコードに結合されます。最初のログメッセージの内容は、シーケンス内のすべての メッセージフィールドの連結コンテンツに置き換えられます。

# 表10.10 各コレクターでサポートされている言語:

| Language | Fluentd | Vector |
|----------|---------|--------|
| Java     | 1       | 1      |
| JS       | J.      | ✓      |
| Ruby     | J.      | ✓      |
| Python   | 1       | 1      |
| golang   | J.      | ✓      |
| РНР      | 1       | 1      |
| Dart     | 1       | 1      |

# 10.4.4.2. トラブルシューティング

有効にすると、コレクター設定には detect\_exceptions タイプの新しいセクションが含まれます。

# vector 設定セクションの例

[transforms.detect\_exceptions\_app-logs] type = "detect\_exceptions" inputs = ["application"] languages = ["All"] group\_by = ["kubernetes.namespace\_name","kubernetes.pod\_name","kubernetes.container\_name"] expire\_after\_ms = 2000 multiline\_flush\_interval\_ms = 1000

# fluentd 設定セクションの例

<label @MULTILINE\_APP\_LOGS>
<match kubernetes.\*\*>
@type detect\_exceptions
remove\_tag\_prefix 'kubernetes'
message message
force\_line\_breaks true
multiline\_flush\_interval .2
</match></label>

# 10.4.5. ログの Google Cloud Platform (GCP) への転送

内部のデフォルトの OpenShift Dedicated ログストアに加えて、またはその代わりに、ログを Google Cloud Logging に転送できます。

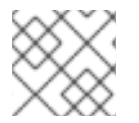

# 注記

この機能を Fluentd で使用することはサポートされていません。

# 前提条件

• Red Hat OpenShift Logging Operator 5.5.1 以降

# 手順

1. Google サービスアカウントキー を使用してシークレットを作成します。

\$ oc -n openshift-logging create secret generic gcp-secret --from-file google-applicationcredentials.json=<**your\_service\_account\_key\_file.json**>

以下のテンプレートを使用して、ClusterLogForwarder カスタムリソース YAML を作成します。

apiVersion: logging.openshift.io/v1
kind: ClusterLogForwarder
metadata:
 name: <log\_forwarder\_name> 1
 namespace: <log\_forwarder\_namespace> 2
spec:
 serviceAccountName: <service\_account\_name> 3
 outputs:

| <ul> <li>name: gcp-1<br/>type: googleCloudLogging<br/>secret:<br/>name: gcp-secret<br/>googleCloudLogging:<br/>projectId : "openshift-gce-devel"</li> <li>logId : "app-gcp"</li> <li>pipelines:</li> <li>name: test-app<br/>inputRefs:</li> <li>application<br/>outputRefs:</li> <li>gcp-1</li> </ul> |
|----------------------------------------------------------------------------------------------------|
| レガシー実装では、CR名は instance である必要があります。マルチログフォワーダー実装では、任意の名前を使用できます。                                                                                                    |
| 2 レガシー実装では、CR namespace は openshift-logging である必要があります。マルチ<br>ログフォワーダー実装では、任意の namespace を使用できます。                                                                                                    |
| 3 サービスアカウントの名前。サービスアカウントは、ログフォワーダーが <b>openshift-</b><br>logging namespace にデプロイされていない場合、マルチログフォワーダーの実装でのみ<br>必要です。                                                                                                    |
| 4 ログを保存する GCP リソース階層 の場所に応じ<br>て、projectId、folderId、organizationId、または billingAccountId フィールドとそれに<br>対応する値を設定します。                                                                                                    |
| 5 Log Entry の logName フィールドに追加する値を設定します。                                                                                                    |
| 6 パイプラインを使用して転送するログタイプ (application、infrastructure、または audit)<br>を指定します。                                                                                                    |
|                                                                                                    |

#### 関連情報

- Google Cloud Billing に関するドキュメント
- Google Cloud Logging クエリー言語のドキュメント

# 10.4.6. ログの Splunk への転送

内部のデフォルトの OpenShift Dedicated ログストアに加えて、またはその代わりに、Splunk HTTP Event Collector (HEC) にログを転送できます。

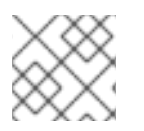

# 注記

この機能を Fluentd で使用することはサポートされていません。

# 前提条件

- Red Hat OpenShift Logging Operator 5.6 以降
- コレクターとして vector が指定された ClusterLogging インスタンス

Base64 でエンコードされた Splunk HEC トークン

#### 手順

1. Base64 でエンコードされた Splunk HEC トークンを使用してシークレットを作成します。

\$ oc -n openshift-logging create secret generic vector-splunk-secret --from-literal hecToken= <HEC\_Token>

 以下のテンプレートを使用して、ClusterLogForwarder カスタムリソース (CR) を作成または 編集します。

```
apiVersion: logging.openshift.io/v1
  kind: ClusterLogForwarder
  metadata:
   name: <log forwarder name> 1
   namespace: <log_forwarder_namespace> (2)
  spec:
   serviceAccountName: <service account name> (3)
   outputs:
    - name: splunk-receiver 4
     secret:
     name: vector-splunk-secret 5
     type: splunk 6
     url: <http://your.splunk.hec.url:8088> 7
   pipelines: 8
    - inputRefs:
      - application
      - infrastructure
     name: 9
     outputRefs:
      - splunk-receiver 10
    レガシー実装では、CR 名は instance である必要があります。マルチログフォワーダー実
   装では、任意の名前を使用できます。
    レガシー実装では、CR namespace は openshift-logging である必要があります。マルチ
    ログフォワーダー実装では、任意の namespace を使用できます。
   サービスアカウントの名前。サービスアカウントは、ログフォワーダーが openshift-
   logging namespace にデプロイされていない場合、マルチログフォワーダーの実装でのみ
   必要です。
   出力の名前を指定します。
Δ
   HEC トークンが含まれるシークレットの名前を指定します。
5
   出力タイプを splunk として指定します。
6
   Splunk HEC の URL (ポートを含む)を指定します。
7
   パイプラインを使用して転送するログタイプ (application、infrastructure、または audit)
8
    を指定します。
```

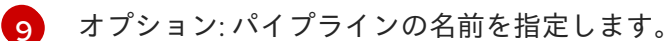

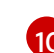

リノジョン、ハイノノイノの石削を指定しより。

10 このパイプラインでログを転送する時に使用する出力の名前を指定します。

# 10.4.7. HTTP 経由でのログ転送

HTTP 経由でのログ転送は、Fluentd と Vector ログコレクターの両方でサポートされています。有効に するには、**ClusterLogForwarder** カスタムリソース (CR) の出力タイプを **http** に指定します。

# 手順

● 以下のテンプレートを使用して、ClusterLogForwarder CR を作成または編集します。

# ClusterLogForwarder CR の例

| apiVersion: logging.openshift.io/v1                                 |
|---------------------------------------------------------------------|
| kind: ClusterLogForwarder                                           |
| metadata:                                                           |
| name: <log_forwarder_name> 1</log_forwarder_name>                   |
| namespace: <log_forwarder_namespace> 2</log_forwarder_namespace>    |
| spec:                                                               |
| serviceAccountName: <service_account_name> 3</service_account_name> |
| outputs:                                                            |
| - name: httpout-app                                                 |
| type: http                                                          |
| url: 4                                                              |
| http:                                                               |
| headers: 5                                                          |
| h1: v1                                                              |
| h2: v2                                                              |
| method: POST                                                        |
| secret:                                                             |
| name: 6                                                             |
| tls:                                                                |
| insecureSkipVerify: 7                                               |
| pipelines:                                                          |
| - name:                                                             |
| inputRefs:                                                          |
| - application                                                       |
| outputRefs:                                                         |
| - 8                                                                 |
|                                                                     |

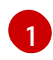

レガシー実装では、CR 名は **instance** である必要があります。マルチログフォワーダー実装では、任意の名前を使用できます。

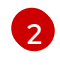

レガシー実装では、CR namespace は **openshift-logging** である必要があります。マルチ ログフォワーダー実装では、任意の namespace を使用できます。

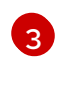

サービスアカウントの名前。サービスアカウントは、ログフォワーダーが **openshiftlogging** namespace にデプロイされていない場合、マルチログフォワーダーの実装でのみ 必要です。

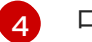

5 ログレコードと送信する追加のヘッダー。

- 宛先認証情報のシークレット名。
- 🥱 値は true または false です。
- 8 この値は、出力名と同じである必要があります。

# 10.4.8. Azure Monitor ログへの転送

Logging 5.9 以降では、デフォルトのログストアに加えて、またはデフォルトのログストアの代わり に、Azure Monitor Logs にログを転送できます。この機能は、Vector Azure Monitor Logs sink によって 提供されます。

#### 前提条件

- ClusterLogging カスタムリソース (CR) インスタンスを管理および作成する方法を熟知している。
- ClusterLogForwarder CR インスタンスを管理および作成する方法を熟知している。
- **ClusterLogForwarder** CR 仕様を理解している。
- Azure サービスに関する基本的な知識がある。
- Azure Portal または Azure CLI アクセス用に設定された Azure アカウントがある。
- Azure Monitor Logs のプライマリーセキュリティーキーまたはセカンダリーセキュリティー キーを取得している。
- 転送するログの種類を決定している。

HTTP データコレクター API 経由で Azure Monitor Logs へのログ転送を有効にするには、以下を実行します。

共有キーを使用してシークレットを作成します。

apiVersion: v1 kind: Secret metadata: name: my-secret namespace: openshift-logging type: Opaque data: shared\_key: <your\_shared\_key>

要求を行う Log Analytics ワークスペース のプライマリーキーまたはセカンダリーキーを含める必要があります。

共有キーを取得するには、Azure CLI で次のコマンドを使用します。

Get-AzOperationalInsightsWorkspaceSharedKey -ResourceGroupName "<resource\_name>" -Name "<workspace\_name>"

選択したログに一致するテンプレートを使用して、**ClusterLogForwarder** CR を作成または編集しま す。

# すべてのログの転送

| apiVersion: "logging.openshift.io/v1"<br>kind: "ClusterLogForwarder" |
|----------------------------------------------------------------------|
| metadata:                                                            |
| name: instance                                                       |
| namespace: openshift-logging                                         |
| spec:                                                                |
| outputs:                                                             |
| - name: azure-monitor                                                |
| type: azureMonitor                                                   |
| azureMonitor:                                                        |
| customerId: my-customer-id 1                                         |
| logType: my_log_type 2                                               |
| secret:                                                              |
| name: my-secret                                                      |
| pipelines:                                                           |
| - name: app-pipeline                                                 |
| inputRefs:                                                           |
| - application                                                        |
| outputRefs:                                                          |
| - azure-monitor                                                      |
|                                                                      |

Log Analytics ワークスペースの一意の識別子。必須フィールド。

送信されるデータの Azure レコードタイプ。文字、数字、アンダースコア (\_) のみを含めることが でき、100 文字を超えることはできません。

# アプリケーションログおよびインフラストラクチャーログの転送

apiVersion: "logging.openshift.io/v1" kind: "ClusterLogForwarder" metadata: name: instance namespace: openshift-logging spec: outputs: - name: azure-monitor-app type: azureMonitor azureMonitor: customerId: my-customer-id logType: application\_log secret: name: my-secret - name: azure-monitor-infra type: azureMonitor azureMonitor: customerId: my-customer-id logType: infra\_log # secret: name: my-secret

2

pipelines:

- name: app-pipeline
- inputRefs:
- application
- outputRefs:
- azure-monitor-app
- name: infra-pipeline
- inputRefs:
- infrastructure
- outputRefs:
- azure-monitor-infra
- 送信されるデータの Azure レコードタイプ。文字、数字、アンダースコア (\_) のみを含めることが でき、100 文字を超えることはできません。

# 高度な設定オプション

o . . .

| apiVersion: "logging.openshift.io/v1"<br>kind: "ClusterLogEorwarder" |
|----------------------------------------------------------------------|
| metadata:                                                            |
| name: instance                                                       |
| namespace: openshift-logging                                         |
| spec.                                                                |
| outputs                                                              |
| - name: azure-monitor                                                |
| type: azureMonitor                                                   |
| azureMonitor                                                         |
| customerld: mv-customer-id                                           |
| logType: my log type                                                 |
| azureBesourceld: "/subscriptions/11111111"                           |
| host: "ode onineighte azure com"                                     |
| socrat:                                                              |
|                                                                      |
| name. my-secret                                                      |
| pipelines.                                                           |
| inputPofe:                                                           |
|                                                                      |
| outoutBefe                                                           |
| - azure-monitor                                                      |
|                                                                      |
| データの関連付けが必要な Azure リソースのリソース ID。オプションフィールド。                          |
| 専田 Agura リージョンの代表ホスト オプションフィールド デフォルト値け                              |

専用 Azure リージョンの代替ホスト。オプションフィールド。デフォルト値は ods.opinsights.azure.com です。Azure Government のデフォルト値は ods.opinsights.azure.us です。

# 10.4.9. 特定のプロジェクトからのアプリケーションログの転送

内部ログストアの使用に加えて、またはその代わりに、アプリケーションログのコピーを特定のプロ ジェクトから外部ログアグリゲータに転送できます。また、外部ログアグリゲーターを OpenShift Dedicated からログデータを受信できるように設定する必要もあります。 アブリケーションログのブロジェクトからの転送を設定するには、ブロジェクトから少なくとも1つの 入力で ClusterLogForwarder カスタムリソース (CR) を作成し、他のログアグリゲーターのオプショ ン出力、およびそれらの入出力を使用するパイプラインを作成する必要があります。

# 前提条件

指定されたプロトコルまたは形式を使用してロギングデータを受信するように設定されたロギングサーバーが必要です。

# 手順

1. ClusterLogForwarder CR を定義する YAML ファイルを作成または編集します。

# ClusterLogForwarder CR の例

```
apiVersion: logging.openshift.io/v1
kind: ClusterLogForwarder
metadata:
 name: instance 1
 namespace: openshift-logging 2
spec:
 outputs:
 - name: fluentd-server-secure 3
   type: fluentdForward 4
   url: 'tls://fluentdserver.security.example.com:24224' 5
   secret: 6
     name: fluentd-secret
 - name: fluentd-server-insecure
   type: fluentdForward
   url: 'tcp://fluentdserver.home.example.com:24224'
 inputs: 7
 - name: my-app-logs
   application:
    namespaces:
    - my-project 8
 pipelines:
 - name: forward-to-fluentd-insecure 9
   inputRefs: 10
   - my-app-logs
   outputRefs: 11
   - fluentd-server-insecure
   labels:
    project: "my-project" 12
 - name: forward-to-fluentd-secure 13
   inputRefs:
   - application 14
   - audit
   - infrastructure
   outputRefs:
   - fluentd-server-secure
   - default
   labels:
    clusterId: "C1234"
```

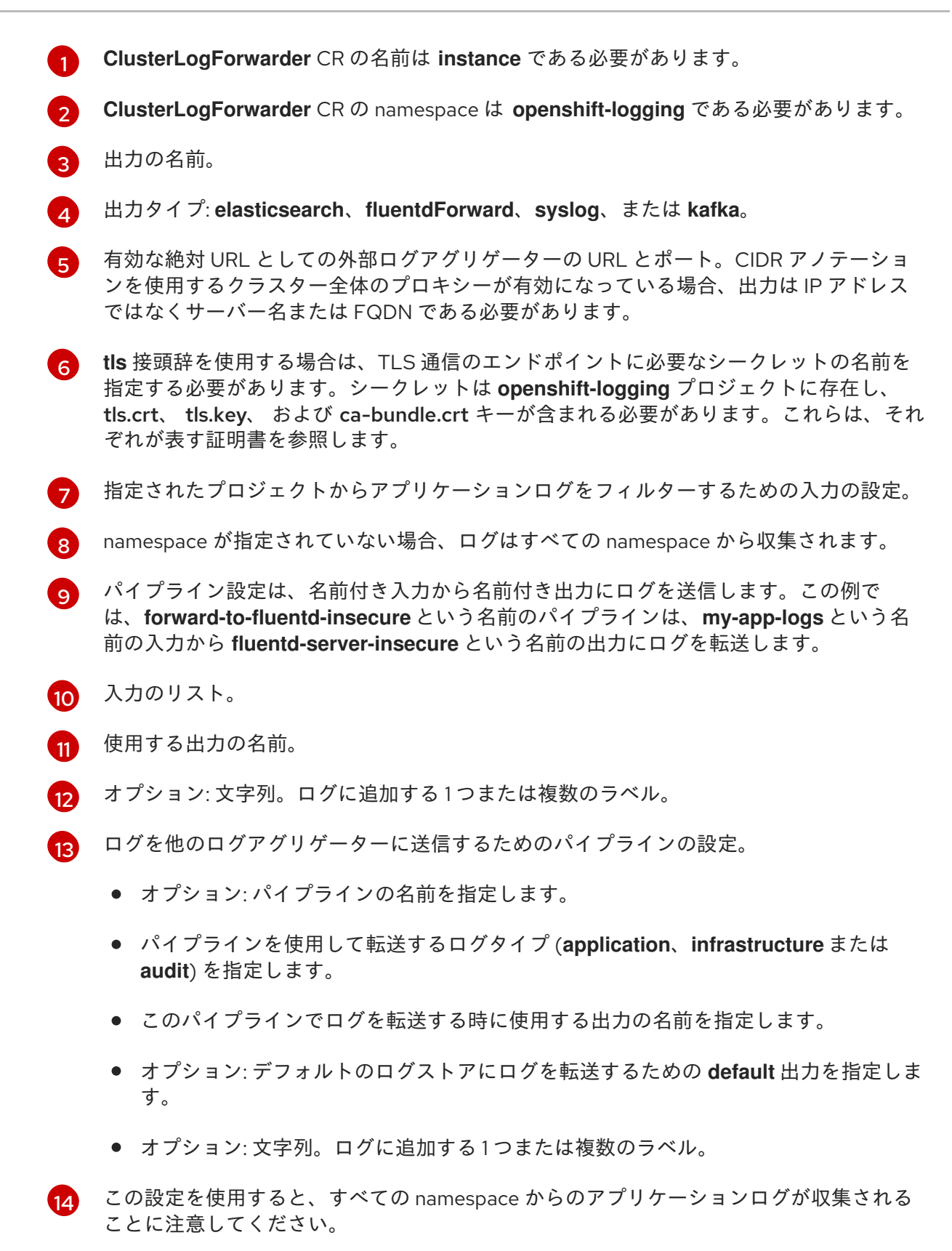

2. 次のコマンドを実行して、ClusterLogForwarder CR を適用します。

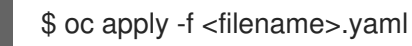

10.4.10. 特定の Pod からのアプリケーションログの転送

クラスター管理者は、Kubernetes Pod ラベルを使用して特定の Pod からログデータを収集し、これを ログコレクターに転送できます。 アプリケーションがさまざまな namespace の他の Pod と共に実行される Pod で設定されるとしま す。これらの Pod にアプリケーションを識別するラベルがある場合は、それらのログデータを収集 し、特定のログコレクターに出力できます。

Pod ラベルを指定するには、1つ以上の matchLabels のキー/値のペアを使用します。複数のキー/値のペアを指定する場合、Pod は選択されるそれらすべてに一致する必要があります。

# 手順

 ClusterLogForwarder CR オブジェクトを定義する YAML ファイルを作成または編集します。 ファイルで、以下の例が示すように inputs[].name.application.selector.matchLabels の下で 単純な等価ベース (Equality-based) のセレクターを使用して Pod ラベルを指定します。

ClusterLogForwarder CR YAML ファイルのサンプル

apiVersion: logging.openshift.io/v1 kind: ClusterLogForwarder metadata: name: <log\_forwarder\_name> 1 namespace: <log forwarder namespace> (2) spec: pipelines: - inputRefs: [ myAppLogData ] 3 outputRefs: [ default ] 4 inputs: 5 - name: myAppLogData application: selector: matchLabels: 6 environment: production app: nginx namespaces: 7 - app1 - app2 outputs: 8 - <output\_name> . . . レガシー実装では、CR 名は instance である必要があります。マルチログフォワーダー実 装では、任意の名前を使用できます。 レガシー実装では、CR namespace は openshift-logging である必要があります。マルチ 2 ログフォワーダー実装では、任意の namespace を使用できます。 ີ່ inputs[].name から1つ以上のコンマ区切りの値を指定します。 outputs[]から1つ以上のコンマ区切りの値を指定します。 Δ Pod ラベルの一意のセットを持つ各アプリケーションの一意の inputs[].name を定義しま 5 す。 収集するログデータを持つ Pod ラベルのキー/値のペアを指定します。キーだけではな 6 く、キーと値の両方を指定する必要があります。Pod を選択するには、Pod はすべての キーと値のペアと一致する必要があります。
7

オプション: namespace を1つ以上指定します。

ログデータを転送する1つ以上の出力を指定します。

- 2. オプション: ログデータの収集を特定の namespace に制限するには、前述の例のように inputs[].name.application.namespaces を使用します。
- 3. オプション: 異なる Pod ラベルを持つ追加のアプリケーションから同じパイプラインにログ データを送信できます。
  - a. Pod ラベルの一意の組み合わせごとに、表示されるものと同様の追加の inputs[].name セ クションを作成します。
  - b. このアプリケーションの Pod ラベルに一致するように、selectors を更新します。
  - c. 新規の inputs[].name 値を inputRefs に追加します。以下に例を示します。

- inputRefs: [ myAppLogData, myOtherAppLogData ]

4. CR オブジェクトを作成します。

\$ oc create -f <file-name>.yaml

#### 関連情報

Kubernetes の matchLabels の詳細は、セットベースの要件をサポートするリソースを参照してください。

10.4.11. API 監査フィルターの概要

OpenShift API サーバーは、API 呼び出しごとに、リクエスト、レスポンス、リクエスターの ID の詳細 を示す監査イベントを生成するため、大量のデータが生成されます。API 監査フィルターはルールを使 用して、重要でないイベントを除外してイベントサイズを減少できるようにし、監査証跡をより管理し やすくします。ルールは順番にチェックされ、最初の一致で停止をチェックします。イベントに含まれ るデータ量は、level フィールドの値によって決定されます。

- None: イベントはドロップされます。
- Metadata: 監査メタデータが含まれ、リクエストおよびレスポンスの本文は削除されます。
- Request: 監査メタデータとリクエスト本文が含まれ、レスポンス本文は削除されます。
- RequestResponse: メタデータ、リクエスト本文、レスポンス本文のすべてのデータが含まれます。レスポンス本文が非常に大きくなる可能性があります。たとえば、oc get pods -A はクラスター内のすべての Pod の YAML 記述を含むレスポンス本文を生成します。

ロギング 5.8 以降では、**ClusterLogForwarder** カスタムリソース (CR) は標準の Kubernetes 監査ポリ シー と同じ形式を使用しますが、次の追加機能を提供します。

#### ワイルドカード

ユーザー、グループ、namespace、およびリソースの名前には、先頭または末尾に\*アスタリスク 文字を付けることができます。たとえば、namespace openshift-\\* は openshift-apiserver または openshift-authentication と一致します。リソース \\*/status は、Pod/status または Deployment/status と一致します。

#### デフォルトのルール

ポリシーのルールに一致しないイベントは、以下のようにフィルターされます。

- get、list、watch などの読み取り専用システムイベントは破棄されます。
- サービスアカウントと同じ namespace 内で発生するサービスアカウント書き込みイベント はドロップされます。
- 他のすべてのイベントは、設定されたレート制限に従って転送されます。

これらのデフォルトを無効にするには、levelフィールドのみが含まれるルールでルールリストを終了 するか、空のルールを追加します。

#### 応答コードが省略される

省略する整数ステータスコードのリスト。OmitResponseCodes フィールドを使用して、イベント が作成されない HTTP ステータスコードのリストを使用して、応答の HTTP ステータスコードに基 づいてイベントを削除できます。デフォルト値は [404, 409, 422, 429] です。値が空のリスト []の場 合、ステータスコードは省略されません。

**ClusterLogForwarder** CR 監査ポリシーは、OpenShift Dedicated 監査ポリシーに加えて動作しま す。**ClusterLogForwarder** CR 監査フィルターは、ログコレクターが転送する内容を変更し、動詞、 ユーザー、グループ、namespace、またはリソースでフィルタリングする機能を提供します。複数の フィルターを作成して、同じ監査ストリームの異なるサマリーを異なる場所に送信できます。たとえ ば、詳細なストリームをローカルクラスターログストアに送信し、詳細度の低いストリームをリモート サイトに送信できます。

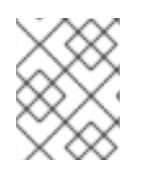

# 注記

提供されている例は、監査ポリシーで可能なルールの範囲を示すことを目的としており、推奨される設定ではありません。

# 監査ポリシーの例

```
apiVersion: logging.openshift.io/v1
kind: ClusterLogForwarder
metadata:
 name: instance
 namespace: openshift-logging
spec:
 pipelines:
  - name: my-pipeline
   inputRefs: audit
   filterRefs: my-policy 2
   outputRefs: default
 filters:
  - name: my-policy
   type: kubeAPIAudit
   kubeAPIAudit:
     # Don't generate audit events for all requests in RequestReceived stage.
     omitStages:
      - "RequestReceived"
     rules:
```

# Log pod changes at RequestResponse level

```
    level: RequestResponse

 resources:
 - group: ""
  resources: ["pods"]
# Log "pods/log", "pods/status" at Metadata level
- level: Metadata
 resources:
 - group: ""
  resources: ["pods/log", "pods/status"]
# Don't log requests to a configmap called "controller-leader"
- level: None
 resources:
 - group: ""
  resources: ["configmaps"]
  resourceNames: ["controller-leader"]
# Don't log watch requests by the "system:kube-proxy" on endpoints or services
- level: None
 users: ["system:kube-proxy"]
 verbs: ["watch"]
 resources:
 - group: "" # core API group
  resources: ["endpoints", "services"]
# Don't log authenticated requests to certain non-resource URL paths.
- level: None
 userGroups: ["system:authenticated"]
 nonResourceURLs:
 - "/api*" # Wildcard matching.
 - "/version"
# Log the request body of configmap changes in kube-system.
- level: Request
 resources:
 - group: "" # core API group
  resources: ["configmaps"]
 # This rule only applies to resources in the "kube-system" namespace.
 # The empty string "" can be used to select non-namespaced resources.
 namespaces: ["kube-system"]
# Log configmap and secret changes in all other namespaces at the Metadata level.
- level: Metadata
 resources:
 - group: "" # core API group
  resources: ["secrets", "configmaps"]
# Log all other resources in core and extensions at the Request level.
- level: Request
resources:
 - group: "" # core API group
```

- group: "extensions" # Version of group should NOT be included.

# A catch-all rule to log all other requests at the Metadata level.

- level: Metadata

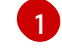

収集されるログのタイプ。このフィールドの値は、監査ログの場合は audit、アプリケーションロ グの場合は application、インフラストラクチャーログの場合は infrastructure、またはアプリ ケーションに定義された指定の入力になります。

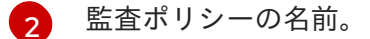

#### 関連情報

• Egress ファイアウォールとネットワークポリシールールのロギング

## 10.4.12. 外部 Loki ロギングシステムへのログ転送

デフォルトのログストアに加えて、またはその代わりに、外部の Loki ロギングしすてむにログを転送 できます。

Loki へのログ転送を設定するには、Loki の出力と、出力を使用するパイプラインで **ClusterLogForwarder** カスタムリソース (CR) を作成する必要があります。Loki への出力は HTTP (セ キュアでない) または HTTPS (セキュアな HTTP) 接続を使用できます。

#### 前提条件

• CR の url フィールドで指定する URL で Loki ロギングシステムが実行されている必要がある。

#### 手順

1. ClusterLogForwarder CR オブジェクトを定義する YAML ファイルを作成または編集します。

| apiVersion: logging.openshift.io/v1                               |   |
|-------------------------------------------------------------------|---|
| kind: ClusterLogForwarder                                         |   |
| metadata:                                                         |   |
| name: <log_forwarder_name> 1</log_forwarder_name>                 |   |
| namespace: <log_forwarder_namespace> 2</log_forwarder_namespace>  |   |
| spec:                                                             |   |
| serviceAccountName: <service_account_name></service_account_name> | 3 |
| outputs:                                                          |   |
| - name: loki-insecure 4                                           |   |
| type: "loki" 5                                                    |   |
| url: http://loki.insecure.com:3100 6                              |   |
| loki:                                                             |   |
| tenantKey: kubernetes.namespace_name                              |   |
| labelKeys:                                                        |   |
| - kubernetes.labels.foo                                           |   |
| - name: loki-secure <b>7</b>                                      |   |
| type: "loki"                                                      |   |
| url: https://loki.secure.com:3100                                 |   |
| secret:                                                           |   |
| name: loki-secret 8                                               |   |
| loki:                                                             |   |
| tenantKey: kubernetes.namespace_name 9                            |   |
| labelKeys:                                                        |   |
| - kubernetes.labels.foo 10                                        |   |
| pipelines:                                                        |   |
| - name: application-logs 🕕                                        |   |
|                                                                   |   |

inputRefs: 12 - application - audit outputRefs: 13 - loki-secure

レガシー実装では、CR 名は **instance** である必要があります。マルチログフォワーダー実 装では、任意の名前を使用できます。

2

レガシー実装では、CR namespace は **openshift-logging** である必要があります。マルチ ログフォワーダー実装では、任意の namespace を使用できます。

3 サービスアカウントの名前。サービスアカウントは、ログフォワーダーが openshiftlogging namespace にデプロイされていない場合、マルチログフォワーダーの実装でのみ 必要です。

- 4 出力の名前を指定します。
- 5 タイプを loki として指定します。
- 6 Loki システムの URL およびポートを有効な絶対 URL として指定します。http (セキュア でない) プロトコルまたは https (セキュアな HTTP) プロトコルを使用できます。CIDR ア ノテーションを使用するクラスター全体のプロキシーが有効になっている場合、出力は IP アドレスではなくサーバー名または FQDN である必要があります。HTTP(S) 通信用の Loki のデフォルトポートは 3100 です。
- マセキュアな接続では、シークレット を指定して、認証する https または http URL を指定できます。
- https 接頭辞の場合は、TLS 通信のエンドポイントに必要なシークレットの名前を指定します。シークレットには、それが表す証明書を指す ca-bundle.crt 鍵が含まれている必要があります。それ以外の場合、http および https 接頭辞の場合は、ユーザー名とパスワードを含むシークレットを指定できます。レガシー実装では、シークレットは openshift-logging プロジェクトに存在する必要があります。詳細は、「例: ユーザー名とパスワードを含むシークレットの設定」を参照してください。
- 3 オプション:メタデータキーフィールドを指定して、Lokiの TenantID フィールドの値を 生成します。たとえば、tenantKey: kubernetes.namespace\_name を設定すると、 Kubernetes namespace の名前を Loki のテナント ID の値として使用します。他にどのロ グレコードフィールドを指定できるかを確認するには、以下の Additional resources セク ションの Log Record Fields リンクを参照してください。
- オプション: デフォルトの Loki ラベルを置き換えるメタデータフィールドキーのリストを 指定します。loki ラベル名は、正規表現 [a-zA-Z\_:][a-zA-Z0-9\_:]\*と一致する必要がありま す。ラベル名を形成するため、メタデータキーの無効な文字は\_に置き換えられます。た とえば、kubernetes.labels.foo メタデータキーは、Loki ラベル kubernetes\_labels\_foo になります。labelKeys を設定しないと、デフォルト値は [log\_type, kubernetes.namespace\_name, kubernetes.pod\_name, kubernetes\_host] です。Loki で指定可能なラベルのサイズと数に制限があるため、ラベルのセットを小さくしま す。Configuring Loki, limits\_config を参照してください。クエリーフィルターを使用し て、ログレコードフィールドに基づいてクエリーを実行できます。
- 11

12

- オプション:パイプラインの名前を指定します。
- パイプラインを使用して転送するログタイプ (**application、infrastructure** または **audit**) を指定します。

13

このパイプラインでログを転送する時に使用する出力の名前を指定します。

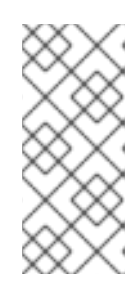

#### 注記

Lokiではログストリームを正しくタイムスタンプで順序付ける必要があるため、**labelKeys**には指定しなくても **kubernetes\_host** ラベルセットが常に含まれます。このラベルセットが含まれることで、各ストリームが1つのホストから発信されるので、ホストのクロック間の誤差が原因でタイムスタンプの順番が乱れないようになります。

2. 次のコマンドを実行して、ClusterLogForwarder CR オブジェクトを適用します。

\$ oc apply -f <filename>.yaml

#### 関連情報

• Loki サーバーの設定

#### 10.4.13. 外部 Elasticsearch インスタンスへのログの送信

内部ログストアに加えて、またはその代わりに外部の Elasticsearch インスタンスにログを転送できます。外部ログアグリゲーターを OpenShift Dedicated からログデータを受信するように設定する必要があります。

外部 Elasticsearch インスタンスへのログ転送を設定するには、そのインスタンスへの出力および出力 を使用するパイプラインで **ClusterLogForwarder** カスタムリソース (CR) を作成する必要がありま す。外部 Elasticsearch 出力では、HTTP(セキュアでない) または HTTPS(セキュアな HTTP) 接続を使 用できます。

外部 Elasticsearch インスタンスと内部 Elasticsearch インスタンスの両方にログを転送するには、出力 および外部インスタンスへのパイプライン、および **default** 出力を使用してログを内部インスタンスに 転送するパイプラインを作成します。

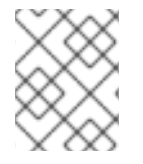

#### 注記

ログを内部 Elasticsearch インスタンスのみに転送する必要がある場合 は、**ClusterLogForwarder** CR を作成する必要はありません。

#### 前提条件

指定されたプロトコルまたは形式を使用してロギングデータを受信するように設定されたロギングサーバーが必要です。

#### 手順

1. ClusterLogForwarder CR を定義する YAML ファイルを作成または編集します。

#### ClusterLogForwarder CR の例

apiVersion: logging.openshift.io/v1 kind: ClusterLogForwarder metadata:

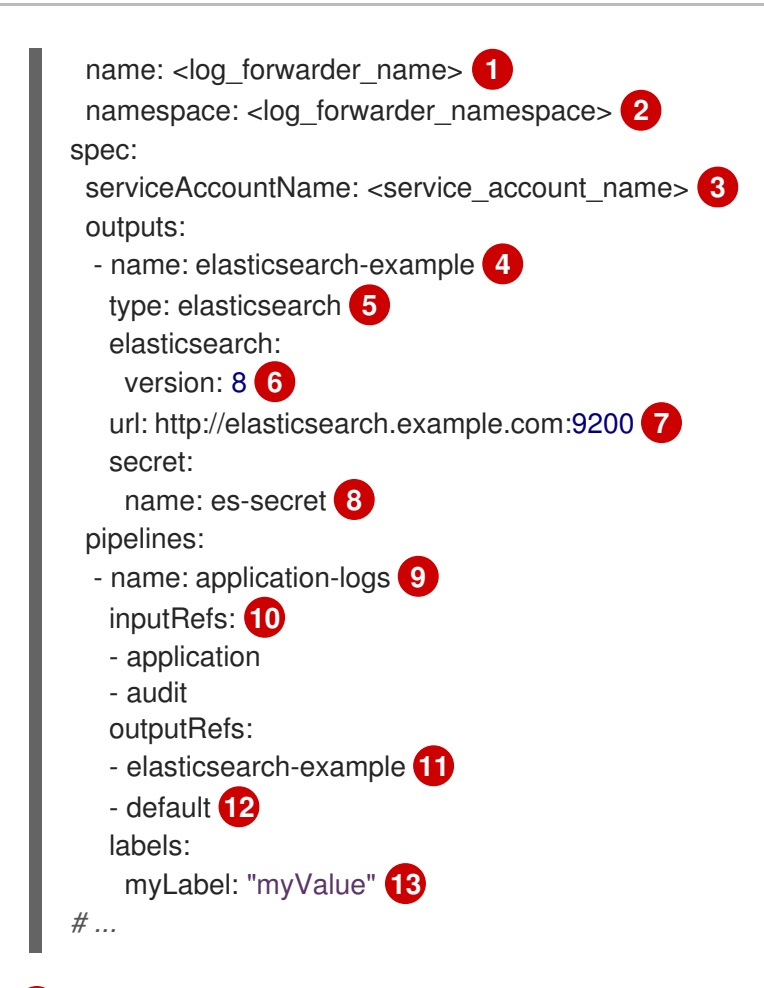

- レガシー実装では、CR 名は **instance** である必要があります。マルチログフォワーダー実 装では、任意の名前を使用できます。
- 2 レガシー実装では、CR namespace は openshift-logging である必要があります。マルチログフォワーダー実装では、任意の namespace を使用できます。
- 3 サービスアカウントの名前。サービスアカウントは、ログフォワーダーが openshiftlogging namespace にデプロイされていない場合、マルチログフォワーダーの実装でのみ 必要です。
- д 出力の名前を指定します。
- 6 elasticsearch タイプを指定します。
- 6 Elasticsearch バージョンを指定します。これは 6、7、または 8 のいずれかになります。
  - 外部 Elasticsearch インスタンスの URL およびポートを有効な絶対 URL として指定しま す。http (セキュアでない) プロトコルまたは https (セキュアな HTTP) プロトコルを使用 できます。CIDR アノテーションを使用するクラスター全体のプロキシーが有効になって いる場合、出力は IP アドレスではなくサーバー名または FQDN である必要があります。
- 8 https 接頭辞の場合は、TLS 通信のエンドポイントに必要なシークレットの名前を指定します。シークレットには、それが表す証明書を指す ca-bundle.crt 鍵が含まれている必要があります。それ以外の場合、http および https 接頭辞の場合は、ユーザー名とパスワードを含むシークレットを指定できます。レガシー実装では、シークレットは openshift-logging プロジェクトに存在する必要があります。詳細は、「例: ユーザー名とパスワードを含むシークレットの設定」を参照してください。

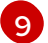

7

オプション:パイプラインの名前を指定します。

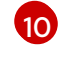

パイプラインを使用して転送するログタイプ (**application、infrastructure** または **audit**) を指定します。

11 このパイプラインでログを転送する時に使用する出力の名前を指定します。

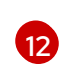

オプション: ログを内部 Elasticsearch インスタンスに送信するために **default** 出力を指定します。

13 オプション:文字列。ログに追加する1つまたは複数のラベル。

2. ClusterLogForwarder CR を適用します。

\$ oc apply -f <filename>.yaml

# 例: ユーザー名とパスワードを含むシークレットの設定

ユーザー名とパスワードを含むシークレットを使用して、外部 Elasticsearch インスタンスへのセキュアな接続を認証できます。

たとえば、サードパーティーが Elasticsearch インスタンスを操作するため、相互 TLS (mTLS) キーを 使用できない場合に、HTTP または HTTPS を使用してユーザー名とパスワードを含むシークレットを 設定できます。

 以下の例のような Secret YAML ファイルを作成します。username および password フィー ルドに base64 でエンコードされた値を使用します。シークレットタイプはデフォルトで opaque です。

```
apiVersion: v1
kind: Secret
metadata:
name: openshift-test-secret
data:
username: <username>
password: <password>
# ...
```

2. シークレットを作成します。

\$ oc create secret -n openshift-logging openshift-test-secret.yaml

3. ClusterLogForwarder CR にシークレットの名前を指定します。

```
kind: ClusterLogForwarder
metadata:
name: instance
namespace: openshift-logging
spec:
outputs:
- name: elasticsearch
type: "elasticsearch"
url: https://elasticsearch.secure.com:9200
secret:
name: openshift-test-secret
# ...
```

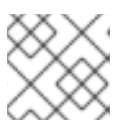

注記

url フィールドの値では、接頭辞は http または https になります。

4. CRオブジェクトを適用します。

\$ oc apply -f <filename>.yaml

# 10.4.14. Fluentd 転送プロトコルを使用したログの転送

Fluentd forward プロトコルを使用して、デフォルトの Elasticsearch ログストアの代わり、またはこれ に加えてプロトコルを受け入れるように設定された外部ログアグリゲーターにログのコピーを送信でき ます。外部ログアグリゲーターを OpenShift Dedicated からログを受信するように設定する必要があり ます。

**forward** プロトコルを使用してログ転送を設定するには、Fluentd サーバーに対する1つ以上の出力お よびそれらの出力を使用するパイプラインと共に **ClusterLogForwarder** カスタムリース (CR) を作成 します。Fluentd の出力は TCP(セキュアでない) または TLS(セキュアな TCP) 接続を使用できます。

#### 前提条件

指定されたプロトコルまたは形式を使用してロギングデータを受信するように設定されたロギングサーバーが必要です。

#### 手順

1. ClusterLogForwarder CR オブジェクトを定義する YAML ファイルを作成または編集します。

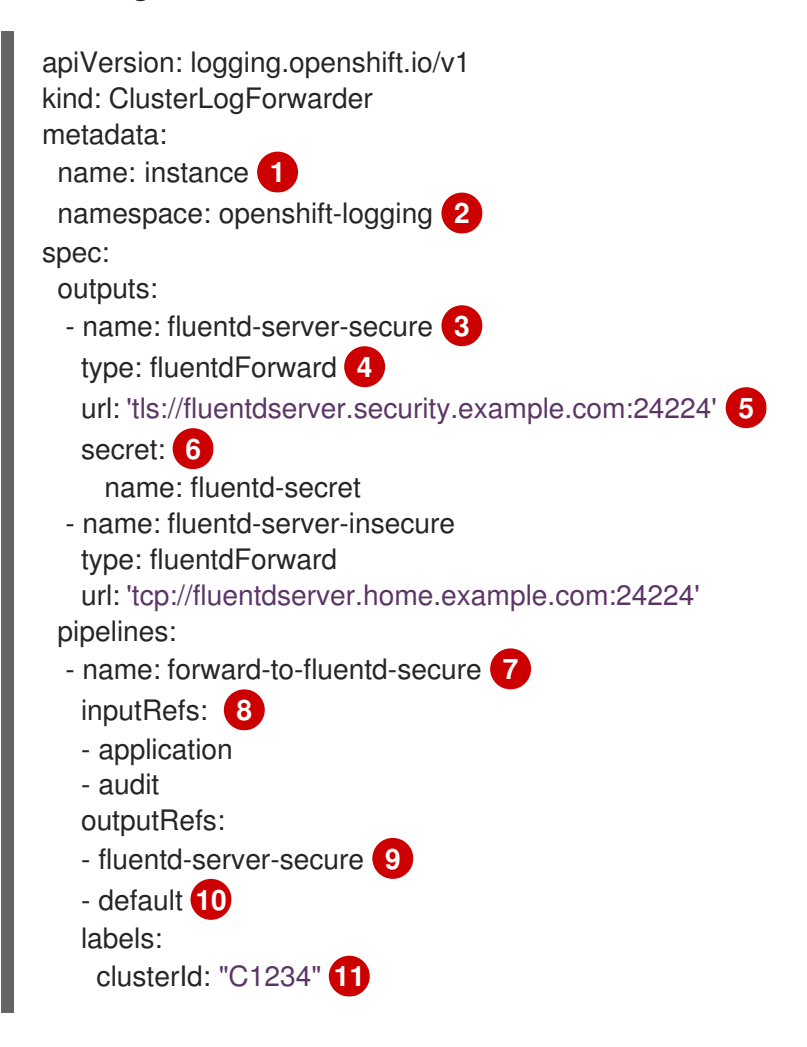

|         | <ul> <li>name: forward-to-fluentd-insecure 12</li> <li>inputRefs: <ul> <li>infrastructure</li> <li>outputRefs:</li> <li>fluentd-server-insecure</li> </ul> </li> <li>labels: <ul> <li>clusterId: "C1234"</li> </ul> </li> </ul> |
|---------|----------------------------------------------------------------------------------------------------|
| 1       | ClusterLogForwarder CR の名前は instance である必要があります。                                                                                                    |
| 2       | ClusterLogForwarder CRの namespace は openshift-logging である必要があります。                                                                                                    |
| 3       | 出力の名前を指定します。                                                                                                    |
| 4       | fluentdForward タイプを指定します。                                                                                                    |
| 5       | 外部 Fluentd インスタンスの URL およびポートを有効な絶対 URL として指定します。 <b>tcp</b><br>(セキュアでない) プロトコルまたは <b>tls</b> (セキュアな TCP) プロトコルを使用できます。<br>CIDR アノテーションを使用するクラスター全体のプロキシーが有効になっている場合、<br>出力は IP アドレスではなくサーバー名または FQDN である必要があります。               |
| 6       | tls を接頭辞として使用している場合は、TLS 通信のエンドポイントに必要なシークレットの名前を指定する必要があります。シークレットは openshift-logging プロジェクトに存在する必要があり、それが表す証明書を指す ca-bundle.crt 鍵が含まれている必要があります。                                                                              |
| 7       | オプション: パイプラインの名前を指定します。                                                                                                    |
| 8       | パイプラインを使用して転送するログタイプ ( <b>application、infrastructure</b> または <b>audit</b> )<br>を指定します。                                                                                                    |
| 9       | このパイプラインでログを転送する時に使用する出力の名前を指定します。                                                                                                    |
| 10      | オプション: ログを内部 Elasticsearch インスタンスに転送するために <b>default</b> 出力を指定<br>します。                                                                                                    |
| 11      | オプション: 文字列。ログに追加する1つまたは複数のラベル。                                                                                                    |
| 12      | オプション: サポートされるタイプの他の外部ログアグリゲーターにログを転送するよう<br>に複数の出力を設定します。                                                                                                    |
|         | ● パイプラインを説明する名前。                                                                                                    |
|         | <ul> <li>inputRefs は、そのパイプラインを使用して転送するログタイプです<br/>(application、infrastructure、または audit)。</li> </ul>                                                                                                    |
|         | ● <b>outputRefs</b> は使用する出力の名前です。                                                                                                    |
|         | ● オプション:文字列。ログに追加する1つまたは複数のラベル。                                                                                                    |
| 2. CR 🕫 | オブジェクトを作成します。                                                                                                    |

\$ oc create -f <file-name>.yaml

10.4.14.1. Logstash が fluentd からデータを取り込むためのナノ秒精度の有効化

I

Logstash が fluentd からログデータを取り込むには、Logstash 設定ファイルでナノ秒精度を有効にす る必要があります。

#### 手順

• Logstash 設定ファイルで、nanosecond\_precision を true に設定します。

#### Logstash 設定ファイルの例

input { tcp { codec => fluent { nanosecond\_precision => true } port => 24114 } }
filter { }
output { stdout { codec => rubydebug } }

#### 10.4.15. syslog プロトコルを使用したログの転送

**syslog** RFC3164 または RFC5424 プロトコルを使用して、デフォルトの Elasticsearch ログストアの代わり、またはこれに加えてプロトコルを受け入れるように設定された外部ログアグリゲーターにログの コピーを送信できます。syslog サーバーなど、外部ログアグリゲーターを OpenShift Dedicated からロ グを受信するように設定する必要があります。

syslog プロトコルを使用してログ転送を設定するには、syslog サーバーに対する1つ以上の出力および それらの出力を使用するパイプラインと共に ClusterLogForwarder カスタムリース (CR) を作成しま す。syslog 出力では、UDP、TCP、または TLS 接続を使用できます。

#### 前提条件

指定されたプロトコルまたは形式を使用してロギングデータを受信するように設定されたロギングサーバーが必要です。

#### 手順

1. ClusterLogForwarder CR オブジェクトを定義する YAML ファイルを作成または編集します。

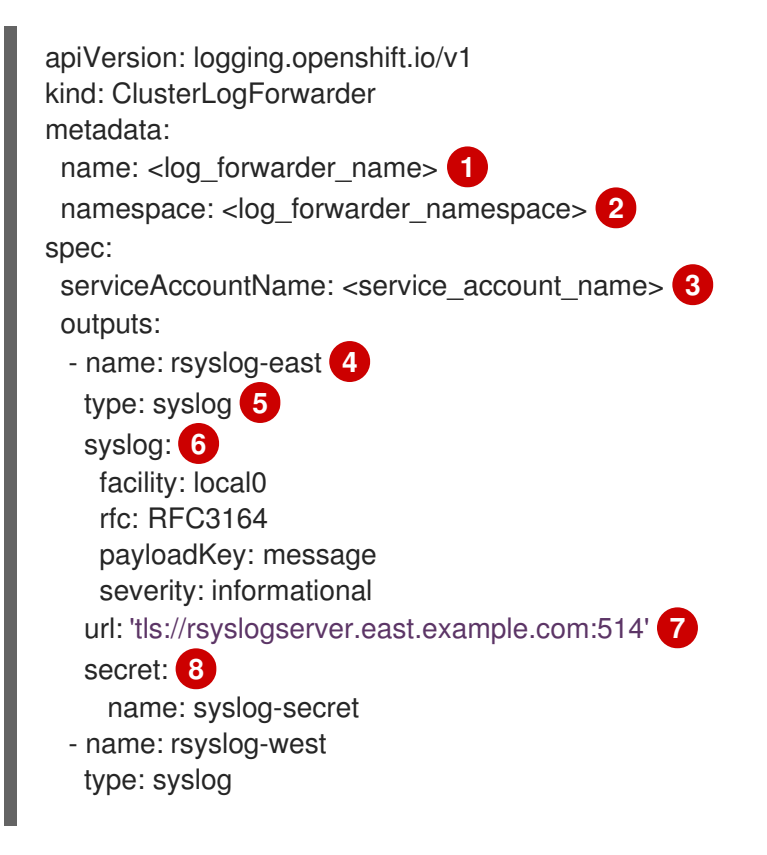

syslog: appName: myapp facility: user msgID: mymsg procID: myproc rfc: RFC5424 severity: debug url: 'tcp://rsyslogserver.west.example.com:514' pipelines: - name: syslog-east 9 inputRefs: 10 - audit - application outputRefs: 11 - rsyslog-east - default 12 labels: secure: "true" 13 syslog: "east" - name: syslog-west 14 inputRefs: - infrastructure outputRefs: - rsyslog-west - default labels: syslog: "west"

レガシー実装では、CR 名は **instance** である必要があります。マルチログフォワーダー実 装では、任意の名前を使用できます。

2

レガシー実装では、CR namespace は **openshift-logging** である必要があります。マルチ ログフォワーダー実装では、任意の namespace を使用できます。

3 サービスアカウントの名前。サービスアカウントは、ログフォワーダーが openshiftlogging namespace にデプロイされていない場合、マルチログフォワーダーの実装でのみ 必要です。

👍 出力の名前を指定します。

5 syslog タイプを指定します。

6 オプション: 以下にリスト表示されている syslog パラメーターを指定します。

外部 syslog インスタンスの URL およびポートを指定します。udp (セキュアでない)、tcp (セキュアでない) プロトコル、または tls (セキュアな TCP) プロトコルを使用できます。 CIDR アノテーションを使用するクラスター全体のプロキシーが有効になっている場合、 出力は IP アドレスではなくサーバー名または FQDN である必要があります。

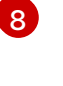

tls 接頭辞を使用する場合は、TLS 通信のエンドポイントに必要なシークレットの名前を 指定する必要があります。シークレットには、それが表す証明書を指す ca-bundle.crt 鍵 が含まれている必要があります。レガシー実装では、シークレットは openshift-logging プロジェクトに存在する必要があります。

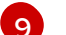

オプション: パイプラインの名前を指定します。

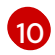

パイプラインを使用して転送するログタイプ (**application**、**infrastructure** または **audit**) を指定します。

11

このパイプラインでログを転送する時に使用する出力の名前を指定します。

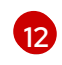

オプション: ログを内部 Elasticsearch インスタンスに転送するために **default** 出力を指定 します。

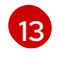

オプション: 文字列。ログに追加する1つまたは複数のラベル。"true" などの引用値は、 ブール値としてではなく、文字列値として認識されるようにします。

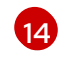

オプション: サポートされるタイプの他の外部ログアグリゲーターにログを転送するよう に複数の出力を設定します。

• パイプラインを説明する名前。

 inputRefs は、そのパイプラインを使用して転送するログタイプです (application、infrastructure、または audit)。

- outputRefs は使用する出力の名前です。
- オプション:文字列。ログに追加する1つまたは複数のラベル。

2. CR オブジェクトを作成します。

\$ oc create -f <filename>.yaml

# 10.4.15.1. メッセージ出力へのログソース情報の追加

**AddLogSource** フィールドを **ClusterLogForwarder** カスタムリソース (CR) に追加すること で、**namespace\_name、pod\_name、**および **container\_name** 要素をレコードの **メッセージ** フィー ルドに追加できます。

| spec:                                                  |
|--------------------------------------------------------|
| outputs:                                               |
| - name: syslogout                                      |
| syslog:                                                |
| addLogSource: true                                     |
| facility: user                                         |
| payloadKey: message                                    |
| rfc: RFC3164                                           |
| severity: debug                                        |
| tag: mytag                                             |
| type: syslog                                           |
| url: tls://syslog-receiver.openshift-logging.svc:24224 |
| pipelines:                                             |
| - inputRefs:                                           |
| - application                                          |
| name: test-app                                         |
| outputRefs:                                            |
| - syslogout                                            |

注記

# Ś

この設定は、RFC3164 と RFC5424 の両方と互換性があります。

# AddLogSource を使用しない場合の syslog メッセージ出力の例

<15>1 2020-11-15T17:06:14+00:00 fluentd-9hkb4 mytag - - {"msgcontent"=>"Message Contents", "timestamp"=>"2020-11-15 17:06:09", "tag\_key"=>"rec\_tag", "index"=>56}

# AddLogSource を使用した syslog メッセージ出力の例

<15>1 2020-11-16T10:49:37+00:00 crc-j55b9-master-0 mytag - - - namespace\_name=clo-test-6327,pod\_name=log-generator.ff9746c49-qxm7l,container\_name=log-generator,message= {"msgcontent":"My life is my message", "timestamp":"2020-11-16 10:49:36", "tag\_key":"rec\_tag", "index":76}

# 10.4.15.2. syslog パラメーター

**syslog** 出力には、以下を設定できます。詳細は、syslog の RFC3164 または RFC5424 RFC を参照して ください。

- facility: syslog ファシリティー。値には 10 進数の整数または大文字と小文字を区別しないキー ワードを使用できます。
  - カーネルメッセージの場合は、0または kern
  - ユーザーレベルのメッセージの場合は、1 または user。デフォルトです。
  - メールシステムの場合は、2または mail
  - o システムデーモンの場合は、3または daemon
  - o セキュリティー/認証メッセージの場合は、4 または auth
  - syslogd によって内部に生成されるメッセージの場合は、5または syslog
  - o ラインプリンターサブシステムの場合は、6または lpr
  - o ネットワーク news サブシステムの場合は、7 または news
  - UUCP サブシステムの場合は、8または uucp
  - o クロックデーモンの場合は、9または cron
  - o セキュリティー認証メッセージの場合は、10 または authpriv
  - o FTP デーモンの場合は、11 または ftp
  - NTP サブシステムの場合は、12 または ntp
  - syslog 監査ログの場合は、13 または security
  - syslog アラートログの場合は、14 または console
  - o スケジューリングデーモンの場合は、15 または solaris-cron

- ローカルに使用される facility の場合は、16-23 または local0 local7
- オプション: payloadKey: syslog メッセージのペイロードとして使用するレコードフィールド。

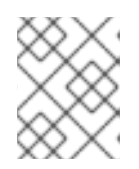

注記

**payloadKey** パラメーターを設定すると、他のパラメーターが syslog に転送されなくなります。

- rfc: syslog を使用してログを送信するために使用される RFC。デフォルトは RFC5424 です。
- severity: 送信 syslog レコードに設定される syslog の重大度。値には 10 進数の整数または大文 字と小文字を区別しないキーワードを使用できます。
  - システムが使用不可であることを示すメッセージの場合は、0または Emergency
  - 即時にアクションを実行する必要があることを示すメッセージの場合は、1または Alert
  - o 重大な状態を示すメッセージの場合は、2または Critical
  - エラーの状態を示すメッセージの場合は、3または Error
  - 警告状態を示すメッセージの場合は、4 または Warning
  - 正常であるが重要な状態を示すメッセージの場合は、5または Notice
  - 情報を提供するメッセージの場合は、6または Informational
  - デバッグレベルのメッセージを示唆するメッセージの場合は、7または Debug。デフォルトです。
- taq: タグは、sysloq メッセージでタグとして使用するレコードフィールドを指定します。
- trimPrefix: 指定された接頭辞をタグから削除します。

#### 10.4.15.3. 追加の RFC5424 syslog パラメーター

以下のパラメーターは RFC5424 に適用されます。

- appName: APP-NAME は、ログを送信したアプリケーションを識別するフリーテキストの文字 列です。RFC5424 に対して指定する必要があります。
- msgID: MSGID は、メッセージのタイプを識別するフリーテキスト文字列です。RFC5424 に対して指定する必要があります。
- procID: PROCID はフリーテキスト文字列です。値が変更される場合は、syslog レポートが中断 していることを示します。RFC5424 に対して指定する必要があります。

#### 10.4.16. ログの Kafka ブローカーへの転送

デフォルトのログストアに加えて、またはその代わりに、外部の Kafka ブローカーにログを転送できま す。

外部 Kafka インスタンスへのログ転送を設定するには、そのインスタンスへの出力を含む ClusterLogForwarder カスタムリソース (CR) と、その出力を使用するパイプラインを作成する必要が あります。出力に特定の Kafka トピックを追加するか、デフォルトを使用できます。Kafka の出力は TCP(セキュアでない) または TLS(セキュアな TCP) 接続を使用できます。

# 手順

1. ClusterLogForwarder CR オブジェクトを定義する YAML ファイルを作成または編集します。

```
apiVersion: logging.openshift.io/v1
kind: ClusterLogForwarder
metadata:
 name: <log_forwarder_name> 1
 namespace: <log_forwarder_namespace> 2
spec:
 serviceAccountName: <service_account_name> (3)
 outputs:
 - name: app-logs 4
  type: kafka 5
  url: tls://kafka.example.devlab.com:9093/app-topic 6
  secret:
   name: kafka-secret 7
 - name: infra-logs
  type: kafka
  url: tcp://kafka.devlab2.example.com:9093/infra-topic 8
 - name: audit-logs
  type: kafka
  url: tls://kafka.gelab.example.com:9093/audit-topic
  secret:
    name: kafka-secret-qe
 pipelines:
 - name: app-topic 9
  inputRefs: 10
  - application
  outputRefs: 11
  - app-logs
  labels:
   logType: "application" 12
 - name: infra-topic 13
  inputRefs:
  - infrastructure
  outputRefs:
  - infra-logs
  labels:
   logType: "infra"
 - name: audit-topic
  inputRefs:
  - audit
  outputRefs:
  - audit-logs
  labels:
   logType: "audit"
  レガシー実装では、CR 名は instance である必要があります。マルチログフォワーダー実
 装では、任意の名前を使用できます。
```

2

レガシー実装では、CR namespace は openshift-logging である必要があります。マルチ

サービスアカウントの名前。サービスアカウントは、ログフォワーダーが **openshiftlogging** namespace にデプロイされていない場合、マルチログフォワーダーの実装でのみ

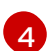

3

出力の名前を指定します。

5 kafka タイプを指定します。

- 6 Kafka ブローカーの URL およびポートを有効な絶対 URL として指定し、オプションで特定のトピックで指定します。tcp (セキュアでない) プロトコルまたは tls (セキュアなTCP) プロトコルを使用できます。CIDR アノテーションを使用するクラスター全体のプロキシーが有効になっている場合、出力は IP アドレスではなくサーバー名または FQDN である必要があります。
- 7

tls を接頭辞として使用している場合は、TLS 通信のエンドポイントに必要なシークレットの名前を指定する必要があります。シークレットには、それが表す証明書を指す cabundle.crt 鍵が含まれている必要があります。レガシー実装では、シークレットは openshift-logging プロジェクトに存在する必要があります。

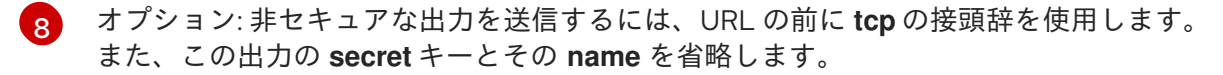

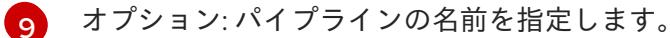

- パイプラインを使用して転送するログタイプ (application、infrastructure または audit)
   を指定します。
- 11 このパイプラインでログを転送する時に使用する出力の名前を指定します。
- 12 オプション:文字列。ログに追加する1つまたは複数のラベル。
- 13 オプション: サポートされるタイプの他の外部ログアグリゲーターにログを転送するよう に複数の出力を設定します。
  - パイプラインを説明する名前。
  - inputRefs は、そのパイプラインを使用して転送するログタイプです (application、infrastructure、または audit)。
  - outputRefs は使用する出力の名前です。
  - オプション:文字列。ログに追加する1つまたは複数のラベル。
- 2. オプション: 単一の出力を複数の Kafka ブローカーに転送するには、次の例に示すように Kafka ブローカーの配列を指定します。

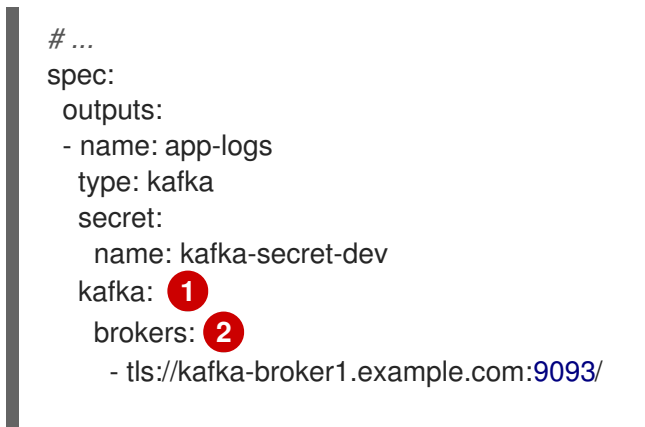

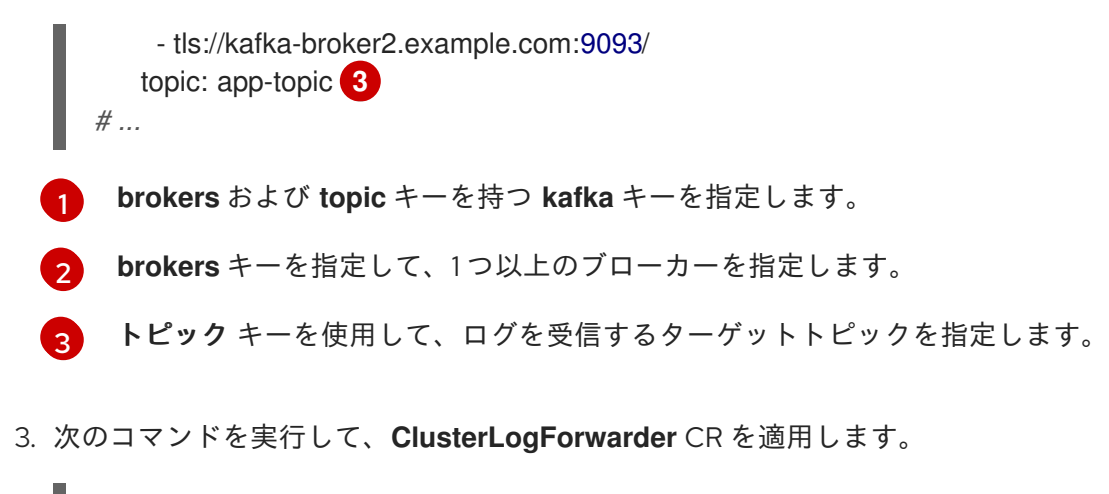

\$ oc apply -f <filename>.yaml

# 10.4.17. ログの Amazon CloudWatch への転送

Amazon Web Services (AWS) がホストするモニタリングおよびログストレージサービスである Amazon CloudWatch にログを転送できます。デフォルトのログストアに加えて、またはログストアの代わり に、CloudWatch にログを転送できます。

CloudWatch へのログ転送を設定するには、CloudWatch の出力および出力を使用するパイプラインで **ClusterLogForwarder** カスタムリソース (CR) を作成する必要があります。

# 手順

 aws\_access\_key\_id および aws\_secret\_access\_key フィールドを使用する Secret YAML ファイルを作成し、base64 でエンコードされた AWS 認証情報を指定します。以下に例を示し ます。

| apiVersion: v1                                            |
|-----------------------------------------------------------|
| kind: Secret                                              |
| metadata:                                                 |
| name: cw-secret                                           |
| namespace: openshift-logging                              |
| data:                                                     |
| aws_access_key_id: QUtJQUIPU0ZPRE5ON0VYQU1QTEUK           |
| aws_secret_access_key:                                    |
| d0 phbHJYVXRuRkVNSS9LN01ERU5HL2JQeFJmaUNZRVhBTVBMRUtFWQo= |

2. シークレットを作成します。以下に例を示します。

\$ oc apply -f cw-secret.yaml

3. **ClusterLogForwarder** CR オブジェクトを定義する YAML ファイルを作成または編集します。 このファイルに、シークレットの名前を指定します。以下に例を示します。

apiVersion: logging.openshift.io/v1 kind: ClusterLogForwarder metadata: name: <log\_forwarder\_name> (1) namespace: <log\_forwarder\_namespace> (2) spec: serviceAccountName: <service\_account name> 3

| outputs:                                 |
|------------------------------------------|
| - name: cw 4                             |
| type: cloudwatch 5                       |
| cloudwatch:                              |
| groupBy: logType 6                       |
| groupPrefix: <group prefix=""> 7</group> |
| region: us-east-2 8                      |
| secret:                                  |
| name: cw-secret 9                        |
| pipelines:                               |
| - name: infra-logs 10                    |
| inputRefs: 11                            |
| - infrastructure                         |
| - audit                                  |
| - application                            |
| outputRets:                              |
| - CW 12                                  |

1

レガシー実装では、CR 名は **instance** である必要があります。マルチログフォワーダー実 装では、任意の名前を使用できます。

- 2 レガシー実装では、CR namespace は openshift-logging である必要があります。マルチログフォワーダー実装では、任意の namespace を使用できます。
- 3 サービスアカウントの名前。サービスアカウントは、ログフォワーダーが openshiftlogging namespace にデプロイされていない場合、マルチログフォワーダーの実装でのみ 必要です。
- 4 出力の名前を指定します。
- cloudwatch タイプを指定します。
- 6 オプション: ログをグループ化する方法を指定します。
  - logType は、ログタイプごとにロググループを作成します。
  - namespaceNameは、アプリケーションの namespace ごとにロググループを作成します。また、インフラストラクチャーおよび監査ログ用の個別のロググループも作成します。
  - namespaceUUID は、アプリケーション namespace UUID ごとに新しいロググループ を作成します。また、インフラストラクチャーおよび監査ログ用の個別のロググルー プも作成します。

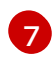

オプション: ロググループの名前に含まれるデフォルトの infrastructureName 接頭辞を置 き換える文字列を指定します。

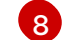

AWS リージョンを指定します。

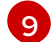

- AWS 認証情報が含まれるシークレットの名前を指定します。
- 10 オプション: パイプラインの名前を指定します。
- パイプラインを使用して転送するログタイプ (application、infrastructure または audit) を指定します。

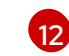

このパイプラインでログを転送する時に使用する出力の名前を指定します。

4. CRオブジェクトを作成します。

\$ oc create -f <file-name>.yaml

#### 例: Amazon CloudWatch での ClusterLogForwarder の使用

ここでは、**ClusterLogForwarder** カスタムリソース (CR) のサンプルと、Amazon CloudWatch に出力 するログデータが表示されます。

**mycluster** という名前の OpenShift Dedicated クラスターを実行しているとします。以下のコマンド は、クラスターの **infrastructureName** を返します。これは、後で **aws** コマンドの作成に使用します。

\$ oc get Infrastructure/cluster -ojson | jq .status.infrastructureName "mycluster-7977k"

この例のログデータを生成するには、**app** という名前の namespace で **busybox** pod を実行しま す。**busybox** pod は、3 秒ごとに stdout にメッセージを書き込みます。

\$ oc run busybox --image=busybox -- sh -c 'while true; do echo "My life is my message"; sleep 3; done' \$ oc logs -f busybox My life is my message My life is my message My life is my message ...

**busybox** pod が実行される app namespace の UUID を検索できます。

\$ oc get ns/app -ojson | jq .metadata.uid "794e1e1a-b9f5-4958-a190-e76a9b53d7bf"

**ClusterLogForwarder** カスタムリソース (CR) で、**インフラストラクチャー、監査**、および アプリ ケーションログ タイプを all-logs パイプラインへの入力として設定します。また、このパイプライン を cw 出力に接続し、us-east-2 リージョンの CloudWatch インスタンスに転送します。

```
apiVersion: "logging.openshift.io/v1"
kind: ClusterLogForwarder
metadata:
 name: instance
 namespace: openshift-logging
spec:
 outputs:
 - name: cw
  type: cloudwatch
  cloudwatch:
    groupBy: logType
    region: us-east-2
   secret:
     name: cw-secret
 pipelines:
  - name: all-logs
   inputRefs:
```

```
    infrastructure
    audit
    application
    outputRefs:
    cw
```

CloudWatch の各リージョンには、3 つのレベルのオブジェクトが含まれます。

- ロググループ
  - ログストリーム
    - ログイベント

**ClusterLogForwarding** CRの **groupBy: logType**の場合に、**inputRefs** にある3つのログタイプで Amazon Cloudwatch に3つのロググループを生成します。

\$ aws --output json logs describe-log-groups | jq .logGroups[].logGroupName
"mycluster-7977k.application"
"mycluster-7977k.audit"
"mycluster-7977k.infrastructure"

各ロググループにはログストリームが含まれます。

\$ aws --output json logs describe-log-streams --log-group-name mycluster-7977k.application | jq .logStreams[].logStreamName "kubernetes.var.log.containers.busybox\_app\_busyboxda085893053e20beddd6747acdbaf98e77c37718f85a7f6a4facf09ca195ad76.log"

\$ aws --output json logs describe-log-streams --log-group-name mycluster-7977k.audit | jq .logStreams[].logStreamName

"ip-10-0-131-228.us-east-2.compute.internal.k8s-audit.log"

"ip-10-0-131-228.us-east-2.compute.internal.linux-audit.log"

"ip-10-0-131-228.us-east-2.compute.internal.openshift-audit.log"

• • •

\$ aws --output json logs describe-log-streams --log-group-name mycluster-7977k.infrastructure | jq .logStreams[].logStreamName

"ip-10-0-131-228.us-east-2.compute.internal.kubernetes.var.log.containers.apiserver-69f9fd9b58zqzw5\_openshift-oauth-apiserver\_oauth-apiserver-

453c5c4ee026fe20a6139ba6b1cdd1bed25989c905bf5ac5ca211b7cbb5c3d7b.log"

"ip-10-0-131-228.us-east-2.compute.internal.kubernetes.var.log.containers.apiserver-797774f7c5lftrx\_openshift-apiserver\_openshift-apiserver-

ce51532df7d4e4d5f21c4f4be05f6575b93196336be0027067fd7d93d70f66a4.log"

"ip-10-0-131-228.us-east-2.compute.internal.kubernetes.var.log.containers.apiserver-797774f7c5lftrx\_openshift-apiserver\_openshift-apiserver-check-endpoints-

82a9096b5931b5c3b1d6dc4b66113252da4a6472c9fff48623baee761911a9ef.log"

•••

各ログストリームにはログイベントが含まれます。**busybox** Pod からログイベントを表示するに は、**application** ロググループからログストリームを指定します。

\$ aws logs get-log-events --log-group-name mycluster-7977k.application --log-stream-name kubernetes.var.log.containers.busybox\_app\_busybox-

| da085893053e20beddd6747acdbaf98e77c37718f85a7f6a4facf09ca195ad76.log                                     |
|----------------------------------------------------------------------------------------------------|
| {                                                                                                    |
| "events": [                                                                                              |
| {                                                                                                    |
| "timestamp": 1629422704178,                                                                              |
| "message": "{\"docker\":                                                                                 |
| {\"container_id\":\"da085893053e20beddd6747acdbaf98e77c37718f85a7f6a4facf09ca195ad76\"},\"kub            |
| ernetes\":                                                                                               |
| {\"container_name\":\"busybox\",\"namespace_name\":\"app\",\"pod_name\":\"busybox\",\"container_ima      |
| ge\":\"docker.io/library/busybox:latest\",\"container_image_id\":\"docker.io/library/busybox@sha256:0f35 |
| 4ec1728d9ft32edcd7d1b8bbdtc798277ad36120dc3dc683be44524c8b60\",\"pod_id\":\"870be234-                    |
| 90a3-4258-b/3f-4f4d6e2///c/\",\"host\":\"ip-10-0-216-3.us-east-2.compute.internal\",\"labels\":          |
| {\"run\":\"busybox\"},\"master_url\":\"https://kubernetes.detault.svc\",\"namespace_id\":\"/94e1e1a-     |
| b915-4958-a190-e76a9b5307b1 hamespace_labels\:                                                           |
| {\ Kubernetes_to/metadata_name\ .\ app\ }},\ message\ .\ My me is my                                     |
| 2 compute internal/" /"pipeline, metadata/"://"collector/":                                              |
| 1.0000                                                                                                   |
| systemd\" \"name\"·\"fluentd\" \"received_at\"·\"2021-08-                                                |
| 20T01:25:08 085760+00:00\" \"version\":\"1 7 4 1 6 0\"}} \"@timestamp\":\"2021-08-                       |
| 20T01:25:04.178986+00:00\".\"viag_index_name\":\"app-                                                    |
| write\".\"viag msg id\":\"NWRiZmUvMWQtZigzNC00Mil4LTk3MiMtNTk3NmY3ZiU4NDk1\".\"log type\":               |
| \"application\",\"time\":\"2021-08-20T01:25:04+00:00\"}",                                                |
| "ingestionTime": 1629422744016                                                                           |
| },                                                                                                    |
|                                                                                                    |

# 例: ロググループ名の接頭辞のカスタマイズ

ロググループ名では、デフォルトの infrastructureName 接頭辞 mycluster-7977k は demo-groupprefix のように任意の文字列に置き換えることができます。この変更を加えるに は、ClusterLogForwarding CR の groupPrefix フィールドを更新します。

cloudwatch: groupBy: logType groupPrefix: demo-group-prefix region: us-east-2

groupPrefix の値は、デフォルトの infrastructureName 接頭辞を置き換えます。

\$ aws --output json logs describe-log-groups | jq .logGroups[].logGroupName "demo-group-prefix.application" "demo-group-prefix.audit" "demo-group-prefix.infrastructure"

# 例: アプリケーションの namespace 名をもとにロググループの命名

クラスター内のアプリケーション namespace ごとに、名前がアプリケーション namespace 名をもとに する CloudWatch にロググループを作成できます。

アプリケーションの namespace オブジェクトを削除して、同じ名前の新しいオブジェクトを作成する 場合は、CloudWatch は以前と同じロググループを使用し続けます。

相互に名前が同じアプリケーション namespace オブジェクトを引き継ぐ予定の場合は、この例で説明 されている方法を使用します。それ以外で、生成されるログメッセージを相互に区別する必要がある場 合は、代わりに Naming log groups for application namespace UUIDs のセクションを参照してくださ い。

アプリケーション namespace 名を基にした名前を指定してアプリケーションロググループを作成する には、**ClusterLogForwarder** CR で **groupBy** フィールドの値を **namespaceName** に設定します。

cloudwatch: groupBy: namespaceName region: us-east-2

groupBy を namespaceName に設定すると、アプリケーションロググループのみが影響を受けます。 これは、audit および infrastructure のロググループには影響しません。

Amazon Cloudwatch では、namespace 名が各ロググループ名の最後に表示されます。アプリケーション namespace (app) が1つであるため、以下の出力は **mycluster-7977k.application** ではなく、新しい **mycluster-7977k.app** ロググループを示しています。

\$ aws --output json logs describe-log-groups | jq .logGroups[].logGroupName "mycluster-7977k.app" "mycluster-7977k.audit" "mycluster-7977k.infrastructure"

この例のクラスターに複数のアプリケーション namespace が含まれる場合は、出力には namespace ご とに複数のロググループが表示されます。

**groupBy** フィールドは、アプリケーションロググループだけに影響します。これは、**audit** および **infrastructure** のロググループには影響しません。

#### 例: アプリケーション namespace UUID をもとにロググループの命名

クラスター内のアプリケーション namespace ごとに、名前がアプリケーション namespace の UUID を もとにする CloudWatch にロググループを作成できます。

アプリケーションの namespace オブジェクトを削除して新規のロググループを作成する場合は、 CloudWatch で新しいロググループを作成します。

相互に名前が異なるアプリケーション namespace オブジェクトを引き継ぐ予定の場合は、この例で説 明されている方法を使用します。それ以外の場合は、前述の例: Naming log groups for application namespace name のセクションを参照してください。

アプリケーション namespace UUID をもとにログエントリーに名前を付けるに は、ClusterLogForwarder CR で groupBy フィールドの値を namespaceUUID に設定します。

cloudwatch: groupBy: namespaceUUID region: us-east-2

Amazon Cloudwatch では、namespace UUID が各ロググループ名の最後に表示されます。アプリケー ション namespace (app) が1つであるため、以下の出力は mycluster-7977k.application ではなく、新 しい mycluster-7977k.794e1e1a-b9f5-4958-a190-e76a9b53d7bf ロググループを示しています。

\$ aws --output json logs describe-log-groups | jq .logGroups[].logGroupName "mycluster-7977k.794e1e1a-b9f5-4958-a190-e76a9b53d7bf" // uid of the "app" namespace "mycluster-7977k.audit" "mycluster-7977k.infrastructure" **groupBy** フィールドは、アプリケーションロググループだけに影響します。これは、**audit** および **infrastructure** のロググループには影響しません。

10.4.18. 既存の AWS ロールを使用した AWS CloudWatch のシークレット作成

AWSの既存のロールがある場合は、oc create secret --from-literal コマンドを使用して、STS で AWS のシークレットを作成できます。

# 手順

• CLI で次のように入力して、AWS のシークレットを生成します。

\$ oc create secret generic cw-sts-secret -n openshift-logging --fromliteral=role\_arn=arn:aws:iam::123456789012:role/my-role\_with-permissions

#### シークレットの例

apiVersion: v1 kind: Secret metadata: namespace: openshift-logging name: my-secret-name stringData: role\_arn: arn:aws:iam::123456789012:role/my-role\_with-permissions

# 10.4.19. STS 対応クラスターから Amazon CloudWatch へのログ転送

AWS Security Token Service (STS) が有効になっているクラスターの場合に、AWS サービスアカウント を手動で作成するか、Cloud Credential Operator (CCO) ユーティリティー ccoctl を使用してクレデン シャルのリクエストを作成できます。

# 前提条件

● Red Hat OpenShift のロギング: 5.5 以降

# 手順

1. 以下のテンプレートを使用して、**CredentialsRequest** カスタムリソース YAML を作成しま す。

CloudWatch クレデンシャルリクエストのテンプレート

```
apiVersion: cloudcredential.openshift.io/v1
kind: CredentialsRequest
metadata:
name: <your_role_name>-credrequest
namespace: openshift-cloud-credential-operator
spec:
providerSpec:
apiVersion: cloudcredential.openshift.io/v1
kind: AWSProviderSpec
statementEntries:
- action:
```

- logs:PutLogEvents
   logs:CreateLogGroup
   logs:PutRetentionPolicy
   logs:CreateLogStream
   logs:DescribeLogGroups
   logs:DescribeLogStreams
   effect: Allow
   resource: arn:aws:logs:\*:\*:\*
   secretRef:
   name: <your\_role\_name>
   namespace: openshift-logging
   serviceAccountNames:
- logcollector
- ccoctl コマンドを使用して、CredentialsRequest CR を使用して AWS のロールを作成します。CredentialsRequestオブジェクトでは、この ccoctl コマンドを使用すると、特定の OIDC アイデンティティープロバイダーに紐付けされたトラストポリシーと、CloudWatch リソース での操作実行パーミッションを付与するパーミッションポリシーを指定して IAM ロールを作成 します。このコマンドは、/<path\_to\_ccoctl\_output\_dir>/manifests/openshift-logging
   your\_role\_name>-credentials.yaml に YAML 設定ファイルも作成します。このシークレット ファイルには、AWS IAM ID プロバイダーでの認証中に使用される role\_arn キー/値が含まれて います。

\$ ccoctl aws create-iam-roles \
--name=<name> \
--region=<aws\_region> \
--credentials-requests-dir=
<path\_to\_directory\_with\_list\_of\_credentials\_requests>/credrequests \
--identity-provider-arn=arn:aws:iam::<aws\_account\_id>:oidc-provider/<name>-oidc.s3.
<aws\_region>.amazonaws.com
1

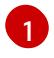

<name>は、クラウドリソースのタグ付けに使用される名前であり、STS クラスターのインストール中に使用される名前と一致する必要があります。

3. 作成したシークレットを適用します。

\$ oc apply -f output/manifests/openshift-logging-<your\_role\_name>-credentials.yaml

4. ClusterLogForwarder カスタムリソースを作成または編集します。

| apiVersion: logging.openshift.io/v1                              |
|------------------------------------------------------------------|
| kind: ClusterLogForwarder                                        |
| metadata:                                                        |
| name: <log_forwarder_name> 1</log_forwarder_name>                |
| namespace: <log_forwarder_namespace> 2</log_forwarder_namespace> |
| spec:                                                            |
| serviceAccountName: clf-collector 3                              |
| outputs:                                                         |
| - name: cw 4                                                     |
| type: cloudwatch 5                                               |
| cloudwatch:                                                      |
| groupBy: logType 6                                               |
| groupPrefix: <group prefix=""> 7</group>                         |
|                                                                  |

|    | <pre>region: us-east-2 8 secret: name: <your_secret_name> 9 pipelines: - name: to-cloudwatch 10 inputRefs: 1 - infrastructure - audit - application outputRefs: - cw 12</your_secret_name></pre> |
|----|----------------------------------------------------------------------------------------------------|
| 1  | レガシー実装では、CR 名は <b>instance</b> である必要があります。マルチログフォワーダー実<br>装では、任意の名前を使用できます。                                                                                                    |
| 2  | レガシー実装では、CR namespace は <b>openshift-logging</b> である必要があります。マルチ<br>ログフォワーダー実装では、任意の namespace を使用できます。                                                                                           |
| 3  | <b>clf-collector</b> サービスアカウントを指定します。サービスアカウントは、ログフォワー<br>ダーが <b>openshift-logging</b> namespace にデプロイされていない場合、マルチログフォワー<br>ダーの実装でのみ必要です。                                                        |
| 4  | 出力の名前を指定します。                                                                                                    |
| 5  | <b>cloudwatch</b> タイプを指定します。                                                                                                    |
| 6  | オプション: ログをグループ化する方法を指定します。                                                                                                    |
|    | ● logType は、ログタイプごとにロググループを作成します。                                                                                                    |
|    | <ul> <li>namespaceNameは、アプリケーションの namespace ごとにロググループを作成します。インフラストラクチャーおよび監査ログは影響を受けず、logType によってグループ化されたままになります。</li> </ul>                                                                    |
|    | <ul> <li>namespaceUUID は、アプリケーション namespace UUID ごとに新しいロググループ<br/>を作成します。また、インフラストラクチャーおよび監査ログ用の個別のロググルー<br/>プも作成します。</li> </ul>                                                                 |
| 7  | オプション: ロググループの名前に含まれるデフォルトの <b>infrastructureName</b> 接頭辞を置<br>き換える文字列を指定します。                                                                                                    |
| 8  | AWS リージョンを指定します。                                                                                                    |
| 9  | AWS 認証情報が含まれるシークレットの名前を指定します。                                                                                                    |
| 10 | オプション: パイプラインの名前を指定します。                                                                                                    |
| 1  | パイプラインを使用して転送するログタイプ ( <b>application、infrastructure</b> または <b>audit</b> )<br>を指定します。                                                                                                    |
| 12 | このパイプラインでログを転送する時に使用する出力の名前を指定します。                                                                                                    |

# 関連情報

• AWS STS API リファレンス

# 10.5. ロギングコレクターの設定

Red Hat OpenShift のロギングは、クラスターからオペレーションとアプリケーションログを収集し、 Kubernetes Pod とプロジェクトメタデータでデータを拡充します。ログコレクターに対するサポート されるすべての変更は、**ClusterLogging** カスタムリソース (CR) の **spec.collection** スタンザを使用し て実行できます。

# 10.5.1. ログコレクターの設定

**ClusterLogging** カスタムリソース (CR) を変更することで、ロギングで使用するログコレクターのタイ プを設定できます。

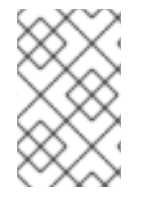

# 注記

Fluentd は非推奨となっており、今後のリリースで削除される予定です。Red Hat は、現 在のリリースのライフサイクル中にこの機能のバグ修正とサポートを提供しますが、こ の機能は拡張されなくなりました。Fluentd の代わりに、Vector を使用できます。

#### 前提条件

- 管理者権限がある。
- OpenShift CLI (oc) がインストールされている。
- Red Hat OpenShift Logging Operator がインストールされている。
- ClusterLogging CR が作成されている。

#### 手順

1. ClusterLogging CRの collection 仕様を変更します。

#### ClusterLogging CR の例

```
apiVersion: logging.openshift.io/v1
kind: ClusterLogging
metadata:
# ...
spec:
# ...
collection:
   type: <log_collector_type> 1
   resources: {}
   tolerations: {}
# ...
```

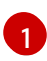

ロギングに使用するログコレクターのタイプ。これは、**vector** または **fluentd** にすることができます。

2. 次のコマンドを実行して、ClusterLogging CR を適用します。

\$ oc apply -f <filename>.yaml

# 10.5.2. LogFileMetricExporter リソースの作成

ロギングバージョン 5.8 以降のバージョンでは、LogFileMetricExporter はデフォルトでコレクターを 使用してデプロイされなくなりました。実行中のコンテナーによって生成されたログからメトリクスを 生成するには、LogFileMetricExporter カスタムリソース (CR) を手動で作成する必要があります。

LogFileMetricExporter CR を作成しない場合、OpenShift DedicatedWeb コンソールのダッシュボー ドで Produced Logs のメッセージ No datapoints found が表示される場合があります。

## 前提条件

- 管理者権限がある。
- Red Hat OpenShift Logging Operator がインストールされている。
- OpenShift CLI (oc) がインストールされている。

#### 手順

1. LogFileMetricExporter CR を YAML ファイルとして作成します。

# LogFileMetricExporter CR の例

|     | apiVersion: logging.openshift.io/v1alpha1<br>kind: LogFileMetricExporter<br>metadata:<br>name: instance<br>namespace: openshift-logging<br>spec:<br>nodeSelector: {} 1<br>resources: 2<br>limits:<br>cpu: 500m<br>memory: 256Mi<br>requests:<br>cpu: 200m<br>memory: 128Mi<br>tolerations: [] 3 |
|-----|----------------------------------------------------------------------------------------------------|
| ſ   | オプション: nodeSelector スタンザは、Pod がスケジュールされるノードを定義します。                                                                                                    |
|     | <b>resources</b> スタンザは、 <b>LogFileMetricExporter</b> CR のリソース要件を定義します。                                                                                                    |
| 6   | オプション: tolerations スタンザは、Pod が受け入れる許容範囲を定義します。                                                                                                    |
| . % | 欠のコマンドを実行して、 <b>LogFileMetricExporter</b> CR を適用します。                                                                                                    |

# 検証

2.

logfilesmetricexporter Pod は、各ノードで collector Pod と同時に実行されます。

 次のコマンドを実行して出力を確認し、LogFilesmetricExporter CR を作成した namespace で logfilesmetricexporter Pod が実行されていることを確認します。

\$ oc get pods -l app.kubernetes.io/component=logfilesmetricexporter -n openshift-logging

出力例

| NAME                    | REA   | DY  | STATUS    | RES        | STARTS | AGE |
|-------------------------|-------|-----|-----------|------------|--------|-----|
| logfilesmetricexporter- | 9qbjj | 1/1 | Running   | 0          | 2m4    | 6s  |
| logfilesmetricexporter- | cbc4v | 1/1 | I Running | <b>j</b> 0 | 2m     | 46s |

10.5.3. ログコレクター CPU およびメモリー制限の設定

ログコレクターは、CPUとメモリー制限の両方への調整を許可します。

#### 手順

● openshift-logging プロジェクトで ClusterLogging カスタムリソース (CR) を編集します。

\$ oc -n openshift-logging edit ClusterLogging instance

| apiVersion: logging.openshift.io/v1 |
|-------------------------------------|
| kind: ClusterLogging                |
| metadata:                           |
| name: instance                      |
| namespace: openshift-logging        |
| spec:                               |
| collection:                         |
| type: fluentd                       |
| resources:                          |
| limits: 1                           |
| memory: 736Mi                       |
| requests:                           |
| cpu: 100m                           |
| memory: 736Mi                       |
| #                                   |
|                                     |
| 必要に応じて CPU、メモリー制                    |

必要に応じて CPU、メモリー制限および要求を指定します。表示される値はデフォルト値 です。

10.5.4. 入力レシーバーの設定

Red Hat OpenShift Logging Operator は、クライアントがコレクターに書き込めるように、設定された 各入力レシーバー用のサービスをデプロイします。このサービスは、入力レシーバーに指定されたポー トを公開します。サービス名は、以下に基づいて生成されます。

マルチログフォワーダー ClusterLogForwarder CR のデプロイメントの場合、サービス名は
 <ClusterLogForwarder\_CR\_name>-<input\_name> という形式になります。たとえば、example-http-receiver などです。

従来の ClusterLogForwarder CR のデプロイメント (instance という名前が付けられ、openshift-logging namespace に配置されているデプロイメント)の場合、サービス名は collector-<input\_name> という形式になります。たとえば、collector-http-receiver です。

# 10.5.4.1. 監査ログを HTTP サーバーとして受信するようにコレクターを設定する

ClusterLogForwarder カスタムリソース (CR) で http をレシーバー入力として指定すると、HTTP 接 続をリッスンして監査ログを HTTP サーバーとして受信するようにログコレクターを設定できます。こ れにより、OpenShift Dedicated クラスターの内部と外部の両方から収集された監査ログに共通のログ ストアを使用できるようになります。

## 前提条件

- 管理者権限がある。
- OpenShift CLI (oc) がインストールされている。
- Red Hat OpenShift Logging Operator がインストールされている。
- ClusterLogForwarder CR が作成されている。

#### 手順

1. ClusterLogForwarder CR を変更して、http レシーバー入力の設定を追加します。

# マルチログフォワーダーデプロイメントを使用している場合の ClusterLogForwarder CR の例

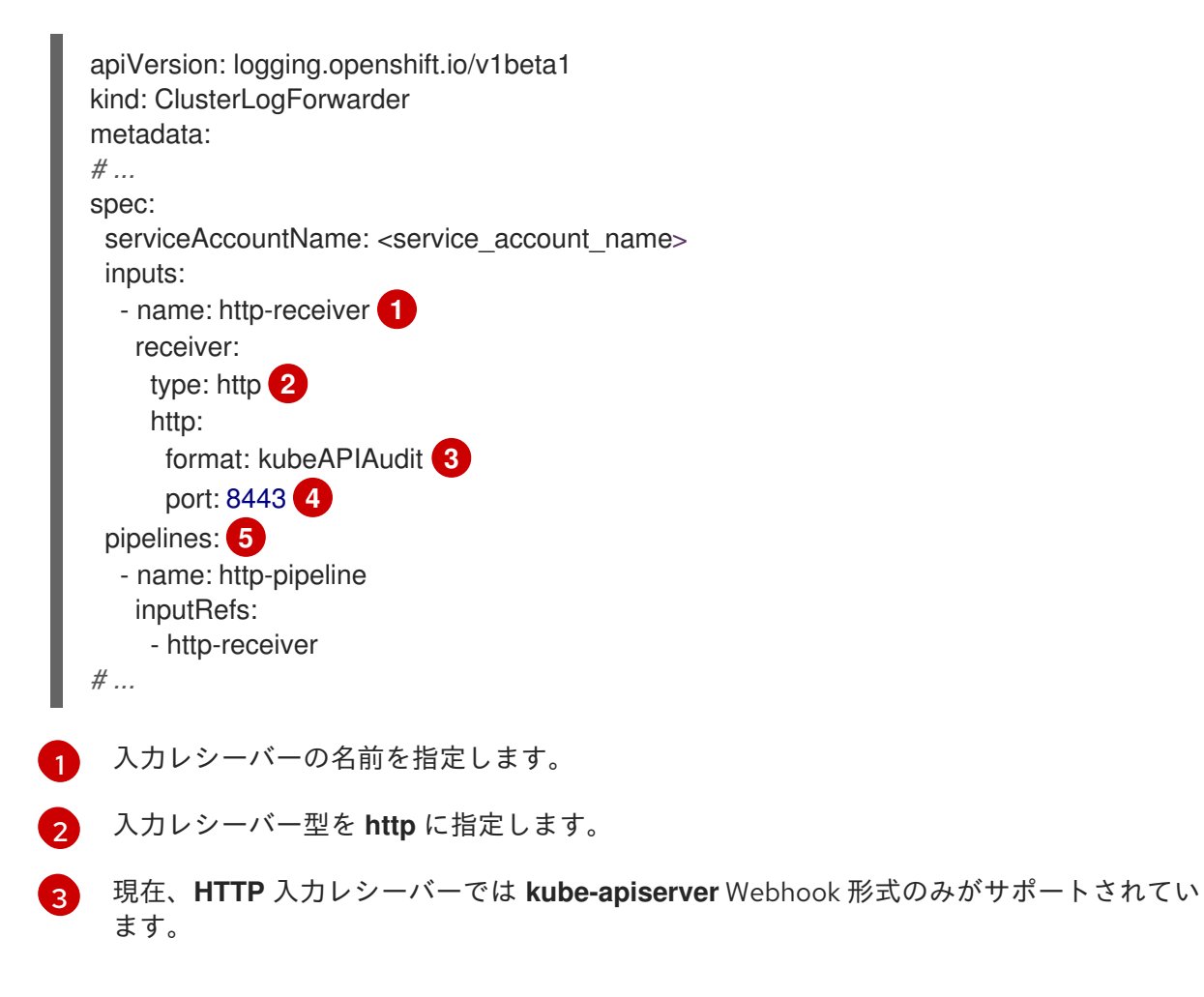

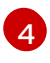

4 オプション:入力レシーバーがリッスンするポートを指定します。これは、1024から 65535 までの値とします。指定されていない場合、デフォルト値は8443です。

5 入力レシーバーのパイプラインを設定します。

従来のデプロイメントを使用している場合の ClusterLogForwarder CR の例

| a<br>k<br>r<br>s | apiVersion: logging.openshift.io/v1<br>kind: ClusterLogForwarder<br>metadata:<br>name: instance<br>namespace: openshift-logging<br>spec:<br>inputs:<br>- name: http-receiver<br>type: http 2<br>http:<br>format: kubeAPIAudit 3<br>port: 8443 4<br>pipelines: 5<br>- inputRefs:<br>- http-receiver<br>name: http-pipeline |
|------------------|----------------------------------------------------------------------------------------------------|
| 1                | 入力レシーバーの名前を指定します。                                                                                                    |
| 2                | 入力レシーバー型を <b>http</b> に指定します。                                                                                                    |
| 3                | 現在、 <b>HTTP</b> 入力レシーバーでは <b>kube-apiserver</b> Webhook 形式のみがサポートされてい<br>ます。                                                                                                    |
| 4                | オプション: 入力レシーバーがリッスンするポートを指定します。これは、 <b>1024</b> から<br><b>65535</b> までの値とします。指定されていない場合、デフォルト値は <b>8443</b> です。                                                                                                    |
| 5                | 入力レシーバーのパイプラインを設定します。                                                                                                    |
| 2. 次の            | のコマンドを実行して、 <b>ClusterLogForwarder</b> CR に変更を適用します。<br>6 oc apply -f <filename>.vaml</filename>                                                                                                    |
|                  |                                                                                                    |

#### 関連情報

● API 監査フィルターの概要

10.5.5. Fluentd ログフォワーダーの高度な設定

# 注記

Fluentd は非推奨となっており、今後のリリースで削除される予定です。Red Hat は、現 在のリリースのライフサイクル中にこの機能のバグ修正とサポートを提供しますが、こ の機能は拡張されなくなりました。Fluentd の代わりに、Vector を使用できます。

ロギングには、Fluentd ログフォワーダーのパフォーマンスチューニングに使用できる複数の Fluentd パラメーターが含まれます。これらのパラメーターを使用すると、以下の Fluentd の動作を変更できま す。

- チャンクおよびチャンクのバッファーサイズ
- チャンクのフラッシュ動作
- チャンク転送の再試行動作

Fluentd は、**チャンク**という単一の Blob でログデータを収集します。Fluentd がチャンクを作成する際 に、チャンクは **ステージ**にあると見なされます。ここでチャンクはデータで一杯になります。チャン クが一杯になると、Fluentd はチャンクを **キュー** に移動します。ここでチャンクはフラッシュされる前 か、送信先に書き込まれるまで保持されます。Fluentd は、ネットワークの問題や送信先での容量の問 題などのさまざまな理由でチャンクをフラッシュできない場合があります。チャンクをフラッシュでき ない場合、Fluentd は設定通りにフラッシュを再試行します。

OpenShift Dedicated のデフォルトで、Fluentd は **指数バックオフ** 方式を使用してフラッシュを再試行 します。この場合、Fluentd はフラッシュを再試行するまで待機する時間を2倍にします。これは、送 信先への接続要求を減らすのに役立ちます。指数バックオフを無効にし、代わりに **定期的な** 再試行方 法を使用できます。これは、指定の間隔でチャンクのフラッシュを再試行します。

これらのパラメーターは、待ち時間とスループット間のトレードオフを判断するのに役立ちます。

- Fluentdのスループットを最適化するには、これらのパラメーターを使用して、より大きな バッファーおよびキューを設定し、フラッシュを遅延し、再試行の間隔の長く設定すること で、ネットワークパケット数を減らすことができます。より大きなバッファーにはノードの ファイルシステムでより多くの領域が必要になることに注意してください。
- 待機時間が低い場合に最適化するには、パラメーターを使用してすぐにデータを送信し、バッチの蓄積を回避し、キューとバッファーが短くして、より頻繁にフラッシュおよび再試行を使用できます。

ClusterLogging カスタムリソース (CR) で以下のパラメーターを使用して、チャンクおよびフラッシュ 動作を設定できます。次に、パラメーターは Fluentd で使用するために Fluentd 設定マップに自動的に 追加されます。

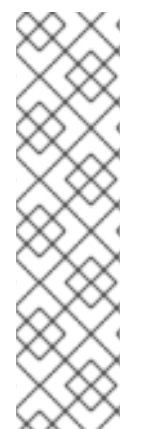

# 注記

これらのパラメーターの特徴は以下の通りです。

- ほとんどのユーザーには関連性がありません。デフォルト設定で、全般的に良い パフォーマンスが得られるはずです。
- Fluentd 設定およびパフォーマンスに関する詳しい知識を持つ上級ユーザーのみが対象です。
- パフォーマンスチューニングのみを目的とします。ロギングの機能面に影響を与えることはありません。

# 表10.11 高度な Fluentd 設定パラメーター

| パラメーター           | 説明                                                                                                    | デフォルト                             |
|------------------|----------------------------------------------------------------------------------------------------|-----------------------------------|
| chunkLimitSize   | 各チャンクの最大サイズ。<br>Fluentd はこのサイズに達すると<br>データのチャンクへの書き込みを<br>停止します。次に、Fluentd は<br>チャンクをキューに送信し、新規<br>のチャンクを開きます。                                                                                                    | 8m                                |
| totalLimitSize   | ステージおよびキューの合計サイ<br>ズであるバッファーの最大サイ<br>ズ。バッファーサイズがこの値を<br>超えると、Fluentd はデータの<br>チャンクへの追加を停止し、エ<br>ラーを出して失敗します。チャン<br>クにないデータはすべて失われま<br>す。                                                                                | ノードディスクの約 15% がすべて<br>の出力に分散されます。 |
| flushInterval    | チャンクのフラッシュの間隔。 <b>s</b><br>(秒)、 <b>m</b> (分)、 <b>h</b> (時間)、または<br><b>d</b> (日) を使用できます。                                                                                                    | 1s                                |
| flushMode        | <ul> <li>フラッシュを実行する方法:</li> <li>lazy:timekey パラメーターに基づいてチャンクをフラッシュします。timekey パラメーターを変更することはできません。</li> <li>interval:flushIntervalパラメーターに基づいてチャンクをフラッシュします。</li> <li>immediate:データをチャンクに追加後すぐにチャンクをフラッシュします。</li> </ul> | interval                          |
| flushThreadCount | チャンクのフラッシュを実行する<br>スレッドの数。スレッドの数を増<br>やすと、フラッシュのスループッ<br>トが改善し、ネットワークの待機<br>時間が非表示になります。                                                                                                    | 2                                 |

| パラメーター           | 説明                                                                                                    | デフォルト               |
|------------------|----------------------------------------------------------------------------------------------------|---------------------|
| overflowAction   | <ul> <li>キューが一杯になると、チャンク<br/>動作は以下のようになります。</li> <li>throw_exception: ログに表示される例外を発生させます。</li> <li>block: 詳細のバッファーの問題が解決されるまでデータのチャンクを停止します。</li> <li>drop_oldest_chunk:<br/>新たな受信チャンクを受け入れるために最も古いチャンクをドロップします。古いチャンクの値は新しいチャンクよりも小さくなります。</li> </ul> | block               |
| retryMaxInterval | <b>exponential_backoff</b> 再試行方<br>法の最大時間 (秒単位)。                                                                                                    | 300s                |
| retryType        | <ul> <li>フラッシュに失敗する場合の再試行方法:</li> <li>exponential_backoff:<br/>フラッシュの再試行の間隔を増やします。<br/>Fluentdは、retry_max_intervalパラメーターに達するまで、次の試行までに待機する時間を2倍にします。</li> <li>periodic: retryWaitパラメーターに基づいてフラッシュを定期的に再試行します。</li> </ul>                              | exponential_backoff |
| retryTimeOut     | レコードが破棄される前に再試行<br>を試みる最大時間間隔。                                                                                                    | 60m                 |
| retryWait        | 次のチャンクのフラッシュまでの<br>時間 (秒単位)。                                                                                                    | 1s                  |

Fluentd チャンクのライフサイクルの詳細は、Fluentd ドキュメントの Buffer Plugins を参照してくだ さい。

# 手順

1. openshift-logging プロジェクトで ClusterLogging カスタムリソース (CR) を編集します。

\$ oc edit ClusterLogging instance

2. 以下のパラメーターを追加または変更します。

apiVersion: logging.openshift.io/v1 kind: ClusterLogging metadata: name: instance namespace: openshift-logging spec: collection: fluentd: buffer: chunkLimitSize: 8m 1 flushInterval: 5s (2) flushMode: interval 3 flushThreadCount: 3 4 overflowAction: throw\_exception 5 retryMaxInterval: "300s" 6 retryType: periodic 7 retryWait: 1s 8 totalLimitSize: 32m 9 # ... 各チャンクの最大サイズを指定してから、フラッシュ用にキューに入れます。 チャンクのフラッシュの間隔を指定します。 チャンクのフラッシュを実行する方法を指定します(lazy、interval、または immediate). チャンクのフラッシュに使用するスレッドの数を指定します。 キューが一杯になる場合のチャンクの動作を指定します (throw\_exception、block、また は drop oldest chunk)。 exponential\_backoff チャンクのフラッシュ方法について最大の間隔 (秒単位) を指定しま 6 す。 チャンクのフラッシュが失敗する場合の再試行タイプ (exponential backoff または **periodic**)を指定します。 次のチャンクのフラッシュまでの時間 (秒単位) を指定します。 チャンクバッファーの最大サイズを指定します。 9 3. Flunentd Pod が再デプロイされていることを確認します。 \$ oc get pods -l component=collector -n openshift-logging

4. 新規の値が fluentd 設定マップにあることを確認します。

\$ oc extract configmap/collector-config --confirm

# fluentd.confの例

<buffer> @type file path '/var/lib/fluentd/default' flush mode interval flush interval 5s flush thread count 3 retry type periodic retry wait 1s retry\_max\_interval 300s retry timeout 60m queued chunks limit size "#{ENV['BUFFER QUEUE LIMIT'] || '32'}" total\_limit\_size "#{ENV['TOTAL\_LIMIT\_SIZE\_PER\_BUFFER'] || '8589934592'}" chunk\_limit\_size 8m overflow\_action throw\_exception disable\_chunk\_backup true </buffer>

# 10.6. KUBERNETES イベントの収集および保存

OpenShift Dedicated イベントルーターは、Kubernetes イベントを監視し、それらをロギングによって 収集できるようにログに記録する Pod です。イベントルーターは手動でデプロイする必要がありま す。

イベントルーターはすべてのプロジェクトからイベントを収集し、それらを STDOUT に書き込みま す。次に、コレクターはそれらのイベントを ClusterLogForwarder カスタムリソース (CR) で定義さ れたストアに転送します。

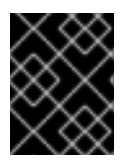

# 重要

イベントルーターは追加の負荷を Fluentd に追加し、処理できる他のログメッセージの 数に影響を与える可能性があります。

10.6.1. イベントルーターのデプロイおよび設定

以下の手順を使用してイベントルーターをクラスターにデプロイします。イベントルーターを openshift-logging プロジェクトに常にデプロイし、クラスター全体でイベントが収集されるようにす る必要があります。

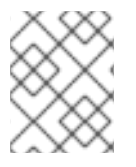

# 注記

Event Router イメージは Red Hat OpenShift Logging Operator の一部ではないため、個別にダウンロードする必要があります。

次の Template オブジェクトは、イベントルーターに必要なサービスアカウント、クラスターロール、 およびクラスターロールバインディングを作成します。テンプレートはイベントルーター Pod も設定 し、デプロイします。このテンプレートを変更せずに使用することも、テンプレートを編集してデプロ イメントオブジェクトの CPU およびメモリー要求を変更することもできます。

# 前提条件
- サービスアカウントを作成し、クラスターロールバインディングを更新するには、適切なパー ミッションが必要です。たとえば、以下のテンプレートを、cluster-admin ロールを持つユー ザーで実行できます。
- Red Hat OpenShift Logging Operator がインストールされている必要があります。

#### 手順

1. イベントルーターのテンプレートを作成します。

```
apiVersion: template.openshift.io/v1
kind: Template
metadata:
 name: eventrouter-template
 annotations:
  description: "A pod forwarding kubernetes events to OpenShift Logging stack."
  tags: "events, EFK, logging, cluster-logging"
objects:
 - kind: ServiceAccount
  apiVersion: v1
  metadata:
   name: eventrouter
   namespace: ${NAMESPACE}
 - kind: ClusterRole 2
  apiVersion: rbac.authorization.k8s.io/v1
  metadata:
   name: event-reader
  rules:
  - apiGroups: [""]
   resources: ["events"]
   verbs: ["get", "watch", "list"]
 - kind: ClusterRoleBinding 3
  apiVersion: rbac.authorization.k8s.io/v1
  metadata:
   name: event-reader-binding
  subjects:
  - kind: ServiceAccount
   name: eventrouter
   namespace: ${NAMESPACE}
  roleRef:
   kind: ClusterRole
   name: event-reader
 - kind: ConfigMap 4
  apiVersion: v1
  metadata:
   name: eventrouter
   namespace: ${NAMESPACE}
  data:
   config.json: |-
     ł
      "sink": "stdout"
    }
 - kind: Deployment 5
  apiVersion: apps/v1
  metadata:
```

name: eventrouter namespace: \${NAMESPACE} labels: component: "eventrouter" logging-infra: "eventrouter" provider: "openshift" spec: selector: matchLabels: component: "eventrouter" logging-infra: "eventrouter" provider: "openshift" replicas: 1 template: metadata: labels: component: "eventrouter" logging-infra: "eventrouter" provider: "openshift" name: eventrouter spec: serviceAccount: eventrouter containers: - name: kube-eventrouter image: \${IMAGE} imagePullPolicy: IfNotPresent resources: requests: cpu: \${CPU} memory: \${MEMORY} volumeMounts: - name: config-volume mountPath: /etc/eventrouter securityContext: allowPrivilegeEscalation: false capabilities: drop: ["ALL"] securityContext: runAsNonRoot: true seccompProfile: type: RuntimeDefault volumes: - name: config-volume configMap: name: eventrouter parameters: - name: IMAGE 6 displayName: Image value: "registry.redhat.io/openshift-logging/eventrouter-rhel9:v0.4" - name: CPU 7 displayName: CPU value: "100m" - name: MEMORY (8) displayName: Memory value: "128Mi"

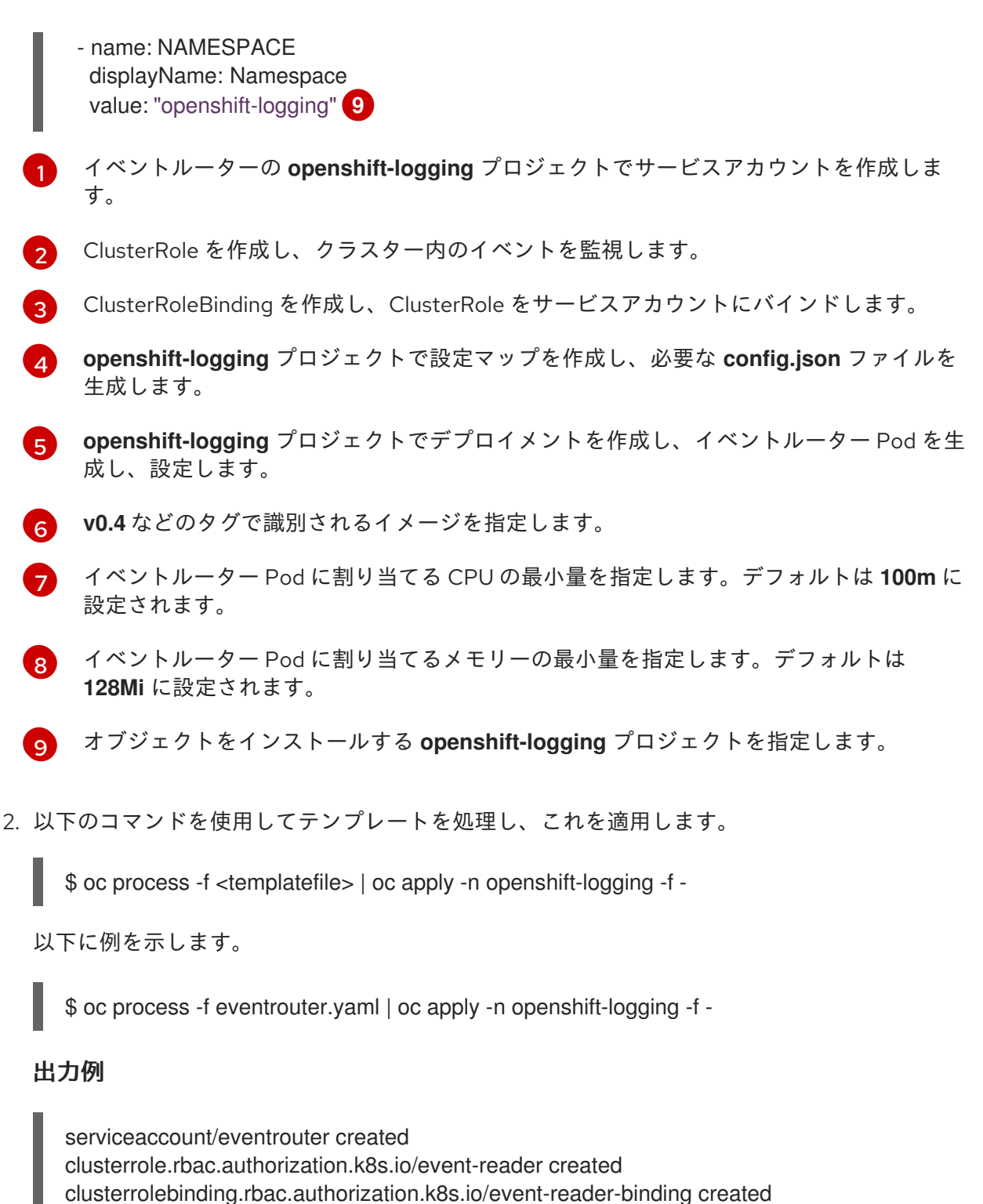

configmap/eventrouter created

deployment.apps/eventrouter created

- 3. イベントルーターが openshift-logging プロジェクトにインストールされていることを確認します。
  - a. 新規イベントルーター Pod を表示します。

\$ oc get pods --selector component=eventrouter -o name -n openshift-logging

出力例

pod/cluster-logging-eventrouter-d649f97c8-qvv8r

b. イベントルーターによって収集されるイベントを表示します。

\$ oc logs <cluster\_logging\_eventrouter\_pod> -n openshift-logging

以下に例を示します。

\$ oc logs cluster-logging-eventrouter-d649f97c8-qvv8r -n openshift-logging

# 出力例

{"verb":"ADDED","event":{"metadata":{"name":"openshift-service-catalog-controllermanager-remover.1632d931e88fcd8f","namespace":"openshift-service-catalogremoved","selfLink":"/api/v1/namespaces/openshift-service-catalogremoved/events/openshift-service-catalog-controller-managerremover.1632d931e88fcd8f","uid":"787d7b26-3d2f-4017-b0b0-420db4ae62c0","resourceVersion":"21399","creationTimestamp":"2020-09-08T15:40:26Z"},"involvedObject":{"kind":"Job","namespace":"openshift-service-catalogremoved","name":"openshift-service-catalog-controller-managerremover","uid":"fac9f479-4ad5-4a57-8adccb25d3d9cf8f","apiVersion":"batch/v1","resourceVersion":"21280"},"reason":"Completed"," message":"Job completed","source":{"component":"jobcontroller"},"firstTimestamp":"2020-09-08T15:40:26Z","lastTimestamp":"2020-09-08T15:40:26Z","count":1,"type":"Normal"}}

また、Elasticsearch **infra** インデックスを使用してインデックスパターンを作成し、Kibana を使用してイベントを表示することもできます。

# 第11章 ログストレージ

# 11.1. ログストレージについて

クラスター上の内部 Loki または Elasticsearch ログストアを使用してログを保存した り、ClusterLogForwarder カスタムリソース (CR) を使用してログを外部ストアに転送したりできま す。

# 11.1.1. ログストレージの種類

Loki は、水平方向にスケーラブルで可用性の高いマルチテナントログ集約システムであり、ロギングの ログストアとして Elasticsearch の代替として提供されています。

Elasticsearch は、取り込み中に受信ログレコードを完全にインデックス化します。Loki は、取り込み 中にいくつかの固定ラベルのみをインデックスに登録し、ログが保存されるまで、より複雑な解析が延 期されるのでLoki がより迅速にログを収集できるようになります。

#### 11.1.1.1 Elasticsearch ログストアについて

ロギングの Elasticsearch インスタンスは、約7日間の短期間の保存用に最適化され、テストされてい ます。長期間ログを保持する必要がある場合は、データをサードパーティーのストレージシステムに移 動することが推奨されます。

Elasticsearch は Fluentd からのログデータをデータストアまたは インデックス に編成し、それぞれの インデックスを シャード と呼ばれる複数の部分に分割します。これは、Elasticsearch クラスターの Elasticsearch ノードセット全体に分散されます。Elasticsearch を、レプリカ と呼ばれるシャードのコ ピーを作成するように設定できます。Elasticsearch はこれを Elasticsearch ノード全体に分散しま す。ClusterLogging カスタムリソース (CR) により、データの冗長性および耐障害性を確保するために シャードを複製する方法を指定できます。また、ClusterLogging CR の保持ポリシーを使用して各種の ログが保持される期間を指定することもできます。

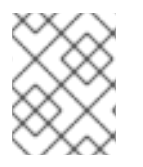

## 注記

インデックステンプレートのプライマリーシャードの数は Elasticsearch データノードの 数と等しくなります。

Red Hat OpenShift Logging Operator および OpenShift Elasticsearch Operator は、各 Elasticsearch ノードが独自のストレージボリュームを含む一意のデプロイメントを使用してデプロイされるようにします。**ClusterLogging** カスタムリソース (CR) を使用して Elasticsearch ノードの数を適宜増やすことができます。ストレージの設定に関する考慮事項は、Elasticsearch ドキュメント を参照してください。

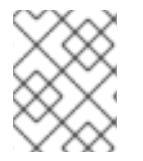

#### 注記

可用性の高い Elasticsearch 環境には 3 つ以上の Elasticsearch ノードが必要で、それぞれが別のホストに置かれる必要があります。

Elasticsearch インデックスに適用されているロールベースアクセス制御 (RBAC) は、開発者のログの制 御アクセスを可能にします。管理者はすべてのログに、開発者は各自のプロジェクトのログにのみアク セスできます。

11.1.2. ログストアのクエリー

LogQL ログクエリー言語を使用して Loki にクエリーを実行できます。

## 11.1.3. 関連情報

- Loki コンポーネントのドキュメント
- Loki オブジェクトストレージのドキュメント

# 11.2. ログストレージのインストール

OpenShift CLI (**oc**) または OpenShift Dedicated Web コンソールを使用して、OpenShift Dedicated ク ラスターにログストアをデプロイできます。

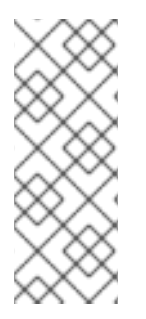

# 注記

Logging 5.9 リリースに、OpenShift Elasticsearch Operator の更新バージョンは含まれ ていません。ロギング 5.8 でリリースされた OpenShift Elasticsearch Operator を現在使 用している場合、Logging 5.8 の EOL まで引き続き Logging で機能します。OpenShift Elasticsearch Operator を使用してデフォルトのログストレージを管理する代わりに、 Loki Operator を使用できます。Logging のライフサイクルの日付について、詳細は Platform Agnostic Operator を参照してください。

# 11.2.1. Loki ログストアのデプロイ

Loki Operator を使用して、OpenShift Dedicated クラスターに内部 Loki ログストアをデプロイできま す。Loki Operator をインストールした後、シークレットを作成することで Loki オブジェクトストレー ジを設定し、LokiStack カスタムリソース (CR) を作成する必要があります。

## 11.2.1.1. Loki デプロイメントのサイズ

Loki のサイズは **1x.<size>** の形式に従います。この場合の **1x** はインスタンスの数を、**<size>** は性能を 指定します。

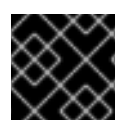

## 重要

デプロイメントサイズの 1x の数は変更できません。

表11.1 Loki のサイズ

|                       | 1x.demo | 1x.extra-small       | 1x.small                | 1x.medium               |
|-----------------------|---------|----------------------|-------------------------|-------------------------|
| データ転送                 | デモ使用のみ  | 100 GB/日             | 500 GB/日                | 2 TB/日                  |
| 1秒あたりのクエ<br>リー数 (QPS) | デモ使用のみ  | 200 ミリ秒で1-<br>25 QPS | 200 ミリ秒で 25 -<br>50 QPS | 200 ミリ秒で 25 -<br>75 QPS |
| レプリケーション<br>係数        | なし      | 2                    | 2                       | 2                       |
| 合計 CPU 要求             | なし      | 仮想 CPU 14 個          | 仮想 CPU 34 個             | 仮想 CPU 54 個             |

|                                 | 1x.demo | 1x.extra-small | 1x.small    | 1x.medium   |
|---------------------------------|---------|----------------|-------------|-------------|
| ルーラーを使用す<br>る場合の合計 CPU<br>リクエスト | なし      | 仮想 CPU 16 個    | 仮想 CPU 42 個 | 仮想 CPU 70 個 |
| 合計メモリー要求                        | なし      | 31 Gi          | 67 Gi       | 139 Gi      |
| ルーラーを使用す<br>る場合の合計メモ<br>リーリクエスト | なし      | 35Gi           | 83Gi        | 171Gi       |
| 合計ディスク要求                        | 40Gi    | 430 Gi         | 430 Gi      | 590Gi       |
| ルーラーを使用す<br>る場合の合計ディ<br>スクリクエスト | 80Gi    | 750Gi          | 750Gi       | 910Gi       |

## 11.2.1.2. OpenShift Dedicated Web コンソールを使用した Loki Operator のインストール

OpenShift Dedicated クラスターにロギングをインストールして設定するには、追加の Operator をインストールする必要があります。これは、Web コンソールの Operator Hub から実行できます。

OpenShift Dedicated Operator は、カスタムリソース (CR) を使用してアプリケーションとそのコン ポーネントを管理します。高レベルの構成と設定は、CR内でユーザーが指定します。Operator は、 Operator のロジック内に組み込まれたベストプラクティスに基づいて、高レベルのディレクティブを 低レベルのアクションに変換します。カスタムリソース定義 (CRD) は CR を定義し、Operator のユー ザーが使用できるすべての設定をリストします。Operator をインストールすると CRD が作成され、 CR の生成に使用されます。

## 前提条件

- サポートされているオブジェクトストア (AWS S3、Google Cloud Storage、Azure、Swift、 Minio、OpenShift Data Foundation) にアクセスできる。
- 管理者権限がある。
- OpenShift Dedicated Web コンソールにアクセスできる。

## 手順

- 1. OpenShift Dedicated Web コンソールの Administrator パースペクティブで、Operators → OperatorHub に移動します。
- 2. Filter by keyword フィールドに Loki Operator と入力します。使用可能な Operator のリスト で Loki Operator をクリックし、Install をクリックします。

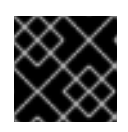

# 重要

Community Loki Operator は Red Hat ではサポートされていません。

3. Update channel として stable または stable-x.y を選択します。

## 注記

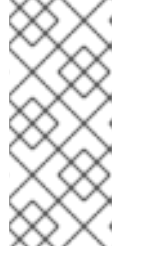

stable チャネルは、Logging の最新リリースを対象とする更新のみを提供しま す。以前のリリースの更新を引き続き受信するには、サブスクリプションチャネ ルを stable-x.y に変更する必要があります。xy は、インストールしたログのメ ジャーバージョンとマイナーバージョンを表します。たとえば、stable-5.7 で す。

Loki Operator はグローバルオペレーターグループ namespace である **openshift-operatorsredhat** にデプロイする必要があるため、**Installation mode** と **Installed Namespace** がすでに 選択されています。この namespace がない場合は、自動的に作成されます。

- Enable operator-recommended cluster monitoring on this namespace.を選択します。
   このオプションは、Namespace オブジェクトに openshift.io/cluster-monitoring: "true" ラベルを設定します。クラスターモニタリングが openshift-operators-redhat namespace を収集できるように、このオプションを選択する必要があります。
- Update approva で Automatic を選択し、Install をクリックします。 サブスクリプションの承認ストラテジーが Automatic に設定されている場合、アップグレード プロセスは、選択したチャネルで新規 Operator バージョンが利用可能になるとすぐに開始しま す。承認ストラテジーが Manual に設定されている場合は、保留中のアップグレードを手動で 承認する必要があります。

## 検証

- 1. Operators → Installed Operators に移動します。
- 2. openshift-logging プロジェクトが選択されていることを確認します。
- 3. Status 列に、緑色のチェックマークおよび InstallSucceeded と、Up to date というテキスト が表示されていることを確認します。

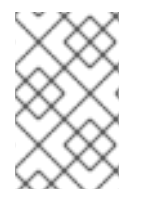

# 注記

インストールが完了する前に、Operator に **Failed** ステータスが表示される場合があり ます。**InstallSucceeded** メッセージが表示されて Operator のインストールが完了した 場合は、ページを更新します。

# 11.2.1.3. Web コンソールを使用して Loki オブジェクトストレージのシークレットを作成する

Loki オブジェクトストレージを設定するには、シークレットを作成する必要があります。OpenShift Dedicated Web コンソールを使用してシークレットを作成できます。

## 前提条件

- 管理者権限がある。
- OpenShift Dedicated Web コンソールにアクセスできる。
- Loki Operator がインストールされている。

## 手順

1. OpenShift Dedicated Web コンソールの Administrator パースペクティブで、Workloads → Secrets に移動します。

- 2. Create ドロップダウンリストから、From YAMLを選択します。
- access\_key\_id フィールドと access\_key\_secret フィールドを使用して認証情報を指定 し、bucketnames、endpoint、および region フィールドを使用してオブジェクトの保存場所 を定義するシークレットを作成します。次の例では、AWS が使用されています。

Secret オブジェクトの例

| apiVersion: v1                                              |
|-------------------------------------------------------------|
| kind: Secret                                                |
| metadata:                                                   |
| name: logging-loki-s3                                       |
| namespace: openshift-logging                                |
| stringData:                                                 |
| access_key_id: AKIAIOSFODNN7EXAMPLE                         |
| access_key_secret: wJalrXUtnFEMI/K7MDENG/bPxRfiCYEXAMPLEKEY |
| bucketnames: s3-bucket-name                                 |
| endpoint: https://s3.eu-central-1.amazonaws.com             |
| region: eu-central-1                                        |
|                                                             |

#### 関連情報

• Loki オブジェクトストレージ

#### 11.2.1.4. ワークロードアイデンティティーフェデレーション

ワークロードアイデンティティーフェデレーションを使用すると、有効期間の短いトークンを使用して クラウドベースのログストアに対して認証できます。

#### 前提条件

- OpenShift Dedicated 4.14 以降
- Logging 5.9 以降

#### 手順

- OpenShift Dedicated Web コンソールを使用して Loki Operator をインストールすると、STS クラスターが自動的に検出されます。プロンプトが表示され、ロールを作成するように求めら れます。また、Loki Operator が CredentialsRequest オブジェクトを作成するのに必要なデー タを提供するように求められます。このオブジェクトにより、シークレットが設定されます。
- OpenShift CLI (oc) を使用して Loki Operator をインストールする場合は、次の例に示すよう に、ストレージプロバイダーに適したテンプレートを使用してサブスクリプションオブジェク トを手動で作成する必要があります。この認証ストラテジーは、指定のストレージプロバイ ダーでのみサポートされます。

## Azure のサンプルサブスクリプション

apiVersion: operators.coreos.com/v1alpha1 kind: Subscription metadata: name: loki-operator namespace: openshift-operators-redhat 

- value: <your\_subscription\_id> - name: REGION
- value: <your\_region>

# AWS のサンプルサブスクリプション

```
apiVersion: operators.coreos.com/v1alpha1
kind: Subscription
metadata:
name: loki-operator
namespace: openshift-operators-redhat
spec:
channel: "stable-5.9"
installPlanApproval: Manual
name: loki-operator
source: redhat-operators
source: redhat-operators
sourceNamespace: openshift-marketplace
config:
env:
- name: ROLEARN
value: <role_ARN>
```

## 11.2.1.5. Web コンソールを使用して LokiStack カスタムリソースを作成する

OpenShift Dedicated Web コンソールを使用して、**LokiStack** カスタムリソース (CR) を作成できま す。

## 前提条件

- 管理者権限がある。
- OpenShift Dedicated Web コンソールにアクセスできる。
- Loki Operator がインストールされている。

#### 手順

- 1. Operators → Installed Operators ページに移動します。All Instances タブをクリックします。
- 2. Create new ドロップダウンリストから、LokiStack を選択します。
- 3. YAML view を選択し、次のテンプレートを使用して LokiStack CR を作成します。

apiVersion: loki.grafana.com/v1 kind: LokiStack metadata: name: logging-loki namespace: openshift-logging spec: size: 1x.small 2 storage: schemas: - effectiveDate: '2023-10-15' version: v13 secret: name: logging-loki-s3 3 type: s3 4 credentialMode: 5 storageClassName: <storage class name> 6 tenants: mode: openshift-logging logging-loki という名前を使用します。

- デプロイメントサイズを指定します。ロギング 5.8 以降のバージョンでは、Loki の実稼働 インスタンスでサポートされているサイズオプションは **1x.extra-small、1x.small、**また は **1x.medium** です。
- ログストレージに使用するシークレットを指定します。
- 4 対応するストレージタイプを指定します。

2

- 5 任意のフィールド、Logging 5.9 以降。サポートされているユーザー設定値は、次のとお りです。static は、シークレットに保存された認証情報を使用する、サポートされている すべてのオブジェクトストレージタイプで使用できるデフォルトの認証モードで す。token は、認証情報ソースから取得される有効期間が短いトークンです。このモード では、オブジェクトストレージに必要な認証情報が静的設定に格納されません。代わり に、実行時にサービスを使用して認証情報が生成されるため、有効期間が短い認証情報の 使用と、よりきめ細かい制御が可能になります。この認証モードは、すべてのオブジェク トストレージタイプでサポートされているわけではありません。Loki がマネージド STS モードで実行されていて、STS/WIF クラスターで CCO を使用している場合、token-cco がデフォルト値です。
- 6 一時ストレージのストレージクラスの名前を入力します。最適なパフォーマンスを得るには、ブロックストレージを割り当てるストレージクラスを指定します。クラスターで使用可能なストレージクラスは、oc get storageclasses コマンドを使用してリスト表示できます。

#### 11.2.1.6. CLI を使用して Loki Operator をインストールする

OpenShift Dedicated クラスターにロギングをインストールして設定するには、追加の Operator をインストールする必要があります。これは、OpenShift Dedicated CLI から実行できます。

OpenShift Dedicated Operator は、カスタムリソース (CR) を使用してアプリケーションとそのコン ポーネントを管理します。高レベルの構成と設定は、CR 内でユーザーが指定します。Operator は、 Operator のロジック内に組み込まれたベストプラクティスに基づいて、高レベルのディレクティブを 低レベルのアクションに変換します。カスタムリソース定義 (CRD) は CR を定義し、Operator のユー ザーが使用できるすべての設定をリストします。Operator をインストールすると CRD が作成され、 CR の生成に使用されます。

## 前提条件

- 管理者権限がある。
- OpenShift CLI (oc) がインストールされている。
- サポートされているオブジェクトストアにアクセスできる。例: AWS S3、Google Cloud Storage、Azure、Swift、Minio、OpenShift Data Foundation。

## 手順

1. Subscription オブジェクトを作成します。

apiVersion: operators.coreos.com/v1alpha1 kind: Subscription metadata: name: loki-operator namespace: openshift-operators-redhat spec: channel: stable 2 name: loki-operator source: redhat-operators 3 sourceNamespace: openshift-marketplace

- openshift-operators-redhat namespace を指定する必要があります。
- チャネルとして stable または stable-5.<x> を指定します。

 redhat-operators を指定します。OpenShift Dedicated クラスターが、非接続クラスター とも呼ばれるネットワークが制限された環境でインストールされている場合、Operator Lifecycle Manager (OLM)の設定時に作成した CatalogSource オブジェクトの名前を指 定します。

2. Subscription オブジェクトを適用します。

\$ oc apply -f <filename>.yaml

# 11.2.1.7. CLI を使用して Loki オブジェクトストレージのシークレットを作成する

Loki オブジェクトストレージを設定するには、シークレットを作成する必要があります。これは、 OpenShift CLI (**oc**) を使用して実行できます。

## 前提条件

2

- 管理者権限がある。
- Loki Operator がインストールされている。
- OpenShift CLI (oc) がインストールされている。

手順

 次のコマンドを使用して、証明書とキーファイルが含まれるディレクトリーにシークレットを 作成できます。

\$ oc create secret generic -n openshift-logging <your\_secret\_name> \
--from-file=tls.key=<your\_key\_file>
--from-file=tls.crt=<your\_crt\_file>
--from-file=ca-bundle.crt=<your\_bundle\_file>
--from-literal=username=<your\_username>
--from-literal=password=<your\_password>

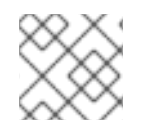

## 注記

最良の結果を得るには、generic または opaque シークレットを使用してください。

#### 検証

• 次のコマンドを実行して、シークレットが作成されたことを確認します。

\$ oc get secrets

#### 関連情報

• Loki オブジェクトストレージ

## 11.2.1.8. CLI を使用して LokiStack カスタムリソースを作成する

OpenShift CLI (oc) を使用して、LokiStack カスタムリソース (CR) を作成できます。

## 前提条件

- 管理者権限がある。
- Loki Operator がインストールされている。
- OpenShift CLI (**oc**) がインストールされている。

## 手順

1. LokiStack CR を作成します。

#### LokiStack CR の例

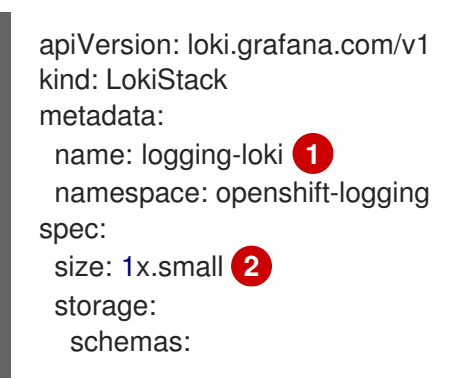

|   | mode: openshift-logging                                       |
|---|---------------------------------------------------------------|
| L | tenants:                                                      |
|   | storageClassName: <storage_class_name> 6</storage_class_name> |
|   | credentialMode: 5                                             |
|   | type: s3 4                                                    |
|   | name: logging-loki-s3 3                                       |
|   | secret:                                                       |
|   | version: v13                                                  |
|   | - effectiveDate: '2023-10-15'                                 |

2

デプロイメントサイズを指定します。ロギング 5.8 以降のバージョンでは、Lokiの実稼働 インスタンスでサポートされているサイズオプションは **1x.extra-small、1x.small、**また は **1x.medium** です。

3

ログストレージに使用するシークレットを指定します。

- 👍 対応するストレージタイプを指定します。
- 5 任意のフィールド、Logging 5.9 以降。サポートされているユーザー設定値は、次のとお りです。static は、シークレットに保存された認証情報を使用する、サポートされている すべてのオブジェクトストレージタイプで使用できるデフォルトの認証モードで す。token は、認証情報ソースから取得される有効期間が短いトークンです。このモード では、オブジェクトストレージに必要な認証情報が静的設定に格納されません。代わり に、実行時にサービスを使用して認証情報が生成されるため、有効期間が短い認証情報の 使用と、よりきめ細かい制御が可能になります。この認証モードは、すべてのオブジェク トストレージタイプでサポートされているわけではありません。Loki がマネージド STS モードで実行されていて、STS/WIF クラスターで CCO を使用している場合、token-cco がデフォルト値です。
- 6

ー時ストレージのストレージクラスの名前を入力します。最適なパフォーマンスを得るに は、ブロックストレージを割り当てるストレージクラスを指定します。クラスターで使用 可能なストレージクラスは、oc get storageclasses コマンドを使用してリスト表示でき ます。

2. 次のコマンドを実行して、LokiStack CRを適用します。

## 検証

次のコマンドを実行して出力を観察し、openshift-logging プロジェクト内の Pod をリスト表示してインストールを確認します。

\$ oc get pods -n openshift-logging

次のリストのように、ロギングコンポーネント用の Pod が複数表示されていることを確認します。

## 出力例

NAMEREADYSTATUSRESTARTSAGEcluster-logging-operator-78fddc697-mnl821/1Running014mcollector-6cglq2/2Running045scollector-8r6642/2Running045s

| collector-8z7px                    | 2/2     | Run    | ning  | 0     |       | 45s        |      |      |
|------------------------------------|---------|--------|-------|-------|-------|------------|------|------|
| collector-pdxl9                    | 2/2     | Runi   | ning  | 0     | 2     | 15s        |      |      |
| collector-tc9dx                    | 2/2     | Run    | ning  | 0     | 2     | 15s        |      |      |
| collector-xkd76                    | 2/2     | Run    | ning  | 0     |       | 45s        |      |      |
| logging-loki-compactor-0           |         | 1/1    | Runr  | ning  | 0     |            | 8m2s | 5    |
| logging-loki-distributor-b85b7d9fd | l-25j9g | y 1.   | /1    | Run   | ning  | 0          | 1    | 8m2s |
| logging-loki-distributor-b85b7d9fd | l-xwjs6 | 6 1    | /1    | Run   | ning  | 0          |      | 8m2s |
| logging-loki-gateway-7bb86fd855    | -hjhl4  | 1      | 2/2   | Ru    | nning | <b>j</b> 0 |      | 8m2s |
| logging-loki-gateway-7bb86fd855    | -qjtlb  | 2      | /2    | Run   | ining | 0          |      | 8m2s |
| logging-loki-index-gateway-0       |         | 1/1    | Ru    | nning | g 0   |            | 8m2  | 2s   |
| logging-loki-index-gateway-1       |         | 1/1    | Ru    | nning | g 0   |            | 7m2  | 29s  |
| logging-loki-ingester-0            | 1/      | 1 Ri   | unnir | ng C  | )     | 8r         | m2s  |      |
| logging-loki-ingester-1            | 1/      | 1 Ri   | unnir | ng C  | )     | 6r         | n46s |      |
| logging-loki-querier-f5cf9cb87-9fc | ljd     | 1/1    | R     | unni  | ng (  | )          | 8r   | n2s  |
| logging-loki-querier-f5cf9cb87-fp9 | )v5     | 1/1    | l F   | Runn  | ing   | 0          | 8    | m2s  |
| logging-loki-query-frontend-58c57  | 9fcb7   | -lfvbc | 1/1   | R     | unnir | ng         | 0    | 8m2s |
| logging-loki-query-frontend-58c57  | 9fcb7   | -tjf9k | 1/1   | Rι    | unnin | g (        | C    | 8m2s |
| logging-view-plugin-79448d8df6-c   | ckgmx   |        | 1/1   | Rı    | unnin | ia (       | 0    | 46s  |

# 11.2.2. Loki オブジェクトストレージ

Loki Operator は、AWS S3 だけでなく、Minio や OpenShift Data Foundation などの他の S3 互換オブ ジェクトストアもサポートしています。Azure、GCS、および Swift もサポートされています。

Loki ストレージの推奨命名法は、logging-loki-<your\_storage\_provider> です。

次の表は、各ストレージプロバイダーの LokiStack カスタムリソース (CR) 内の type 値を示していま す。詳細は、ストレージプロバイダーに関するセクションを参照してください。

#### 表11.2 シークレットタイプのクイックリファレンス

| ストレージプロバイダー               | シークレットの type 値 |  |  |
|---------------------------|----------------|--|--|
| AWS                       | s3             |  |  |
| Azure                     | azure          |  |  |
| Google Cloud              | gcs            |  |  |
| Minio                     | s3             |  |  |
| OpenShift Data Foundation | s3             |  |  |
| Swift                     | swift          |  |  |

## 11.2.2.1. AWS ストレージ

# 前提条件

- Loki Operator がインストールされている。
- OpenShift CLI (**oc**) がインストールされている。

- AWS 上に バケット を作成している。
- AWS IAM ポリシーと IAM ユーザー を作成している。

## 手順

- 次のコマンドを実行して、logging-loki-aws という名前のオブジェクトストレージシークレットを作成します。
  - \$ oc create secret generic logging-loki-aws \
  - --from-literal=bucketnames="<bucket\_name>" \
  - --from-literal=endpoint="<aws\_bucket\_endpoint>" \
  - --from-literal=access\_key\_id="<aws\_access\_key\_id>" \
  - --from-literal=access\_key\_secret="<aws\_access\_key\_secret>" \
  - --from-literal=region="<aws\_region\_of\_your\_bucket>"

## 11.2.2.1.1. STS 対応クラスターの AWS ストレージ

クラスターで STS が有効になっている場合、Cloud Credential Operator (CCO) によって AWS トークンを使用した短期認証がサポートされます。

次のコマンドを実行すると、Loki オブジェクトストレージシークレットを手動で作成できます。

\$ oc -n openshift-logging create secret generic "logging-loki-aws" \
--from-literal=bucketnames="<s3\_bucket\_name>" \
--from-literal=region="<bucket\_region>" \
--from-literal=audience="<oidc audience>" 1

任意のアノテーション。デフォルト値は openshift です。

# 11.2.2.2. Azure ストレージ

## 前提条件

- Loki Operator がインストールされている。
- OpenShift CLI (oc) がインストールされている。
- Azure 上に バケット を作成している。

#### 手順

次のコマンドを実行して、logging-loki-azure という名前のオブジェクトストレージシークレットを作成します。

\$ oc create secret generic logging-loki-azure \
--from-literal=container="<azure\_container\_name>" \
--from-literal=environment="<azure\_environment>" \
--from-literal=account\_name="<azure\_account\_name>" \
--from-literal=account\_key="<azure\_account\_key>"

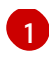

サポートされている環境値 は、AzureGlobal、AzureChinaCloud、AzureGermanCloud、AzureUSGovernment で す。

#### 11.2.2.2.1. STS 対応クラスターの Azure ストレージ

クラスターで STS が有効になっている場合、Cloud Credential Operator (CCO) によって Azure AD Workload Identity を使用した短期認証がサポートされます。

次のコマンドを実行すると、Loki オブジェクトストレージシークレットを手動で作成できます。

\$ oc -n openshift-logging create secret generic logging-loki-azure \
--from-literal=environment="<azure\_environment>" \
--from-literal=account\_name="<storage\_account\_name>" \
--from-literal=container="<container\_name>"

## 11.2.2.3. Google Cloud Platform ストレージ

#### 前提条件

- Loki Operator がインストールされている。
- OpenShift CLI (**oc**) がインストールされている。
- Google Cloud Platform (GCP) 上に プロジェクト を作成している。
- 同じプロジェクト内に バケット を作成している。
- 同じプロジェクト内に GCP 認証用の サービスアカウント を作成している。

## 手順

- 1. GCP から受け取ったサービスアカウントの認証情報を **key.json** という名前のファイルにコ ピーします。
- 2. 次のコマンドを実行して、**logging-loki-gcs**という名前のオブジェクトストレージシークレットを作成します。

\$ oc create secret generic logging-loki-gcs \
 --from-literal=bucketname="<bucket\_name>" \
 --from-file=key.json="<path/to/key.json>"

## 11.2.2.4. Minio ストレージ

#### 前提条件

- Loki Operator がインストールされている。
- OpenShift CLI (oc) がインストールされている。
- Minio がクラスターにデプロイされている。
- Minio 上に バケット を作成している。

## 手順

次のコマンドを実行して、logging-loki-minioという名前のオブジェクトストレージシークレットを作成します。

\$ oc create secret generic logging-loki-minio \
--from-literal=bucketnames="<bucket\_name>" \
--from-literal=endpoint="<minio\_bucket\_endpoint>" \
--from-literal=access\_key\_id="<minio\_access\_key\_id>" \
--from-literal=access\_key\_secret="<minio\_access\_key\_secret>"

## 11.2.2.5. OpenShift Data Foundation ストレージ

## 前提条件

- Loki Operator がインストールされている。
- OpenShift CLI (oc) がインストールされている。
- OpenShift Data Foundation をデプロイしている。
- OpenShift Data Foundation クラスターをオブジェクトストレージ用に設定している。

#### 手順

1. openshift-logging namespace に ObjectBucketClaim カスタムリソースを作成します。

apiVersion: objectbucket.io/v1alpha1 kind: ObjectBucketClaim metadata: name: loki-bucket-odf namespace: openshift-logging spec: generateBucketName: loki-bucket-odf storageClassName: openshift-storage.noobaa.io

2. 次のコマンドを実行して、関連付けられた **ConfigMap** オブジェクトからバケットのプロパ ティーを取得します。

BUCKET\_HOST=\$(oc get -n openshift-logging configmap loki-bucket-odf -o jsonpath='{.data.BUCKET\_HOST}') BUCKET\_NAME=\$(oc get -n openshift-logging configmap loki-bucket-odf -o jsonpath='{.data.BUCKET\_NAME}') BUCKET\_PORT=\$(oc get -n openshift-logging configmap loki-bucket-odf -o jsonpath='{.data.BUCKET\_PORT}')

次のコマンドを実行して、関連付けられたシークレットからバケットアクセスキーを取得します。

ACCESS\_KEY\_ID=\$(oc get -n openshift-logging secret loki-bucket-odf -o jsonpath='{.data.AWS\_ACCESS\_KEY\_ID}' | base64 -d) SECRET\_ACCESS\_KEY=\$(oc get -n openshift-logging secret loki-bucket-odf -o jsonpath='{.data.AWS\_SECRET\_ACCESS\_KEY}' | base64 -d) 4. 次のコマンドを実行して、logging-loki-odf という名前のオブジェクトストレージシークレットを作成します。

\$ oc create -n openshift-logging secret generic logging-loki-odf \

--from-literal=access\_key\_id="<access\_key\_id>" \

--from-literal=access\_key\_secret="<secret\_access\_key>" \

- --from-literal=bucketnames="<bucket\_name>" \
- --from-literal=endpoint="https://<bucket\_host>:<bucket\_port>"

11.2.2.6. Swift ストレージ:

## 前提条件

- Loki Operator がインストールされている。
- OpenShift CLI (**oc**) がインストールされている。
- Swift 上で バケット を作成している。

## 手順

次のコマンドを実行して、logging-loki-swift という名前のオブジェクトストレージシークレットを作成します。

\$ oc create secret generic logging-loki-swift \

- --from-literal=auth\_url="<swift\_auth\_url>" \
- --from-literal=username="<swift\_usernameclaim>" \
- --from-literal=user\_domain\_name="<swift\_user\_domain\_name>" \
- --from-literal=user\_domain\_id="<swift\_user\_domain\_id>" \
- --from-literal=user\_id="<swift\_user\_id>" \
- --from-literal=password="<swift\_password>" \
- --from-literal=domain\_id="<swift\_domain\_id>" \
- --from-literal=domain\_name="<swift\_domain\_name>" \
- --from-literal=container\_name="<swift\_container\_name>"
- 必要に応じて、次のコマンドを実行して、プロジェクト固有のデータ、リージョン、またはその両方を指定できます。

\$ oc create secret generic logging-loki-swift \

- --from-literal=auth\_url="<swift\_auth\_url>" \
- --from-literal=username="<swift\_usernameclaim>" \
- --from-literal=user\_domain\_name="<swift\_user\_domain\_name>" \
- --from-literal=user\_domain\_id="<swift\_user\_domain\_id>" \
- --from-literal=user\_id="<swift\_user\_id>" \
- --from-literal=password="<swift\_password>" \
- --from-literal=domain\_id="<swift\_domain\_id>" \
- --from-literal=domain\_name="<swift\_domain\_name>" \
- --from-literal=container\_name="<swift\_container\_name>" \
- --from-literal=project\_id="<swift\_project\_id>" \
- --from-literal=project\_name="<swift\_project\_name>" \
- --from-literal=project\_domain\_id="<swift\_project\_domain\_id>" \
- --from-literal=project\_domain\_name="<swift\_project\_domain\_name>" \
- --from-literal=region="<swift\_region>"

# 11.2.3. Elasticsearch ログストアのデプロイ

OpenShift Elasticsearch Operator を使用して、内部 Elasticsearch ログストアを OpenShift Dedicated クラスターにデプロイできます。

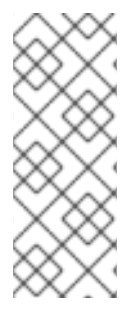

# 注記

Logging 5.9 リリースに、OpenShift Elasticsearch Operator の更新バージョンは含まれ ていません。ロギング 5.8 でリリースされた OpenShift Elasticsearch Operator を現在使 用している場合、Logging 5.8 の EOL まで引き続き Logging で機能します。OpenShift Elasticsearch Operator を使用してデフォルトのログストレージを管理する代わりに、 Loki Operator を使用できます。Logging のライフサイクルの日付について、詳細は Platform Agnostic Operator を参照してください。

# 11.2.3.1. Elasticsearch のストレージに関する考慮事項

永続ボリュームがそれぞれの Elasticsearch デプロイメント設定に必要です。OpenShift Dedicated で は、これは永続ボリューム要求 (PVC) を使用して実行されます。

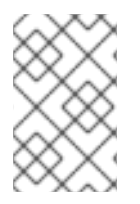

# 注記

永続ストレージにローカルボリュームを使用する場合は、**LocalVolume** オブジェクトの **volumeMode: block** で記述される raw ブロックボリュームを使用しないでください。 Elasticsearch は raw ブロックボリュームを使用できません。

OpenShift Elasticsearch Operator は Elasticsearch リソース名を使用して PVC に名前を付けます。

Fluentd は **systemd ジャーナル** および **/var/log/containers/\*.log** から Elasticsearch にログを送信し ます。

Elasticsearch では、大規模なマージ操作を実行するのに十分なメモリーが必要です。十分なメモリーが ない場合は、応答しなくなります。この問題を回避するには、必要なアプリケーションのログデータの 量を評価し、空き容量の約2倍を割り当てます。

デフォルトで、ストレージ容量が 85% に達すると、Elasticsearch は新規データのノードへの割り当て を停止します。90% になると、Elasticsearch は可能な場合に既存のシャードをそのノードから他の ノードに移動しようとします。ただし、空き容量のレベルが 85% 未満のノードがない場合、 Elasticsearch は新規インデックスの作成を拒否し、ステータスは RED になります。

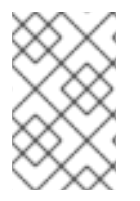

# 注記

これらの基準値 (高い値および低い値を含む)は現行リリースにおける Elasticsearch のデフォルト値です。これらのデフォルト値は変更できます。アラートは同じデフォルト値 を使用しますが、これらの値をアラートで変更することはできません。

# 11.2.3.2. Web コンソールを使用した OpenShift Elasticsearch Operator のインストール

OpenShift Elasticsearch Operator は、OpenShift Logging によって使用される Elasticsearch クラス ターを作成し、管理します。

前提条件

Elasticsearch はメモリー集約型アブリケーションです。それぞれの Elasticsearch ノードには、ClusterLogging カスタムリソースで指定しない限り、メモリー要求および制限の両方に16GB 以上のメモリーが必要です。
 初期設定の OpenShift Dedicated ノードのセットは、Elasticsearch クラスターをサポートするのに十分な大きさではない場合があります。その場合、推奨されるサイズ以上のメモリー(各)

Elasticsearch ノードに最大 64GB) を使用して実行できるようにノードを OpenShift Dedicated クラスターに追加する必要があります。

Elasticsearch ノードはこれより低い値のメモリー設定でも動作しますが、これは実稼働環境に は推奨されません。

• Elasticsearch の必要な永続ストレージがあることを確認します。各 Elasticsearch ノードには独自のストレージボリュームが必要であることに注意してください。

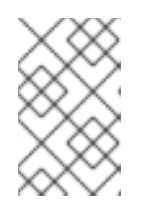

## 注記

永続ストレージにローカルボリュームを使用する場合は、LocalVolume オブ ジェクトの volumeMode: block で記述される raw ブロックボリュームを使用し ないでください。Elasticsearch は raw ブロックボリュームを使用できません。

## 手順

- 1. OpenShift Dedicated Web コンソールで、**Operators** → **OperatorHub** をクリックします。
- 2. 利用可能な Operator のリストから **OpenShift Elasticsearch Operator**、**Install** の順にクリッ クします。
- 3. All namespaces on the clusterが Installation Mode で選択されていることを確認します。
- openshift-operators-redhat が Installed Namespace で選択されていることを確認します。
   openshift-operators-redhat namespace を指定する必要があります。openshift-operators namespace には信頼されていないコミュニティー Operator が含まれる可能性があり、
   OpenShift Dedicated メトリックと同じ名前でメトリックを公開する可能性があるため、これによって競合が生じる可能性があります。
- Enable operator recommended cluster monitoring on this namespaceを選択します。
   このオプションは、Namespace オブジェクトに openshift.io/cluster-monitoring: "true" ラベルを設定します。クラスターモニタリングが openshift-operators-redhat namespace を収集できるように、このオプションを選択する必要があります。
- 6. Update Channel として stable-5.x を選択します。
- 7. Update approval strategy を選択します。
  - Automatic ストラテジーにより、Operator Lifecycle Manager (OLM) は新規バージョンが 利用可能になると Operator を自動的に更新できます。
  - Manual ストラテジーには、Operator の更新を承認するための適切な認証情報を持つユー ザーが必要です。
- 8. Install をクリックします。

## 検証

1. **Operators** → **Installed Operators** ページに切り替えて、OpenShift Elasticsearch Operator が インストールされていることを確認します。  Status が Succeeded の状態で、OpenShift Elasticsearch Operator が すべてのプロジェクト にリスト表示されていることを確認します。

# 11.2.3.3. CLI を使用して OpenShift Elasticsearch Operator をインストールする

OpenShift CLI (oc) を使用して、OpenShift Elasticsearch Operator をインストールできます。

## 前提条件

• Elasticsearch の必要な永続ストレージがあることを確認します。各 Elasticsearch ノードには独自のストレージボリュームが必要であることに注意してください。

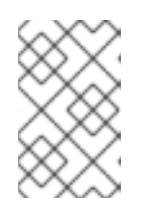

注記

永続ストレージにローカルボリュームを使用する場合は、**LocalVolume** オブ ジェクトの **volumeMode: block** で記述される raw ブロックボリュームを使用し ないでください。Elasticsearch は raw ブロックボリュームを使用できません。

Elasticsearch はメモリー集約型アプリケーションです。デフォルトで、OpenShift Dedicated は 16 GB のメモリー要求および制限を持つ 3 つの Elasticsearch ノードをインストールします。 OpenShift Dedicated ノードの最初の 3 つのセットには、Elasticsearch をクラスター内で実行 するのに十分なメモリーがない可能性があります。Elasticsearch に関連するメモリーの問題が 発生した場合は、既存ノードのメモリーを増やすのではなく、Elasticsearch ノードをクラス ターにさらに追加します。

- 管理者権限がある。
- OpenShift CLI (oc) がインストールされている。

## 手順

1. Namespace オブジェクトを、YAML ファイルとして作成します。

apiVersion: v1 kind: Namespace metadata: name: openshift-operators-redhat annotations: openshift.io/node-selector: "" labels: openshift.io/cluster-monitoring: "true" (2)

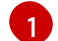

**openshift-operators-redhat** namespace を指定する必要があります。メトリクスとの競 合が発生する可能性を防ぐには、Prometheus のクラスターモニタリングスタック を、**openshift-operators** namespace からではなく、**openshift-operators-redhat** namespace からメトリクスを収集するように設定します。**openshift-operators** namespace には信頼されていないコミュニティー Operator が含まれる可能性があり、 OpenShift Dedicated メトリックと同じ名前でメトリックを公開する可能性があるため、 これによって競合が生じる可能性があります。

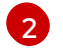

文字列。クラスターモニタリングが **openshift-operators-redhat** namespace を収集できるように、このラベルを上記のように指定する必要があります。

2. 次のコマンドを実行して、Namespace オブジェクトを適用します。

\$ oc apply -f <filename>.yaml

3. OperatorGroup オブジェクトを、YAML ファイルとして作成します。

apiVersion: operators.coreos.com/v1 kind: OperatorGroup metadata: name: openshift-operators-redhat namespace: openshift-operators-redhat

- openshift-operators-redhat namespace を指定する必要があります。
- 4. 以下のコマンドを実行して OperatorGroup オブジェクトを適用します。

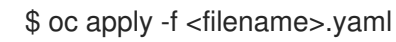

5. OpenShift Elasticsearch Operator に namespace をサブスクライブするための **Subscription** オ ブジェクトを作成します。

## Subscription の例

| apiVersion: operators.coreos.com/v1alpha1 |  |
|-------------------------------------------|--|
| kind: Subscription                        |  |
| metadata:                                 |  |
| name: elasticsearch-operator              |  |
| namespace: openshift-operators-redhat 1   |  |
| spec:                                     |  |
| channel: stable-x.y <b>2</b>              |  |
| installPlanApproval: Automatic 3          |  |
| source: redhat-operators 4                |  |
| sourceNamespace: openshift-marketplace    |  |
| name: elasticsearch-operator              |  |
|                                           |  |

**1** 0

openshift-operators-redhat namespace を指定する必要があります。

チャネルとして **stable** または **stable-5.<x>** を指定します。以下の注意点を参照してくだ さい。

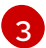

**Automatic** により、Operator Lifecycle Manager (OLM) は新規バージョンが利用可能にな ると Operator を自動的に更新できます。**Manual** には、Operator の更新を承認するため の適切な認証情報を持つユーザーが必要です。

**redhat-operators** を指定します。OpenShift Dedicated クラスターが、非接続クラスター とも呼ばれるネットワークが制限された環境でインストールされている場合、Operator Lifecycle Manager (OLM) の設定時に作成した **CatalogSource** オブジェクトの名前を指 定します。

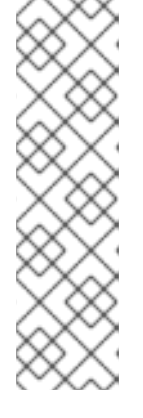

注記

**stable** を指定すると、最新の安定したリリースの現行バージョンがインストー ルされます。**stable** を **installPlanApproval: "Automatic"** とともに使用する と、Operatar が最新の安定したメジャーリリースとマイナーリリースに自動的 にアップグレードされます。

**stable-x.y**を指定すると、特定のメジャーリリースの現在のマイナーバージョン がインストールされます。**stable-x.y**を **installPlanApproval: "Automatic"**と併 せて使用すると、Operator がメジャーリリース内の最新の stable マイナーリ リースに自動的にアップグレードされます。

6. 次のコマンドを実行して、サブスクリプションを適用します。

\$ oc apply -f <filename>.yaml

OpenShift Elasticsearch Operator は **openshift-operators-redhat** namespace にインストール され、クラスター内の各プロジェクトにコピーされます。

## 検証

1. 以下のコマンドを実行します。

\$ oc get csv -n --all-namespaces

2. 出力を観察し、OpenShift Elasticsearch Operator の Pod が各 namespace に存在することを確認します。

# 出力例

| NAMESPACE                    | NAME                       | DISPLAY                          |
|------------------------------|----------------------------|----------------------------------|
| VERSION REPLACES             | PHASE                      |                                  |
| default                      | elasticsearch-operator.v5  | 5.8.1 OpenShift Elasticsearch    |
| Operator 5.8.1 elastics      | earch-operator.v5.8.0 Succ | eeded                            |
| kube-node-lease              | elasticsearch-opera        | tor.v5.8.1 OpenShift             |
| Elasticsearch Operator 5.8.1 | elasticsearch-operato      | r.v5.8.0 Succeeded               |
| kube-public                  | elasticsearch-operator     | v5.8.1 OpenShift Elasticsearch   |
| Operator 5.8.1 elastics      | earch-operator.v5.8.0 Succ | eeded                            |
| kube-system                  | elasticsearch-operato      | r.v5.8.1 OpenShift Elasticsearch |
| Operator 5.8.1 elastics      | earch-operator.v5.8.0 Succ | eeded                            |
| non-destructive-test         | elasticsearch-opera        | tor.v5.8.1 OpenShift             |
| Elasticsearch Operator 5.8.1 | elasticsearch-operato      | r.v5.8.0 Succeeded               |
| openshift-apiserver-operator | elasticsearch-op           | erator.v5.8.1 OpenShift          |
| Elasticsearch Operator 5.8.1 | elasticsearch-operato      | r.v5.8.0 Succeeded               |
| openshift-apiserver          | elasticsearch-opera        | tor.v5.8.1 OpenShift             |
| Elasticsearch Operator 5.8.1 | elasticsearch-operato      | r.v5.8.0 Succeeded               |
|                              |                            |                                  |

# 11.2.4. ログストレージの設定

**ClusterLogging** カスタムリソース (CR) を変更することで、ロギングで使用するログストレージのタイ プを設定できます。

#### 前提条件

- 管理者権限がある。
- OpenShift CLI (oc) がインストールされている。
- Red Hat OpenShift Logging Operator と内部ログストア (LokiStack または Elasticsearch) がイ ンストールされている。
- ClusterLogging CR が作成されている。

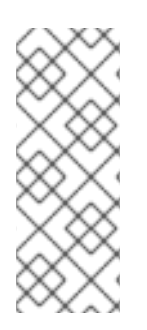

注記

Logging 5.9 リリースに、OpenShift Elasticsearch Operator の更新バージョンは含まれ ていません。ロギング 5.8 でリリースされた OpenShift Elasticsearch Operator を現在使 用している場合、Logging 5.8 の EOL まで引き続き Logging で機能します。OpenShift Elasticsearch Operator を使用してデフォルトのログストレージを管理する代わりに、 Loki Operator を使用できます。Logging のライフサイクルの日付について、詳細は Platform Agnostic Operator を参照してください。

#### 手順

1. ClusterLogging CRの logStore 仕様を変更します。

#### ClusterLogging CR の例

| a<br>F<br>F<br>F<br>F<br>F | <pre>apiVersion: logging.openshift.io/v1 xind: ClusterLogging metadata: # spec: # logStore: type: <log_store_type> 1 elasticsearch: 2 nodeCount: <integer> resources: {} storage: {} redundancyPolicy: <redundancy_type> 3 lokistack: 4 name: {} #</redundancy_type></integer></log_store_type></pre> |
|----------------------------|----------------------------------------------------------------------------------------------------|
|                            | ログストアのタイプを指定します。これは lokistack または elasticsearch のいずれかで<br>す。                                                                                                    |
| 2                          | Elasticsearch ログストアの任意の設定オプション。                                                                                                    |
| 3                          | 冗長性のタイプを指定します。この値に<br>は、ZeroRedundancy、SingleRedundancy、MultipleRedundancy、または<br>FullRedundancy を指定できます。                                                                                                    |
| 4                          | LokiStack の任意の設定オプション。                                                                                                    |

| apiVersion: logging.openshift.io/v1 |
|-------------------------------------|
| kind: ClusterLogging                |
| metadata:                           |
| name: instance                      |
| namespace: openshift-logging        |
| spec:                               |
| managementState: Managed            |
| logStore:                           |
| type: lokistack                     |
| lokistack:                          |
| name: logging-loki                  |
| #                                   |
| •                                   |
|                                     |

2. 次のコマンドを実行して、ClusterLogging CR を適用します。

\$ oc apply -f <filename>.yaml

# 11.3. LOKISTACK ログストアの設定

ロギングのドキュメントでは、LokiStack はロギングでサポートされている Loki と Web プロキシーと OpenShift Dedicated 認証統合の組み合わせを指します。LokiStack のプロキシーは、OpenShift Dedicated 認証を使用してマルチテナンシーを適用します。Loki では、ログストアを個別のコンポーネ ントまたは外部ストアと呼んでいます。

11.3.1. cluster-admin ユーザーロールの新規グループの作成

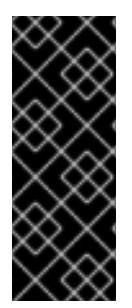

# 重要

**cluster-admin** ユーザーとして複数の namespace のアプリケーションログをクエリーす ると、クラスター内のすべての namespace の文字数の合計が 5120 を超え、**Parse error: input size too long (XXXX > 5120)** エラーが発生します。LokiStack のログへのア クセスをより適切に制御するには、**cluster-admin** ユーザーを **cluster-admin** グループ のメンバーにします。**cluster-admin** グループが存在しない場合は、作成して必要な ユーザーを追加します。

次の手順を使用して、cluster-admin 権限のあるユーザー用に、新しいグループを作成します。

# 手順

1. 以下のコマンドを入力して新規グループを作成します。

\$ oc adm groups new cluster-admin

2. 以下のコマンドを実行して、必要なユーザーを cluster-admin グループに追加します。

\$ oc adm groups add-users cluster-admin <username>

3. 以下のコマンドを実行して cluster-admin ユーザーロールをグループに追加します。

\$ oc adm policy add-cluster-role-to-group cluster-admin cluster-admin

#### 11.3.2. クラスターの再起動中の LokiStack 動作

ロギングバージョン 5.8 以降のバージョンでは、OpenShift Dedicated クラスターが再起動されると、 LokiStack の取り込みとクエリーパスは、ノードで使用可能な CPU リソースとメモリーリソース内で 動作し続けます。つまり、OpenShift Dedicated クラスターの更新中に LokiStack でダウンタイムは発 生しません。この動作は、**PodDisruptionBudget** リソースを使用して実現されます。Loki Operator は、Loki に **PodDisruptionBudget** リソースをプロビジョニングするため、特定の条件下で通常の動作 を保証するためにコンポーネントごとに必要最小限、使用可能な Pod 数が決定されます。

#### 関連情報

Pod disruption budgets Kubernetes documentation

#### 11.3.3. ノードの障害を許容するための Loki の設定

ロギング 5.8 以降のバージョンでは、Loki Operator は、同じコンポーネントの Pod がクラスター内の 異なる使用可能なノードにスケジュールされるように要求する Pod 非アフィニティールールの設定を サポートします。

アフィニティーとは、スケジュールするノードを制御する Pod の特性です。非アフィニティーとは、 Pod がスケジュールされることを拒否する Pod の特性です。

OpenShift Dedicated では、**Pod のアフィニティー** と **Pod の非アフィニティー** によって、他の Pod の キー/値ラベルに基づいて、Pod のスケジュールに適したノードを制限することができます。

Operator は、すべての Loki コンポーネント

(Compactor、Distribution、Gateway、IndexGateway、ingester、querier、queryFrontend、および Ruler コンポーネントを含む) に対してデフォルトの優先 podAntiAffinity ルールを設定します。

**requiredDuringSchedulingIgnoredDuringExecution** フィールドに必要な設定を指定して、Loki コン ポーネントの希望の **podAntiAffinity** 設定を上書きできます。

#### インジェスターコンポーネントのユーザー設定の例

```
apiVersion: loki.grafana.com/v1
kind: LokiStack
metadata:
 name: logging-loki
 namespace: openshift-logging
spec:
# ...
 template:
  ingester:
   podAntiAffinity:
   # ...
    requiredDuringSchedulingIgnoredDuringExecution:
    - labelSelector:
      matchLabels: 2
        app.kubernetes.io/component: ingester
     topologyKey: kubernetes.io/hostname
# ...
 必要なルールを定義するスタンザです。
```

ルールを適用するために一致している必要のあるキー/値のペア(ラベル)です。

203

#### 関連情報

- PodAntiAffinity v1 core Kubernetes documentation
- Assigning Pods to Nodes Kubernetes documentation
- アフィニティールールと非アフィニティールールの使用による他の Pod との相対での Pod の 配置

# 11.3.4. ゾーン対応のデータレプリケーション

ロギング 5.8 以降のバージョンでは、Loki Operator は Pod トポロジー分散制約を通じてゾーン対応の データレプリケーションのサポートを提供します。この機能を有効にすると、信頼性が向上し、1つの ゾーンで障害が発生した場合のログ損失に対する保護が強化されます。デプロイメントサイズを **1x.extra.small、1x.small、**または **1x.medium** に設定すると、**replication.factor** フィールドは自動的 に2に設定されます。

適切なレプリケーションを実現するには、少なくともレプリケーション係数で指定されているのと同じ 数のアベイラビリティーゾーンが必要です。レプリケーション係数より多くのアベイラビリティーゾー ンを設定することは可能ですが、ゾーンが少ないと書き込みエラーが発生する可能性があります。最適 な運用を実現するには、各ゾーンで同じ数のインスタンスをホストする必要があります。

## ゾーンレプリケーションが有効になっている LokiStack CR の例

|   | apiVersion: loki.grafana.com/v1<br>kind: LokiStack<br>metadata:<br>name: logging-loki<br>namespace: openshift-logging<br>spec:<br>replicationFactor: 2 1<br>replication:<br>factor: 2 2<br>zones:<br>- maxSkew: 1 3<br>topologyKey: topology.kubernetes.io/zone 4 |
|---|----------------------------------------------------------------------------------------------------|
| 1 | 非推奨のフィールド。入力された値は <b>replication.factor</b> によって上書きされます。                                                                                                    |
| 2 | この値は、セットアップ時にデプロイメントサイズが選択されると自動的に設定されます。                                                                                                    |

- 3 任意の2つのトポロジードメイン間の Pod 数の最大差。デフォルトは1で、0 の値を指定することはできません。
- 4 ノードラベルに対応するトポロジーキーの形式でゾーンを定義します。

## 11.3.4.1. 障害が発生したゾーンからの Loki Pod の回復

OpenShift Dedicated では、特定のアベイラビリティーゾーンのリソースにアクセスできなくなると、 ゾーン障害が発生します。アベイラビリティーゾーンは、冗長性とフォールトトレランスを強化するこ とを目的とした、クラウドプロバイダーのデータセンター内の分離されたエリアです。OpenShift Dedicated クラスターがこの問題を処理するように設定されていない場合、ゾーン障害によりサービス またはデータの損失が発生する可能性があります。 Loki Pod は StatefulSet の一部であり、**StorageClass** オブジェクトによってプロビジョニングされた 永続ボリューム要求 (PVC) が付属しています。各 Loki Pod とその PVC は同じゾーンに存在します。 クラスターでゾーン障害が発生すると、StatefulSet コントローラーが、障害が発生したゾーン内の影 響を受けた Pod の回復を自動的に試みます。

# 警告

次の手順では、障害が発生したゾーン内の PVC とそこに含まれるすべてのデータ を削除します。完全なデータ損失を回避するには、LokiStack CR のレプリケー ション係数フィールドを常に1より大きい値に設定して、Loki が確実にレプリケー トされるようにする必要があります。

#### 前提条件

- ロギングバージョン 5.8 以降。
- LokiStack CR のレプリケーション係数が1より大きいことを確認している。
- コントロールプレーンによってゾーン障害が検出され、障害が発生したゾーン内のノードがク ラウドプロバイダー統合によってマークされている。

StatefulSet コントローラーは、障害が発生したゾーン内の Pod を自動的に再スケジュールしようとし ます。関連する PVC も障害が発生したゾーンにあるため、別のゾーンへの自動再スケジュールは機能 しません。新しいゾーンでステートフル Loki Pod とそのプロビジョニングされた PVC を正常に再作成 できるようにするには、障害が発生したゾーンの PVC を手動で削除する必要があります。

## 手順

1. 次のコマンドを実行して、Pending 中ステータスの Pod をリスト表示します。

oc get pods --field-selector status.phase==Pending -n openshift-logging

#### oc get pods の出力例

NAME READY STATUS RESTARTS AGE logging-loki-index-gateway-1 0/1 Pending 0 17m logging-loki-ingester-1 0/1 Pending 0 16m logging-loki-ruler-1 0/1 Pending 0 16m

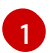

これらの Pod は、障害が発生したゾーンに対応する PVC があるため、**Pending** ステータ スになっています。

2. 次のコマンドを実行して、Pending ステータスの PVC をリストします。

oc get pvc -o=json -n openshift-logging | jq '.items[] | select(.status.phase == "Pending") | .metadata.name' -r

#### oc get pvc の出力例

storage-logging-loki-index-gateway-1 storage-logging-loki-ingester-1 wal-logging-loki-ingester-1 storage-logging-loki-ruler-1 wal-logging-loki-ruler-1

3. 次のコマンドを実行して Pod の PVC を削除します。

oc delete pvc \_\_\_<pvc\_name>\_\_\_ -n openshift-logging

4. 次のコマンドを実行して Pod を削除します。

oc delete pod \_\_<pod\_name>\_\_ -n openshift-logging

これらのオブジェクトが正常に削除されると、使用可能なゾーンでオブジェクトが自動的に再スケ ジュールされます。

11.3.4.1.1. terminating 状態の PVC のトラブルシューティング

PVC メタデータファイナライザーが **kubernetes.io/pv-protection** に設定されている場合、PVC が削除 されずに terminating 状態でハングする可能性があります。ファイナライザーを削除すると、PVC が正 常に削除されるようになります。

1. 以下のコマンドを実行して各 PVC のファイナライザーを削除し、削除を再試行します。

oc patch pvc \_\_\_<pvc\_name>\_\_\_ -p '{"metadata":{"finalizers":null}}' -n openshift-logging

#### 関連情報

- トポロジー分散制約に関する Kubernetes ドキュメント
- Kubernetes ストレージのドキュメント

## 11.3.5. Loki ログへのアクセスの詳細設定

ロギング 5.8 以降では、Red Hat OpenShift Logging Operator はデフォルトですべてのユーザーにログ へのアクセスを許可しません。Operator のアップグレード後に以前の設定を適用していない限り、管 理者はユーザーのアクセスを設定する必要があります。設定とニーズに応じて、以下を使用してログへ のアクセスを細かく設定できます。

- クラスター全体のポリシー
- スコープ指定が namespace のポリシー
- カスタム管理者グループの作成

管理者は、デプロイメントに適したロールバインディングとクラスターのロールバインディングを作成 する必要があります。Red Hat OpenShift Logging Operator には、次のクラスターロールがあります。

- cluster-logging-application-view は、アプリケーションログの読み取り権限を付与します。
- cluster-logging-infrastructure-view は、インフラストラクチャーログの読み取り権限を付与 します。

• cluster-logging-audit-view は、監査ログの読み取り権限を付与します。

以前のバージョンからアップグレードした場合、追加のクラスターロール logging-application-logsreader と関連するクラスターロールバインディング logging-all-authenticated-application-logsreader により下位互換性が提供され、認証されたユーザーに namespace の読み取り権限が許可されま す。

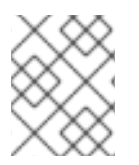

#### 注記

namespace ごとのアクセス権を持つユーザーは、アプリケーションログをクエリーする 際に namespace を提供する必要があります。

## 11.3.5.1. クラスター全体のアクセス

クラスターロールバインディングリソースはクラスターロールを参照し、クラスター全体に権限を設定 します。

#### ClusterRoleBindingの例

| kind: ClusterRoleBinding<br>apiVersion: rbac.authorization.k8s.io/v1<br>metadata: |
|-----------------------------------------------------------------------------------|
| name: logging-all-application-logs-reader roleRef:                                |
| apiGroup: rbac.authorization.k8s.io<br>kind: ClusterRole                          |
| name: cluster-logging-application-view 1<br>subjects: 2<br>- kind: Group          |
| name: system:authenticated<br>apiGroup: rbac.authorization.k8s.io                 |

cluster-logging-infrastructor-view および cluster-logging-audit-view は、追加の ClusterRoles です。

このオブジェクトが適用されるユーザーまたはグループを指定します。

#### 11.3.5.2. namespace アクセス

**RoleBinding** リソースを **ClusterRole** オブジェクトと使用して、ユーザーまたはグループがログにア クセスできる namespace を定義できます。

#### RoleBinding の例

kind: RoleBinding apiVersion: rbac.authorization.k8s.io/v1 metadata: name: allow-read-logs namespace: log-test-0 roleRef: apiGroup: rbac.authorization.k8s.io kind: ClusterRole name: cluster-logging-application-view subjects: - kind: User apiGroup: rbac.authorization.k8s.io name: testuser-0

この **RoleBinding** が適用される namespace を指定します。

## 11.3.5.3. カスタム管理者グループのアクセス権

多数のユーザーが広範な権限を必要とする大規模デプロイメントの場合は、adminGroup フィールドを 使用してカスタムグループを作成できます。LokiStack CR の adminGroups フィールドで指定された グループのメンバーであるユーザーは、管理者とみなされます。cluster-logging-application-view ロールも割り当てられている管理者ユーザーは、すべての namespace のすべてのアプリケーションロ グにアクセスできます。

#### LokiStack CR の例

| apiVersion: loki.grafana.com/v1 |
|---------------------------------|
| kind: LokiStack                 |
| metadata:                       |
| name: logging-loki              |
| namespace: openshift-logging    |
| spec:                           |
| tenants:                        |
| mode: openshift-logging 🚺       |
| openshift:                      |
| adminGroups: 2                  |
| - cluster-admin                 |
| - custom-admin-group 3          |
|                                 |

- カスタム管理者グループは、このモードでのみ使用できます。
- 2 このフィールドに空のリスト値[]を入力すると、管理者グループが無効になります。
- **3** デフォルトのグループ (**system:cluster-admins、cluster-admin、dedicated-admin**) をオーバー ライドします。

11.3.6. Loki でストリームベースの保持の有効化

#### 関連情報

Logging バージョン 5.6 以降では、ログストリームに基づいて保持ポリシーを設定できます。これらの ルールは、グローバル、テナントごと、またはその両方で設定できます。両方で設定すると、グローバ ルルールの前にテナントルールが適用されます。

1. ストリームベースの保持を有効にするには、LokiStack カスタムリソース (CR) を作成します。

グローバルなストリームベースの保持の例

apiVersion: loki.grafana.com/v1 kind: LokiStack metadata: name: logging-loki

namespace: openshift-logging spec: limits: global: 1 retention: 2 days: 20 streams: - days: 4 priority: 1 selector: '{kubernetes\_namespace\_name=~"test.+"}' 3 - days: 1 priority: 1 selector: '{log\_type="infrastructure"}' managementState: Managed replicationFactor: 1 size: 1x.small storage: schemas: - effectiveDate: "2020-10-11" version: v11 secret: name: logging-loki-s3 type: aws storageClassName: standard tenants: mode: openshift-logging

すべてのログストリームの保持ポリシーを設定します。注記: このフィールドは、オブ ジェクトストレージに保存されたログの保持期間には影響しません。

このブロックが CR に追加されると、クラスターで保持が有効になります。

ログストリームの定義に使用される LogQL クエリー が含まれています。

# テナントごとのストリームベースの保持の例

| <pre>apiVersion: loki.grafana.com/v1 kind: LokiStack metadata:     name: logging-loki     namespace: openshift-logging spec:     limits:       global:       retention:       days: 20     tenants: 1       application:       retention:       days: 1       streams:       - days: 4       selector: '{kubernetes_namespace_name=~"test.+"}' 2</pre> |  |
|----------------------------------------------------------------------------------------------------|--|
| selector: '{kubernetes_namespace_name=~"test.+"}' 2<br>infrastructure:                                                                                                    |  |
|                                                                                                    |  |

retention: days: 5 streams: - davs: 1 selector: '{kubernetes namespace name=~"openshift-cluster.+"}' managementState: Managed replicationFactor: 1 size: 1x.small storage: schemas: - effectiveDate: "2020-10-11" version: v11 secret: name: logging-loki-s3 type: aws storageClassName: standard tenants: mode: openshift-logging

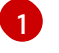

テナントごとの保持ポリシーを設定します。有効なテナントタイプ は、application、audit、および infrastructure です。

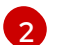

ログストリームの定義に使用される LogQL クエリー が含まれています。

2. LokiStack CR を適用します。

\$ oc apply -f <filename>.yaml

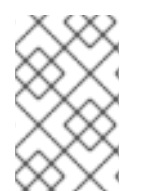

## 注記

これは、保存されたログの保持を管理するためのものではありません。保存されたログ のグローバルな保持期間(最大 30 日間までサポート)は、オブジェクトストレージで設 定します。

11.3.7. Loki レート制限エラーのトラブルシューティング

Log Forwarder API がレート制限を超える大きなメッセージブロックを Loki に転送すると、Loki により、レート制限 (**429**) エラーが生成されます。

これらのエラーは、通常の動作中に発生する可能性があります。たとえば、すでにいくつかのログがあ るクラスターにロギングを追加する場合、ロギングが既存のログエントリーをすべて取り込もうとする とレート制限エラーが発生する可能性があります。この場合、新しいログの追加速度が合計レート制限 よりも低い場合、履歴データは最終的に取り込まれ、ユーザーの介入を必要とせずにレート制限エラー が解決されます。

レート制限エラーが引き続き発生する場合は、**LokiStack** カスタムリソース (CR) を変更することで問 題を解決できます。

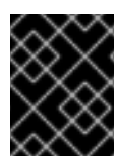

## 重要

**LokiStack** CR は、Grafana がホストする Loki では利用できません。このトピックは、 Grafana がホストする Loki サーバーには適用されません。

- Log Forwarder API は、ログを Loki に転送するように設定されている。
- システムは、次のような 2MB を超えるメッセージのブロックを Loki に送信する。以下に例を示します。

```
"values":[["1630410392689800468","{\"kind\":\"Event\",\"apiVersion\":\
.....
.....
.....
.....
.....
\"received_at\":\"2021-08-31T11:46:32.800278+00:00\",\"version\":\"1.7.4
1.6.0\"}},\"@timestamp\":\"2021-08-
31T11:46:32.799692+00:00\",\"viaq_index_name\":\"audit-
write\",\"viaq_msg_id\":\"MzFjYjJkZjItNjY0MC00YWU4LWIwMTEtNGNmM2E5ZmViMGU4\",\"lo
g_type\":\"audit\"}"]]}]
```

 oc logs -n openshift-logging -l component=collector と入力すると、クラスター内のコレク ターログに、次のいずれかのエラーメッセージを含む行が表示されます。

429 Too Many Requests Ingestion rate limit exceeded

Vector エラーメッセージの例

2023-08-25T16:08:49.301780Z WARN sink{component\_kind="sink" component\_id=default\_loki\_infra component\_type=loki component\_name=default\_loki\_infra}: vector::sinks::util::retries: Retrying after error. error=Server responded with an error: 429 Too Many Requests internal\_log\_rate\_limit=true

## Fluentd エラーメッセージの例

2023-08-30 14:52:15 +0000 [warn]: [default\_loki\_infra] failed to flush the buffer. retry\_times=2 next\_retry\_time=2023-08-30 14:52:19 +0000

chunk="604251225bf5378ed1567231a1c03b8b"

error\_class=Fluent::Plugin::LokiOutput::LogPostError error="429 Too Many Requests Ingestion rate limit exceeded for user infrastructure (limit: 4194304 bytes/sec) while attempting to ingest '4082' lines totaling '7820025' bytes, reduce log volume or contact your Loki administrator to see if the limit can be increased\n"

このエラーは受信側にも表示されます。たとえば、LokiStack 取り込み Pod で以下を行います。

#### Loki 取り込みエラーメッセージの例

level=warn ts=2023-08-30T14:57:34.155592243Z caller=grpc\_logging.go:43 duration=1.434942ms method=/logproto.Pusher/Push err="rpc error: code = Code(429) desc = entry with timestamp 2023-08-30 14:57:32.012778399 +0000 UTC ignored, reason: 'Per stream rate limit exceeded (limit: 3MB/sec) while attempting to ingest for stream

手順

条件

● LokiStack CRの ingestionBurstSize および ingestionRate フィールドを更新します。

| apiVersion: loki.grafana.com/v1 |
|---------------------------------|
| kind: LokiStack                 |
| metadata:                       |
| name: logging-loki              |
| namespace: openshift-logging    |
| spec:                           |
| limits:                         |
| global:                         |
| ingestion:                      |
| ingestionBurstSize: 16 1        |
| ingestionRate: 8 2              |
| #                               |
|                                 |

ingestionBurstSize フィールドは、ディストリビューターレプリカごとに最大ローカル レート制限サンプルサイズを MB 単位で定義します。この値はハードリミットです。この 値を、少なくとも1つのプッシュリクエストで想定される最大ログサイズに設定しま す。ingestionBurstSize 値より大きい単一リクエストは使用できません。

2 ingestionRate フィールドは、1秒あたりに取り込まれるサンプルの最大量 (MB 単位) に 対するソフト制限です。ログのレートが制限を超えているにもかかわらず、コレクターが ログの送信を再試行すると、レート制限エラーが発生します。合計平均が制限よりも少な い場合に限り、システムは回復し、ユーザーの介入なしでエラーが解決されます。

## 11.3.8. メンバーリストの作成の失敗を許容する Loki の設定

OpenShift クラスターでは、管理者は通常、非プライベート IP ネットワーク範囲を使用します。その 結果、LokiStack メンバーリストはデフォルトでプライベート IP ネットワークのみを使用するため、 LokiStack メンバーリストの設定は失敗します。

管理者は、メンバーリスト設定の Pod ネットワークを選択できます。**hashRing** 仕様で **podIP** を使用 するように LokiStack CR を変更できます。LokiStack CR を設定するには、以下のコマンドを使用しま す。

\$ oc patch LokiStack logging-loki -n openshift-logging --type=merge -p '{"spec": {"hashRing": {"memberlist":{"instanceAddrType":"podIP","type": "memberlist"}}}

## podIPを含める LokiStack の例

```
apiVersion: loki.grafana.com/v1
kind: LokiStack
metadata:
name: logging-loki
namespace: openshift-logging
spec:
# ...
hashRing:
type: memberlist
memberlist:
instanceAddrType: podIP
# ...
```

11.3.9. 関連情報
- Loki コンポーネントのドキュメント
- Loki クエリー言語 (LogQL) ドキュメント
- Grafana ダッシュボードのドキュメント
- Loki オブジェクトストレージのドキュメント
- Loki Operator IngestionLimitSpec のドキュメント
- Loki Storage Schema のドキュメント

# 11.4. ELASTICSEARCH ログストアの設定

Elasticsearch6を使用して、ログデータを保存および整理できます。

ログストアに加えることのできる変更には、以下が含まれます。

- Elasticsearch クラスターのストレージ
- シャードをクラスター内の複数のデータノードにレプリケートする方法 (完全なレプリケーションからレプリケーションなしまで)
- Elasticsearch データへの外部アクセス

11.4.1. ログストレージの設定

**ClusterLogging** カスタムリソース (CR) を変更することで、ロギングで使用するログストレージのタイ プを設定できます。

#### 前提条件

- 管理者権限がある。
- OpenShift CLI (oc) がインストールされている。
- Red Hat OpenShift Logging Operator と内部ログストア (LokiStack または Elasticsearch) がイ ンストールされている。
- ClusterLogging CR が作成されている。

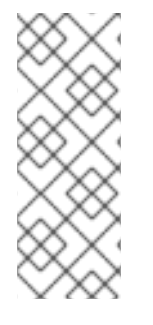

## 注記

Logging 5.9 リリースに、OpenShift Elasticsearch Operator の更新バージョンは含まれ ていません。ロギング 5.8 でリリースされた OpenShift Elasticsearch Operator を現在使 用している場合、Logging 5.8 の EOL まで引き続き Logging で機能します。OpenShift Elasticsearch Operator を使用してデフォルトのログストレージを管理する代わりに、 Loki Operator を使用できます。Logging のライフサイクルの日付について、詳細は Platform Agnostic Operator を参照してください。

#### 手順

1. ClusterLogging CRの logStore 仕様を変更します。

ClusterLogging CR の例

| <pre>apiVersion: logging.openshift.io/v1<br/>kind: ClusterLogging<br/>metadata:<br/>#<br/>spec:<br/>#<br/>logStore:<br/>type: <log_store_type> 1<br/>elasticsearch: 2<br/>nodeCount: <integer><br/>resources: {}<br/>storage: {}<br/>redundancyPolicy: <redundancy_type> 3<br/>lokistack: 4<br/>name: {}<br/>#</redundancy_type></integer></log_store_type></pre> |
|----------------------------------------------------------------------------------------------------|
| <ol> <li>ログストアのタイプを指定します。これは lokistack または elasticsearch のいずれかで<br/>す。</li> </ol>                                                                                                    |
| 2 Elasticsearch ログストアの任意の設定オプション。                                                                                                    |
| 3 冗長性のタイプを指定します。この値に<br>は、ZeroRedundancy、SingleRedundancy、MultipleRedundancy、または<br>FullRedundancy を指定できます。                                                                                                    |
| 4 LokiStack の任意の設定オプション。                                                                                                    |
| LokiStack をログストアとして指定する ClusterLogging CR の例                                                                                                    |
| apiVersion: logging.openshift.io/v1<br>kind: ClusterLogging<br>metadata:<br>name: instance<br>namespace: openshift-logging                                                                                                    |

spec: managementState: Managed logStore: type: lokistack lokistack: name: logging-loki

# ...

. . . .

2. 次のコマンドを実行して、ClusterLogging CRを適用します。

. .

\$ oc apply -f <filename>.yaml

. . . . . . . .

# 11.4.2. 監査ログのログストアへの転送

ロギングデプロイメントでは、デフォルトでコンテナーおよびインフラストラクチャーのログは ClusterLogging カスタムリソース (CR) に定義された内部ログストアに転送されます。

. . . .

. .

. . \_

. .

. \_ . . . . .

. .

セキュアなストレージを提供しないため、監査ログはデフォルトで内部ログストアに転送されません。 お客様の責任において、監査ログを転送するシステムが組織および政府の規制に準拠し、適切に保護さ れていることを確認してください。

このデフォルト設定が要件を満たす場合、ClusterLogForwarder CR を設定する必要はありません。ClusterLogForwarder CR が存在する場合、default 出力を含むパイプラインが定義されている場合を除き、ログは内部ログストアに転送されません。

#### 手順

ログ転送 API を使用して監査ログを内部 Elasticsearch インスタンスに転送するには、以下を実行します。

- 1. ClusterLogForwarder CR オブジェクトを定義する YAML ファイルを作成または編集します。
  - すべてのログタイプを内部 Elasticsearch インスタンスに送信するために CR を作成します。変更せずに以下の例を使用できます。

apiVersion: logging.openshift.io/v1 kind: ClusterLogForwarder metadata: name: instance namespace: openshift-logging spec: pipelines: 1

 name: all-to-default inputRefs:
 infrastructure

- application
- audit
- outputRefs:
- default
- ß

パイプラインは、指定された出力を使用して転送するログのタイプを定義します。デ フォルトの出力は、ログを内部 Elasticsearch インスタンスに転送します。

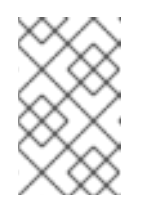

## 注記

パイプラインの3つのすべてのタイプのログをパイプラインに指定する必要 があります(アプリケーション、インフラストラクチャー、および監査)。ロ グの種類を指定しない場合、それらのログは保存されず、失われます。

既存の ClusterLogForwarder CR がある場合は、パイプラインを監査ログのデフォルト出力に追加します。デフォルトの出力を定義する必要はありません。以下に例を示します。

apiVersion: "logging.openshift.io/v1" kind: ClusterLogForwarder metadata: name: instance namespace: openshift-logging spec: outputs: - name: elasticsearch-insecure type: "elasticsearch" url: http://elasticsearch-insecure.messaging.svc.cluster.local

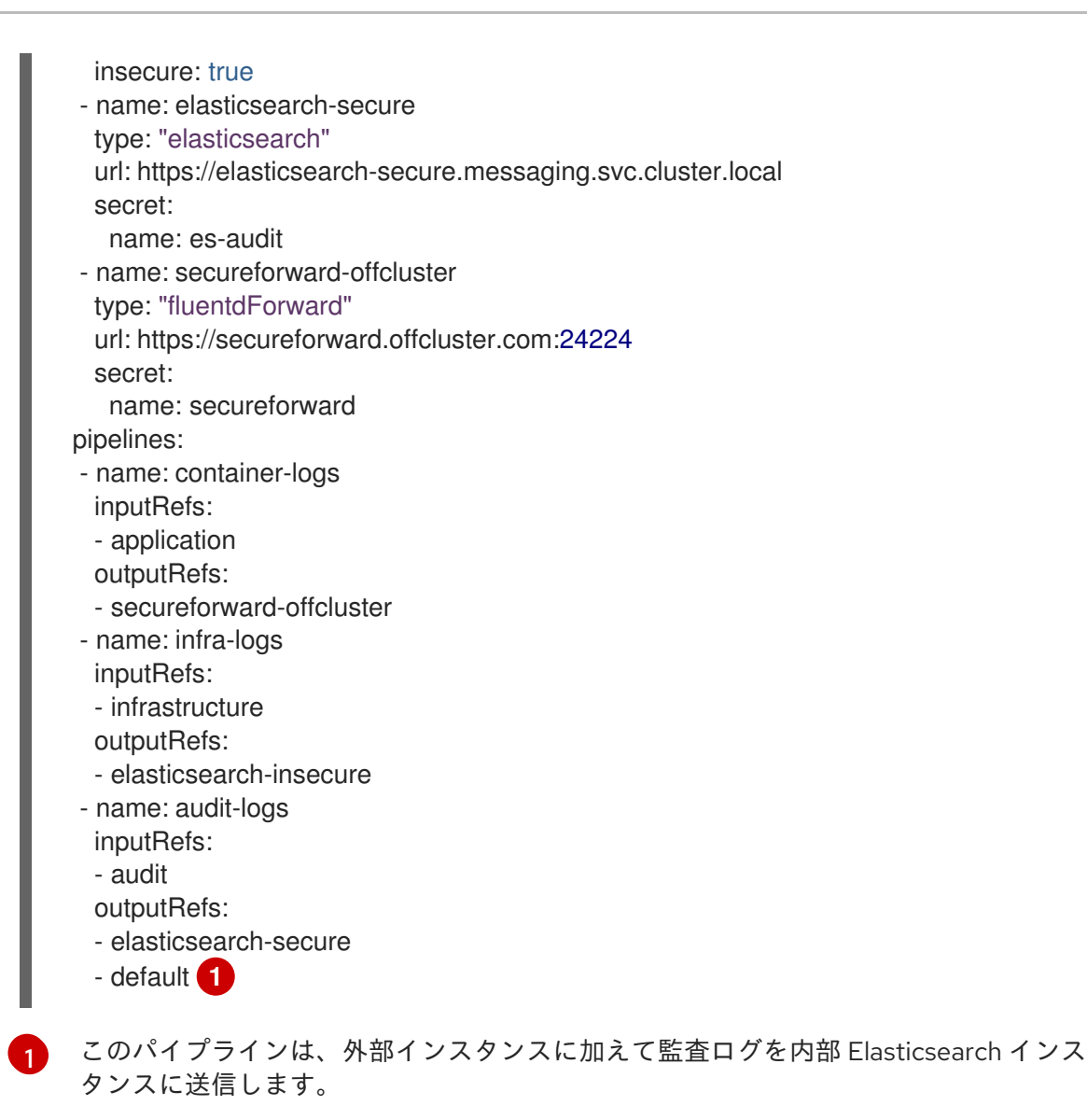

#### 関連情報

ログの収集と転送

## 11.4.3. ログ保持時間の設定

デフォルトの Elasticsearch ログストアがインフラストラクチャーログ、アプリケーションログ、監査 ログなどの3つのログソースのインデックスを保持する期間を指定する **保持ポリシー** を設定できま す。

保持ポリシーを設定するには、**ClusterLogging** カスタムリソース (CR) に各ログソースの **maxAge** パ ラメーターを設定します。CR はこれらの値を Elasticsearch ロールオーバースケジュールに適用し、 Elasticsearch がロールオーバーインデックスを削除するタイミングを決定します。

Elasticsearch はインデックスをロールオーバーし、インデックスが以下の条件のいずれかに一致する場合に現在のインデックスを移動し、新規インデックスを作成します。

- インデックスは Elasticsearch CRの rollover.maxAgeの値よりも古い値になります。
- インデックスサイズは、40 GB x プライマリーシャードの数よりも大きくなります。
- インデックスの doc 数は、40960 KB × プライマリーシャードの数よりも大きくなります。

Elasticsearch は、設定する保持ポリシーに基づいてロールオーバーインデックスを削除します。ログ ソースの保持ポリシーを作成しない場合、ログはデフォルトで7日後に削除されます。

#### 前提条件

Red Hat OpenShift Logging Operator と OpenShift Elasticsearch Operator がインストールされている。

#### 手順

ログの保持時間を設定するには、以下を実行します。

1. ClusterLogging CR を編集して、retentionPolicy パラメーターを追加するか、変更します。

```
apiVersion: "logging.openshift.io/v1"
kind: "ClusterLogging"
...
spec:
 managementState: "Managed"
 logStore:
  type: "elasticsearch"
  retentionPolicy:
   application:
    maxAge: 1d
   infra:
    maxAge: 7d
   audit:
    maxAge: 7d
  elasticsearch:
   nodeCount: 3
```

Elasticsearch が各ログソースを保持する時間を指定します。整数および時間の指定 (weeks(w)、hour(h/H)、minutes(m)、および seconds(s))を入力します。たとえば、1日 の場合は 1d になります。maxAge よりも古いログは削除されます。デフォルトで、ログ は7日間保持されます。

2. Elasticsearch カスタムリソース (CR) で設定を確認できます。

たとえば、Red Hat OpenShift Logging Operator は以下の **Elasticsearch** CR を更新し、8 時 間ごとにインフラストラクチャーログのアクティブなインデックスをロールオーバーし、ロー ルオーバーされたインデックスはロールオーバーの7日後に削除される設定を含む保持ポリ シーを設定するとします。OpenShift Dedicated は 15 分ごとにチェックし、インデックスを ロールオーバーする必要があるかどうかを判別します。

apiVersion: "logging.openshift.io/v1" kind: "Elasticsearch" metadata: name: "elasticsearch" spec: ... indexManagement: policies: 1 - name: infra-policy phases: delete:

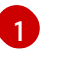

各ログソースについて、保持ポリシーは、そのソースのログを削除/ロールオーバーする タイミングを示します。

2

OpenShift Dedicated がロールオーバーされたインデックスを削除するタイミング。この 設定は、**ClusterLogging** CR に設定する **maxAge** になります。

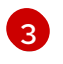

インデックスをロールオーバーする際に考慮する OpenShift Dedicated のインデックス期間。この値は、**ClusterLogging** CR に設定する **maxAge** に基づいて決定されます。

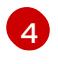

OpenShift Dedicated がインデックスをロールオーバーする必要があるかどうかをチェッ クするタイミング。この設定はデフォルトであるため、変更できません。

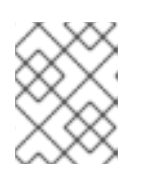

# 注記

**Elasticsearch** CR の変更はサポートされていません。保持ポリシーに対するす べての変更は **ClusterLogging** CR で行う必要があります。

OpenShift Elasticsearch Operator は cron ジョブをデプロイし、**pollInterval** を使用してスケ ジュールされる定義されたポリシーを使用して各マッピングのインデックスをロールオーバー します。

\$ oc get cronjob

# 出力例

NAMESCHEDULESUSPENDACTIVELAST SCHEDULEAGEelasticsearch-im-audit\*/15 \* \* \* \*False0<none>4selasticsearch-im-audit\*/15 \* \* \* \*False0<none>4selasticsearch-im-infra\*/15 \* \* \* \*False0<none>4s

# 11.4.4. ログストアの CPU およびメモリー要求の設定

それぞれのコンポーネント仕様は、CPU とメモリー要求の両方への調整を許可します。OpenShift Elasticsearch Operator は環境に適した値を設定するため、これらの値を手動で調整する必要はありま せん。

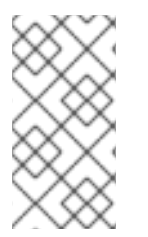

# 注記

大規模なクラスターでは、Elasticsearch プロキシーコンテナーのデフォルトのメモリー 制限が不十分な場合があり、これにより、プロキシーコンテナーが OOM による強制終 了 (OOMKilled) が生じます。この問題が発生した場合は、Elasticsearch プロキシーのメ モリー要求および制限を引き上げます。

各 Elasticsearch ノードはこれより低い値のメモリー設定でも動作しますが、これは実稼働環境でのデ

プロイメントには推奨 **されていません**。実稼働環境で使用する場合は、デフォルトの 16Gi よりも小さ い値を各 Pod に割り当てることはできません。Pod ごとに割り当て可能な最大値は 64Gi であり、この 範囲の中で、できるだけ多くのメモリーを割り当てることを推奨します。

# 前提条件

 Red Hat OpenShift Logging および Elasticsearch Operators がインストールされている必要が あります。

# 手順

1. openshift-logging プロジェクトで ClusterLogging カスタムリソース (CR) を編集します。

| \$ oc edit ClusterLogging                                                           | instance      |
|-------------------------------------------------------------------------------------|---------------|
| apiVersion: "logging.ope<br>kind: "ClusterLogging"<br>metadata:<br>name: "instance" | nshift.io/v1" |
|                                                                                     |               |
| spec:<br>logStore:                                                                  |               |
| type: "elasticsearch"                                                               |               |
| elasticsearch:                                                                      |               |
| resources:                                                                          |               |
| limits: 2                                                                           |               |
| memory: "32Gi"                                                                      |               |
| requests: 3                                                                         |               |
| cpu: "1"                                                                            |               |
| memory: "16Gi"                                                                      |               |
| proxy: 4                                                                            |               |
| resources:                                                                          |               |
| memory: 100Mi                                                                       |               |
| requests:                                                                           |               |
| memory: 100Mi                                                                       |               |
| 必要に応じて CPU お。                                                                       | ↓ びメモリー       |
| OpenShift Elasticsearc                                                              | h Operator    |
| ほとんどのデプロイメ                                                                          | ントでけ間         |

- 必要に応じて CPU およびメモリー要求を指定します。これらの値を空のままにすると、 OpenShift Elasticsearch Operator はデフォルト値を設定します。これらのデフォルト値は ほとんどのデプロイメントでは問題なく使用できるはずです。デフォルト値は、メモリー 要求の場合は **16Gi** であり、CPU 要求の場合は **1** です。
- Pod が使用できるリソースの最大量。
- Pod のスケジュールに必要最小限のリソース。
- 4 必要に応じて Elasticsearch プロキシーの CPU およびメモリーの制限および要求を指定します。これらの値を空のままにすると、OpenShift Elasticsearch Operator はデフォルト値を設定します。これらのデフォルト値はほとんどのデプロイメントでは問題なく使用できるます。デフォルト値は、メモリー要求の場合は 256Mi、CPU 要求の場合は 100m です。

Elasticsearch メモリーの量を調整するときは、要求と制限の両方に同じ値を使用する必要があります。

#### 以下に例を示します。

| L  | resources:     |
|----|----------------|
|    | limits: 1      |
|    | memory: "32Gi" |
|    | requests: 2    |
|    | cpu: "8"       |
| Ι. | memory: "32Gi" |
| 1  | リソースの最大量。      |

必要最小限の量。

Kubernetes は一般的にはノードの設定に従い、Elasticsearch が指定された制限を使用することを許可 しません。requests と limits に同じ値を設定することにより、Elasticseach が必要なメモリーを確実 に使用できるようにします (利用可能なメモリーがノードにあることを前提とします)。

11.4.5. ログストアのレプリケーションポリシーの設定

Elasticsearch シャードをクラスター内の複数のデータノードにレプリケートする方法を定義できます。

#### 前提条件

 Red Hat OpenShift Logging および Elasticsearch Operators がインストールされている必要が あります。

#### 手順

1. openshift-logging プロジェクトで ClusterLogging カスタムリソース (CR) を編集します。

|   | \$ oc edit clusterlogging instance                                                                             |
|---|----------------------------------------------------------------------------------------------------|
|   | apiVersion: "logging.openshift.io/v1"<br>kind: "ClusterLogging"<br>metadata:<br>name: "instance"               |
| l |                                                                                                    |
|   | spec:<br>logStore:<br>type: "elasticsearch"<br>elasticsearch:<br>redundancyPolicy: "SingleRedundancy"          |
| 1 | シャードの冗長性ポリシーを指定します。変更の保存時に変更が適用されます。                                                                           |
|   | <ul> <li>FullRedundancy:Elasticsearchは、各インデックスのプライマリーシャードをすべてのデータノードに完全にレプリケートします。これは最高レベルの安全性を提供しま</li> </ul> |

すが、最大量のディスクが必要となり、パフォーマンスは最低レベルになります。

.

- MultipleRedundancy:Elasticsearch は、各インデックスのプライマリーシャードを データノードの半分に完全にレプリケートします。これは、安全性とパフォーマンス 間の適切なトレードオフを提供します。
- SingleRedundancy:Elasticsearch は、各インデックスのプライマリーシャードのコ ピーを1つ作成します。2つ以上のデータノードが存在する限り、ログは常に利用可 能かつ回復可能です。5以上のノードを使用する場合は、MultipleRedundancy よりも パフォーマンスが良くなります。このポリシーは、単一 Elasticsearch ノードのデプロ イメントには適用できません。
- ZeroRedundancy:Elasticsearchは、プライマリーシャードのコピーを作成しません。 ノードが停止または失敗した場合は、ログは利用不可となるか、失われる可能性があります。安全性よりもパフォーマンスを重視する場合や、独自のディスク/PVC バックアップ/復元ストラテジーを実装している場合は、このモードを使用できます。

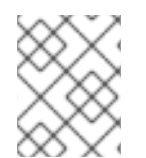

## 注記

インデックステンプレートのプライマリーシャードの数は Elasticsearch データノードの 数と等しくなります。

# 11.4.6. Elasticsearch Pod のスケールダウン

クラスター内の Elasticsearch Pod 数を減らすと、データ損失や Elasticsearch のパフォーマンスが低下 する可能性があります。

スケールダウンする場合は、一度に1つの Pod 分スケールダウンし、クラスターがシャードおよびレプ リカのリバランスを実行できるようにする必要があります。Elasticsearch のヘルスステータスが green に戻された後に、別の Pod でスケールダウンできます。

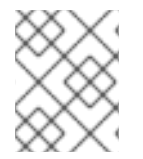

## 注記

Elasticsearch クラスターが **ZeroRedundancy** に設定される場合は、Elasticsearch Pod をスケールダウンしないでください。

## 11.4.7. ログストアの永続ストレージの設定

Elasticsearch には永続ストレージが必要です。ストレージが高速になると、Elasticsearch のパフォーマンスも高速になります。

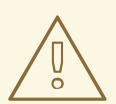

警告

NFS ストレージをボリュームまたは永続ボリュームを使用 (または Gluster などの NAS を使用する) ことは Elasticsearch ストレージではサポートされません。 Lucene は NFS が指定しないファイルシステムの動作に依存するためです。データ の破損およびその他の問題が発生する可能性があります。

前提条件

Red Hat OpenShift Logging および Elasticsearch Operators がインストールされている必要があります。

# 手順

1. **ClusterLogging** CR を編集してクラスターの各データノードが永続ボリューム要求 (PVC) にバインドされるように指定します。

apiVersion: "logging.openshift.io/v1" kind: "ClusterLogging" metadata: name: "instance" # ... spec: logStore: type: "elasticsearch" elasticsearch: nodeCount: 3 storage: storageClassName: "gp2" size: "200G"

この例では、クラスターの各データノードが、200Gの AWS General Purpose SSD (gp2) ストレージを要求する永続ボリューム要求 (PVC) にバインドされるように指定します。

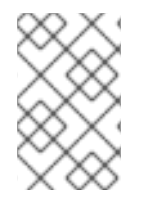

# 注記

永続ストレージにローカルボリュームを使用する場合は、**LocalVolume** オブジェクトの **volumeMode: block** で記述される raw ブロックボリュームを使用しないでください。 Elasticsearch は raw ブロックボリュームを使用できません。

11.4.8. emptyDir ストレージのログストアの設定

ログストアで emptyDir を使用できます。これは、Pod のデータすべてが再起動時に失われる一時デプロイメントを作成します。

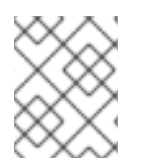

# 注記

emptyDir を使用する場合は、ログストアが再起動するか、再デプロイされる場合にデー タが失われます。

## 前提条件

 Red Hat OpenShift Logging および Elasticsearch Operators がインストールされている必要が あります。

## 手順

1. **ClusterLogging** CR を編集して emptyDir を指定します。

spec: logStore: type: "elasticsearch" elasticsearch: nodeCount: 3
storage: {}

11.4.9. Elasticsearch クラスターのローリング再起動の実行

elasticsearch 設定マップまたは elasticsearch-\* デプロイメント設定のいずれかを変更する際にローリ ング再起動を実行します。

さらにローリング再起動は、Elasticsearch Pod が実行されるノードで再起動が必要な場合に推奨されます。

## 前提条件

Red Hat OpenShift Logging および Elasticsearch Operators がインストールされている必要があります。

## 手順

クラスターのローリング再起動を実行するには、以下を実行します。

1. openshift-logging プロジェクトに切り替えます。

\$ oc project openshift-logging

2. Elasticsearch Pod の名前を取得します。

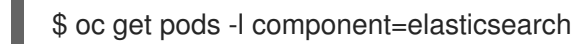

3. コレクター Pod をスケールダウンして、Elasticsearch への新しいログの送信を停止します。

\$ oc -n openshift-logging patch daemonset/collector -p '{"spec": {"template":{"spec": {"nodeSelector": {"logging-infra-collector": "false"}}}}

4. OpenShift Dedicated **es\_util** ツールを使用してシャードの同期フラッシュを実行して、シャットダウンの前にディスクへの書き込みを待機している保留中の操作がないようにします。

\$ oc exec <any\_es\_pod\_in\_the\_cluster> -c elasticsearch -- es\_util --query="\_flush/synced" - XPOST

以下に例を示します。

\$ oc exec -c elasticsearch-cdm-5ceex6ts-1-dcd6c4c7c-jpw6 -c elasticsearch -- es\_util -query="\_flush/synced" -XPOST

## 出力例

{"\_shards":{"total":4,"successful":4,"failed":0},".security":
{"total":2,"successful":2,"failed":0},".kibana\_1":{"total":2,"successful":2,"failed":0}}

5. OpenShift Dedicated es\_util ツールを使用して、ノードを意図的に停止する際のシャードのバランシングを防ぎます。

\$ oc exec <any\_es\_pod\_in\_the\_cluster> -c elasticsearch -- es\_util -query="\_cluster/settings" -XPUT -d '{ "persistent": { "cluster.routing.allocation.enable" :
 "primaries" } }'

以下に例を示します。

\$ oc exec elasticsearch-cdm-5ceex6ts-1-dcd6c4c7c-jpw6 -c elasticsearch -- es\_util -query="\_cluster/settings" -XPUT -d '{ "persistent": { "cluster.routing.allocation.enable" : "primaries" } }'

## 出力例

{"acknowledged":true,"persistent":{"cluster":{"routing":{"allocation": {"enable":"primaries"}}},"transient":

- 6. コマンドが完了したら、ES クラスターのそれぞれのデプロイメントについて、以下を実行しま す。
  - a. デフォルトで、OpenShift Dedicated Elasticsearch クラスターはノードのロールアウトを ブロックします。以下のコマンドを使用してロールアウトを許可し、Pod が変更を取得で きるようにします。

\$ oc rollout resume deployment/<deployment-name>

以下に例を示します。

\$ oc rollout resume deployment/elasticsearch-cdm-0-1

出力例

deployment.extensions/elasticsearch-cdm-0-1 resumed

新規 Pod がデプロイされます。Pod に準備状態のコンテナーがある場合は、次のデプロイメントに進むことができます。

\$ oc get pods -I component=elasticsearch-

出力例

NAMEREADYSTATUSRESTARTSAGEelasticsearch-cdm-5ceex6ts-1-dcd6c4c7c-jpw6k2/2Running022helasticsearch-cdm-5ceex6ts-2-f799564cb-l9mj72/2Running022helasticsearch-cdm-5ceex6ts-3-585968dc68-k7kjr2/2Running022h

b. デプロイメントが完了したら、ロールアウトを許可しないように Pod をリセットします。

\$ oc rollout pause deployment/<deployment-name>

以下に例を示します。

\$ oc rollout pause deployment/elasticsearch-cdm-0-1

出力例

deployment.extensions/elasticsearch-cdm-0-1 paused

c. Elasticsearch クラスターが green または yellow 状態にあることを確認します。

\$ oc exec <any\_es\_pod\_in\_the\_cluster> -c elasticsearch -- es\_util -query=\_cluster/health?pretty=true

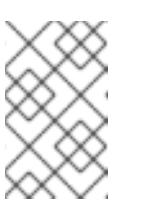

注記

直前のコマンドで使用した Elasticsearch Pod でロールアウトを実行した場合、Pod は存在しなくなっているため、ここで新規 Pod 名が必要になります。

以下に例を示します。

\$ oc exec elasticsearch-cdm-5ceex6ts-1-dcd6c4c7c-jpw6 -c elasticsearch -- es\_util -- query=\_cluster/health?pretty=true

```
{
  "cluster_name" : "elasticsearch",
  "status" : "yellow",
  "timed_out" : false,
  "number_of_nodes" : 3,
  "number_of_data_nodes" : 3,
  "active_primary_shards" : 8,
  "active_shards" : 16,
  "relocating_shards" : 0,
  "initializing_shards" : 0,
  "unassigned_shards" : 1,
  "delayed_unassigned_shards" : 0,
  "number_of_pending_tasks" : 0,
  "number_of_in_flight_fetch" : 0,
  "active_shards_percent_as_number" : 100.0
}
```

次に進む前に、このパラメーターが green または yellow であることを確認します。

- Elasticsearch 設定マップを変更した場合は、それぞれの Elasticsearch Pod に対してこれらの手順を繰り返します。
- 8. クラスターのすべてのデプロイメントがロールアウトされたら、シャードのバランシングを再 度有効にします。

\$ oc exec <any\_es\_pod\_in\_the\_cluster> -c elasticsearch -- es\_util -query="\_cluster/settings" -XPUT -d '{ "persistent": { "cluster.routing.allocation.enable" : "all" }
}'

以下に例を示します。

\$ oc exec elasticsearch-cdm-5ceex6ts-1-dcd6c4c7c-jpw6 -c elasticsearch -- es\_util -query="\_cluster/settings" -XPUT -d '{ "persistent": { "cluster.routing.allocation.enable" : "all" } }'

# 出力例

9. 新しいログが Elasticsearch に送信されるように、コレクター Pod をスケールアップします。

\$ oc -n openshift-logging patch daemonset/collector -p '{"spec": {"template":{"spec": {"nodeSelector": {"logging-infra-collector": "true"}}}}

11.4.10. ログストアサービスのルートとしての公開

デフォルトでは、ロギングでデプロイされたログストアはロギングクラスターの外部からアクセスでき ません。データにアクセスするツールについては、ログストアへの外部アクセスのために reencryption termination でルートを有効にできます。

re-encrypt ルート、Dedicated Platform トークンおよびインストールされたログストア CA 証明書を作 成して、ログストアに外部からアクセスすることができます。次に、以下を含む cURL 要求でログスト アサービスをホストするノードにアクセスします。

- Authorization: Bearer \${token}
- Elasticsearch reencrypt ルートおよび Elasticsearch API 要求

内部からは、ログストアクラスター IP を使用してログストアサービスにアクセスできます。これは、 以下のコマンドのいずれかを使用して取得できます。

\$ oc get service elasticsearch -o jsonpath={.spec.clusterIP} -n openshift-logging

## 出力例

172.30.183.229

\$ oc get service elasticsearch -n openshift-logging

## 出力例

NAME TYPE CLUSTER-IP EXTERNAL-IP PORT(S) AGE elasticsearch ClusterIP 172.30.183.229 <none> 9200/TCP 22h

以下のようなコマンドを使用して、クラスター IP アドレスを確認できます。

\$ oc exec elasticsearch-cdm-opInhinv-1-5746475887-fj2f8 -n openshift-logging -- curl -tlsv1.2 -- insecure -H "Authorization: Bearer \${token}" "https://172.30.183.229:9200/\_cat/health"

## 出力例

% Total % Received % Xferd Average Speed Time Time Time Current Dload Upload Total Spent Left Speed 100 29 100 29 0 0 108 0 --:--:-- --- 108

#### 前提条件

- Red Hat OpenShift Logging および Elasticsearch Operators がインストールされている必要が あります。
- ログにアクセスできるようになるには、プロジェクトへのアクセスが必要です。

#### 手順

ログストアを外部に公開するには、以下を実行します。

1. openshift-logging プロジェクトに切り替えます。

\$ oc project openshift-logging

2. ログストアから CA 証明書を抽出し、admin-ca ファイルに書き込みます。

\$ oc extract secret/elasticsearch --to=. --keys=admin-ca

出力例

admin-ca

- 3. ログストアサービスのルートを YAML ファイルとして作成します。
  - a. 以下のように YAML ファイルを作成します。

apiVersion: route.openshift.io/v1 kind: Route metadata: name: elasticsearch namespace: openshift-logging spec: host: to: kind: Service name: elasticsearch

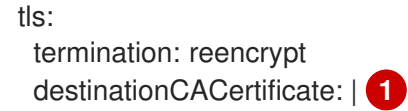

- 次の手順でログストア CA 証明書を追加するか、コマンドを使用します。一部の reencrypt ルートで必要とされる spec.tls.key、spec.tls.certificate、および spec.tls.caCertificate パラメーターを設定する必要はありません。
- b. 以下のコマンドを実行して、前のステップで作成したルート YAML にログストア CA 証明 書を追加します。

\$ cat ./admin-ca | sed -e "s/^/ /" >> <file-name>.yaml

c. ルートを作成します。

\$ oc create -f <file-name>.yaml

出力例

route.route.openshift.io/elasticsearch created

- 4. Elasticsearch サービスが公開されていることを確認します。
  - a. 要求に使用されるこのサービスアカウントのトークンを取得します。

```
$ token=$(oc whoami -t)
```

b. 作成した elasticsearch ルートを環境変数として設定します。

\$ routeES=`oc get route elasticsearch -o jsonpath={.spec.host}`

c. ルートが正常に作成されていることを確認するには、公開されたルート経由で Elasticsearch にアクセスする以下のコマンドを実行します。

curl -tlsv1.2 --insecure -H "Authorization: Bearer \${token}" "https://\${routeES}"

以下のような出力が表示されます。

出力例

```
{
    "name" : "elasticsearch-cdm-i40ktba0-1",
    "cluster_name" : "elasticsearch",
    "cluster_uuid" : "0eY-tJzcR3KOdpgeMJo-MQ",
    "version" : {
    "number" : "6.8.1",
    "build_flavor" : "oss",
    "build_flavor" : "oss",
    "build_type" : "zip",
    "build_hash" : "Unknown",
    "build_date" : "Unknown",
    "build_snapshot" : true,
    "lucene_version" : "7.7.0",
```

```
"minimum_wire_compatibility_version" : "5.6.0",
"minimum_index_compatibility_version" : "5.0.0"
},
"<tagline>" : "<for search>"
}
```

11.4.11. デフォルトの Elasticsearch ログストアを使用しない場合の未使用のコンポーネ ントの削除

管理者がログをサードパーティーのログストアに転送し、デフォルトの Elasticsearch ログストアを使 用しない場合は、ロギングクラスターからいくつかの未使用のコンポーネントを削除できます。

つまり、デフォルトの Elasticsearch ログストアを使用しない場合は、内部 Elasticsearch **logStore**、 Kibana **visualization** コンポーネントを **ClusterLogging** カスタムリソース (CR) から削除できます。こ れらのコンポーネントの削除はオプションですが、これによりリソースを節約できます。

#### 前提条件

 ログフォワーダーがログデータをデフォルトの内部 Elasticsearch クラスターに送信しないこと を確認します。ログ転送の設定に使用した ClusterLogForwarder CR YAML ファイルを検査し ます。これには default を指定する outputRefs 要素が ない ことを確認します。以下に例を示 します。

outputRefs: - default

# 警告

**ClusterLogForwarder** CR がログデータを内部 Elasticsearch クラスターに転送 し、**ClusterLogging** CR から **logStore** コンポーネントを削除するとします。この 場合、内部 Elasticsearch クラスターはログデータを保存するために表示されませ ん。これがないと、データが失われる可能性があります。

#### 手順

1. openshift-logging プロジェクトで ClusterLogging カスタムリソース (CR) を編集します。

\$ oc edit ClusterLogging instance

- これらが存在する場合は、logStore、visualization スタンザを ClusterLogging CR から削除 します。
- 3. ClusterLogging CR の collection スタンザを保持します。結果は以下の例のようになります。

apiVersion: "logging.openshift.io/v1" kind: "ClusterLogging" metadata: name: "instance" namespace: "openshift-logging" spec: managementState: "Managed" collection: type: "fluentd" fluentd: {}

4. コレクター Pod が再デプロイされたことを確認します。

\$ oc get pods -l component=collector -n openshift-logging

# 第12章 ロギングアラート

# 12.1. デフォルトのロギングアラート

ロギングアラートは、Red Hat OpenShift Logging Operator のインストール中にインストールされま す。アラートは、ログ収集およびログストレージバックエンドによってエクスポートされたメトリクス に依存します。これらのメトリクスは、Red Hat OpenShift Logging Operator のインストール時 に、Enable operator recommended cluster monitoring on this namespaceオプションを選択した場 合に有効になります。ロギング Operator のインストールの詳細は、Web コンソールを使用したロギン グのインストール を参照してください。

ローカルの Alertmanager インスタンスを無効にしていない限り、デフォルトのロギングアラート は、**openshift-monitoring** namespace の OpenShift Container Platform モニタリングスタック Alertmanager に送信されます。

## 12.1.1. Administrator および Developer パースペクティブでのアラート UI へのアクセス

アラート UI は、OpenShift Dedicated Web コンソールの Administrator パースペクティブおよび Developer パースペクティブからアクセスできます。

- Administrator パースペクティブで、Observe → Alerting に移動します。このパースペクティ ブのアラート UI には主要なページが3つあり、それが Alerts ページ、Silences ペー ジ、Alerting rules ページです。
- Developer パースペクティブで、Observe → <project\_name> → Alerts に移動します。この パースペクティブのアラートでは、サイレンスおよびアラートルールはすべて Alerts ページで 管理されます。Alerts ページに表示される結果は、選択されたプロジェクトに固有のもので す。

## 注記

**Develper** パースペクティブでは、**Project\_name>**リストでアクセス権のある コア OpenShift Dedicated プロジェクトおよびユーザー定義プロジェクトから選択でき ます。ただし、クラスター管理者としてログインしていない場合、コア OpenShift Dedicated プロジェクトに関連するアラート、サイレンス、およびアラートルールは表 示されません。

# 12.1.2. Vector コレクターのアラート

Logging 5.7 以降のバージョンでは、Vector コレクターによって次のアラートが生成されます。これらのアラートは、OpenShift Dedicated Web コンソールで表示できます。

#### 表12.1 Vector コレクターのアラート

| アラート                   | メッセージ                                                                                         | 説明                                               | 重大度     |
|------------------------|-----------------------------------------------------------------------------------------------|--------------------------------------------------|---------|
| CollectorHighErrorRate | <value> of records have<br/>resulted in an error by<br/>vector <instance>.</instance></value> | ベクター出力エラーの数<br>は、デフォルトでは直前の<br>15 分間で 10 分を超えます。 | Warning |

| アラート                             | メッセージ                                                                                                    | 説明                                                                        | 重大度      |
|----------------------------------|----------------------------------------------------------------------------------------------------|---------------------------------------------------------------------------|----------|
| CollectorNodeDown                | Prometheus could not<br>scrape vector<br><instance> for more<br/>than 10m.</instance>                                                                   | Vector は、Prometheus が特<br>定の Vector インスタンスを<br>スクレイピングできなかっ<br>たと報告しています。 | Critical |
| CollectorVeryHighError<br>Rate   | <value> of records have<br/>resulted in an error by<br/>vector <instance>.</instance></value>                                                           | Vector コンポーネントエ<br>ラーの数は非常に多く、デ<br>フォルトでは過去 15 分間に<br>25 件を超えています。        | Critical |
| FluentdQueueLengthInc<br>reasing | In the last 1h, fluentd<br><instance> buffer queue<br/>length constantly<br/>increased more than<br/>1.Current value is<br/><value>.</value></instance> | Fluentd はキューサイズが増<br>加していることを報告して<br>います。                                 | Warning  |

# 12.1.3. Fluentd コレクターのアラート

次のアラートは、従来の Fluentd ログコレクターによって生成されます。これらのアラートは、 OpenShift Dedicated Web コンソールで表示できます。

# 表12.2 Fluentd コレクターのアラート

| アラート                          | メッセージ                                                                                                    | 説明                                                                     | 重大度      |
|-------------------------------|----------------------------------------------------------------------------------------------------|------------------------------------------------------------------------|----------|
| FluentDHighErrorRate          | <value> of records have<br/>resulted in an error by<br/>fluentd <instance>.</instance></value>                                                          | FluentD 出力エラーの数は、<br>デフォルトでは直前の 15 分<br>間で 10 分を超えます。                  | Warning  |
| FluentdNodeDown               | Prometheus could not<br>scrape fluentd<br><instance> for more<br/>than 10m.</instance>                                                                  | Fluentd は Prometheus が特<br>定の Fluentd インスタンスを<br>収集できなかったことを報<br>告します。 | Critical |
| FluentdQueueLengthInc reasing | In the last 1h, fluentd<br><instance> buffer queue<br/>length constantly<br/>increased more than<br/>1.Current value is<br/><value>.</value></instance> | Fluentd はキューサイズが増<br>加していることを報告して<br>います。                              | Warning  |
| FluentDVeryHighErrorR<br>ate  | <value> of records have<br/>resulted in an error by<br/>fluentd <instance>.</instance></value>                                                          | FluentD 出力エラーの数は非<br>常に高くなります。デフォ<br>ルトでは、直前の 15 分間で<br>25 を超えます。      | Critical |

# 12.1.4. Elasticsearch $\mathcal{P} \supset - \land \mathcal{W} - \mathcal{W}$

これらのアラートルールは、OpenShift Dedicated Web コンソールで表示できます。

# 表12.3 アラートルール

| アラート                                         | 説明                                                                                                    | 重大度         |
|----------------------------------------------|----------------------------------------------------------------------------------------------------|-------------|
| ElasticsearchClusterNotH<br>ealthy           | クラスターのヘルスステータスは少なくとも 2m の間 RED にな<br>ります。クラスターは書き込みを受け入れず、シャードが見つ<br>からない可能性があるか、マスターノードがまだ選択されてい<br>ません。                                             | Critical    |
| ElasticsearchClusterNotH<br>ealthy           | クラスターのヘルスステータスは少なくとも 20m の間<br>YELLOW になります。一部のシャードレプリカは割り当てられ<br>ません。                                                                                | Warnin<br>g |
| ElasticsearchDiskSpaceR<br>unningLow         | クラスターでは、次の6時間以内にディスク領域が不足するこ<br>とが予想されます。                                                                                                    | Critical    |
| ElasticsearchHighFileDes<br>criptorUsage     | クラスターでは、次の1時間以内にファイル記述子が不足するこ<br>とが予想されます。                                                                                                    | Warnin<br>g |
| ElasticsearchJVMHeapUs<br>eHigh              | 指定されたノードでの JVM ヒープの使用率が高くなっていま<br>す。                                                                                                    | アラー<br>ト    |
| ElasticsearchNodeDiskW<br>atermarkReached    | 指定されたノードは、ディスクの空き容量が少ないために低基<br>準値に達しています。シャードをこのノードに割り当てること<br>はできません。ノードにディスク領域を追加することを検討す<br>る必要があります。                                             | Info        |
| ElasticsearchNodeDiskW<br>atermarkReached    | 指定されたノードは、ディスクの空き容量が少ないために高基<br>準値に達しています。一部のシャードは可能な場合に別のノー<br>ドに再度割り当てられる可能性があります。ノードにディスク<br>領域が追加されるか、このノードに割り当てられる古いイン<br>デックスをドロップします。          | Warnin<br>g |
| ElasticsearchNodeDiskW<br>atermarkReached    | 指定されたノードは、ディスクの空き容量が少ないために高基<br>準値に達しています。このノードにシャードが割り当てられる<br>すべてのインデックスは、読み取り専用ブロックになります。<br>インデックスブロックは、ディスクの使用状況が高基準値を下<br>回る場合に手動で解放される必要があります。 | Critical    |
| ElasticsearchJVMHeapUs<br>eHigh              | 指定されたノードの JVM ヒープの使用率が高すぎます。                                                                                                    | アラー<br>ト    |
| ElasticsearchWriteReque<br>stsRejectionJumps | Elasticsearch では、指定されたノードで書き込み拒否が増加し<br>ています。このノードはインデックスの速度に追い付いていな<br>い可能性があります。                                                                    | Warnin<br>g |
| AggregatedLoggingSyste<br>mCPUHigh           | 指定されたノードのシステムで使用される CPU が高すぎます。                                                                                                    | アラー<br>ト    |

| アラート                    | 説明                                       | 重大度 |
|-------------------------|------------------------------------------|-----|
| ElasticsearchProcessCPU | 指定されたノードで Elasticsearch によって使用される CPU が高 | アラー |
| High                    | すぎます。                                    | ト   |

#### 12.1.5. 関連情報

• コアプラットフォームのアラートルールの変更

# 12.2. カスタムロギングアラート

Logging 5.7 以降のバージョンでは、ユーザーは、カスタマイズされたアラートと記録されたメトリク スを生成するように LokiStack デプロイメントを設定できます。カスタマイズされた アラートおよび記 録ルール を使用する場合は、LokiStack ルーラーコンポーネントを有効にする必要があります。

LokiStack のログベースのアラートと記録されたメトリクスは、LogQL 式をルーラーコンポーネントに 提供することによってトリガーされます。Loki Operator は、選択した LokiStack サイズ (**1x.extra**small、**1x.small**、または **1x.medium**) に最適化されたルーラーを管理します。

これらの式を提供するには、Prometheus 互換の アラートルール を含む **AlertingRule** カスタムリソース (CR)、または Prometheus 互換の 記録ルール を含む **RecordingRule** CR を作成する必要があります。

管理者は、application、audit、または infrastructure テナントのログベースのアラートまたは記録さ れたメトリクスを設定できます。管理者権限のないユーザーは、アクセス権のあるアプリケーションの application テナントに対してログベースのアラートまたは記録されたメトリクスを設定できます。

アプリケーション、監査、およびインフラストラクチャーのアラートは、ローカルの Alertmanager イ ンスタンスを無効にしていない限り、デフォルトで **openshift-monitoring** namespace の OpenShift Dedicated モニタリングスタック Alertmanager に送信されます。**openshift-user-workloadmonitoring** namespace でユーザー定義プロジェクトの監視に使用される Alertmanager が有効になっ ている場合、アプリケーションアラートはデフォルトでこの namespace の Alertmanager に送信されま す。

## 12.2.1. ルーラーの設定

LokiStack ルーラーコンポーネントが有効になっている場合、ユーザーはログアラートや記録されたメ トリクスをトリガーする LogQL 式のグループを定義できます。

管理者は、LokiStack カスタムリソース (CR) を変更することでルーラーを有効にできます。

#### 前提条件

- Red Hat OpenShift Logging Operator と Loki Operator がインストールされている。
- LokiStack CR が作成されている。
- 管理者権限がある。

#### 手順

• LokiStack CR に次の仕様設定が含まれていることを確認して、ルーラーを有効にします。

apiVersion: loki.grafana.com/v1 kind: LokiStack metadata: name: <name> namespace: <namespace> spec: # ... rules: enabled: true 1 selector: matchLabels: openshift.io/<label\_name>: "true" (2) namespaceSelector: matchLabels: openshift.io/<label\_name>: "true" 3 クラスター内で Loki のアラートおよび記録ルールを有効にします。 ログアラートとメトリクスの使用を有効にする namespace に追加できるカスタムラベル 2 を追加します。 ログアラートとメトリクスの使用を有効にする namespace に追加できるカスタムラベル 3 を追加します。

## 12.2.2. LokiStack ルールの RBAC 権限の認可

管理者は、クラスターロールをユーザー名にバインドすることで、ユーザーが独自のアラートおよび記録ルールを作成および管理できるようにすることができます。クラスターロールは、ユーザーに必要なロールベースのアクセス制御 (RBAC) 権限を含む **ClusterRole** オブジェクトとして定義されます。

Logging 5.8 以降では、アラートおよび記録ルール用の次のクラスターロールを LokiStack で使用できます。

| ルール名                                      | 説明                                                                                                    |
|-------------------------------------------|----------------------------------------------------------------------------------------------------|
| alertingrules.loki.grafana.com-v1-admin   | このロールを持つユーザーは、アラートルールを管<br>理する管理レベルのアクセス権を持ちます。このク<br>ラスターロールは、 <b>loki.grafana.com/v1</b> API グ<br>ループ内の <b>AlertingRule</b> リソースを作成、読み取<br>り、更新、削除、リスト表示、および監視する権限<br>を付与します。 |
| alertingrules.loki.grafana.com-v1-crdview | このロールを持つユーザー<br>は、 <b>loki.grafana.com/v1</b> API グループ内の<br><b>AlertingRule</b> リソースに関連するカスタムリソース<br>定義 (CRD) の定義を表示できますが、これらのリ<br>ソースを変更または管理する権限を持ちません。                       |
| alertingrules.loki.grafana.com-v1-edit    | このロールを持つユーザーは、 <b>AlertingRule</b> リソー<br>スを作成、更新、および削除する権限を持ちます。                                                                                                    |

| ルール名                                       | 説明                                                                                                    |
|--------------------------------------------|----------------------------------------------------------------------------------------------------|
| alertingrules.loki.grafana.com-v1-view     | このロールを持つユーザー<br>は、 <b>loki.grafana.com/v1</b> API グループ内の<br><b>AlertingRule</b> リソースを読み取ることができます。<br>既存のアラートルールの設定、ラベル、およびアノ<br>テーションを検査できますが、それらを変更するこ<br>とはできません。            |
| recordingrules.loki.grafana.com-v1-admin   | このロールを持つユーザーは、記録ルールを管理す<br>る管理レベルのアクセス権を持ちます。このクラス<br>ターロールは、 <b>loki.grafana.com/v1</b> API グループ<br>内の <b>RecordingRule</b> リソースを作成、読み取り、<br>更新、削除、リスト表示、および監視する権限を付<br>与します。 |
| recordingrules.loki.grafana.com-v1-crdview | このロールを持つユーザー<br>は、 <b>loki.grafana.com/v1</b> API グループ内の<br><b>RecordingRule</b> リソースに関連するカスタムリ<br>ソース定義 (CRD) の定義を表示できますが、これら<br>のリソースを変更または管理する権限を持ちませ<br>ん。                 |
| recordingrules.loki.grafana.com-v1-edit    | このロールを持つユーザーは、 <b>RecordingRule</b> リ<br>ソースを作成、更新、および削除する権限を持ちま<br>す。                                                                                                    |
| recordingrules.loki.grafana.com-v1-view    | このロールを持つユーザー<br>は、 <b>loki.grafana.com/v1</b> API グループ内の<br><b>RecordingRule</b> リソースを読み取ることができま<br>す。既存のアラートルールの設定、ラベル、および<br>アノテーションを検査できますが、それらを変更す<br>ることはできません。           |

#### 12.2.2.1. 例

ユーザーにクラスターロールを適用するには、既存のクラスターロールを特定のユーザー名にバインド する必要があります。

クラスターロールは、使用するロールバインディングの種類に応じて、クラスタースコープまたは namespace スコープにすることができます。RoleBinding オブジェクトを使用する場合は、oc admpolicy add-role-to-user コマンドを使用する場合と同様に、クラスターロールが指定した namespace にのみ適用されます。ClusterRoleBinding オブジェクトを使用する場合は、oc admpolicy add-cluster-role-to-user コマンドを使用する場合と同様に、クラスターロールがクラス ター内のすべての namespace に適用されます。

次のコマンド例では、指定したユーザーに、クラスター内の特定の namespace のアラートルールに対する作成、読み取り、更新、および削除 (CRUD) 権限を付与します。

# 特定の namespace のアラートルールに対する CRUD 権限を付与するクラスターロールバイン ディングコマンドの例

\$ oc adm policy add-role-to-user alertingrules.loki.grafana.com-v1-admin -n <namespace> <username>

次のコマンドは、指定したユーザーに、すべての namespace のアラートルールに対する管理者権限を 付与します。

# 管理者権限を付与するクラスターロールバインディングコマンドの例

\$ oc adm policy add-cluster-role-to-user alertingrules.loki.grafana.com-v1-admin <username>

12.2.3. Loki を使用したログベースのアラートルールの作成

AlertingRule CR には、単一の LokiStack インスタンスのアラートルールグループを宣言するために使用する、仕様および Webhook 検証定義のセットが含まれます。Webhook 検証定義は、ルール検証条件もサポートします。

- AlertingRule CR に無効な interval 期間が含まれる場合、無効なアラートルールです。
- AlertingRule CR に無効な for 期間が含まれる場合、無効なアラートルールです。
- AlertingRule CR に無効な LogQL expr が含まれる場合、無効なアラートルールです。
- AlertingRule CR に同じ名前のグループが2つ含まれる場合、無効なアラートルールです。
- 上記のいずれにも当てはまらない場合、アラートルールは有効であるとみなされます。

| テナントタイプ        | AlertingRule CR の有効な namespace |
|----------------|--------------------------------|
| application    |                                |
| audit          | openshift-logging              |
| infrastructure | openshift-/*、kube-/\*、default  |

#### 前提条件

- Red Hat OpenShift Logging Operator 5.7 以降
- OpenShift Dedicated 4.13 以降

## 手順

1. AlertingRule カスタムリソース (CR) を作成します。

インフラストラクチャー AlertingRule CR の例

apiVersion: loki.grafana.com/v1 kind: AlertingRule metadata:

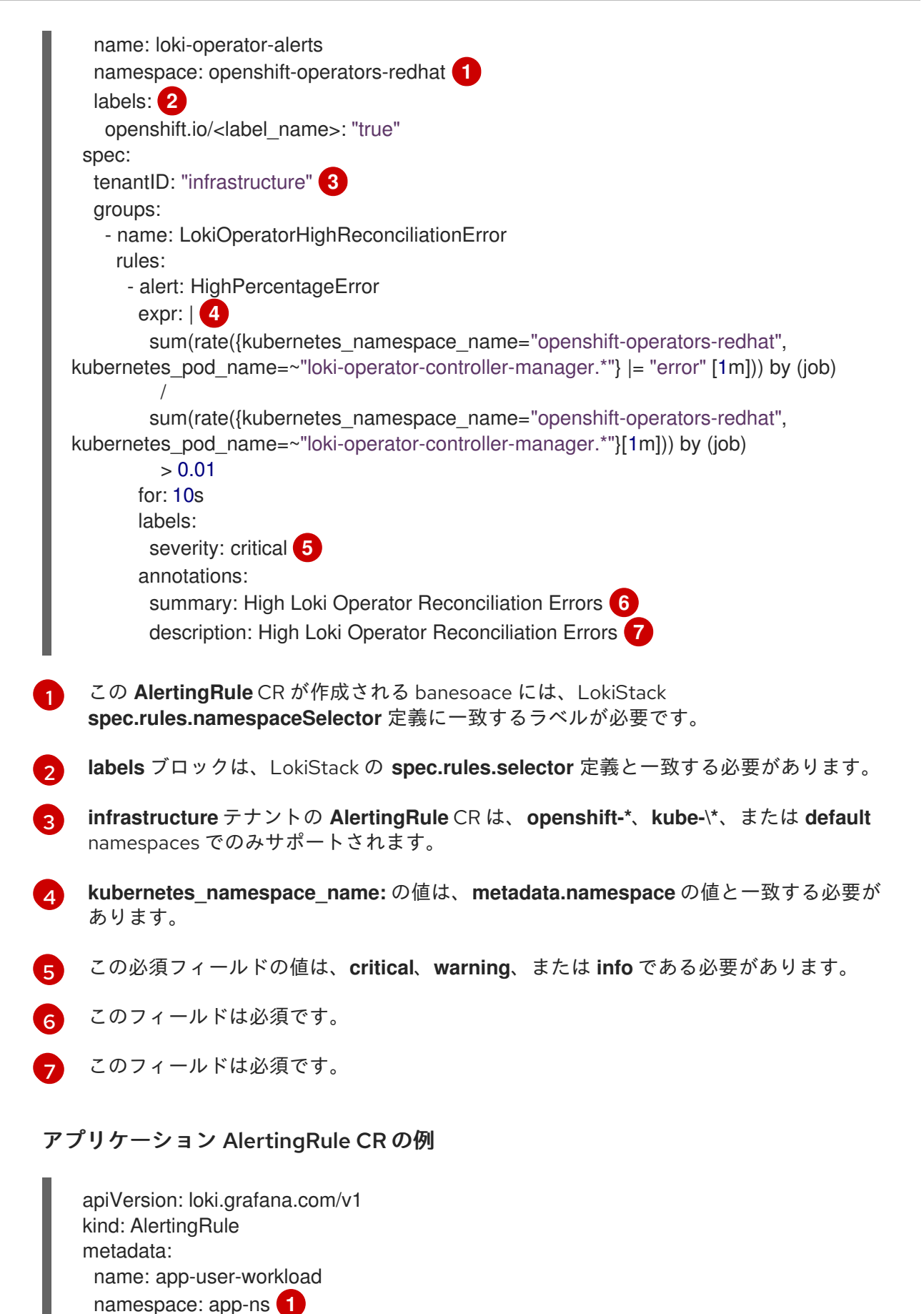

labels: 2 openshift.io/<label\_name>: "true" spec: tenantID: "application" groups:

- name: AppUserWorkloadHighError

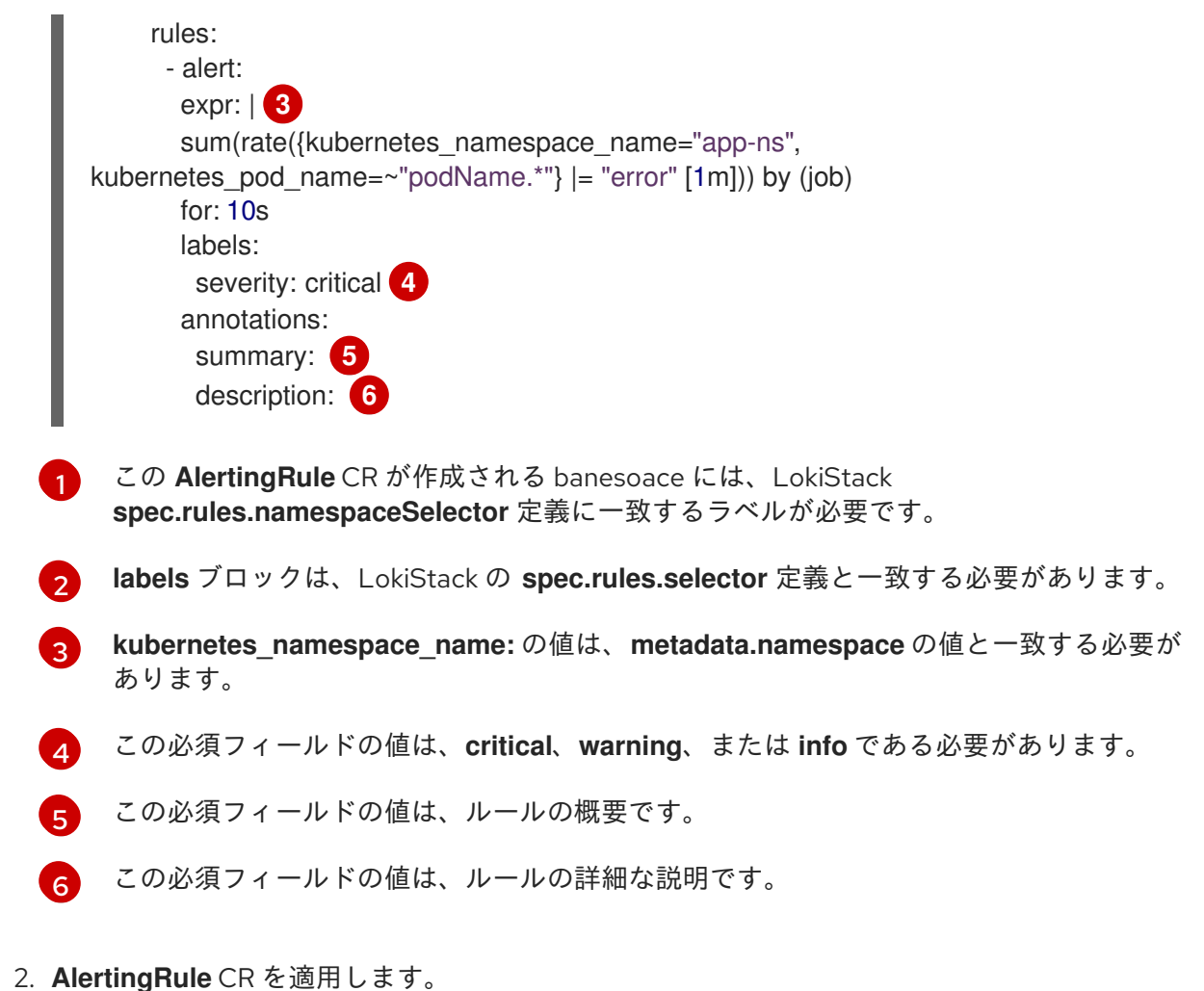

\_

\$ oc apply -f <filename>.yaml

# 12.2.4. 関連情報

OpenShift Dedicated モニタリングについて

# 第13章 パフォーマンスと信頼性のチューニング

# 13.1. フロー制御メカニズム

ログの生成速度が収集できる速度よりも速い場合、出力に送信されるログの量の予測や制御が困難にな ることがあります。出力に送信されるログの量を予測または制御できないと、ログが失われる可能性が あります。システムの停止が発生し、ユーザーの制御なしにログバッファーが蓄積されると、接続が復 元されるときに回復時間と遅延が長くなることもあります。

管理者は、ログのフロー制御メカニズムを設定することで、ログの速度を制限できます。

13.1.1. フロー制御メカニズムの利点

- ログのコストと量をより正確に事前予測できます。
- ノイズの多いコンテナーが無制限に生成するログトラフィックにより、他のコンテナーのログ が埋もれることがなくまります。
- 価値の低いログを無視することで、ロギングインフラストラクチャーの負荷が軽減されます。
- レート制限を引き上げることで、値の高いログを値の低いログよりも優先することができます。

13.1.2. レート制限の設定

レート制限はコレクターごとに設定されます。つまり、ログ収集の最大レートはコレクターインスタン スの数にレート制限を掛けたものになります。

ログは各ノードのファイルシステムから収集されるため、各クラスターノードにコレクターがデプロイ されます。たとえば、3 ノードクラスターでは、コレクターあたりの最大レート制限が1 秒あたり10 レ コードの場合、ログ収集の最大レートは1 秒あたり30 レコードになります。

出力に書き込まれるレコードの正確なバイトサイズは、変換、エンコーディングの違い、その他の要因 によって異なる可能性があるため、レート制限はバイト数ではなくレコード数で設定されます。

**ClusterLogForwarder** カスタムリソース (CR) でレート制限を設定するには、次の2つの方法があります。

#### 出力レート制限

出力のネットワークやストレージ容量などに合わせて、選択した出力への送信ログの速度を制限し ます。出力レート制限では、出力ごとの集約レートを制御します。

#### 入力レート制限

選択したコンテナーのコンテナーごとのログ収集レートを制限します。

#### 13.1.3. ログフォワーダーの出力レート制限の設定

**ClusterLogForwarder** カスタムリソース (CR) を設定することで、送信ログのレートを指定の出力に制限できます。

#### 前提条件

• Red Hat OpenShift Logging Operator がインストールされている。

管理者権限がある。

#### 手順

 特定の出力の ClusterLogForwarder CR に maxRecordsPerSecond 制限値を追加します。 次の例は、kafka-example という名前の Kafka ブローカー出力のコレクターごとの出力レート 制限を設定する方法を示しています。

#### ClusterLogForwarder CR の例

| apiVersion: logging.openshift.io/v1<br>kind: ClusterLogForwarder<br>metadata:<br>#<br>spec:<br>#<br>outputs:<br>- name: kafka-example 1<br>type: kafka 2<br>limit:<br>maxRecordsPerSecond: 1000000 3 |
|----------------------------------------------------------------------------------------------------|
| #                                                                                                    |
| 出力名。                                                                                                    |
| 出力のタイプ。                                                                                                    |

- ログの出力レート制限。この値は、1秒あたりに Kafka ブローカーに送信できるログの 最 大量を設定します。この値はデフォルトでは設定されていません。デフォルトの動作はベ ストエフォートであり、ログフォワーダーが処理が追いつかない場合、レコードが削除さ れます。この値が 0 の場合、ログは転送されません。
- 2. ClusterLogForwarder CR を適用します。

コマンドの例

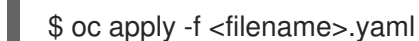

#### 関連情報

ログ出力のタイプ

13.1.4. ログフォワーダーの入力レート制限の設定

**ClusterLogForwarder** カスタムリソース (CR) を設定することで、収集される受信ログの速度を制限できます。コンテナーごとまたは namespace ごとに入力制限を設定できます。

## 前提条件

- Red Hat OpenShift Logging Operator がインストールされている。
- 管理者権限がある。

# 手順

1. 特定の入力の **ClusterLogForwarder** CR に **maxRecordsPerSecond** 制限値を追加します。 さまざまなシナリオで入力レート制限を設定する方法を以下に例示します。

特定のラベルを持つコンテナーに対してコンテナーごとの制限を設定する ClusterLogForwarder CR の例

| apiVersion: logging.openshift.io/v1<br>kind: ClusterLogForwarder<br>metadata: |
|-------------------------------------------------------------------------------|
| #                                                                             |
| spec:                                                                         |
| #                                                                             |
| inputs:                                                                       |
| - name: <input_name> 1</input_name>                                           |
| application:                                                                  |
| selector:                                                                     |
| matchLabels: { example: label } 2                                             |
| may Deparde Dar Second 4                                                      |
| maxRecordsPerSecond: 0 3                                                      |
| #                                                                             |
| •                                                                             |

入力の名前。 ラベルのリスト。これらのラベルが Pod に適用されているラベルと一致する場 合、**maxRecordsPerSecond** フィールドに指定したコンテナーごとの制限がそれらのコ

ると、コンテナーで1秒あたりの最大数のレコードが収集されます。

 ンテナーに適用されます。
 レート制限を設定します。maxRecordsPerSecond フィールドを 0 に設定すると、コン テナーでログが収集されません。maxRecordsPerSecond フィールドを他の値に設定す

# 選択した namespace 内のコンテナーごとに制限を設定する ClusterLogForwarder CR の例

apiVersion: logging.openshift.io/v1 kind: ClusterLogForwarder metadata: # ... spec: # ... inputs: - name: <input\_name> 1 application: namespaces: [example-ns-1, example-ns-2] 2 containerLimit: maxRecordsPerSecond: 10 3 - name: <input name> application: namespaces: [test]

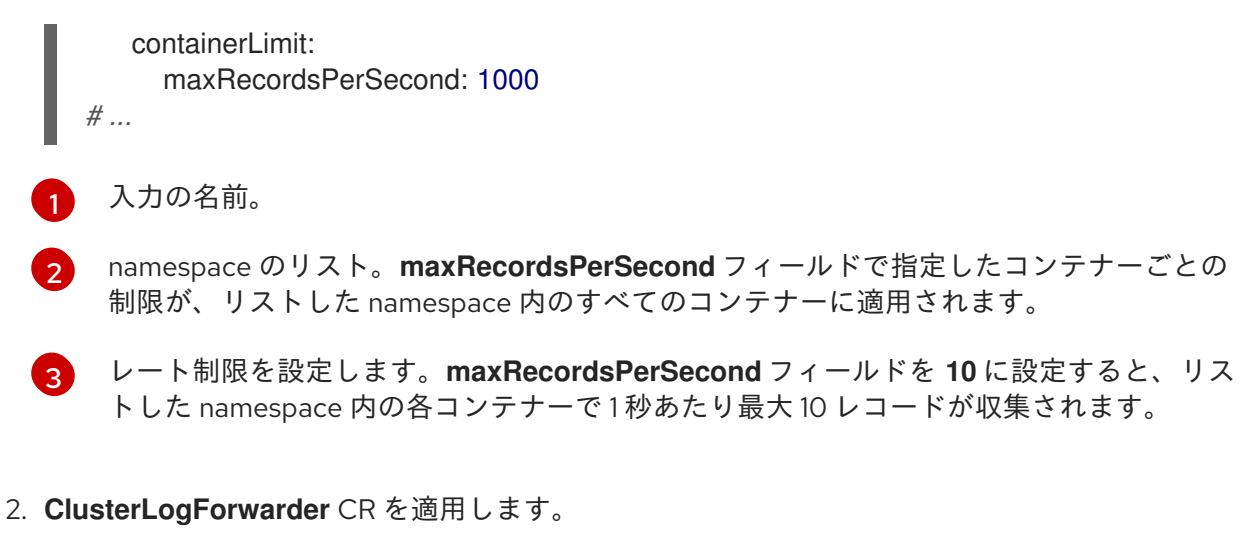

コマンドの例

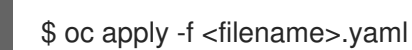

# 13.2. コンテンツによるログのフィルタリング

クラスターからすべてのログを収集すると、大量のデータが生成され、転送や保存にコストがかかる可 能性があります。

保存する必要のない優先度の低いデータをフィルタリングすることで、ログデータの容量を削減できます。Logging ではコンテンツフィルターが提供されており、ログデータの量を減らすことができます。

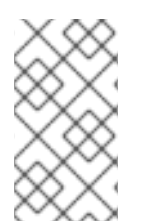

# 注記

コンテンツフィルターは input セレクターとは異なります。input セレクターは、ソース メタデータに基づいてログストリーム全体を選択または無視します。コンテンツ フィル ターはログストリームを編集して、レコードの内容に基づいてレコードを削除および変 更します。

ログデータの量は、次のいずれかの方法を使用して削減できます。

- 不要なログレコードを削除するコンテンツフィルターの設定
- ログレコードを削除するコンテンツフィルターの設定

13.2.1. 不要なログレコードを削除するコンテンツフィルターの設定

**drop** フィルターが設定されている場合、ログコレクターは転送する前にフィルターに従ってログスト リームを評価します。コレクターは、指定された設定に一致する不要なログレコードを削除します。

## 前提条件

- Red Hat OpenShift Logging Operator がインストールされている。
- 管理者権限がある。
- ClusterLogForwarder カスタムリソース (CR) を作成した。

手順

 フィルターの設定を ClusterLogForwarder CR の filters 仕様に追加します。
 以下の例は、正規表現に基づいてログレコードを削除するように ClusterLogForwarder CR を 設定する方法を示しています。

#### ClusterLogForwarder CR の例

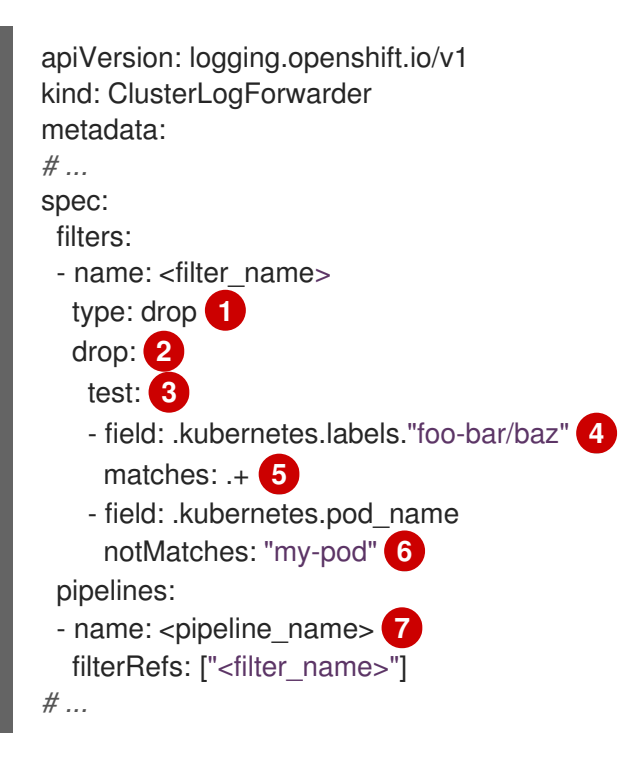

フィルターの種類を指定します。**drop**フィルターは、フィルター設定に一致するログレコードをドロップします。

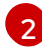

3

drop フィルターを適用するための設定オプションを指定します。

ログレコードが削除されるかどうかを評価するために使用されるテストの設定を指定しま す。

- テストに指定されたすべての条件が true の場合、テストは合格し、ログレコードは削除されます。
- drop フィルター設定に複数のテストが指定されている場合、いずれかのテストに合格 すると、レコードは削除されます。
- 条件の評価中にエラーが発生した場合 (たとえば、評価対象のログレコードにフィー ルドがない場合)、その条件は false と評価されます。
- 4 ドットで区切られたフィールドパス (ログレコード内のフィールドへのパス)を指定します。パスには、英数字とアンダースコア (a-zA-Z0-9\_)を含めることができます (例: .kubernetes.namespace\_name)。セグメントにこの範囲外の文字が含まれている場合、 セグメントを引用符で囲む必要があります (例: .kubernetes.labels."foo.bar-bar/baz")。1 つの test 設定に複数のフィールドパスを含めることができますが、テストに合格して drop フィルターを適用するには、すべてのフィールドパスが true と評価される必要があ ります。

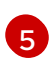

6

正規表現を指定します。ログレコードがこの正規表現と一致する場合は、破棄されます。 単一の field パスに対して matches または notMatches 条件のいずれかを設定できます が、両方を設定することはできません。 正規表現を指定します。ログレコードがこの正規表現に一致しない場合、破棄されます。 単一の field パスに対して matches または notMatches 条件のいずれかを設定できます

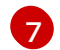

drop フィルターが適用されるパイプラインを指定します。

2. 次のコマンドを実行して、ClusterLogForwarder CR を適用します。

```
$ oc apply -f <filename>.yaml
```

# 追加例

次の例は、優先度の高いログレコードのみを保持するように **drop** フィルターを設定する方法を示して います。

```
apiVersion: logging.openshift.io/v1
kind: ClusterLogForwarder
metadata:
# ...
spec:
filters:
    name: important
    type: drop
    drop:
    test:
        field: .message
        notMatches: "(?i)critical|error"
        field: .level
        matches: "info|warning"
# ...
```

```
単一の test 設定に複数のフィールドパスを追加する以外に、OR チェックとして扱われる追加のテスト
も追加できます。次の例では、いずれかの test 設定が true と評価されるとレコードが削除されます。
ただし、2 番目の test 設定では、true と評価されるためには、両方のフィールド仕様が true である必
要があります。
```

```
apiVersion: logging.openshift.io/v1
kind: ClusterLogForwarder
metadata:
# ...
spec:
 filters:
 - name: important
  type: drop
  drop:
   test:
   - field: .kubernetes.namespace_name
    matches: "^open"
   test:
   - field: .log_type
    matches: "application"
   - field: .kubernetes.pod name
     notMatches: "my-pod"
# ...
```

# 13.2.2. ログレコードを削除するコンテンツフィルターの設定

prune フィルターが設定されると、ログコレクターは転送前にフィルターをもとにログレベルを評価し ます。コレクターは、Pod アノテーションなどの値の低いフィールドを削除してログレコードを整理し ます。

#### 前提条件

- Red Hat OpenShift Logging Operator がインストールされている。
- 管理者権限がある。
- ClusterLogForwarder カスタムリソース (CR) を作成した。

#### 手順

 フィルターの設定を ClusterLogForwarder CRの prune 仕様に追加します。 次の例は、フィールドパスに基づいてログレコードを削除するように ClusterLogForwarder CR を設定する方法を示しています。

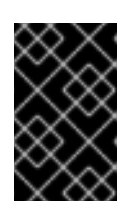

#### 重要

両方が指定されている場合、最初に notin 配列に基づいてレコードが整理され、in 配列よりも優先されます。notin 配列を使用してレコードが整理された後、in 配列を使用してレコードが整理されます。

#### ClusterLogForwarder CR の例

| apiVersion: logging.openshift.io/v1<br>kind: ClusterLogForwarder<br>metadata: |
|-------------------------------------------------------------------------------|
| #                                                                             |
| spec:                                                                         |
| filters:                                                                      |
| - name: <filter_name></filter_name>                                           |
| type: prune 1                                                                 |
| prune: 2                                                                      |
| in: [.kubernetes.annotations, .kubernetes.namespace_id] 3                     |
| notIn: [.kubernetes,.log_type,.message,."@timestamp"] 4                       |
| pipelines:                                                                    |
| - name: <pipeline_name> 5</pipeline_name>                                     |
| filterRefs: [" <filter_name>"]</filter_name>                                  |
| #                                                                             |
|                                                                               |
| フィルターのタイプを指定します。prune フィルターでは、設定                                              |

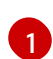

2

フィルターのタイプを指定します。**prune** フィルターでは、設定されたフィールドでログ レコードをプルーニングします。

prune フィルターを適用するための設定オプションを指定します。in フィールドと notIn フィールドは、ログレコード内のフィールドへのパスであるドット区切りのフィールドパ スの配列として指定されます。これらのパスには、英数字とアンダースコア (a-zA-Z0-9\_) を含めることができます (例: .kubernetes.namespace\_name)。セグメントにこの範囲外 の文字が含まれている場合、セグメントを引用符で囲む必要があります (例: .kubernetes.labels."foo.bar-bar/baz")。 オプション:この配列で指定されたフィールドはすべてログレコードから削除されます。

オプション: この配列で指定されていないフィールドはログレコードから削除されます。

**5** prune フィルターを適用するパイプラインを指定します。

2. 次のコマンドを実行して、ClusterLogForwarder CR を適用します。

\$ oc apply -f <filename>.yaml

#### 13.2.3. 関連情報

ログのサードパーティーシステムへの転送

# 13.3. メタデータによるログのフィルタリング

input セレクターを使用して、ClusterLogForwarder CR でログをフィルタリングし、メタデータに基 づいてログストリーム全体を選択または無視できます。管理者または開発者は、ログ収集を含めるか除 外して、コレクターのメモリーと CPU 負荷を軽減できます。

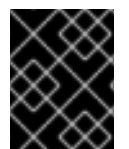

#### 重要

この機能は、ロギングのデプロイメントで Vector コレクターが設定されている場合にの み使用できます。

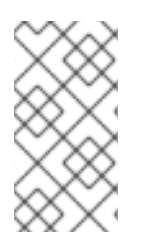

#### 注記

input 仕様フィルタリングはコンテンツフィルタリングとは異なります。input セレク ターは、ソースメタデータに基づいてログストリーム全体を選択または無視します。コ ンテンツフィルターはログストリームを編集し、レコードの内容に基づいてレコードを 削除および変更します。

**13.3.1. namespace** またはコンテナー名を含めるか除外して入力時にアプリケーション ログをフィルタリングする手順

input セレクターを使用して、namespace とコンテナー名に基づいてアプリケーションログを含めたり 除外したりできます。

#### 前提条件

- Red Hat OpenShift Logging Operator がインストールされている。
- 管理者権限がある。
- ClusterLogForwarder カスタムリソース (CR) を作成した。

# 手順

1. **ClusterLogForwarder** CR に namespace とコンテナー名を含めるか除外するかの設定を追加 します。

以下の例は、namespace およびコンテナー名を含めるか、除外するように **ClusterLogForwarder** CR を設定する方法を示しています。

# ClusterLogForwarder CR の例

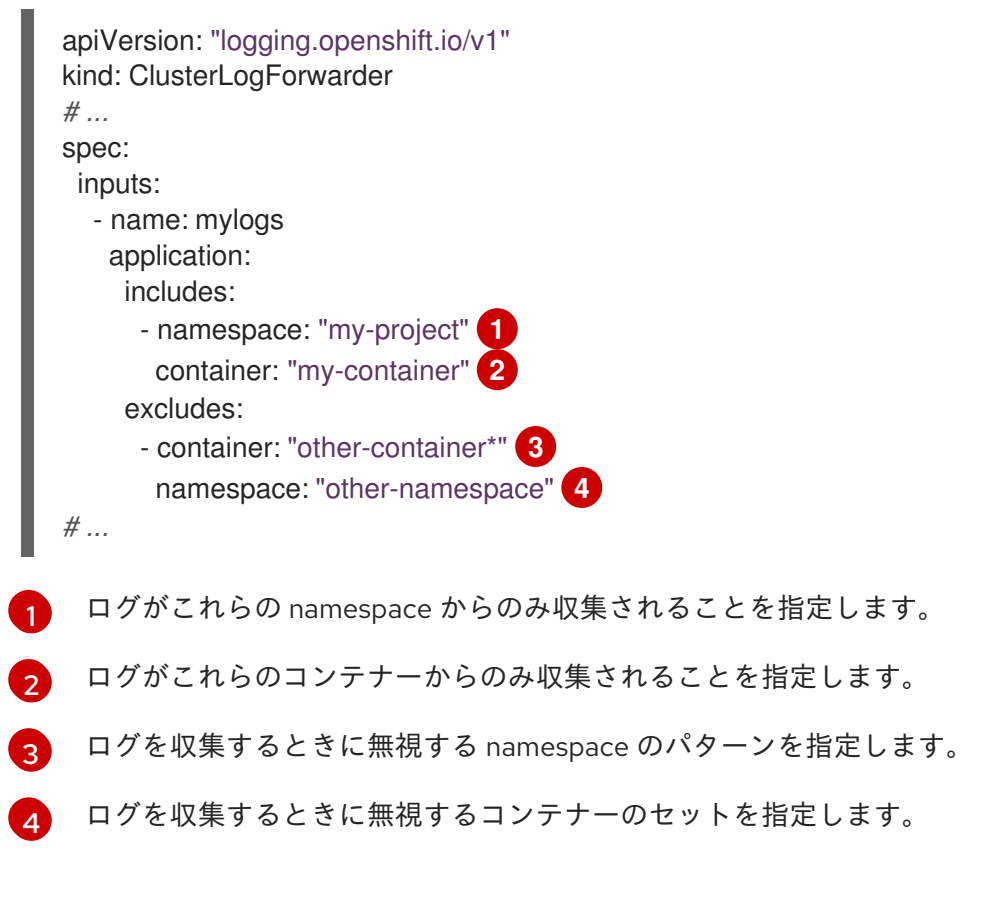

2. 次のコマンドを実行して、ClusterLogForwarder CR を適用します。

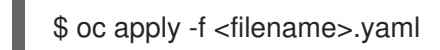

excludes オプションは、include オプションよりも優先されます。

13.3.2. ラベル式または一致するラベルキーと値を含む入力 ny でのアプリケーションロ グのフィルタリング

input セレクターを使用して、ラベル式または一致するラベルキーとその値に基づいてアプリケーショ ンログを含めることができます。

## 前提条件

- Red Hat OpenShift Logging Operator がインストールされている。
- 管理者権限がある。
- ClusterLogForwarder カスタムリソース (CR) を作成した。

## 手順

 ClusterLogForwarder CRの input 仕様にフィルターの設定を追加します。 以下の例は、ラベル式または一致したラベルキー/値に基づいてログを組み込むように ClusterLogForwarder CR を設定する方法を示しています。

## ClusterLogForwarder CR の例
| apiVersion: "logging.openshift.io/v1"<br>kind: ClusterLogForwarder<br># |
|-------------------------------------------------------------------------|
| spec.                                                                   |
| inputs.                                                                 |
| - name: mylogs                                                          |
| application:                                                            |
| selector:                                                               |
| matchExpressions:                                                       |
| - key: env 1                                                            |
| operator: In 2                                                          |
| values: ["prod", "qa"] 3                                                |
| - key: zone                                                             |
| operator: NotIn                                                         |
| values: ["east", "west"]                                                |
| matchLabels: 4                                                          |
| app: one                                                                |
| name: app1                                                              |
| #                                                                       |
| 照合するラベルキーを指定します。                                                        |

- Operator を指定します。有効な値には、In、NotIn、Exists、DoesNotExist などがあり ます。
- 文字列値の配列を指定します。**Operator** 値が **Exists** または **DoesNotExist** のいずれかの 場合、値の配列は空である必要があります。

正確なキーまたは値のマッピングを指定します。

2. 次のコマンドを実行して、ClusterLogForwarder CR を適用します。

\$ oc apply -f <filename>.yaml

13.3.3. ソースによる監査およびインフラストラクチャーログ入力のフィルタリング

input セレクターを使用して、ログを収集する audit および infrastructure ソースのリストを定義できます。

## 前提条件

- Red Hat OpenShift Logging Operator がインストールされている。
- 管理者権限がある。
- ClusterLogForwarder カスタムリソース (CR) を作成した。

## 手順

1. ClusterLogForwarder CR に audit および infrastructure ソースを定義する設定を追加しま す。

次の例は、**ClusterLogForwarder** CR を設定して **audit** および **infrastructure** ソースを定義す る方法を示しています。

## ClusterLogForwarder CR の例

| apiVersion: "logging.openshift.io/v1"<br>kind: ClusterLogForwarder |
|--------------------------------------------------------------------|
| #                                                                  |
| spec:                                                              |
| inputs:                                                            |
| - name: mylogs1                                                    |
| infrastructure:                                                    |
| sources: 1                                                         |
| - node                                                             |
| - name: mylogs2                                                    |
| audit:                                                             |
| sources: 2                                                         |
| - kubeAPI                                                          |
| - openshiftAPI                                                     |
| - ovn                                                              |
| #                                                                  |

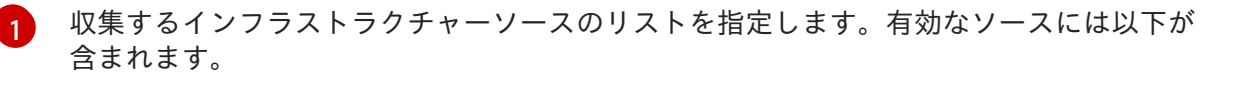

- node: ノードからのジャーナルログ
- **container**: namespace にデプロイされたワークロードからのログ

2 収集する audit ソースのリストを指定します。有効なソースには以下が含まれます。

- Kubeapi: Kubernetes API サーバーからのログ
- openshiftAPI: OpenShift API サーバーからのログ
- Auditd: ノードの Auditd サービスからのログ
- ovn: オープン仮想ネットワークサービスからのログ
- 2. 次のコマンドを実行して、ClusterLogForwarder CR を適用します。

\$ oc apply -f <filename>.yaml

# 第14章 スケジューリングリソース

# 14.1. ノードセレクターを使用したロギングリソースの移動

ノードセレクター は、ノードのカスタムラベルと Pod で指定されるセレクターを使用して定義される キー/値のペアのマップを指定します。

Pod がノードで実行する要件を満たすには、Pod にはノードのラベルと同じキー/値のペアがなければなりません。

14.1.1. ノードセレクターについて

Pod でノードセレクターを使用し、ノードでラベルを使用して、Pod がスケジュールされる場所を制御 できます。ノードセレクターを使用すると、OpenShift Dedicated は一致するラベルが含まれるノード 上に Pod をスケジュールします。

ノードセレクターを使用して特定の Pod を特定のノードに配置し、クラスタースコープのノードセレ クターを使用して特定ノードの新規 Pod をクラスター内の任意の場所に配置し、プロジェクトノード を使用して新規 Pod を特定ノードのプロジェクトに配置できます。

たとえば、クラスター管理者は、作成するすべての Pod にノードセレクターを追加して、アプリケー ション開発者が地理的に最も近い場所にあるノードにのみ Pod をデプロイできるインフラストラク チャーを作成できます。この例では、クラスターは2つのリージョンに分散する5つのデータセンター で構成されます。米国では、ノードに us-east、us-central、または us-west のラベルを付けます。ア ジア太平洋リージョン (APAC) では、ノードに apac-east または apac-west のラベルを付けます。開 発者は、Pod がこれらのノードにスケジュールされるように、作成する Pod にノードセレクターを追 加できます。

**Pod** オブジェクトにノードセレクターが含まれる場合でも、一致するラベルを持つノードがない場合、 Pod はスケジュールされません。

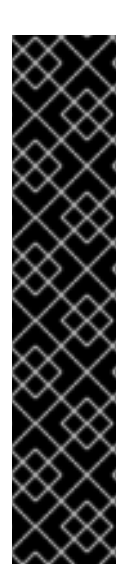

#### 重要

同じ Pod 設定でノードセレクターとノードのアフィニティーを使用している場合は、以下のルールが Pod のノードへの配置を制御します。

- nodeSelector と nodeAffinity の両方を設定する場合、Pod が候補ノードでスケ ジュールされるにはどちらの条件も満たしている必要があります。
- nodeAffinity タイプに関連付けられた複数の nodeSelectorTerms を指定する場合、nodeSelectorTerms のいずれかが満たされている場合に Pod をノードにスケジュールすることができます。
- nodeSelectorTerms に関連付けられた複数の matchExpressions を指定する場合、すべての matchExpressions が満たされている場合にのみ Pod をノードに スケジュールすることができます。

#### 特定の Pod およびノードのノードセレクター

ノードセレクターおよびラベルを使用して、特定の Pod がスケジュールされるノードを制御できます。

ノードセレクターおよびラベルを使用するには、まずノードにラベルを付けて Pod がスケジュール 解除されないようにしてから、ノードセレクターを Pod に追加します。 注記

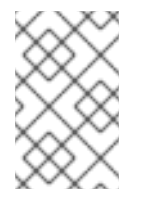

ノードセレクターを既存のスケジュールされている Pod に直接追加することはでき ません。デプロイメント設定などの Pod を制御するオブジェクトにラベルを付ける 必要があります。

たとえば、以下の Node オブジェクトには region: east ラベルがあります。

# ラベルを含む Node オブジェクトのサンプル

kind: Node apiVersion: v1 metadata: name: ip-10-0-131-14.ec2.internal selfLink: /api/v1/nodes/ip-10-0-131-14.ec2.internal uid: 7bc2580a-8b8e-11e9-8e01-021ab4174c74 resourceVersion: '478704' creationTimestamp: '2019-06-10T14:46:08Z' labels: kubernetes.io/os: linux topology.kubernetes.io/zone: us-east-1a node.openshift.io/os\_version: '4.5' node-role.kubernetes.io/worker: " topology.kubernetes.io/region: us-east-1 node.openshift.io/os id: rhcos node.kubernetes.io/instance-type: m4.large kubernetes.io/hostname: ip-10-0-131-14 kubernetes.io/arch: amd64 region: east 1 type: user-node #...

1

Pod ノードセレクターに一致するラベル。

Pod には type: user-node, region: east ノードセレクターがあります。

# ノードセレクターが含まれる Pod オブジェクトのサンプル

| apiVersion: v1  |
|-----------------|
| kind: Pod       |
| metadata:       |
| name: s1        |
| #               |
| spec:           |
| nodeSelector: 1 |
| region: east    |
| type: user-node |
| #               |

ノードトラベルに一致するノードセレクター。ノードには、各ノードセレクターのラベルが必要です。

. . . . .

. .

. . . . . .

サンブル Pod 仕様を使用して Pod を作成する場合、これはサンブルノードでスケジュールできます。

#### クラスタースコープのデフォルトノードセレクター

デフォルトのクラスタースコープのノードセレクターを使用する場合、クラスターで Pod を作成す ると、OpenShift Dedicated はデフォルトのノードセレクターを Pod に追加し、一致するラベルの あるノードで Pod をスケジュールします。

たとえば、以下の Scheduler オブジェクトにはデフォルトのクラスタースコープの region=east お よび type=user-node ノードセレクターがあります。

## スケジューラー Operator カスタムリソースの例

```
apiVersion: config.openshift.io/v1
kind: Scheduler
metadata:
name: cluster
#...
spec:
defaultNodeSelector: type=user-node,region=east
#...
```

クラスター内のノードには type=user-node,region=east ラベルがあります。

## Node オブジェクトの例

```
apiVersion: v1
kind: Node
metadata:
name: ci-ln-qg1il3k-f76d1-hlmhl-worker-b-df2s4
#...
labels:
region: east
type: user-node
#...
```

#### ノードセレクターを持つ Pod オブジェクトの例

```
apiVersion: v1
kind: Pod
metadata:
name: s1
#...
spec:
nodeSelector:
region: east
#...
```

サンプルクラスターでサンプル Pod 仕様を使用して Pod を作成する場合、Pod はクラスタースコープのノードセレクターで作成され、ラベルが付けられたノードにスケジュールされます。

### ラベルが付けられたノード上の Pod を含む Pod リストの例

NAME READY STATUS RESTARTS AGE IP NODE

#### NOMINATED NODE READINESS GATES

pod-s1 1/1 Running 0 20s 10.131.2.6 ci-ln-qg1il3k-f76d1-hlmhl-worker-b-df2s4 <none>

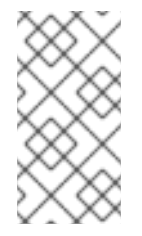

## 注記

Pod を作成するプロジェクトにプロジェクトノードセレクターがある場合、そのセレ クターはクラスタースコープのセレクターよりも優先されます。Pod にプロジェクト ノードセレクターがない場合、Pod は作成されたり、スケジュールされたりしませ ん。

## プロジェクトノードセレクター

プロジェクトノードセレクターを使用する場合、このプロジェクトで Pod を作成すると、 OpenShift Dedicated はノードセレクターを Pod に追加し、一致するラベルを持つノードで Pod を スケジュールします。クラスタースコープのデフォルトノードセレクターがない場合、プロジェク トノードセレクターが優先されます。

たとえば、以下のプロジェクトには region=east ノードセレクターがあります。

## Namespace オブジェクトの例

```
apiVersion: v1
kind: Namespace
metadata:
name: east-region
annotations:
openshift.io/node-selector: "region=east"
#...
```

以下のノードには type=user-node,region=east ラベルがあります。

### Node オブジェクトの例

```
apiVersion: v1
kind: Node
metadata:
name: ci-ln-qg1il3k-f76d1-hlmhl-worker-b-df2s4
#...
labels:
region: east
type: user-node
#...
```

Pod をこのサンプルプロジェクトでサンプル Pod 仕様を使用して作成する場合、Pod はプロジェクトノードセレクターで作成され、ラベルが付けられたノードにスケジュールされます。

#### Pod オブジェクトの例

```
apiVersion: v1
kind: Pod
metadata:
namespace: east-region
#...
```

| spec:           |
|-----------------|
| nodeSelector:   |
| region: east    |
| type: user-node |
| #               |

### ラベルが付けられたノード上の Pod を含む Pod リストの例

NAME READY STATUS RESTARTS AGE IP NODE NOMINATED NODE READINESS GATES pod-s1 1/1 Running 0 20s 10.131.2.6 ci-ln-qg1il3k-f76d1-hlmhl-worker-b-df2s4 <none> <none>

Pod に異なるノードセレクターが含まれる場合、プロジェクトの Pod は作成またはスケジュールさ れません。たとえば、以下の Pod をサンプルプロジェクトにデプロイする場合、これは作成されま せん。

### 無効なノードセレクターを持つ Pod オブジェクトの例

| apiVersion: v1    |
|-------------------|
| kind: Pod         |
| metadata:         |
| name: west-region |
| #                 |
| spec:             |
| nodeSelector:     |
| region: west      |
| #                 |

## 14.1.2. Loki Pod の配置

Pod の容認またはノードセレクターを使用して、Loki Pod が実行するノードを制御し、他のワーク ロードがそれらのノードを使用しないようにできます。

LokiStack カスタムリソース (CR) を使用して容認をログストア Pod に適用し、ノード仕様を使用して テイントをノードに適用できます。ノードのテイントは、テイントを容認しないすべての Pod を拒否 するようノードに指示する key:value ペアです。他の Pod にはない特定の key:value ペアを使用する と、ログストア Pod のみがそのノードで実行できるようになります。

## ノードセレクターを使用する LokiStack の例

| apiVersion: loki.grafana.com/v1<br>kind: LokiStack |
|----------------------------------------------------|
| metadata:                                          |
| name: logging-loki                                 |
| namespace: openshift-logging                       |
| spec:                                              |
| #                                                  |
| template:                                          |
| compactor: 1                                       |
| nodeSelector:                                      |
| node-role.kubernetes.io/infra: "" 2                |
| distributor:                                       |

```
nodeSelector:
    node-role.kubernetes.io/infra: ""
  gateway:
   nodeSelector:
    node-role.kubernetes.io/infra: ""
  indexGateway:
   nodeSelector:
    node-role.kubernetes.io/infra: ""
  ingester:
   nodeSelector:
    node-role.kubernetes.io/infra: ""
  auerier:
   nodeSelector:
    node-role.kubernetes.io/infra: ""
  queryFrontend:
   nodeSelector:
    node-role.kubernetes.io/infra: ""
  ruler:
   nodeSelector:
    node-role.kubernetes.io/infra: ""
# ...
ノードセレクターに適用されるコンポーネント Pod タイプを指定します。
```

🤈 定義されたラベルが含まれるノードに移動する Pod を指定します。

前述の設定例では、すべての Loki Pod が **node-role.kubernetes.io/infra: ""** ラベルを含むノードに移動 されます。

# ノードセレクターと容認を使用する LokiStack CR の例

```
apiVersion: loki.grafana.com/v1
kind: LokiStack
metadata:
 name: logging-loki
 namespace: openshift-logging
spec:
# ...
 template:
  compactor:
   nodeSelector:
     node-role.kubernetes.io/infra: ""
   tolerations:
   - effect: NoSchedule
     key: node-role.kubernetes.io/infra
     value: reserved
   - effect: NoExecute
     key: node-role.kubernetes.io/infra
     value: reserved
  distributor:
   nodeSelector:
     node-role.kubernetes.io/infra: ""
   tolerations:
   - effect: NoSchedule
     key: node-role.kubernetes.io/infra
```

value: reserved - effect: NoExecute key: node-role.kubernetes.io/infra value: reserved nodeSelector: node-role.kubernetes.io/infra: "" tolerations: - effect: NoSchedule key: node-role.kubernetes.io/infra value: reserved - effect: NoExecute key: node-role.kubernetes.io/infra value: reserved indexGateway: nodeSelector: node-role.kubernetes.io/infra: "" tolerations: - effect: NoSchedule key: node-role.kubernetes.io/infra value: reserved - effect: NoExecute key: node-role.kubernetes.io/infra value: reserved ingester: nodeSelector: node-role.kubernetes.io/infra: "" tolerations: - effect: NoSchedule key: node-role.kubernetes.io/infra value: reserved - effect: NoExecute key: node-role.kubernetes.io/infra value: reserved querier: nodeSelector: node-role.kubernetes.io/infra: "" tolerations: - effect: NoSchedule key: node-role.kubernetes.io/infra value: reserved - effect: NoExecute kev: node-role.kubernetes.io/infra value: reserved queryFrontend: nodeSelector: node-role.kubernetes.io/infra: "" tolerations: - effect: NoSchedule key: node-role.kubernetes.io/infra value: reserved - effect: NoExecute key: node-role.kubernetes.io/infra value: reserved ruler: nodeSelector: node-role.kubernetes.io/infra: ""

tolerations: - effect: NoSchedule key: node-role.kubernetes.io/infra value: reserved - effect: NoExecute key: node-role.kubernetes.io/infra value: reserved gateway: nodeSelector: node-role.kubernetes.io/infra: "" tolerations: - effect: NoSchedule key: node-role.kubernetes.io/infra value: reserved - effect: NoExecute key: node-role.kubernetes.io/infra value: reserved # ...

LokiStack (CR) の nodeSelector フィールドと tolerations フィールドを設定するには、oc explain コ マンドを使用して、特定のリソースの説明とフィールドを表示します。

\$ oc explain lokistack.spec.template

## 出力例

KIND: LokiStack VERSION: loki.grafana.com/v1

RESOURCE: template <Object>

**DESCRIPTION:** 

Template defines the resource/limits/tolerations/nodeselectors per component

FIELDS:

compactor <Object> Compactor defines the compaction component spec.

distributor <Object> Distributor defines the distributor component spec.

```
• • •
```

詳細情報用に、特定のフィールドを追加できます。

\$ oc explain lokistack.spec.template.compactor

# 出力例

KIND: LokiStack VERSION: loki.grafana.com/v1

RESOURCE: compactor <Object>

# DESCRIPTION: Compactor defines the compaction component spec.

FIELDS: nodeSelector <map[string]string> NodeSelector defines the labels required by a node to schedule the component onto it.

•••

# 14.1.3. リソースの設定とロギングコレクターのスケジュール設定

管理者は、サポートされている **ClusterLogForwarder** CR と同じ namespace 内に、同じ名前の **ClusterLogging** カスタムリソース (CR) を作成することで、コレクターのリソースまたはスケジュール を変更できます。

デプロイメントで複数のログフォワーダーを使用する場合に **ClusterLogging** CR に適用できるスタン ザは、**managementState** と **collection** です。他のスタンザはすべて無視されます。

## 前提条件

- 管理者権限がある。
- Red Hat OpenShift Logging Operator バージョン 5.8 以降がインストールされている。
- ClusterLogForwarder CR が作成されている。

## 手順

1. 既存の ClusterLogForwarder CR をサポートする ClusterLogging CR を作成します。

# ClusterLogging CR YAML の例

| apiVersion: logging.openshift.io/v1 kind: ClusterLogging |
|----------------------------------------------------------|
| metadata:                                                |
| name: <name> 1</name>                                    |
| namespace: <namespace> 2</namespace>                     |
| spec:                                                    |
| managementState: "Managed"                               |
| collection:                                              |
| type: "vector"                                           |
| tolerations:                                             |
| - key: "logging"                                         |
| operator: "Exists"                                       |
| effect: "NoExecute"                                      |
| tolerationSeconds: 6000                                  |
| resources:                                               |
| limits:                                                  |
| memory: 1Gi                                              |
| requests:                                                |
| cpu: 100m                                                |
| memory: 1Gi                                              |
| nodeSelector:                                            |
| collector: needed                                        |
| #                                                        |

1

この名前は、ClusterLogForwarder CR と同じ名前である必要があります。

2 namespace は、ClusterLogForwarder CR と同じnamespace である必要があります。

2. 次のコマンドを実行して、ClusterLogging CR を適用します。

\$ oc apply -f <filename>.yaml

## 14.1.4. ロギングコレクター Pod の表示

ロギングコレクター Pod と、それらが実行されている対応するノードを表示できます。

#### 手順

• プロジェクトで次のコマンドを実行して、ロギングコレクター Pod とその詳細を表示します。

\$ oc get pods --selector component=collector -o wide -n <project\_name>

#### 出力例

NODE NAME READY STATUS RESTARTS AGE IP NOMINATED NODE READINESS GATES collector-8d69v 1/1 Running 0 134m 10.130.2.30 master1.example.com <none> <none> collector-bd225 1/1 Running 0 134m 10.131.1.11 master2.example.com <none> <none> collector-cvrzs 1/1 Running 0 134m 10.130.0.21 master3.example.com <none> <none> collector-gpqg2 1/1 Running 0 134m 10.128.2.27 worker1.example.com <none> <none> collector-l9j7j 1/1 Running 0 134m 10.129.2.31 worker2.example.com <none> <none>

14.1.5. 関連情報

• ノードセレクターの使用による特定ノードへの Pod の配置

# 14.2. テイントと容認を使用したロギング POD の配置制御

テイントおよび容認 (Toleration) により、ノードはノード上でスケジュールする必要のある (またはス ケジュールすべきでない) Pod を制御できます。

## 14.2.1. テイントおよび容認 (Toleration) について

**テイント** により、ノードは Pod に一致する **容認** がない場合に Pod のスケジュールを拒否することが できます。

テイントは Node 仕様 (NodeSpec) でノードに適用され、容認は Pod 仕様 (PodSpec) で Pod に適用 されます。テイントをノードに適用する場合、スケジューラーは Pod がテイントを容認しない限り、 Pod をそのノードに配置することができません。

# ノード仕様のテイントの例

```
apiVersion: v1
kind: Node
metadata:
name: my-node
#...
spec:
taints:
- effect: NoExecute
key: key1
value: value1
#...
```

## Pod 仕様での容認の例

```
apiVersion: v1
kind: Pod
metadata:
name: my-pod
#...
spec:
tolerations:
- key: "key1"
operator: "Equal"
value: "value1"
effect: "NoExecute"
tolerationSeconds: 3600
#...
```

テイントおよび容認は、key、value、および effect で構成されます。

## 表14.1 テイントおよび容認コンポーネント

| パラメーター | 説明                                                                                                 |
|--------|----------------------------------------------------------------------------------------------------|
| key    | <b>key</b> には、253文字までの文字列を使用できます。キーは文字または数字で開<br>始する必要があり、文字、数字、ハイフン、ドットおよびアンダースコアを含<br>めることができます。 |
| value  | <b>value</b> には、63文字までの文字列を使用できます。値は文字または数字で開<br>始する必要があり、文字、数字、ハイフン、ドットおよびアンダースコアを含<br>めることができます。 |

| パラメーター   | 説明                        |                                                                                                    |
|----------|---------------------------|----------------------------------------------------------------------------------------------------|
| effect   | effect は以下のいずれかにする        | ことができます。                                                                                                    |
|          | NoSchedule <sup>[1]</sup> | <ul> <li>テイントに一致しない新規 Pod は<br/>ノードにスケジュールされません。</li> <li>ノードの既存 Pod はそのままになり<br/>ます。</li> </ul>                                          |
|          | PreferNoSchedule          | <ul> <li>テイントに一致しない新規 Pod は<br/>ノードにスケジュールされる可能性が<br/>ありますが、スケジューラーはスケ<br/>ジュールしないようにします。</li> <li>ノードの既存 Pod はそのままになり<br/>ます。</li> </ul> |
|          | NoExecute                 | <ul> <li>テイントに一致しない新規 Pod は<br/>ノードにスケジュールできません。</li> <li>一致する容認を持たないノードの既存<br/>Pod は削除されます。</li> </ul>                                   |
|          |                           |                                                                                                    |
| operator | Equal                     | <b>key/value/effect</b> パラメーターは一致する必<br>要があります。これはデフォルトになります。                                                                             |
|          | Exists                    | <b>key/effect</b> パラメーターは一致する必要があ<br>ります。いずれかに一致する <b>value</b> パラメー<br>ターを空のままにする必要があります。                                                |
|          |                           |                                                                                                    |

NoSchedule テイントをコントロールプレーンノードに追加する場合、ノードには、デフォルトで追加される node-role.kubernetes.io/master=:NoSchedule テイントが必要です。以下に例を示します。

apiVersion: v1 kind: Node metadata: annotations: machine.openshift.io/machine: openshift-machine-api/ci-ln-62s7gtb-f76d1-v8jxv-master-0 machineconfiguration.openshift.io/currentConfig: rendered-mastercdc1ab7da414629332cc4c3926e6e59c name: my-node #...

spec: taints: - effect: NoSchedule key: node-role.kubernetes.io/master #...

容認はテイントと一致します。

- operator パラメーターが Equal に設定されている場合:
  - key パラメーターは同じになります。
  - value パラメーターは同じになります。
  - effect パラメーターは同じになります。
- operator パラメーターが Exists に設定されている場合:
  - key パラメーターは同じになります。
  - o effect パラメーターは同じになります。

次のテイントは、OpenShift Dedicated に組み込まれています。

- node.kubernetes.io/not-ready: ノードは準備状態にありません。これはノード条件 Ready=False に対応します。
- node.kubernetes.io/unreachable: ノードはノードコントローラーから到達不能です。これは ノード条件 Ready=Unknown に対応します。
- node.kubernetes.io/memory-pressure: ノードにはメモリー不足の問題が発生しています。これはノード条件 MemoryPressure=True に対応します。
- node.kubernetes.io/disk-pressure: ノードにはディスク不足の問題が発生しています。これは ノード条件 DiskPressure=True に対応します。
- node.kubernetes.io/network-unavailable: ノードのネットワークは使用できません。
- node.kubernetes.io/unschedulable: ノードはスケジュールが行えません。
- node.cloudprovider.kubernetes.io/uninitialized: ノードコントローラーが外部のクラウドプロバイダーを使用して起動すると、このテイントはノード上に設定され、使用不可能とマークされます。cloud-controller-managerのコントローラーがこのノードを初期化した後に、kubeletがこのテイントを削除します。
- node.kubernetes.io/pid-pressure: ノードが pid 不足の状態です。これはノード条件 PIDPressure=True に対応します。

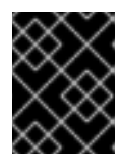

# 重要

OpenShift Dedicated では、デフォルトの pid.available **evictionHard** は設定されません。

# 14.2.2. Loki Pod の配置

Pod の容認またはノードセレクターを使用して、Loki Pod が実行するノードを制御し、他のワーク ロードがそれらのノードを使用しないようにできます。 LokiStack カスタムリソース (CR) を使用して容認をログストア Pod に適用し、ノード仕様を使用して テイントをノードに適用できます。ノードのテイントは、テイントを容認しないすべての Pod を拒否 するようノードに指示する key:value ペアです。他の Pod にはない特定の key:value ペアを使用する と、ログストア Pod のみがそのノードで実行できるようになります。

# ノードセレクターを使用する LokiStack の例

```
apiVersion: loki.grafana.com/v1
kind: LokiStack
metadata:
 name: logging-loki
 namespace: openshift-logging
spec:
# ...
 template:
  compactor: 1
   nodeSelector:
     node-role.kubernetes.io/infra: "" 2
  distributor:
   nodeSelector:
     node-role.kubernetes.io/infra: ""
  gateway:
   nodeSelector:
     node-role.kubernetes.io/infra: ""
  indexGateway:
   nodeSelector:
     node-role.kubernetes.io/infra: ""
  ingester:
   nodeSelector:
     node-role.kubernetes.io/infra: ""
  querier:
   nodeSelector:
     node-role.kubernetes.io/infra: ""
  queryFrontend:
   nodeSelector:
     node-role.kubernetes.io/infra: ""
  ruler:
   nodeSelector:
     node-role.kubernetes.io/infra: ""
# ...
```

ノードセレクターに適用されるコンポーネント Pod タイプを指定します。

定義されたラベルが含まれるノードに移動する Pod を指定します。

前述の設定例では、すべての Loki Pod が **node-role.kubernetes.io/infra: ""** ラベルを含むノードに移動 されます。

ノードセレクターと容認を使用する LokiStack CR の例

apiVersion: loki.grafana.com/v1 kind: LokiStack metadata: name: logging-loki

namespace: openshift-logging spec: # ... template: compactor: nodeSelector: node-role.kubernetes.io/infra: "" tolerations: - effect: NoSchedule key: node-role.kubernetes.io/infra value: reserved - effect: NoExecute key: node-role.kubernetes.io/infra value: reserved distributor: nodeSelector: node-role.kubernetes.io/infra: "" tolerations: - effect: NoSchedule key: node-role.kubernetes.io/infra value: reserved - effect: NoExecute key: node-role.kubernetes.io/infra value: reserved nodeSelector: node-role.kubernetes.io/infra: "" tolerations: - effect: NoSchedule key: node-role.kubernetes.io/infra value: reserved - effect: NoExecute key: node-role.kubernetes.io/infra value: reserved indexGateway: nodeSelector: node-role.kubernetes.io/infra: "" tolerations: - effect: NoSchedule key: node-role.kubernetes.io/infra value: reserved - effect: NoExecute kev: node-role.kubernetes.io/infra value: reserved ingester: nodeSelector: node-role.kubernetes.io/infra: "" tolerations: - effect: NoSchedule key: node-role.kubernetes.io/infra value: reserved - effect: NoExecute key: node-role.kubernetes.io/infra value: reserved querier: nodeSelector: node-role.kubernetes.io/infra: ""

tolerations: - effect: NoSchedule key: node-role.kubernetes.io/infra value: reserved - effect: NoExecute key: node-role.kubernetes.io/infra value: reserved queryFrontend: nodeSelector: node-role.kubernetes.io/infra: "" tolerations: - effect: NoSchedule key: node-role.kubernetes.io/infra value: reserved - effect: NoExecute key: node-role.kubernetes.io/infra value: reserved ruler: nodeSelector: node-role.kubernetes.io/infra: "" tolerations: - effect: NoSchedule key: node-role.kubernetes.io/infra value: reserved - effect: NoExecute key: node-role.kubernetes.io/infra value: reserved gateway: nodeSelector: node-role.kubernetes.io/infra: "" tolerations: - effect: NoSchedule key: node-role.kubernetes.io/infra value: reserved - effect: NoExecute key: node-role.kubernetes.io/infra value: reserved # ...

LokiStack (CR) の **nodeSelector** フィールドと **tolerations** フィールドを設定するには、**oc explain** コ マンドを使用して、特定のリソースの説明とフィールドを表示します。

\$ oc explain lokistack.spec.template

## 出力例

KIND: LokiStack VERSION: loki.grafana.com/v1

RESOURCE: template <Object>

DESCRIPTION:

Template defines the resource/limits/tolerations/nodeselectors per component

FIELDS:

compactor <Object> Compactor defines the compaction component spec.

distributor <Object> Distributor defines the distributor component spec.

```
•••
```

詳細情報用に、特定のフィールドを追加できます。

\$ oc explain lokistack.spec.template.compactor

# 出力例

```
KIND: LokiStack
VERSION: loki.grafana.com/v1
```

RESOURCE: compactor <Object>

**DESCRIPTION:** 

Compactor defines the compaction component spec.

FIELDS:

```
nodeSelector <map[string]string>
NodeSelector defines the labels required by a node to schedule the
component onto it.
```

# 14.2.3. 容認を使用したログコレクター Pod 配置の制御

デフォルトで、ログコレクター Pod には以下の tolerations 設定があります。

```
apiVersion: v1
kind: Pod
metadata:
name: collector-example
 namespace: openshift-logging
spec:
# ...
 collection:
  type: vector
  tolerations:
  - effect: NoSchedule
   key: node-role.kubernetes.io/master
   operator: Exists
  - effect: NoSchedule
   key: node.kubernetes.io/disk-pressure
   operator: Exists
  - effect: NoExecute
   key: node.kubernetes.io/not-ready
   operator: Exists
  - effect: NoExecute
   key: node.kubernetes.io/unreachable
   operator: Exists
```

- effect: NoSchedule key: node.kubernetes.io/memory-pressure operator: Exists
- effect: NoSchedule key: node.kubernetes.io/pid-pressure operator: Exists
- effect: NoSchedule key: node.kubernetes.io/unschedulable operator: Exists

# ...

# 前提条件

• Red Hat OpenShift Logging Operator および OpenShift CLI (**oc**) がインストールされている。

# 手順

次のコマンドを実行して、ロギングコレクター Pod をスケジュールするノードにテイントを追加します。

\$ oc adm taint nodes <node\_name> <key>=<value>:<effect>

コマンドの例

\$ oc adm taint nodes node1 collector=node:NoExecute

この例では、テイントをキー collector、値 node、およびテイント effect NoExecute のある node1 に配置します。NoExecute テイント effect を使用する必要があります。NoExecute は、テイントに一致する Pod のみをスケジュールし、一致しない既存の Pod を削除します。

2. **ClusterLogging** カスタムリソース (CR) の **collection** スタンザを編集して、ロギングコレク ター Pod の容認を設定します。

```
apiVersion: logging.openshift.io/v1
kind: ClusterLogging
metadata:
# ...
spec:
# ...
 collection:
  type: vector
  tolerations:
  - key: collector 1
   operator: Exists 2
   effect: NoExecute 3
   tolerationSeconds: 6000 4
  resources:
   limits:
     memory: 2Gi
   requests:
     cpu: 100m
     memory: 1Gi
# ...
```

1 ノードに追加したキーを指定します。

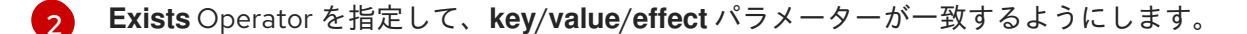

3 NoExecute effect を指定します。

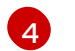

オプションで、**tolerationSeconds** パラメーターを指定して、エビクトされる前に Pod が ノードにバインドされる期間を設定します。

この容認は、oc adm taint コマンドで作成されたテイントと一致します。この容認のある Pod は node1 にスケジュールできます。

14.2.4. リソースの設定とロギングコレクターのスケジュール設定

管理者は、サポートされている **ClusterLogForwarder** CR と同じ namespace 内に、同じ名前の **ClusterLogging** カスタムリソース (CR) を作成することで、コレクターのリソースまたはスケジュール を変更できます。

デプロイメントで複数のログフォワーダーを使用する場合に **ClusterLogging** CR に適用できるスタン ザは、**managementState** と **collection** です。他のスタンザはすべて無視されます。

### 前提条件

- 管理者権限がある。
- Red Hat OpenShift Logging Operator バージョン 5.8 以降がインストールされている。
- ClusterLogForwarder CR が作成されている。

#### 手順

1. 既存の ClusterLogForwarder CR をサポートする ClusterLogging CR を作成します。

#### ClusterLogging CR YAML の例

```
apiVersion: logging.openshift.io/v1
kind: ClusterLogging
metadata:
 name: <name> 1
 namespace: <namespace> (2)
spec:
 managementState: "Managed"
 collection:
  type: "vector"
  tolerations:
  - key: "logging"
   operator: "Exists"
   effect: "NoExecute"
   tolerationSeconds: 6000
  resources:
   limits:
    memory: 1Gi
   requests:
    cpu: 100m
```

2

memory: 1Gi nodeSelector: collector: needed # ...

この名前は、**ClusterLogForwarder** CR と同じ名前である必要があります。

namespace は、**ClusterLogForwarder** CR と同じnamespace である必要があります。

2. 次のコマンドを実行して、ClusterLogging CR を適用します。

\$ oc apply -f <filename>.yaml

### 14.2.5. ロギングコレクター Pod の表示

ロギングコレクター Pod と、それらが実行されている対応するノードを表示できます。

### 手順

• プロジェクトで次のコマンドを実行して、ロギングコレクター Pod とその詳細を表示します。

\$ oc get pods --selector component=collector -o wide -n <project\_name>

## 出力例

| NAME READY STATUS RESTARTS AGE              | IP NODE                                 |
|---------------------------------------------|-----------------------------------------|
| NOMINATED NODE READINESS GATES              |                                         |
| collector-8d69v 1/1 Running 0 134m 10.13    | 0.2.30 master1.example.com              |
| <none> <none></none></none>                 |                                         |
| collector-bd225 1/1 Running 0 134m 10.13    | 1.1.11 master2.example.com              |
| <none> <none></none></none>                 |                                         |
| collector-cvrzs 1/1 Running 0 134m 10.130   | .0.21 master3.example.com <none></none> |
| <none></none>                               |                                         |
| collector-gpqg2 1/1 Running 0 134m 10.12    | 8.2.27 worker1.example.com              |
| <none> <none></none></none>                 |                                         |
| collector-l9j7j 1/1 Running 0 134m 10.129.2 | 2.31 worker2.example.com <none></none>  |
| <none></none>                               |                                         |

# 14.2.6. 関連情報

• ノードテイントを使用した Pod 配置の制御

# 第15章 ロギングのアンインストール

インストールされている Operator と関連するカスタムリソース (CR) を削除して、OpenShift Dedicated クラスターからロギングを削除できます。

# 15.1. ロギングのアンインストール

Red Hat OpenShift Logging Operator と **ClusterLogging** カスタムリソース (CR) を削除することで、 ログの集約を停止できます。

## 前提条件

- 管理者権限がある。
- OpenShift Dedicated Web コンソールの Administrator パースペクティブにアクセスできる。

# 手順

- 1. Administration → Custom Resource Definitionsページに移動し、ClusterLogging をクリックします。
- 2. Custom Resource Definition Detailsページで、 Instances をクリックします。
- 3. インスタンスの横にあるオプションメニュー をクリックし、Delete ClusterLogging を クリックします。
- 4. Administration → Custom Resource Definitionsページに移動します。
- 5. ClusterLogging の横にあるオプションメニュー をクリックし、Delete Custom Resource Definition を選択します。

警告

**ClusterLogging** CR を削除しても、永続ボリューム要求 (PVC) は削除され ません。残りの PVC、永続ボリューム (PV)、および関連データを削除する には、さらに操作を実行する必要があります。PVC の解放または削除によ り PV が削除され、データの損失が生じる可能性があります。

6. ClusterLogForwarder CR を作成した場合は、ClusterLogForwarderの横にあるオプションメ

をクリックし、Delete Custom Resource Definitionをクリックします。

7. Operators → Installed Operators ページに移動します。

- 8. Red Hat OpenShift Logging Operator の横にあるオプションメニュー をクリックし、**Uninstall Operator** をクリックします。
- 9. オプション: openshift-logging プロジェクトを削除します。

警告 **openshift-logging** プロジェクトを削除すると、Persistent Volume Claim (PVC)を含む、その namespace 内にあるのものがすべて削除されます。 ロギングデータを保存する場合は、openshift-logging プロジェクトを削 除しないでください。

- a. Home → Projects ページに移動します。
- b. openshift-logging プロジェクトの横にあるオプションメニュー し、Delete Project をクリックします。
- c. ダイアログボックスに **openshift-logging** と入力して削除を確認し、**Delete** をクリックします。

# 15.2. ロギング PVC の削除

他の Pod で再利用できるように永続ボリューム要求 (PVC) を保持するには、PVC の回収に必要なラベ ルまたは PVC 名を保持します。PVC を保持する必要がない場合は、削除できます。ストレージ領域を 回復する必要がある場合は、永続ボリューム (PV) を削除することもできます。

## 前提条件

- 管理者権限がある。
- OpenShift Dedicated Web コンソールの Administrator パースペクティブにアクセスできる。

## 手順

- 1. Storage → Persistent Volume Claimsページに移動します。
- 2. 各 PVC の横にあるオプションメニュー をクリックし、Delete Persistent Volume Claim を選択します。

# 15.3. LOKI のアンインストール

## 前提条件

• 管理者権限がある。

- OpenShift Dedicated Web コンソールの Administrator パースペクティブにアクセスできる。
- Red Hat OpenShift Logging Operator と関連リソースをまだ削除していない場合 は、ClusterLogging カスタムリソースから LokiStack への参照の削除が完了している。

### 手順

- Administration → Custom Resource Definitionsページに移動し、LokiStack をクリックします。
- 2. Custom Resource Definition Detailsページで、 Instances をクリックします。
- 3. インスタンスの横にあるオプションメニュー <sup>●</sup> をクリックし、Delete LokiStack をクリッ クします。
- 4. Administration → Custom Resource Definitionsページに移動します。
- 5. LokiStack の横にあるオプションメニュー をクリックし、 Delete Custom Resource Definition を選択します。
- 6. オブジェクトストレージシークレットを削除します。
- 7. Operators → Installed Operators ページに移動します。
- 8. Loki Operator の横にあるオプションメニュー をクリックし、Uninstall Operator をクリックします。
- 9. オプション: openshift-operators-redhat プロジェクトを削除します。

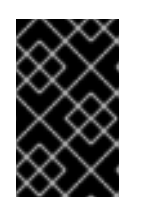

#### 重要

他のグローバル Operator が **openshift-operators-redhat** namespace にインス トールされている場合は、openshift-operators-redhat プロジェクトを削除しな いでください。

- a. Home → Projects ページに移動します。
- b. openshift-operators-redhat プロジェクトの横にあるオプションメニュー クし、Delete Project をクリックします。
- c. ダイアログボックスに **openshift-operators-redhat** と入力して削除を確認し、**Delete** をク リックします。

# 15.4. ELASTICSEARCH のアンインストール

## 前提条件

管理者権限がある。

- OpenShift Dedicated Web コンソールの Administrator パースペクティブにアクセスできる。
- Red Hat OpenShift Logging Operator と関連リソースをまだ削除していない場合 は、ClusterLogging カスタムリソースから Elasticsearch への参照の削除が完了している。

### 手順

- 1. Administration → Custom Resource Definitionsページに移動し、Elasticsearch をクリックします。
- 2. Custom Resource Definition Detailsページで、 Instances をクリックします。
- 3. インスタンスの横にあるオプションメニュー をクリックし、Delete Elasticsearch をクリックします。
- 4. Administration → Custom Resource Definitionsページに移動します。
- 5. Elasticsearch の横にあるオプションメニュー をクリックし、Delete Custom Resource Definition を選択します。

- 6. オブジェクトストレージシークレットを削除します。
- 7. Operators → Installed Operators ページに移動します。
- 8. OpenShift Elasticsearch Operator の横にあるオプションメニュー をクリックし、Uninstall Operator をクリックします。
- 9. オプション: openshift-operators-redhat プロジェクトを削除します。

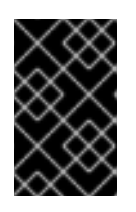

#### 重要

他のグローバル Operator が **openshift-operators-redhat** namespace にインス トールされている場合は、openshift-operators-redhat プロジェクトを削除しな いでください。

- a. Home → Projects ページに移動します。
- b. openshift-operators-redhat プロジェクトの横にあるオプションメニュー クし、Delete Project をクリックします。
- c. ダイアログボックスに **openshift-operators-redhat** と入力して削除を確認し、**Delete** をク リックします。

# 15.5. CLI の使用によるクラスターからの OPERATOR の削除

クラスター管理者は CLI を使用して、選択した namespace からインストールされた Operator を削除 できます。

#### 前提条件

- dedicated-admin パーミッションを持つアカウントを使用して OpenShift Dedicated クラス ターにアクセスできる。
- OpenShift CLI (oc) がワークステーションにインストールされている。

## 手順

1. サブスクライブした Operator の最新バージョン (**serverless-operator** など) が、**currentCSV** フィールドで識別されていることを確認します。

\$ oc get subscription.operators.coreos.com serverless-operator -n openshift-serverless -o yaml | grep currentCSV

### 出力例

currentCSV: serverless-operator.v1.28.0

2. サブスクリプション (serverless-operator など)を削除します。

\$ oc delete subscription.operators.coreos.com serverless-operator -n openshift-serverless

### 出力例

subscription.operators.coreos.com "serverless-operator" deleted

3. 直前の手順で **currentCSV** 値を使用し、ターゲット namespace の Operator の CSV を削除し ます。

\$ oc delete clusterserviceversion serverless-operator.v1.28.0 -n openshift-serverless

## 出力例

clusterserviceversion.operators.coreos.com "serverless-operator.v1.28.0" deleted

#### 関連情報

• 永続ボリュームの手動回収

# 第16章 ログレコードのフィールド

ロギングによってエクスポートされたログレコードには、以下のフィールドが表示される場合がありま す。ログレコードは通常 JSON オブジェクトとしてフォーマットされますが、同じデータモデルは他の エンコーディングに適用できます。

Elasticsearch および Kibana からこれらのフィールドを検索するには、検索時に点線の全フィールド名 を使用します。たとえば、Elasticsearch /\_search URL の場合、Kubernetes Pod 名を検索するに は、/\_search/g=kubernetes.pod\_name:name-of-my-pod を使用します。

最上位フィールドはすべてのレコードに存在する可能性があります。

# MESSAGE

元のログエントリーテキスト (UTF-8 エンコード)。このフィールドが存在しないか、空でない 構造化 フィールドが存在する可能性があります。詳細は、**structured** の説明を参照してください。

| データのタイ<br>プ | text  |
|-------------|-------|
| 値の例         | НАРРҮ |

# STRUCTURED

構造化されたオブジェクトとしての元のログエントリー。このフィールドは、フォワーダーが構造化さ れた JSON ログを解析するように設定されている場合に存在する可能性があります。元のログエント リーの構造化ログが有効である場合に、このフィールドには同等の JSON 構造が含まれます。それ以外 の場合は、このフィールドは空または存在しないため、**message** フィールドに元のログメッセージが 含まれます。**構造化された** フィールドには、ログメッセージに含まれるサブフィールドがあるので、こ こでは制約が定義されていません。

| データのタイ<br>プ | group                                                                                            |
|-------------|--------------------------------------------------------------------------------------------------|
| 値の例         | map[message:starting fluentd worker pid=21631 ppid=21618 worker=0 pid:21631 ppid:21618 worker:0] |

# @TIMESTAMP

ログペイロードが作成された時点か、作成時間が不明な場合は、ログペイロードが最初に収集された時 点の UTC 値のマーキング。@接頭辞は、特定の用途で使用できるように予約されているフィールドを表 します。Elasticsearch の場合、ほとんどのツールはデフォルトで "@timestamp" を検索します。

| データのタイ<br>プ | 日付                              |
|-------------|---------------------------------|
| 値の例         | 2015-01-24 14:06:05.071000000 Z |

# HOSTNAME

このログメッセージの発信元のホスト名。Kubernetes クラスターでは、これは **kubernetes.host** と同じです。

データのタイ キーワード プ

## **IPADDR4**

ソースサーバーの IPv4 アドレス。配列を指定できます。

データのタイ ip プ

# **IPADDR6**

ソースサーバーの IPv6 アドレス (ある場合)。配列を指定できます。

| データのタイ<br>プ | ip |  |
|-------------|----|--|
|-------------|----|--|

# LEVEL

**rsyslog (severitytext プロパティー)**、python のロギングモジュールなどのさまざまなソースのロギン グレベル。

以下の値は syslog.h から取得されます。値の前には 同等の数値 が追加されます。

- **0** = emerg、システムが使用できない。
- 1 = alert。アクションをすぐに実行する必要がある。
- 2 = crit、致命的な状況。
- **3** = err、エラーのある状況。
- **4** = warn、警告のある状況。
- **5** = **notice**、通常ではあるが、影響が大きい状況。
- 6 = info、情報提供。
- 7 = debug、デバッグレベルのメッセージ。

以下の2つの値は syslog.h の一部ではありませんが、広く使用されています。

- 8 = trace、トレースレベルメッセージ。これは、debug メッセージよりも詳細にわたります。
- **9** = unknown、ロギングシステムで認識できない値を取得した場合。

他のロギングシステムのログレベルまたは優先度を前述のリストで最も近い一致にマップします。たと えば python logging では、CRITICAL と crit、ERROR と err が同じです。

| データのタイ<br>プ | キーワード |
|-------------|-------|
| 値の例         | info  |

# PID

ロギングエンティティーのプロセス ID です (ある場合)。

| データのタイ | キーワード |
|--------|-------|
| プ      |       |

# サービス

ロギングエンティティーに関連付けられたサービスの名前です (ある場合)。たとえば、syslog の **APP-NAME** および rsyslog の **programname** プロパティーはサービスフィールドにマップされます。

| データのタイ | キーワード |
|--------|-------|
| プ      |       |

# 第17章 TAGS

オプション:コレクターまたはノーマライザーによって各ログに配置される、Operator 定義のタグのリ ストです。ペイロードには、ホワイトスペースで区切られた文字列トークンまたは文字列トークンの JSON 一覧を使用した文字列を指定できます。

| データのタイ | text |
|--------|------|
| プ      |      |

# FILE

コレクターがこのログエントリーを読み取るログファイルへのパス。通常、これはクラスターノードの /var/log ファイルシステム内のパスです。

| データのタイ<br>プ | text |
|-------------|------|
|             |      |

# OFFSET

オフセット値。値が単一ログファイルで単調に増加する場合に、バイトの値をファイルのログ行 (ゼロ または1ベース)またはログ行の番号 (ゼロまたは1ベース)の開始地点に表示できます。この値はラッ プでき、ログファイルの新規バージョンを表示できます (ローテーション)。

| データのタイ | Long |
|--------|------|
| フ      |      |

# 第18章 KUBERNETES

Kubernetes 固有メタデータの namespace です。

データのタイ group プ

# 18.1. KUBERNETES.POD\_NAME

Pod の名前。

データのタイ キーワード プ

# 18.2. KUBERNETES.POD\_ID

Pod  $\mathcal O$  Kubernetes ID.

# 18.3. KUBERNETES.NAMESPACE\_NAME

Kubernetes の namespace の名前。

データのタイ キーワード プ

# 18.4. KUBERNETES.NAMESPACE\_ID

Kubernetes  ${\cal O}$  namespace  $\mathsf{ID}_\circ$ 

データのタイ キーワード プ

# 18.5. KUBERNETES.HOST

Kubernetes ノード名。

データのタイ キーワード プ

# 18.6. KUBERNETES.CONTAINER\_NAME

Kubernetes のコンテナーの名前。

# **18.7. KUBERNETES.ANNOTATIONS**

Kubernetes オブジェクトに関連付けられるアノテーション。

データのタイ group プ

# 18.8. KUBERNETES.LABELS

元の Kubernetes Pod にあるラベル

データのタイ group プ

# 18.9. KUBERNETES.EVENT

Kubernetes マスター API から取得した Kubernetes イベント。このイベントの説明は基本的に、Event v1 core の **type Event** に準拠します。

| データのタイ group<br>プ |
|-------------------|
|-------------------|

# 18.9.1. kubernetes.event.verb

イベントのタイプ: ADDED、MODIFIED または DELETED

| データのタイ<br>プ | キーワード |
|-------------|-------|
| 値の例         | 追加済み  |

# 18.9.2. kubernetes.event.metadata

イベント作成の場所および時間に関する情報

| データのタイ | group |
|--------|-------|
| プ      |       |

## 18.9.2.1. kubernetes.event.metadata.name

イベント作成をトリガーしたオブジェクトの名前

| データのタイ<br>プ | キーワード                             |
|-------------|-----------------------------------|
| 値の例         | java-mainclass-1.14d888a4cfc24890 |

#### 18.9.2.2. kubernetes.event.metadata.namespace

イベントが最初に発生した namespace の名前。これは、**eventrouter** アプリケーションのデプロイ先の namespace である **kubernetes.namespace\_name** とは異なることに注意してください。

| データのタイ<br>プ | キーワード   |
|-------------|---------|
| 値の例         | default |

### 18.9.2.3. kubernetes.event.metadata.selfLink

イベントへのリンク

| データのタイ<br>プ | キーワード                                                             |
|-------------|-------------------------------------------------------------------|
| 値の例         | /api/v1/namespaces/javaj/events/java-mainclass-1.14d888a4cfc24890 |

## 18.9.2.4. kubernetes.event.metadata.uid

イベントの一意の ID

| データのタイ<br>プ | キーワード                                |
|-------------|--------------------------------------|
| 値の例         | d828ac69-7b58-11e7-9cf5-5254002f560c |

## 18.9.2.5. kubernetes.event.metadata.resourceVersion

イベントが発生したサーバーの内部バージョンを識別する文字列。クライアントはこの文字列を使用して、オブジェクトが変更されたタイミングを判断できます。

| データのタイ<br>プ | integer |
|-------------|---------|
| 値の例         | 311987  |

## 18.9.3. kubernetes.event.involvedObject

イベントに関するオブジェクト。

| データのタイ<br>プ | group |  |  |
|-------------|-------|--|--|
| -           |       |  |  |

## 18.9.3.1. kubernetes.event.involvedObject.kind

オブジェクトのタイプ

| データのタイ<br>プ | キーワード                 |
|-------------|-----------------------|
| 値の例         | ReplicationController |

## 18.9.3.2. kubernetes.event.involvedObject.namespace

関係するオブジェクトの namespace 名。これは、**eventrouter** アプリケーションのデプロイ先の namespace である **kubernetes.namespace\_name**とは異なる可能性があることに注意してください。

| データのタイ<br>プ | キーワード   |
|-------------|---------|
| 値の例         | default |

## 18.9.3.3. kubernetes.event.involvedObject.name

#### イベントをトリガーしたオブジェクトの名前

| データのタイ<br>プ | キーワード            |
|-------------|------------------|
| 値の例         | java-mainclass-1 |

### 18.9.3.4. kubernetes.event.involvedObject.uid

オブジェクトの一意の ID

| データのタイ<br>プ | キーワード                                |
|-------------|--------------------------------------|
| 値の例         | e6bff941-76a8-11e7-8193-5254002f560c |

#### 18.9.3.5. kubernetes.event.involvedObject.apiVersion

kubernetes マスター API のバージョン

| データのタイ<br>プ | キーワード |
|-------------|-------|
| 値の例         | v1    |

## 18.9.3.6. kubernetes.event.involvedObject.resourceVersion

イベントをトリガーしたサーバーの内部バージョンの Pod を識別する文字列。クライアントはこの文 字列を使用して、オブジェクトが変更されたタイミングを判断できます。

| データのタイ<br>プ | キーワード  |
|-------------|--------|
| 値の例         | 308882 |

## 18.9.4. kubernetes.event.reason

このイベントを生成する理由を示す、マシンが理解可能な短い文字列

| データのタイ<br>プ | キーワード            |
|-------------|------------------|
| 値の例         | SuccessfulCreate |

# 18.9.5. kubernetes.event.source\_component

このイベントを報告したコンポーネント

| データのタイ<br>プ | キーワード                  |
|-------------|------------------------|
| 値の例         | replication-controller |

# 18.9.6. kubernetes.event.firstTimestamp

イベントが最初に記録された時間

| データのタイ<br>プ | 日付                              |
|-------------|---------------------------------|
| 値の例         | 2017-08-07 10:11:57.000000000 Z |

## 18.9.7. kubernetes.event.count

このイベントが発生した回数
| データのタイ<br>プ | integer |
|-------------|---------|
| 値の例         | 1       |

## 18.9.8. kubernetes.event.type

イベントのタイプ、Normal または Warning。今後、新しいタイプが追加される可能性があります。

| データのタイ<br>プ | キーワード  |
|-------------|--------|
| 値の例         | Normal |

# 第19章 OPENSHIFT

openshift-logging 固有のメタデータの namespace

データのタイ group プ

## 19.1. OPENSHIFT.LABELS

クラスターログフォワーダー設定によって追加されるラベル

データのタイ group プ

## 第20章 API リファレンス

## 20.1. 5.6 LOGGING API リファレンス

## 20.1.1. Logging 5.6 API リファレンス

### 20.1.1.1. ClusterLogForwarder

ClusterLogForwarder は、転送ログを設定するための API です。

名前付き入力のセットから名前付き出力のセットに転送する **pipelines** のリストを指定して、転送を設 定します。

一般的なログカテゴリーには組み込みの入力名があり、カスタム入力を定義して、追加のフィルタリン グを行うことができます。

デフォルトの OpenShift ログストアには組み込みの出力名がありますが、URL やその他の接続情報を 使用して、独自の出力を定義し、クラスターの内部または外部の他のストアまたはプロセッサーにログ を転送できます。

詳細については、API フィールドに関するドキュメントを参照してください。

| プロパティー | 型.<br> | 説明                                  |
|--------|--------|-------------------------------------|
| spec   | object | ClusterLogForwarder の期待され<br>る動作の仕様 |
| status | object | ClusterLogForwarder のステータ<br>ス      |

### 20.1.1.1.1. .spec

### 20.1.1.1.1. 説明

ClusterLogForwarderSpec は、ログをリモートターゲットに転送する方法を定義します。

#### 20.1.1.1.1.1.型

| プロパティー | 型.<br> | 説明                                                   |
|--------|--------|------------------------------------------------------|
| inputs | array  | <b>(オプション)</b> 入力は、転送される<br>ログメッセージの名前付きフィル<br>ターです。 |

| プロパティー         | 型      | 説明                                                                                 |
|----------------|--------|------------------------------------------------------------------------------------|
| outputDefaults | object | <b>(オプション)</b> DEPRECATED<br>OutputDefaults は、デフォルトス<br>トアのフォワーダー設定を明示的<br>に指定します。 |
| outputs        | array  | <b>(オプション)</b> 出力は、ログメッ<br>セージの名前付きの宛先です。                                          |
| pipelines      | array  | pipelines は、一連の入力によって<br>選択されたメッセージを一連の出<br>力に転送します。                               |

## 20.1.1.1.2. .spec.inputs[]

## 20.1.1.1.2.1. 説明

InputSpec は、ログメッセージのセレクターを定義します。

### 20.1.1.1.2.1.1.型

• array

| プロパティー      | 型      | 説明                                                                                  |
|-------------|--------|-------------------------------------------------------------------------------------|
| application | object | <b>(オプション)</b> アプリケーション<br>(存在する場合) は、 <b>application</b><br>ログの名前付きセットを有効にし<br>ます。 |
| name        | string | <b>pipeline</b> の入力を参照するため<br>に使用される名前。                                             |

## 20.1.1.1.3. .spec.inputs[].application

#### 20.1.1.1.3.1. 説明

アプリケーションログセレクター。ログを選択するには、セレクターのすべての条件が満たされる (論 理 AND) 必要があります。

### 20.1.1.1.3.1.1.型

| プロパティー 型 | 説明 |
|----------|----|
|----------|----|

| プロパティー    | 型      | 説明                                            |
|-----------|--------|-----------------------------------------------|
| namespace | array  | <b>(オプション)</b> アプリケーションロ<br>グを収集する namespace。 |
| selector  | object | <b>(オプション)</b> ラベルが一致する<br>Pod からのログのセレクター。   |

## 20.1.1.1.4. .spec.inputs[].application.namespaces[]

## 20.1.1.1.4.1. 説明

### 20.1.1.1.4.1.1.型

• array

### 20.1.1.1.5. .spec.inputs[].application.selector

### 20.1.1.1.5.1. 説明

ラベルセレクターとは、一連のリソースに対するラベルクエリー機能です。

### 20.1.1.1.5.1.1. 型

• object

| プロパティー      | 型<br>型 | 説明                                                                                    |
|-------------|--------|---------------------------------------------------------------------------------------|
| matchLabels | object | <b>(オプション)</b> matchLabels は<br>{key,value} ペアのマップです。<br>matchLabels の単一の {key,value} |

### 20.1.1.1.6. .spec.inputs[].application.selector.matchLabels

#### 20.1.1.1.6.1. 説明

### 20.1.1.1.6.1.1.型

• object

#### 20.1.1.1.7. .spec.outputDefaults

### 20.1.1.1.7.1. 説明

#### 20.1.1.1.7.1.1.型

| プロパティー        | 型<br>型 | 説明                                                 |
|---------------|--------|----------------------------------------------------|
| elasticsearch | object | <b>(オプション)</b> Elasticsearch<br>OutputSpec のデフォルト値 |

## 20.1.1.1.8. .spec.outputDefaults.elasticsearch

## 20.1.1.1.8.1. 説明

ElasticsearchStructuredSpec は、elasticsearch インデックスを決定するための構造化ログの変更に関連する仕様です。

### 20.1.1.1.8.1.1. 型

• object

| プロパティー                        | 型<br>———————————————————————————————————— | 説明                                                                                          |
|-------------------------------|-------------------------------------------|---------------------------------------------------------------------------------------------|
| enableStructuredContainerLogs | bool                                      | <b>(オプション)</b><br>EnableStructuredContainerLogs<br>は、複数コンテナーの構造化ログ<br>を許可します。               |
| structuredTypeKey             | string                                    | <b>(オプション)</b> StructuredTypeKey<br>は、elasticsearch インデックスの<br>名前として使用されるメタデータ<br>キーを指定します。 |
| structuredTypeName            | string                                    | <b>(オプション)</b><br>StructuredTypeName は、<br>elasticsearch スキーマの名前を指<br>定します。                 |

## 20.1.1.1.9. .spec.outputs[]

## 20.1.1.1.9.1. 説明

出力は、ログメッセージの宛先を定義します。

## 20.1.1.1.9.1.1.型

• array

| プロパティー         | 型.     | 説明      |
|----------------|--------|---------|
| syslog         | object | (オプション) |
| fluentdForward | object | (オプション) |

| プロパティー             | 型<br>型 | 説明                                                   |
|--------------------|--------|------------------------------------------------------|
| elasticsearch      | object | (オプション)                                              |
| kafka              | object | (オプション)                                              |
| cloudwatch         | object | (オプション)                                              |
| loki               | object | (オプション)                                              |
| googleCloudLogging | object | (オプション)                                              |
| splunk             | object | (オプション)                                              |
| name               | string | <b>pipeline</b> からの出力を参照する<br>ために使用される名前。            |
| secret             | object | <b>(オプション)</b> 認証のシークレッ<br>ト。                        |
| tls                | object | TLS には、TLS クライアント接続<br>のオプションを制御するための設<br>定が含まれています。 |
| type               | string | 出力プラグインのタイプ。                                         |
| url                | string | <b>(オプション)</b> ログレコードの送信<br>先 URL。                   |

## 20.1.1.1.10. .spec.outputs[].secret

## 20.1.1.1.10.1. 説明

OutputSecretSpec は、名前のみを含み、namespace を含まないシークレット参照です。

## 20.1.1.1.10.1.1.型

• object

| プロパティー | 型<br>型 | 説明                                                   |
|--------|--------|------------------------------------------------------|
| name   | string | ログフォワーダーシークレット用<br>に設定された namespace 内の<br>シークレットの名前。 |

## 20.1.1.1.11. .spec.outputs[].tls

## 20.1.1.1.11.1. 説明

OutputTLSSpec には、出力タイプに依存しない TLS 接続のオプションが含まれています。

## 20.1.1.1.11.1.1 型

• object

| プロパティー             | 型    | 説明                                                                          |
|--------------------|------|-----------------------------------------------------------------------------|
| insecureSkipVerify | bool | InsecureSkipVerify が true の場<br>合、TLS クライアントは証明書の<br>エラーを無視するように設定され<br>ます。 |

## 20.1.1.1.12. .spec.pipelines[]

## 20.1.1.1.12.1. 説明

PipelinesSpec は、一連の入力を一連の出力にリンクします。

## 20.1.1.1.12.1.1.型

• array

| プロパティー                | 型      | 説明                                                                         |
|-----------------------|--------|----------------------------------------------------------------------------|
| detectMultilineErrors | bool   | <b>(オプション)</b><br>DetectMultilineErrors は、コンテ<br>ナーログの複数行エラー検出を有<br>効にします。 |
| inputRefs             | array  | lnputRefs は、このパイプライン<br>への入力の名前 ( <b>input.name</b> ) を<br>リストします。         |
| labels                | object | <b>(オプション)</b> このパイプラインを<br>通過するログレコードに適用され<br>るラベル。                       |
| name                  | string | (オプション) 名前は省略可能です<br>が、指定する場合は、 <b>pipelines</b><br>リスト内で一意である必要があり<br>ます。 |
| outputRefs            | array  | OutputRefs は、このパイプライ<br>ンからの出力の名前<br>( <b>output.name</b> ) を一覧表示しま<br>す。  |

| プロパティー | 型      | 説明                                                 |
|--------|--------|----------------------------------------------------|
| parse  | string | <b>(オプション)</b> 解析により、ログエ<br>ントリーを構造化ログに解析でき<br>ます。 |

## 20.1.1.1.13. .spec.pipelines[].inputRefs[]

## 20.1.1.1.13.1. 説明

## 20.1.1.1.13.1.1.型

• array

## 20.1.1.1.14. .spec.pipelines[].labels

## 20.1.1.1.14.1. 説明

## 20.1.1.1.14.1.1.型

• object

## 20.1.1.15. .spec.pipelines[].outputRefs[]

### 20.1.1.1.15.1. 説明

## 20.1.1.15.1.1 型

• array

## 20.1.1.1.16. .status

## 20.1.1.1.16.1. 説明

ClusterLogForwarderStatus は、ClusterLogForwarder の監視状態を定義します。

## 20.1.1.1.16.1.1.型

| プロパティー     | 型<br>型     | 説明                          |
|------------|------------|-----------------------------|
| conditions | object     | ログフォワーダーの条件。                |
| inputs     | Conditions | 入力は、入力名を入力の条件に<br>マッピングします。 |

| プロパティー    | 型<br>型     | 説明                                              |
|-----------|------------|-------------------------------------------------|
| outputs   | Conditions | 出力は、出力名を出力の条件に<br>マッピングします。                     |
| pipelines | Conditions | pipelines は、パイプライン名をパ<br>イプラインの条件にマッピングし<br>ます。 |

## 20.1.1.1.17. .status.conditions

### 20.1.1.1.17.1. 説明

### 20.1.1.17.1.1 型

• object

## 20.1.1.1.18. .status.inputs

## 20.1.1.1.18.1. 説明

## 20.1.1.1.18.1.1. 型

• Conditions

## 20.1.1.19. .status.outputs

## 20.1.1.1.19.1. 説明

### 20.1.1.19.1.1 型

• Conditions

## 20.1.1.1.20. .status.pipelines

## 20.1.1.1.20.1. 説明

## 20.1.1.1.20.1.1.型

Conditions== ClusterLogging A Red Hat OpenShift Logging インスタンス。ClusterLogging は、clusterloggings API のスキーマです。

| プロパティー | 型<br>型 | 説明                             |
|--------|--------|--------------------------------|
| spec   | object | ClusterLogging の期待される動作<br>の仕様 |

| プロパティー | ·      | 説明                                       |
|--------|--------|------------------------------------------|
| status | object | Status は、ClusterLogging の監視<br>状態を定義します。 |

## 20.1.1.1.21. .spec

## 20.1.1.1.21.1. 説明

ClusterLoggingSpec は ClusterLogging の期待される状態を定義します。

## 20.1.1.1.21.1.1.型

• object

| プロパティー          | · · · · · · · · · · · · · · · · · · · | 説明                                                                  |
|-----------------|---------------------------------------|---------------------------------------------------------------------|
| コレクション          | object                                | クラスターの Collection コンポー<br>ネントの仕様                                    |
| キュレーション         | object                                | <b>(非推奨) (オプション)</b> 非推奨。ク<br>ラスターの Curation コンポーネ<br>ントの仕様         |
| フォワーダー          | object                                | <b>(非推奨) (オプション)</b> 非推奨。ク<br>ラスターの Forwarder コンポーネ<br>ントの仕様        |
| logStore        | object                                | <b>(オプション)</b> クラスターの Log<br>Storage コンポーネントの仕様                     |
| managementState | string                                | <b>(オプション)</b> リソースが<br>Operator によって管理されてい<br>るか管理されていないかを示す指<br>標 |
| 可視化             | object                                | <b>(オプション)</b> クラスターの<br>Visualization コンポーネントの仕<br>様               |

## 20.1.1.1.22. .spec.collection

## 20.1.1.1.22.1. 説明

これは、ログおよびイベントコレクションに関連する情報を含む構造体です。

## 20.1.1.1.22.1.1.型

| プロパティー       | 型<br>型 |                                                             |
|--------------|--------|-------------------------------------------------------------|
| resources    | object | <b>(オプション)</b> コレクターのリソー<br>ス要件                             |
| nodeSelector | object | <b>(オプション)</b> Pod がスケジュール<br>されるノードを定義します。                 |
| tolerations  | array  | <b>(オプション)</b> Pod が受け入れる<br>Toleration を定義します。             |
| fluentd      | object | <b>(オプション)</b> Fluentd は、fluentd<br>タイプのフォワーダーの設定を表<br>します。 |
| logs         | object | <b>(非推奨) (オプション)</b> 非推奨。ク<br>ラスターのログ収集の仕様                  |
| type         | string | <b>(オプション)</b> 設定するログ収集の<br>タイプ                             |

## 20.1.1.1.23. .spec.collection.fluentd

## 20.1.1.1.23.1. 説明

FluentdForwarderSpec は、fluentd タイプのフォワーダーの設定を表します。

#### 20.1.1.1.23.1.1.型

• object

| プロパティー | 型<br>型 | 説明 |
|--------|--------|----|
| buffer | object |    |
| inFile | object |    |

## 20.1.1.24. .spec.collection.fluentd.buffer

#### 20.1.1.1.24.1. 説明

FluentdBufferSpec は、すべての fluentd 出力のバッファー設定をチューニングするための fluentd バッファーパラメーターのサブセットを表します。パラメーターのサブセットをサポートして、バッファーとキューのサイズ設定、フラッシュ操作、フラッシュの再試行を設定します。

 一般的なパラメーターについては、https://docs.fluentd.org/configuration/buffer-section#bufferingparameters を参照してください。 フラッシュパラメーターについては、https://docs.fluentd.org/configuration/buffer-section#flushing-parameters を参照してください。

再試行パラメーターについては、https://docs.fluentd.org/configuration/buffer-section#retriesparameters を参照してください。

### 20.1.1.1.24.1.1.型

| プロパティー           | 型      | 説明                                                                              |
|------------------|--------|---------------------------------------------------------------------------------|
| chunkLimitSize   | string | <b>(オプション)</b> ChunkLimitSize は、<br>各チャンクの最大サイズを表しま<br>す。イベントは以下のようになり<br>ます。   |
| flushInterval    | string | <b>(オプション)</b> FlushInterval は、2<br>つの連続するフラッシュの間の待<br>機時間を表します。                |
| flushMode        | string | <b>(オプション)</b> FlushMode は、チャ<br>ンクを書き込むフラッシュスレッ<br>ドのモードを表します。モード              |
| flushThreadCount | int    | <b>(オプション)</b> FlushThreadCount<br>は、fluentd バッファーによって<br>使用されるスレッドの数を表しま<br>す。 |
| overflowAction   | string | <b>(オプション)</b> OverflowAction は、<br>fluentd バッファープラグインが<br>実行するアクションを表します。      |
| retryMaxInterval | string | <b>(オプション)</b> RetryMaxInterval<br>は、指数バックオフの最大時間間<br>隔を表します。                   |
| retryTimeout     | string | <b>(オプション)</b> RetryTimeout は、<br>あきらめる前に再試行を試みる最<br>大時間間隔を表します。                |
| retryType        | string | <b>(オプション)</b> RetryType は、再試<br>行するフラッシュ操作のタイプを<br>表します。フラッシュ操作は以下<br>を実行できます。 |
| retryWait        | string | <b>(オプション)</b> RetryWait は、2 回<br>連続して再試行してフラッシュす<br>るまでの時間を表します。               |

| プロパティー         | ·      | 説明                                                                       |
|----------------|--------|--------------------------------------------------------------------------|
| totalLimitSize | string | <b>(オプション)</b> TotalLimitSize は、<br>fluentd ごとに許可されるノード<br>領域のしきい値を表します。 |

### 20.1.1.1.25. .spec.collection.fluentd.inFile

### 20.1.1.1.25.1. 説明

FluentdInFileSpec は、すべての fluentd in-tail 入力の設定をチューニングするための fluentd in-tail プ ラグインパラメーターのサブセットを表します。

ー般的なパラメーターについては、https://docs.fluentd.org/input/tail#parameters を参照してください。

### 20.1.1.1.25.1.1. 型

• object

| プロパティー         | 型<br>型 | 説明                                                            |
|----------------|--------|---------------------------------------------------------------|
| readLinesLimit | int    | <b>(オプション)</b> ReadLinesLimit は、<br>各 I/O 操作で読み取る行数を表し<br>ます。 |

#### 20.1.1.1.26. .spec.collection.logs

#### 20.1.1.1.26.1. 説明

#### 20.1.1.1.26.1.1.型

• object

| プロパティー  | · 型    | 説明                                    |
|---------|--------|---------------------------------------|
| fluentd | object | Fluentd Log Collection コンポー<br>ネントの仕様 |
| type    | string | 設定するログ収集のタイプ                          |

## 20.1.1.1.27. .spec.collection.logs.fluentd

#### 20.1.1.1.27.1. 説明

CollectorSpec は、コレクターのスケジュールとリソースを定義するための仕様です。

## 20.1.1.1.27.1.1. 型

• object

| プロパティー       | 型<br>型 | 説明                                              |
|--------------|--------|-------------------------------------------------|
| nodeSelector | object | <b>(オプション)</b> Pod がスケジュール<br>されるノードを定義します。     |
| resources    | object | <b>(オプション)</b> コレクターのリソー<br>ス要件                 |
| tolerations  | array  | <b>(オプション)</b> Pod が受け入れる<br>Toleration を定義します。 |

20.1.1.1.28. .spec.collection.logs.fluentd.nodeSelector

## 20.1.1.1.28.1. 説明

## 20.1.1.1.28.1.1. 型

• object

## 20.1.1.1.29. .spec.collection.logs.fluentd.resources

### 20.1.1.1.29.1. 説明

### 20.1.1.1.29.1.1.型

• object

| プロパティー   | 型<br>  | 説明                                                           |
|----------|--------|--------------------------------------------------------------|
| limits   | object | <b>(オプション)</b> Limits は、許可され<br>るコンピューティングリソースの<br>最大量を示します。 |
| requests | object | <b>(オプション)</b> Requests は、必要<br>なコンピューティングリソースの<br>最小量を示します。 |

## 20.1.1.1.30. .spec.collection.logs.fluentd.resources.limits

## 20.1.1.1.30.1. 説明

## 20.1.1.1.30.1.1.型

## 20.1.1.1.31. .spec.collection.logs.fluentd.resources.requests

## 20.1.1.1.31.1. 説明

### 20.1.1.1.31.1.1.型

• object

20.1.1.1.32. .spec.collection.logs.fluentd.tolerations[]

## 20.1.1.1.32.1. 説明

### 20.1.1.1.32.1.1.型

• array

| プロパティー            | · 型· · · · · · · · · · · · · · · · · · | 説明                                                                                   |
|-------------------|----------------------------------------|--------------------------------------------------------------------------------------|
| effect            | string                                 | <b>(オプション)</b> Effect は、一致する<br>Taint 効果を示します。空の場合<br>は、すべてのテイント効果に一致<br>します。        |
| 鍵 (key)           | string                                 | <b>(オプション)</b> Key は、Toleration<br>が適用される Taint キーです。空<br>の場合は、すべてのテイントキー<br>に一致します。 |
| operator          | string                                 | <b>(オプション)</b> Operator は、キー<br>と値の関係を表します。                                          |
| tolerationSeconds | int                                    | <b>(オプション)</b> TolerationSeconds<br>は、Toleration の期間を表しま<br>す。                       |
| 值                 | string                                 | <b>(オプション)</b> Value は、<br>Toleration が一致する Taint 値で<br>す。                           |

## $20.1.1.1.33.\ .spec.collection.logs.fluentd.tolerations[].tolerationSeconds$

20.1.1.1.33.1. 説明

### 20.1.1.1.33.1.1. 型

• int

20.1.1.1.34. .spec.curation

#### 20.1.1.1.34.1. 説明

これは、ログのキュレーション (Curator) に関連する情報を含む構造体です。

### 20.1.1.1.34.1.1.型

• object

| プロパティー  | 型      | 説明             |
|---------|--------|----------------|
| curator | object | 設定するキュレーションの仕様 |
| type    | string | 設定するキュレーションの種類 |

### 20.1.1.1.35. .spec.curation.curator

#### 20.1.1.1.35.1. 説明

## 20.1.1.1.35.1.1. 型

• object

| プロパティー       | 型<br>型 | 説明                                                        |
|--------------|--------|-----------------------------------------------------------|
| nodeSelector | object | Pod がスケジュールされている<br>ノードを定義します。                            |
| resources    | object | <b>(オプション)</b> Curator のリソース<br>要件                        |
| schedule     | string | Curator ジョブが実行される cron<br>スケジュール。デフォルトは「30<br>3 * * *」です。 |
| tolerations  | array  |                                                           |

### 20.1.1.1.36. .spec.curation.curator.nodeSelector

## 20.1.1.1.36.1. 説明

## 20.1.1.1.36.1.1. 型

• object

20.1.1.1.37. .spec.curation.curator.resources

### 20.1.1.1.37.1. 説明

## 20.1.1.1.37.1.1. 型

• object

| プロパティー   | 型<br>型 | 説明                                                           |
|----------|--------|--------------------------------------------------------------|
| limits   | object | <b>(オプション)</b> Limits は、許可され<br>るコンピューティングリソースの<br>最大量を示します。 |
| requests | object | <b>(オプション)</b> Requests は、必要<br>なコンピューティングリソースの<br>最小量を示します。 |

## 20.1.1.1.38. .spec.curation.curator.resources.limits

## 20.1.1.1.38.1. 説明

## 20.1.1.1.38.1.1. 型

• object

## 20.1.1.1.39. .spec.curation.curator.resources.requests

## 20.1.1.1.39.1. 説明

## 20.1.1.1.39.1.1. 型

• object

## 20.1.1.1.40. .spec.curation.curator.tolerations[]

## 20.1.1.1.40.1. 説明

## 20.1.1.1.40.1.1.型

• array

| プロパティー | 型<br>型 | 説明                                                                            |
|--------|--------|-------------------------------------------------------------------------------|
| effect | string | <b>(オプション)</b> Effect は、一致する<br>Taint 効果を示します。空の場合<br>は、すべてのテイント効果に一致<br>します。 |

| プロパティー            | · 전<br>전 | 説明                                                                                   |
|-------------------|----------|--------------------------------------------------------------------------------------|
| 鍵 (key)           | string   | <b>(オプション)</b> Key は、Toleration<br>が適用される Taint キーです。空<br>の場合は、すべてのテイントキー<br>に一致します。 |
| operator          | string   | <b>(オプション)</b> Operator は、キー<br>と値の関係を表します。                                          |
| tolerationSeconds | int      | <b>(オプション)</b> TolerationSeconds<br>は、Toleration の期間を表しま<br>す。                       |
| 值                 | string   | <b>(オプション)</b> Value は、<br>Toleration が一致する Taint 値で<br>す。                           |

20.1.1.1.41. .spec.curation.curator.tolerations[].tolerationSeconds

### 20.1.1.1.41.1. 説明

#### 20.1.1.1.41.1.1.型

• int

#### 20.1.1.1.42. .spec.forwarder

#### 20.1.1.1.42.1. 説明

ForwarderSpec には、特定のフォワーダー実装のグローバルチューニングパラメーターが含まれていま す。このフィールドは、一般的な使用には必要ありません。基礎となるフォワーダーテクノロジーに精 通しているユーザーがパフォーマンスをチューニングできるようにします。現在サポートされているも の: **fluentd**。

#### 20.1.1.1.42.1.1. 型

• object

| プロパティー  | 型      | 説明 |
|---------|--------|----|
| fluentd | object |    |

#### 20.1.1.1.43. .spec.forwarder.fluentd

#### 20.1.1.1.43.1. 説明

FluentdForwarderSpec は、fluentd タイプのフォワーダーの設定を表します。

## 20.1.1.1.43.1.1.型

• object

| プロパティー | 型      | 説明 |
|--------|--------|----|
| buffer | object |    |
| inFile | object |    |

### 20.1.1.1.44. .spec.forwarder.fluentd.buffer

### 20.1.1.1.44.1. 説明

FluentdBufferSpec は、すべての fluentd 出力のバッファー設定をチューニングするための fluentd バッ ファーパラメーターのサブセットを表します。パラメーターのサブセットをサポートして、バッファー とキューのサイズ設定、フラッシュ操作、フラッシュの再試行を設定します。

一般的なパラメーターについては、https://docs.fluentd.org/configuration/buffer-section#buffering-parameters を参照してください。

フラッシュパラメーターについては、https://docs.fluentd.org/configuration/buffer-section#flushingparameters を参照してください。

再試行パラメーターについては、https://docs.fluentd.org/configuration/buffer-section#retriesparameters を参照してください。

### 20.1.1.1.44.1.1.型

| プロパティー           | 型<br>型 | 説明                                                                              |
|------------------|--------|---------------------------------------------------------------------------------|
| chunkLimitSize   | string | <b>(オプション)</b> ChunkLimitSize は、<br>各チャンクの最大サイズを表しま<br>す。イベントは以下のようになり<br>ます。   |
| flushInterval    | string | <b>(オプション)</b> FlushInterval は、2<br>つの連続するフラッシュの間の待<br>機時間を表します。                |
| flushMode        | string | <b>(オプション)</b> FlushMode は、チャ<br>ンクを書き込むフラッシュスレッ<br>ドのモードを表します。モード              |
| flushThreadCount | int    | <b>(オプション)</b> FlushThreadCount<br>は、fluentd バッファーによって<br>使用されるスレッドの数を表しま<br>す。 |

| プロパティー           | 型      | 説明                                                                              |
|------------------|--------|---------------------------------------------------------------------------------|
| overflowAction   | string | <b>(オプション)</b> OverflowAction は、<br>fluentd バッファープラグインが<br>実行するアクションを表します。      |
| retryMaxInterval | string | <b>(オプション)</b> RetryMaxInterval<br>は、指数バックオフの最大時間間<br>隔を表します。                   |
| retryTimeout     | string | <b>(オプション)</b> RetryTimeout は、<br>あきらめる前に再試行を試みる最<br>大時間間隔を表します。                |
| retryType        | string | <b>(オプション)</b> RetryType は、再試<br>行するフラッシュ操作のタイプを<br>表します。フラッシュ操作は以下<br>を実行できます。 |
| retryWait        | string | <b>(オプション)</b> RetryWait は、2 回<br>連続して再試行してフラッシュす<br>るまでの時間を表します。               |
| totalLimitSize   | string | <b>(オプション)</b> TotalLimitSize は、<br>fluentd ごとに許可されるノード<br>領域のしきい値を表します。        |

## 20.1.1.1.45. .spec.forwarder.fluentd.inFile

## 20.1.1.1.45.1. 説明

FluentdInFileSpec は、すべての fluentd in-tail 入力の設定をチューニングするための fluentd in-tail プ ラグインパラメーターのサブセットを表します。

ー般的なパラメーターについては、https://docs.fluentd.org/input/tail#parameters を参照してください。

## 20.1.1.1.45.1.1. 型

• object

| プロパティー         | 型.<br> | 説明                                                            |
|----------------|--------|---------------------------------------------------------------|
| readLinesLimit | int    | <b>(オプション)</b> ReadLinesLimit は、<br>各 I/O 操作で読み取る行数を表し<br>ます。 |

## 20.1.1.1.46. .spec.logStore

## 20.1.1.1.46.1. 説明

LogStoreSpec には、ログの保存方法に関する情報が含まれています。

### 20.1.1.1.46.1.1. 型

• object

| プロパティー          | 型      | 説明                                                                                                    |
|-----------------|--------|----------------------------------------------------------------------------------------------------|
| elasticsearch   | object | Elasticsearch Log Store コンポー<br>ネントの仕様                                                                     |
| lokistack       | object | LokiStack には、Type が<br>LogStoreTypeLokiStack に設定さ<br>れている場合、ログストレージに<br>使用する LokiStack に関する情報<br>が含まれています。 |
| retentionPolicy | object | <b>(オプション)</b> 保持ポリシーは、イ<br>ンデックスが削除されるまでの最<br>大期間を定義します。                                                  |
| type            | string | 設定するログストレージのタイ<br>プ。現在、Operator は、<br>ElasticSearch を使用して、いずれ<br>かをサポートしています。                              |

## 20.1.1.1.47. .spec.logStore.elasticsearch

## 20.1.1.1.47.1. 説明

## 20.1.1.1.47.1.1.型

| プロパティー           | 型<br>型 | 説明                                 |
|------------------|--------|------------------------------------|
| nodeCount        | int    | Elasticsearch 用にデプロイする<br>ノードの数    |
| nodeSelector     | object | Pod がスケジュールされている<br>ノードを定義します。     |
| proxy            | object | Elasticsearch Proxy コンポーネン<br>トの仕様 |
| redundancyPolicy | string | (オプション)                            |

| プロパティー      | 型      | 説明                                              |
|-------------|--------|-------------------------------------------------|
| resources   | object | <b>(オプション)</b> Elasticsearch のリ<br>ソース要件        |
| storage     | object | <b>(オプション)</b> Elasticsearch データ<br>ノードのストレージ仕様 |
| tolerations | array  |                                                 |

## 20.1.1.1.48. .spec.logStore.elasticsearch.nodeSelector

## 20.1.1.1.48.1. 説明

## 20.1.1.1.48.1.1. 型

• object

## 20.1.1.1.49. .spec.logStore.elasticsearch.proxy

## 20.1.1.1.49.1. 説明

## 20.1.1.1.49.1.1.型

• object

| プロパティー    | 型<br>型 | 説明 |
|-----------|--------|----|
| resources | object |    |

## 20.1.1.1.50. .spec.logStore.elasticsearch.proxy.resources

## 20.1.1.1.50.1. 説明

## 20.1.1.1.50.1.1. 型

| プロパティー | 型<br>型 | 説明                                                           |
|--------|--------|--------------------------------------------------------------|
| limits | object | <b>(オプション)</b> Limits は、許可され<br>るコンピューティングリソースの<br>最大量を示します。 |

| プロパティー   | 型      | 説明                                                           |
|----------|--------|--------------------------------------------------------------|
| requests | object | <b>(オプション)</b> Requests は、必要<br>なコンピューティングリソースの<br>最小量を示します。 |

## 20.1.1.1.51. .spec.logStore.elasticsearch.proxy.resources.limits

## 20.1.1.1.51.1. 説明

#### 20.1.1.1.51.1.1.型

• object

## 20.1.1.1.52. .spec.logStore.elasticsearch.proxy.resources.requests

## 20.1.1.1.52.1. 説明

## 20.1.1.1.52.1.1.型

• object

## 20.1.1.1.53. .spec.logStore.elasticsearch.resources

#### 20.1.1.1.53.1. 説明

### 20.1.1.1.53.1.1. 型

• object

| プロパティー   | 型      | 説明                                                           |
|----------|--------|--------------------------------------------------------------|
| limits   | object | <b>(オプション)</b> Limits は、許可され<br>るコンピューティングリソースの<br>最大量を示します。 |
| requests | object | <b>(オプション)</b> Requests は、必要<br>なコンピューティングリソースの<br>最小量を示します。 |

## 20.1.1.1.54. .spec.logStore.elasticsearch.resources.limits

## 20.1.1.1.54.1. 説明

## 20.1.1.1.54.1.1. 型

## 20.1.1.1.55. .spec.logStore.elasticsearch.resources.requests

## 20.1.1.1.55.1. 説明

## 20.1.1.1.55.1.1. 型

• object

## 20.1.1.1.56. .spec.logStore.elasticsearch.storage

## 20.1.1.1.56.1. 説明

### 20.1.1.1.56.1.1.型

• object

| プロパティー           | 型      | 説明                                                   |
|------------------|--------|------------------------------------------------------|
| size             | object | ノードがプロビジョニングする最<br>大ストレージ容量。                         |
| storageClassName | string | <b>(オプション)</b> ノードの PVC の作<br>成に使用するストレージクラスの<br>名前。 |

## $20.1.1.1.57.\ .spec.log Store.elastics earch.storage.size$

## 20.1.1.1.57.1. 説明

## 20.1.1.1.57.1.1.型

| プロパティー | 型<br>型 | 説明                                                    |
|--------|--------|-------------------------------------------------------|
| 形式     | string | 形式を自由に変更します。<br>Canonicalize のコメントを参照し<br>てください。      |
| d      | object | d.Dec != nil の場合、d は inf.Dec<br>形式の数量です。              |
| i      | int    | d.Dec == nil の場合、i は int64 で<br>スケーリングされた形式の数量で<br>す。 |
| S      | string | s は、再計算を避けるために生成<br>されたこの量の値です。                       |

## 20.1.1.1.58. .spec.logStore.elasticsearch.storage.size.d

## 20.1.1.1.58.1. 説明

### 20.1.1.1.58.1.1. 型

• object

| プロパティー | 型      | 説明 |
|--------|--------|----|
| Dec    | object |    |

## 20.1.1.1.59. .spec.logStore.elasticsearch.storage.size.d.Dec

## 20.1.1.1.59.1. 説明

### 20.1.1.1.59.1.1.型

• object

| プロパティー   | 型      | 説明 |
|----------|--------|----|
| scale    | int    |    |
| unscaled | object |    |

## $20.1.1.1.60.\ .spec.log Store.elastics earch.storage.size.d. Dec. unscaled$

### 20.1.1.1.60.1. 説明

## 20.1.1.1.60.1.1.型

• object

| プロパティー | ·    | 説明   |
|--------|------|------|
| abs    | Word | sign |
| neg    | bool |      |

## 20.1.1.1.61. .spec.logStore.elasticsearch.storage.size.d.Dec.unscaled.abs

## 20.1.1.1.61.1. 説明

## 20.1.1.1.61.1.1.型

• Word

20.1.1.1.62. .spec.logStore.elasticsearch.storage.size.i

20.1.1.1.62.1. 説明

#### 20.1.1.1.62.1.1. 型

• int

| プロパティー | ·   | 説明 |
|--------|-----|----|
| scale  | int |    |
| 值      | int |    |

## 20.1.1.1.63. .spec.logStore.elasticsearch.tolerations[]

## 20.1.1.1.63.1. 説明

## 20.1.1.1.63.1.1.型

• array

| プロパティー            | 型      | 説明                                                                                   |
|-------------------|--------|--------------------------------------------------------------------------------------|
| effect            | string | <b>(オプション)</b> Effect は、一致する<br>Taint 効果を示します。空の場合<br>は、すべてのテイント効果に一致<br>します。        |
| 鍵 (key)           | string | <b>(オプション)</b> Key は、Toleration<br>が適用される Taint キーです。空<br>の場合は、すべてのテイントキー<br>に一致します。 |
| operator          | string | <b>(オプション)</b> Operator は、キー<br>と値の関係を表します。                                          |
| tolerationSeconds | int    | <b>(オプション)</b> TolerationSeconds<br>は、Toleration の期間を表しま<br>す。                       |
| 值                 | string | <b>(オプション)</b> Value は、<br>Toleration が一致する Taint 値で<br>す。                           |

## 20.1.1.1.64. .spec.logStore.elasticsearch.tolerations[].tolerationSeconds

#### 20.1.1.1.64.1. 説明

#### 20.1.1.1.64.1.1. 型

• int

#### 20.1.1.1.65. .spec.logStore.lokistack

### 20.1.1.1.65.1. 説明

LokiStackStoreSpec は、LokiStack をログストレージとして使用するように、cluster-logging を設定す るために使用されます。これは、同じ namespace 内の既存の LokiStack を指しています。

### 20.1.1.1.65.1.1.型

• object

| プロパティー | · 型·   | 説明                 |
|--------|--------|--------------------|
| name   | string | LokiStack リソースの名前。 |

### 20.1.1.1.66. .spec.logStore.retentionPolicy

### 20.1.1.1.66.1. 説明

#### 20.1.1.1.66.1.1.型

• object

| プロパティー      | 型      | 説明 |
|-------------|--------|----|
| application | object |    |
| audit       | object |    |
| infra       | object |    |

### 20.1.1.1.67. .spec.logStore.retentionPolicy.application

#### 20.1.1.1.67.1. 説明

### 20.1.1.1.67.1.1.型

| プロパティー                  | 型      | 説明                                                                      |
|-------------------------|--------|-------------------------------------------------------------------------|
| diskThresholdPercent    | int    | (オプション) ES ディスク使用率<br>のしきい値に達した場合、古いイ<br>ンデックスを削除する必要があり<br>ます (例: 75)。 |
| maxAge                  | string | (オプション)                                                                 |
| namespaceSpec           | array  | <b>(オプション)</b> 指定された最小期間<br>よりも古いドキュメントを削除す<br>る namespace ごとの仕様        |
| pruneNamespacesInterval | string | <b>(オプション)</b> 新しい prune-<br>namespaces ジョブを実行する頻<br>度                  |

## 20.1.1.1.68. .spec.logStore.retentionPolicy.application.namespaceSpec[]

## 20.1.1.1.68.1. 説明

## 20.1.1.1.68.1.1. 型

• array

| プロパティー    | 型      | 説明                                                                        |
|-----------|--------|---------------------------------------------------------------------------|
| minAge    | string | <b>(オプション)</b> この MinAge よりも<br>古い namespace に一致するレ<br>コードを削除します (例: 1d)。 |
| namespace | string | MinAge より古いログを削除する<br>ターゲット namespace (デフォル<br>トは 7d)                     |

## $20.1.1.1.69.\ .spec.log Store.retention Policy.audit$

## 20.1.1.1.69.1. 説明

## 20.1.1.1.69.1.1. 型

| プロパティー | 型 | 説明 |
|--------|---|----|
|        |   |    |

| プロパティー                  | 型      | 説明                                                                      |
|-------------------------|--------|-------------------------------------------------------------------------|
| diskThresholdPercent    | int    | (オプション) ES ディスク使用率<br>のしきい値に達した場合、古いイ<br>ンデックスを削除する必要があり<br>ます (例: 75)。 |
| maxAge                  | string | (オプション)                                                                 |
| namespaceSpec           | array  | <b>(オプション)</b> 指定された最小期間<br>よりも古いドキュメントを削除す<br>る namespace ごとの仕様        |
| pruneNamespacesInterval | string | <b>(オプション)</b> 新しい prune-<br>namespaces ジョブを実行する頻<br>度                  |

## 20.1.1.1.70. .spec.logStore.retentionPolicy.audit.namespaceSpec[]

## 20.1.1.1.70.1. 説明

### 20.1.1.1.70.1.1.型

• array

| プロパティー    | 型      | 説明                                                                        |
|-----------|--------|---------------------------------------------------------------------------|
| minAge    | string | <b>(オプション)</b> この MinAge よりも<br>古い namespace に一致するレ<br>コードを削除します (例: 1d)。 |
| namespace | string | MinAge より古いログを削除する<br>ターゲット namespace (デフォル<br>トは 7d)                     |

## 20.1.1.1.71. .spec.logStore.retentionPolicy.infra

### 20.1.1.1.71.1. 説明

## 20.1.1.1.71.1.1.型

| プロパティー | 型<br>———————————————————————————————————— | 説明 |
|--------|-------------------------------------------|----|
|        |                                           |    |

| プロパティー                  | · 型    | 説明                                                                      |
|-------------------------|--------|-------------------------------------------------------------------------|
| diskThresholdPercent    | int    | (オプション) ES ディスク使用率<br>のしきい値に達した場合、古いイ<br>ンデックスを削除する必要があり<br>ます (例: 75)。 |
| maxAge                  | string | (オプション)                                                                 |
| namespaceSpec           | array  | <b>(オプション)</b> 指定された最小期間<br>よりも古いドキュメントを削除す<br>る namespace ごとの仕様        |
| pruneNamespacesInterval | string | <b>(オプション)</b> 新しい prune-<br>namespaces ジョブを実行する頻<br>度                  |

## 20.1.1.1.72. .spec.logStore.retentionPolicy.infra.namespaceSpec[]

## 20.1.1.1.72.1. 説明

## 20.1.1.1.72.1.1. 型

• array

| プロパティー    | 型      | 説明                                                                        |
|-----------|--------|---------------------------------------------------------------------------|
| minAge    | string | <b>(オプション)</b> この MinAge よりも<br>古い namespace に一致するレ<br>コードを削除します (例: 1d)。 |
| namespace | string | MinAge より古いログを削除する<br>ターゲット namespace (デフォル<br>トは 7d)                     |

## 20.1.1.1.73. .spec.visualization

## 20.1.1.1.73.1. 説明

これは、ログの視覚化 (Kibana) に関連する情報を含む構造体です。

## 20.1.1.1.73.1.1.型

```
プロパティー型説明
```

| プロパティー | 型      | 説明                                  |
|--------|--------|-------------------------------------|
| kibana | object | Kibana Visualization コンポーネン<br>トの仕様 |
| type   | string | 設定する可視化のタイプ                         |

## 20.1.1.1.74. .spec.visualization.kibana

### 20.1.1.1.74.1. 説明

## 20.1.1.1.74.1.1.型

• object

| プロパティー       | ·      | 説明                                 |
|--------------|--------|------------------------------------|
| nodeSelector | object | Pod がスケジュールされている<br>ノードを定義します。     |
| proxy        | object | Kibana Proxy コンポーネントの仕<br>様        |
| replicas     | int    | Kibana デプロイメント用にデプロ<br>イするインスタンスの数 |
| resources    | object | <b>(オプション)</b> Kibana のリソース要<br>件  |
| tolerations  | array  |                                    |

## 20.1.1.1.75. .spec.visualization.kibana.nodeSelector

## 20.1.1.1.75.1. 説明

## 20.1.1.1.75.1.1. 型

• object

## 20.1.1.1.76. .spec.visualization.kibana.proxy

## 20.1.1.1.76.1. 説明

## 20.1.1.1.76.1.1.型

| プロパティー    | 型      | 説明 |
|-----------|--------|----|
| resources | object |    |

### 20.1.1.1.77. .spec.visualization.kibana.proxy.resources

## 20.1.1.1.77.1. 説明

## 20.1.1.1.77.1.1.型

• object

| プロパティー   | 型      | 説明                                                           |
|----------|--------|--------------------------------------------------------------|
| limits   | object | <b>(オプション)</b> Limits は、許可され<br>るコンピューティングリソースの<br>最大量を示します。 |
| requests | object | <b>(オプション)</b> Requests は、必要<br>なコンピューティングリソースの<br>最小量を示します。 |

### 20.1.1.1.78. .spec.visualization.kibana.proxy.resources.limits

## 20.1.1.1.78.1. 説明

## 20.1.1.1.78.1.1.型

• object

### 20.1.1.1.79. .spec.visualization.kibana.proxy.resources.requests

## 20.1.1.1.79.1. 説明

#### 20.1.1.1.79.1.1. 型

• object

20.1.1.1.80. .spec.visualization.kibana.replicas

## 20.1.1.1.80.1. 説明

### 20.1.1.1.80.1.1.型

• int

20.1.1.1.81. .spec.visualization.kibana.resources

## 20.1.1.1.81.1. 説明

## 20.1.1.1.81.1.1.型

• object

| プロパティー   | 型      | 説明                                                           |
|----------|--------|--------------------------------------------------------------|
| limits   | object | <b>(オプション)</b> Limits は、許可され<br>るコンピューティングリソースの<br>最大量を示します。 |
| requests | object | <b>(オプション)</b> Requests は、必要<br>なコンピューティングリソースの<br>最小量を示します。 |

### 20.1.1.1.82. .spec.visualization.kibana.resources.limits

## 20.1.1.1.82.1. 説明

## 20.1.1.1.82.1.1. 型

• object

### 20.1.1.1.83. .spec.visualization.kibana.resources.requests

## 20.1.1.1.83.1. 説明

#### 20.1.1.1.83.1.1. 型

• object

## 20.1.1.1.84. .spec.visualization.kibana.tolerations[]

## 20.1.1.1.84.1. 説明

#### 20.1.1.1.84.1.1. 型

• array

| プロパティー | 型<br>型 | 説明                                                                            |
|--------|--------|-------------------------------------------------------------------------------|
| effect | string | <b>(オプション)</b> Effect は、一致する<br>Taint 効果を示します。空の場合<br>は、すべてのテイント効果に一致<br>します。 |

| プロパティー            | 型      | 説明                                                                                   |
|-------------------|--------|--------------------------------------------------------------------------------------|
| 鍵 (key)           | string | <b>(オプション)</b> Key は、Toleration<br>が適用される Taint キーです。空<br>の場合は、すべてのテイントキー<br>に一致します。 |
| operator          | string | <b>(オプション)</b> Operator は、キー<br>と値の関係を表します。                                          |
| tolerationSeconds | int    | <b>(オプション)</b> TolerationSeconds<br>は、Toleration の期間を表しま<br>す。                       |
| 值                 | string | <b>(オプション)</b> Value は、<br>Toleration が一致する Taint 値で<br>す。                           |

## $20.1.1.1.85.\ .spec.visualization.kibana.tolerations [].toleration Seconds$

## 20.1.1.1.85.1. 説明

## 20.1.1.1.85.1.1. 型

• int

### 20.1.1.1.86. .status

### 20.1.1.1.86.1. 説明

ClusterLoggingStatus は、ClusterLogging の監視状態を定義します。

## 20.1.1.1.86.1.1. 型

| プロパティー     | ·      | 説明      |
|------------|--------|---------|
| コレクション     | object | (オプション) |
| conditions | object | (オプション) |
| キュレーション    | object | (オプション) |
| logStore   | object | (オプション) |
| 可視化        | object | (オプション) |

## 20.1.1.1.87. .status.collection

## 20.1.1.1.87.1. 説明

### 20.1.1.1.87.1.1.型

• object

| プロパティー | 型<br>型 | 説明      |
|--------|--------|---------|
| logs   | object | (オプション) |

## 20.1.1.1.88. .status.collection.logs

## 20.1.1.1.88.1. 説明

### 20.1.1.1.88.1.1.型

• object

| プロパティー        | · 전<br>전 | 説明      |
|---------------|----------|---------|
| fluentdStatus | object   | (オプション) |

## 20.1.1.1.89. .status.collection.logs.fluentdStatus

## 20.1.1.1.89.1. 説明

## 20.1.1.1.89.1.1. 型

• object

| プロパティー           | 型      | 説明      |
|------------------|--------|---------|
| clusterCondition | object | (オプション) |
| daemonSet        | string | (オプション) |
| nodes            | object | (オプション) |
| pods             | string | (オプション) |

## $20.1.1.1.90.\ . status. collection. logs. fluentd Status. cluster Condition$

## 20.1.1.1.90.1. 説明
**operator-sdk generate crds** は、map-of-slice を許可していません。名前付きタイプを使用する必要が あります。

#### 20.1.1.1.90.1.1.型

• object

20.1.1.1.91. .status.collection.logs.fluentdStatus.nodes

## 20.1.1.1.91.1. 説明

#### 20.1.1.1.91.1.1.型

• object

20.1.1.1.92. .status.conditions

20.1.1.1.92.1. 説明

## 20.1.1.1.92.1.1.型

• object

20.1.1.1.93. .status.curation

20.1.1.1.93.1. 説明

#### 20.1.1.1.93.1.1. 型

• object

| プロパティー        | · 型· · · · · · · · · · · · · · · · · · | 説明      |
|---------------|----------------------------------------|---------|
| curatorStatus | array                                  | (オプション) |

#### 20.1.1.1.94. .status.curation.curatorStatus[]

### 20.1.1.1.94.1. 説明

#### 20.1.1.1.94.1.1.型

| プロパティー           | 型      | 説明      |
|------------------|--------|---------|
| clusterCondition | object | (オプション) |
| cronJobs         | string | (オプション) |

| プロパティー    | 型      | 説明      |
|-----------|--------|---------|
| スケジュール    | string | (オプション) |
| suspended | bool   | (オプション) |

20.1.1.1.95. .status.curation.curatorStatus[].clusterCondition

## 20.1.1.1.95.1. 説明

**operator-sdk generate crds** は、map-of-slice を許可していません。名前付きタイプを使用する必要が あります。

### 20.1.1.1.95.1.1.型

• object

#### 20.1.1.1.96. .status.logStore

### 20.1.1.1.96.1. 説明

### 20.1.1.1.96.1.1.型

• object

| プロパティー              | · 型.  |         |
|---------------------|-------|---------|
| elasticsearchStatus | array | (オプション) |

# 20.1.1.1.97. .status.logStore.elasticsearchStatus[]

## 20.1.1.1.97.1. 説明

#### 20.1.1.1.97.1.1. 型

| プロパティー            | 型<br>———————————————————————————————————— | 説明      |
|-------------------|-------------------------------------------|---------|
| cluster           | object                                    | (オプション) |
| clusterConditions | object                                    | (オプション) |
| clusterHealth     | string                                    | (オプション) |
| clusterName       | string                                    | (オプション) |

| プロパティー                 | 型      | 説明      |
|------------------------|--------|---------|
| デプロイメント                | array  | (オプション) |
| nodeConditions         | object | (オプション) |
| nodeCount              | int    | (オプション) |
| pods                   | object | (オプション) |
| replicaSets            | array  | (オプション) |
| shardAllocationEnabled | string | (オプション) |
| statefulSets           | array  | (オプション) |

# 20.1.1.1.98. .status.logStore.elasticsearchStatus[].cluster

# 20.1.1.1.98.1. 説明

# 20.1.1.1.98.1.1. 型

• object

| プロパティー              | 型   | 説明                                             |
|---------------------|-----|------------------------------------------------|
| activePrimaryShards | int | Elasticsearch クラスターのアク<br>ティブなプライマリーシャードの<br>数 |
| activeShards        | int | Elasticsearch クラスターのアク<br>ティブなシャードの数           |
| initializingShards  | int | Elasticsearch クラスターの初期化<br>中のシャードの数            |
| numDataNodes        | int | Elasticsearch クラスターのデータ<br>ノードの数               |
| numNodes            | int | Elasticsearch クラスターのノード<br>の数                  |
| pendingTasks        | int |                                                |
| relocatingShards    | int | Elasticsearch クラスターの再配置<br>シャードの数              |

| プロパティー           | 型      | 説明                                  |
|------------------|--------|-------------------------------------|
| status           | string | Elasticsearch クラスターの現在の<br>ステータス    |
| unassignedShards | int    | Elasticsearch クラスターの未割り<br>当てシャードの数 |

# 20.1.1.1.99. .status.logStore.elasticsearchStatus[].clusterConditions

# 20.1.1.1.99.1. 説明

## 20.1.1.1.99.1.1. 型

• object

# 20.1.1.1.100. .status.logStore.elasticsearchStatus[].deployments[]

## 20.1.1.1.100.1. 説明

## 20.1.1.1.100.1.1. 型

• array

20.1.1.101. .status.logStore.elasticsearchStatus[].nodeConditions

## 20.1.1.1.101.1. 説明

## 20.1.1.1.101.1.1.型

• object

20.1.1.1.102. .status.logStore.elasticsearchStatus[].pods

# 20.1.1.1.102.1. 説明

## 20.1.1.1.102.1.1. 型

• object

20.1.1.103. .status.logStore.elasticsearchStatus[].replicaSets[]

## 20.1.1.1.103.1. 説明

## 20.1.1.1.103.1.1.型

# 20.1.1.104. .status.logStore.elasticsearchStatus[].statefulSets[]

# 20.1.1.1.104.1. 説明

#### 20.1.1.1.104.1.1.型

• array

# 20.1.1.105. .status.visualization

### 20.1.1.1.105.1. 説明

#### 20.1.1.1.105.1.1.型

• object

| プロパティー       | 型<br>型 | 説明      |
|--------------|--------|---------|
| kibanaStatus | array  | (オプション) |

# 20.1.1.106. .status.visualization.kibanaStatus[]

# 20.1.1.1.106.1. 説明

#### 20.1.1.1.106.1.1.型

• array

| プロパティー           | 型      | 説明                                                |
|------------------|--------|---------------------------------------------------|
| clusterCondition | object | (オプション)                                           |
| deployment       | string | (オプション)                                           |
| pods             | string | <b>(オプション)</b> 可視化コンポーネン<br>トの各 Kibana Pod のステータス |
| replicaSets      | array  | (オプション)                                           |
| replicas         | int    | (オプション)                                           |

# 20.1.1.1.107. .status.visualization.kibanaStatus[].clusterCondition

# 20.1.1.1.107.1. 説明

# 20.1.1.1.107.1.1.型

• object

# 20.1.1.1.108. .status.visualization.kibanaStatus[].replicaSets[]

# 20.1.1.1.108.1. 説明

# 20.1.1.1.108.1.1.型

# 第21章 用語集

この用語集では、ロギングのドキュメントで使用される一般的な用語を定義します。

#### アノテーション

アノテーションを使用して、メタデータをオブジェクトに添付できます。

#### Red Hat OpenShift Logging Operator

Red Hat OpenShift Logging Operator は、アプリケーション、インフラストラクチャー、監査ログの収集と転送を制御する一連の API を提供します。

### カスタムリソース (CR)

CR は Kubernetes API のエクステンションです。ロギングとログ転送を設定するため

に、ClusterLogging および ClusterLogForwarder カスタムリソースをカスタマイズできます。

#### イベントルーター

イベントルーターは、OpenShift Dedicated のイベントを監視する Pod です。ロギングを使用して ログを収集します。

#### Fluentd

Fluentd は、各 OpenShift Dedicated ノードに常駐するログコレクターです。アプリケーション、インフラストラクチャー、および監査ログを収集し、それらをさまざまな出力に転送します。

#### ガベージコレクション

ガベージコレクションは、終了したコンテナーや実行中の Pod によって参照されていないイメージ などのクラスターリソースをクリーンアップするプロセスです。

#### Elasticsearch

Elasticsearch は、分散検索および分析エンジンです。OpenShift Dedicated は、ロギングのデフォ ルトのログストアとして Elasticsearch を使用します。

#### **OpenShift Elasticsearch Operator**

OpenShift Elasticsearch Operator は、OpenShift Dedicated で Elasticsearch クラスターを実行する ために使用されます。OpenShift Elasticsearch Operator は、Elasticsearch クラスター操作のセルフ サービスを提供し、ロギングによって使用されます。

#### インデックス作成

インデックス作成は、データをすばやく見つけてアクセスするために使用されるデータ構造手法で す。インデックスを作成すると、クエリーの処理時に必要なディスクアクセスの量が最小限に抑え られるため、パフォーマンスが最適化されます。

#### JSON ロギング

ログ転送 API を使用すると、JSON ログを構造化オブジェクトに解析し、それらをロギングが管理 する Elasticsearch またはログ転送 API でサポートされる他のサードパーティーシステムに転送でき ます。

#### Kibana

Kibana は、ヒストグラム、折れ線グラフ、円グラフを使用して Elasticsearch データを照会、検出、 視覚化するためのブラウザーベースのコンソールインターフェイスです。

#### Kubernetes API サーバー

Kubernetes API サーバーは、API オブジェクトのデータを検証して設定します。

#### Labels

ラベルは、Pod などのオブジェクトのサブセットを整理および選択するために使用できるキーと値のペアです。

#### ロギング

ロギングを使用すると、クラスター全体のアプリケーション、インフラストラクチャー、監査ログ

を集約できます。また、ログをデフォルトのログストアに保存したり、サードパーティーのシステムに転送したり、デフォルトのログストアに保存されているログを照会して視覚化したりすること もできます。

#### ロギングコレクター

ロギングコレクターは、クラスターからログを収集してフォーマットし、ログストアまたはサード パーティーシステムに転送します。

#### ログストア

ログストアは、集約されたログを格納するために使用されます。内部ログストアを使用すること も、外部ログストアにログを転送することもできます。

#### ログビジュアライザー

ログビジュアライザーは、ログ、グラフ、チャート、その他のメトリクスなどの情報を表示するために使用できるユーザーインターフェイス (UI) コンポーネントです。

#### ノード

ノードは、OpenShift Dedicated クラスター内のワーカーマシンです。ノードは、仮想マシン (VM) または物理マシンのいずれかです。

#### Operator

Operator は、OpenShift Dedicated クラスターで Kubernetes アプリケーションをパッケージ化、デ プロイ、および管理するための推奨される方法です。Operator は、人間による操作に関する知識を 取り入れて、簡単にパッケージ化してお客様と共有できるソフトウェアにエンコードします。

#### Pod

Pod は、Kubernetes における最小の論理単位です。Pod は1つ以上のコンテナーで構成され、ワーカーノードで実行されます。

#### ロールベースアクセス制御 (RBAC)

RBACは、クラスターユーザーとワークロードが、ロールを実行するために必要なリソースにのみ アクセスできるようにするための重要なセキュリティーコントロールです。

#### シャード

Elasticsearch は、Fluentd からのログデータをデータストアまたはインデックスに編成し、各イン デックスをシャードと呼ばれる複数の部分に分割します。

#### テイント

テイントは、Pod が適切なノードに確実にスケジュールされるようにします。ノードに1つ以上の テイントを適用できます。

#### 容認

Pod に容認を適用できます。Tolerations を使用すると、スケジューラーは、テイントが一致する Pod をスケジュールできます。

#### Web コンソール

OpenShift Dedicated を管理するためのユーザーインターフェイス (UI)。OpenShift Dedicated の Web コンソールは、https://console.redhat.com/openshift にあります。